Solutions

# Betriebsanleitung **Proline t-mass T 150 HART**

Thermisches Massedurchfluss-Messgerät

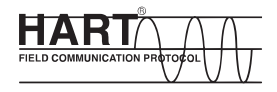

BA01260D/06/DE/01.13

71237438 Gültig ab Version 01.00.zz (Gerätefirmware)

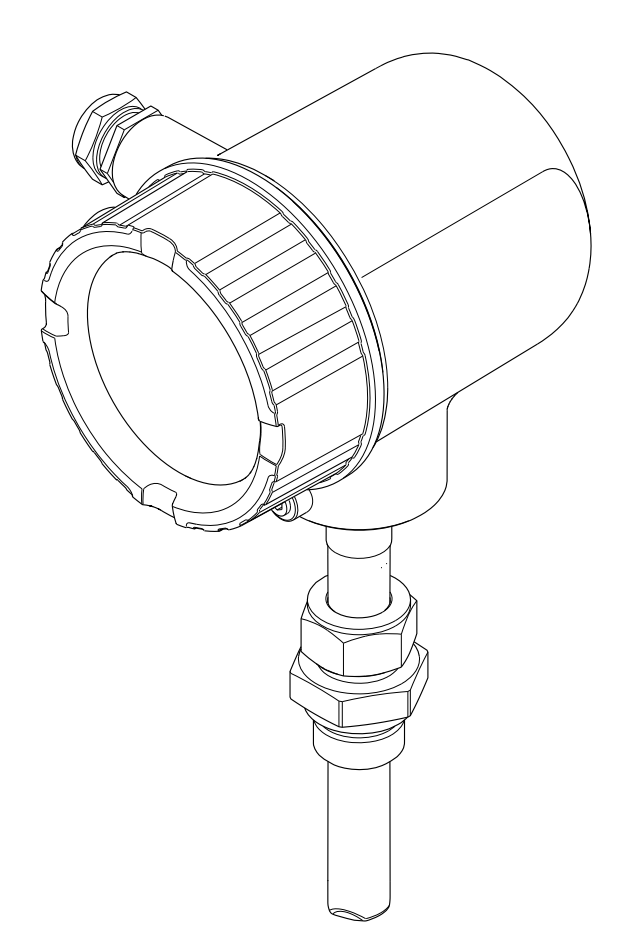

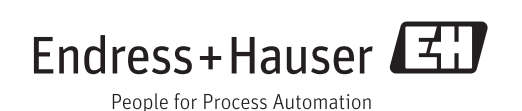

- Dokument so aufbewahren, dass das Dokument bei Arbeiten am und mit dem Gerät jederzeit verfügbar ist.
- Um eine Gefährdung für Personen oder die Anlage zu vermeiden: Kapitel "Grundlegende Sicherheitshinweise" sowie alle anderen, arbeitsspezifischen Sicherheitshinweise im Dokument sorgfältig lesen.
- Der Hersteller behält sich vor, technische Daten ohne spezielle Ankündigung dem entwicklungstechnischen Fortschritt anzupassen. Über die Aktualität und eventuelle Erweiterungen dieser Anleitung gibt Ihre Endress+Hauser Vertriebszentrale Auskunft.

# Inhaltsverzeichnis

| 1                                                                                                    | Hinweise zum Dokument                                                                                                    | 6                                                                                                    |  |
|----------------------------------------------------------------------------------------------------|----------------------------------------------------------------------------------------------------|----------------------------------------------------------------------------------------------------|--|
| 1.1                                                                                                    | Dokumentfunktion                                                                                                    | 6                                                                                                    |  |
| 1.2                                                                                                    | Verwendete Symbole                                                                                                    | 6                                                                                                    |  |
|                                                                                                    | 1.2.1 Warnhinweissymbole                                                                                                    | 6                                                                                                    |  |
|                                                                                                    | 1.2.2 Elektrische Symbole                                                                                                    | 6                                                                                                    |  |
|                                                                                                    | 1.2.3 Werkzeugsymbole                                                                                                    | 7                                                                                                    |  |
|                                                                                                    | 1.2.4 Symbole für Informationstypen                                                                                                    | 7                                                                                                    |  |
| 1 7                                                                                                    | 1.2.5 Symbole in Grafiken                                                                                                    | /                                                                                                    |  |
| 1.5                                                                                                    | DOKUMENIALION                                                                                                    | 0                                                                                                    |  |
|                                                                                                    | 1.3.1 Stalluarduokumentation                                                                                                    | 0                                                                                                    |  |
|                                                                                                    | tion                                                                                                    | 8                                                                                                    |  |
| 1.4                                                                                                    | Eingetragene Marken                                                                                                    | 8                                                                                                    |  |
|                                                                                                    |                                                                                                    |                                                                                                    |  |
| 2                                                                                                    | Grundlegende                                                                                                    |                                                                                                    |  |
|                                                                                                    | Sicherheitshinweise                                                                                                    | 9                                                                                                    |  |
| 2.1                                                                                                    | Anforderungen an das Personal                                                                                                    | 9                                                                                                    |  |
| 2.2                                                                                                    | Bestimmungsgemäße Verwendung                                                                                                    | 9                                                                                                    |  |
| 2.3                                                                                                    | Arbeitssicherheit                                                                                                    | 10                                                                                                    |  |
| 2.4                                                                                                    | Betriebssicherheit                                                                                                    | 10                                                                                                    |  |
| 2.5                                                                                                    | Produktsicherheit                                                                                                    | 10                                                                                                    |  |
| 2.6                                                                                                    | IT-Sicherheit                                                                                                    | 11                                                                                                    |  |
| 3                                                                                                    | Produktbeschreibung                                                                                                    | 12                                                                                                    |  |
| 3.1                                                                                                    | Produktaufbau                                                                                                    | 12                                                                                                    |  |
|                                                                                                    |                                                                                                    |                                                                                                    |  |
| 4                                                                                                    | Warenannahme und Produktidenti-                                                                                                    |                                                                                                    |  |
| 4                                                                                                    | Warenannahme und Produktidenti-<br>fizierung                                                                                                    | 13                                                                                                    |  |
| <b>4</b>                                                                                                    | Warenannahme und Produktidenti-<br>fizierung                                                                                                    | <b>13</b>                                                                                                    |  |
| <b>4</b><br>4.1<br>4.2                                                                                                    | Warenannahme und Produktidenti-<br>fizierung                                                                                                    | <b>13</b><br>13<br>14                                                                                                    |  |
| <b>4</b><br>4.1<br>4.2                                                                                                    | Warenannahme und Produktidenti-<br>fizierung                                                                                                    | <b>13</b><br>13<br>14<br>14                                                                                                    |  |
| <b>4</b><br>4.1<br>4.2                                                                                                    | Warenannahme und Produktidenti-<br>fizierung                                                                                                    | <b>13</b><br>13<br>14<br>14<br>15                                                                                                    |  |
| <b>4</b><br>4.1<br>4.2                                                                                                    | Warenannahme und Produktidenti-<br>fizierungWarenannahmeProduktidentifizierung4.2.1Messumformer-Typenschild4.2.2Messaufnehmer-Typenschild4.2.3Symbole auf Messgerät                                                                                                    | <b>13</b><br>14<br>14<br>15<br>16                                                                                                    |  |
| <b>4</b><br>4.1<br>4.2<br><b>5</b>                                                                                                    | Warenannahme und Produktidenti-<br>fizierungWarenannahmeProduktidentifizierung4.2.1Messumformer-Typenschild4.2.2Messaufnehmer-Typenschild4.2.3Symbole auf Messgerät                                                                                                    | <b>13</b><br>14<br>14<br>15<br>16<br><b>17</b>                                                                                                    |  |
| <b>4</b><br>4.1<br>4.2<br><b>5</b>                                                                                                    | Warenannahme und Produktidenti-         fizierung         Warenannahme         Produktidentifizierung         4.2.1         Messumformer-Typenschild         4.2.2         Messaufnehmer-Typenschild         4.2.3         Symbole auf Messgerät         Lagerung und Transport                                                                                                    | <b>13</b><br>14<br>14<br>15<br>16<br><b>17</b>                                                                                                    |  |
| <b>4</b><br>4.1<br>4.2<br><b>5</b><br>5.1<br>5.2                                                                                         | Warenannahme und Produktidenti-         fizierung         Warenannahme         Produktidentifizierung         4.2.1         Messumformer-Typenschild         4.2.2         Messaufnehmer-Typenschild         4.2.3         Symbole auf Messgerät         Lagerung und Transport         Lagerbedingungen         Produkt transportieren                                                                                                    | <b>13</b><br>14<br>14<br>15<br>16<br><b>17</b><br>17                                                                                                    |  |
| <b>4</b><br>4.1<br>4.2<br><b>5</b><br>5.1<br>5.2<br>5.3                                                                                  | Warenannahme und Produktidenti-         fizierung         Warenannahme         Produktidentifizierung         4.2.1         Messumformer-Typenschild         4.2.2         Messaufnehmer-Typenschild         4.2.3         Symbole auf Messgerät         Lagerung und Transport         Lagerbedingungen         Produkt transportieren         Verpackungsentsorgung                                                                                                    | <b>13</b><br>14<br>14<br>15<br>16<br><b>17</b><br>17<br>17<br>17                                                                                                    |  |
| 4<br>4.1<br>4.2<br>5<br>5.1<br>5.2<br>5.3                                                                                                | Warenannahme und Produktidenti-         fizierung         Warenannahme         Produktidentifizierung         4.2.1         Messumformer-Typenschild         4.2.2         Messaufnehmer-Typenschild         4.2.3         Symbole auf Messgerät         Lagerung und Transport         Produkt transportieren         Verpackungsentsorgung                                                                                                    | <b>13</b><br>14<br>14<br>15<br>16<br><b>17</b><br>17<br>17                                                                                                    |  |
| 4<br>4.1<br>4.2<br>5<br>5.1<br>5.2<br>5.3<br>6                                                                                           | Warenannahme und Produktidenti-         fizierung         Warenannahme         Produktidentifizierung         4.2.1         Messumformer-Typenschild         4.2.2         Messaufnehmer-Typenschild         4.2.3         Symbole auf Messgerät         Lagerung und Transport         Produkt transportieren         Verpackungsentsorgung                                                                                                    | <b>13</b><br>14<br>14<br>15<br>16<br><b>17</b><br>17<br>17<br>17<br>17                                                                                                    |  |
| 4<br>4.1<br>4.2<br>5<br>5.1<br>5.2<br>5.3<br>6<br>6.1                                                                                    | Warenannahme und Produktidenti-         fizierung         Warenannahme         Produktidentifizierung         4.2.1         Messumformer-Typenschild         4.2.2         Messaufnehmer-Typenschild         4.2.3         Symbole auf Messgerät         Lagerung und Transport         Lagerbedingungen         Produkt transportieren         Verpackungsentsorgung         Montage                                                                                                    | <b>13</b><br>14<br>14<br>15<br>16<br><b>17</b><br>17<br>17<br>17<br>17<br>17<br>17                                                                                            |  |
| <ul> <li>4.1</li> <li>4.2</li> <li>5</li> <li>5.1</li> <li>5.2</li> <li>5.3</li> <li>6</li> <li>6.1</li> </ul>                           | Warenannahme und Produktidenti-         fizierung         Warenannahme         Produktidentifizierung         4.2.1         Messumformer-Typenschild         4.2.2         Messaufnehmer-Typenschild         4.2.3         Symbole auf Messgerät         Lagerung und Transport         Lagerbedingungen         Produkt transportieren         Verpackungsentsorgung         Montage         6.1.1                                                                                                    | <b>13</b><br>14<br>14<br>15<br>16<br><b>17</b><br>17<br>17<br>17<br>17<br><b>18</b><br>18<br>18                                                                               |  |
| <ul> <li>4.1</li> <li>4.2</li> <li>5</li> <li>5.1</li> <li>5.2</li> <li>5.3</li> <li>6</li> <li>6.1</li> </ul>                           | Warenannahme und Produktidenti-         fizierung         Warenannahme         Produktidentifizierung         4.2.1         Messumformer-Typenschild         4.2.2         Messaufnehmer-Typenschild         4.2.3         Symbole auf Messgerät         Lagerung und Transport         Lagerbedingungen         Produkt transportieren         Verpackungsentsorgung         Montage         6.1.1         Montageposition         6.1.2                                                                                                    | <ol> <li>13</li> <li>14</li> <li>14</li> <li>15</li> <li>16</li> <li>17</li> <li>17</li> <li>17</li> <li>17</li> <li>18</li> <li>18</li> <li>18</li> </ol>                    |  |
| <ul> <li>4.1</li> <li>4.2</li> <li>5</li> <li>5.1</li> <li>5.2</li> <li>5.3</li> <li>6</li> <li>6.1</li> </ul>                           | Warenannahme und Produktidenti-         fizierung         Warenannahme         Produktidentifizierung         4.2.1         Messumformer-Typenschild         4.2.2         Messaufnehmer-Typenschild         4.2.3         Symbole auf Messgerät         Lagerung und Transport         Lagerbedingungen         Produkt transportieren         Verpackungsentsorgung         Montage         6.1.1         Montageposition         6.1.2         Anforderungen aus Umgebung und<br>Prozess                                                                                                    | <b>13</b><br>13<br>14<br>14<br>15<br>16<br><b>17</b><br>17<br>17<br>17<br><b>18</b><br>18<br>18<br>18<br>24<br>24                                                             |  |
| <ul> <li>4.1</li> <li>4.2</li> <li>5</li> <li>5.1</li> <li>5.2</li> <li>5.3</li> <li>6</li> <li>6.1</li> <li>6.2</li> </ul>              | Warenannahme und Produktidenti-         fizierung         Warenannahme         Produktidentifizierung         4.2.1         Messumformer-Typenschild         4.2.2         Messaufnehmer-Typenschild         4.2.3         Symbole auf Messgerät         4.2.3         Symbole auf Messgerät         Lagerung und Transport         Lagerbedingungen         Produkt transportieren         Verpackungsentsorgung         Montage         6.1.1         Montageposition         6.1.2         Anforderungen aus Umgebung und<br>Prozess         Messgerät montieren                                                                                                    | <b>13</b><br>13<br>14<br>14<br>15<br>16<br><b>17</b><br>17<br>17<br>17<br><b>18</b><br>18<br>18<br>18<br>18<br>24<br>25<br>25<br>25<br>25<br>25<br>25<br>25<br>25<br>25<br>25 |  |
| <ul> <li>4.1</li> <li>4.2</li> <li>5</li> <li>5.1</li> <li>5.2</li> <li>5.3</li> <li>6</li> <li>6.1</li> <li>6.2</li> </ul>              | Warenannahme und Produktidenti-         fizierung         Warenannahme         Produktidentifizierung         4.2.1         Messumformer-Typenschild         4.2.2         Messaufnehmer-Typenschild         4.2.3         Symbole auf Messgerät         4.2.3         Symbole auf Messgerät         Lagerung und Transport         Lagerbedingungen         Produkt transportieren         Verpackungsentsorgung         Montagebedingungen         6.1.1         Montageposition         6.1.2         Anforderungen aus Umgebung und<br>Prozess         Messgerät montieren         6.2.1         Benötigtes Werkzeug                                                                                                    | <b>13</b><br>13<br>14<br>15<br>16<br><b>17</b><br>17<br>17<br>17<br>18<br>18<br>18<br>18<br>18<br>24<br>25<br>25<br>25<br>25<br>25<br>25<br>25<br>25<br>25<br>25              |  |
| <ul> <li>4.1</li> <li>4.2</li> <li>5</li> <li>5.1</li> <li>5.2</li> <li>5.3</li> <li>6</li> <li>6.1</li> <li>6.2</li> </ul>              | Warenannahme und Produktidenti-         fizierung         Warenannahme         Produktidentifizierung         4.2.1         Messumformer-Typenschild         4.2.2         Messaufnehmer-Typenschild         4.2.3         Symbole auf Messgerät         Lagerung und Transport         Lagerbedingungen         Produkt transportieren         Verpackungsentsorgung         Montage         6.1.1         Montagebedingungen aus Umgebung und Prozess         Messgerät montieren         6.2.1         Benötigtes Werkzeug         6.2.2         Messgerät worbereiten                                                                                                    | <b>13</b><br>13<br>14<br>15<br>16<br><b>17</b><br>17<br>17<br>17<br>17<br>17<br>18<br>18<br>18<br>18<br>24<br>25<br>25<br>25<br>25                                            |  |
| <ul> <li>4.1</li> <li>4.2</li> <li>5</li> <li>5.1</li> <li>5.2</li> <li>5.3</li> <li>6</li> <li>6.1</li> <li>6.2</li> </ul>              | Warenannahme und Produktidenti-         fizierung         Warenannahme         Produktidentifizierung         4.2.1         Messumformer-Typenschild         4.2.2         Messaufnehmer-Typenschild         4.2.3         Symbole auf Messgerät         4.2.3         Symbole auf Messgerät         Lagerung und Transport         Lagerbedingungen         Produkt transportieren         Verpackungsentsorgung         Montagebedingungen         6.1.1         Montagebedingungen aus Umgebung und<br>Prozess         Prozess         Messgerät montieren         6.2.1         Benötigtes Werkzeug         6.2.2         Messgerät montieren         6.2.4                                                                                                    | <b>13</b><br>14<br>14<br>15<br>16<br><b>17</b><br>17<br>17<br><b>18</b><br>18<br>18<br>18<br>24<br>25<br>25<br>25<br>25<br>26                                                 |  |
| <ul> <li>4.1</li> <li>4.2</li> <li>5</li> <li>5.1</li> <li>5.2</li> <li>5.3</li> <li>6</li> <li>6.1</li> <li>6.2</li> </ul>              | Warenannahme und Produktidenti-         fizierung         Warenannahme         Produktidentifizierung         4.2.1         Messumformer-Typenschild         4.2.2         Messaufnehmer-Typenschild         4.2.3         Symbole auf Messgerät         4.2.3         Symbole auf Messgerät         Lagerung und Transport         Lagerbedingungen         Produkt transportieren         Verpackungsentsorgung         Verpackungsentsorgung         Montagebedingungen         6.1.1         Montageposition         6.1.2         Anforderungen aus Umgebung und<br>Prozess         Messgerät montieren         6.2.1       Benötigtes Werkzeug         6.2.2       Messgerät vorbereiten         6.2.3       Messumformergehäuse drehen         6.2.4       Messumformergehäuse drehen         6.2.5       Anzeigemodul drehen | <b>13</b><br>13<br>14<br>15<br>16<br><b>17</b><br>17<br>17<br>17<br>17<br>17<br>17<br>18<br>18<br>18<br>18<br>24<br>25<br>25<br>25<br>25<br>26<br>27                          |  |
| <ul> <li>4.1</li> <li>4.2</li> <li>5</li> <li>5.1</li> <li>5.2</li> <li>5.3</li> <li>6</li> <li>6.1</li> <li>6.2</li> <li>6.3</li> </ul> | Warenannahme und Produktidenti-         fizierung         Warenannahme         Produktidentifizierung         4.2.1         Messumformer-Typenschild         4.2.2         Messaufnehmer-Typenschild         4.2.3         Symbole auf Messgerät         Lagerung und Transport         Lagerbedingungen         Produkt transportieren         Verpackungsentsorgung         Montagebedingungen         6.1.1         Montagebedingungen aus Umgebung und<br>Prozess         Prozess         Messgerät montieren         6.2.1         Benötigtes Werkzeug         6.2.3         Messgerät montieren         6.2.4         Messumformergehäuse drehen         6.2.5         Anzeigemodul drehen         Montagekontrolle                                                                                                    | <b>13</b><br>13<br>14<br>15<br>16<br><b>17</b><br>17<br>17<br>17<br>17<br>17<br>17<br>18<br>18<br>18<br>18<br>24<br>25<br>25<br>26<br>27<br>27<br>27                          |  |

| 7          | Elektrischer Anschluss                                                                                                    | 28                                           |
|------------|----------------------------------------------------------------------------------------------------|----------------------------------------------|
| 7.1        | Anschlussbedingungen7.1.1Benötigtes Werkzeug7.1.2Anforderungen an Anschlusskabel7.1.3Klemmenbelegung7.1.4Pinbelegung Gerätestecker7.1.5Anforderungen an Speisegerät7.1.6Messgerät vorbereitenMessgerät anschließen7.2.1Kabel anschließen7.2.1 | 28<br>28<br>29<br>29<br>30<br>30<br>30<br>30 |
| 7.3<br>7.4 | Schutzart sicherstellen                                                                                                    | 31<br>32                                     |
| 8          | Bedienungsmöglichkeiten                                                                                                    | 33                                           |
| 8.1<br>8.2 | Übersicht zu Bedienungsmöglichkeiten<br>Aufbau und Funktionsweise des Bedien-                                                                                                    | 33                                           |
|            | menüs                                                                                                    | 33                                           |
| 8.3        | <ul><li>8.2.1 Aurbau des Bedienmenus</li><li>8.2.2 Bedienphilosophie</li><li>Zugriff auf Bedienmenü via Vor-Ort-</li></ul>                                                                                                    | 33<br>35                                     |
|            | Anzeige                                                                                                    | 36                                           |
|            | 8.3.1 Betriebsanzeige                                                                                                    | 36                                           |
|            | 8.3.2 Navigieransicht                                                                                                    | 20<br>40                                     |
|            | 8.3.4 Bedienelemente                                                                                                    | 42                                           |
|            | 8.3.5 Kontextmenü aufrufen                                                                                                    | 43                                           |
|            | 8.3.6 Navigieren und aus Liste wählen                                                                                                    | 44                                           |
|            | 8.3.7 Parameter direkt aufrufen                                                                                                    | 44                                           |
|            | 8.3.8 Hilfetext aufrufen                                                                                                    | 45                                           |
|            | <ul><li>8.3.9 Parameter ändern</li><li>8.3.10 Anwenderrollen und ihre Zugriffs-</li></ul>                                                                                                    | 46                                           |
|            | 8.3.11 Schreibschutz aufheben via Freiga-                                                                                                    | 47                                           |
|            | 8.3.12 Tastenverriegelung ein- und aus-                                                                                                    | 47                                           |
| 84         | Zugriff auf Bedienmenij via Bedientool                                                                                                    | 47<br>49                                     |
| 0.1        | 8.4.1 Bedientool anschließen                                                                                                    | 49                                           |
|            | 8.4.2 Field Xpert SFX350, SFX370                                                                                                    | 50                                           |
|            | 8.4.3 FieldCare                                                                                                    | 50                                           |
|            | 8.4.4 AMS Device Manager                                                                                                    | 51                                           |
|            | 8.4.5 SIMATIC PDM                                                                                                    | 51                                           |
|            | 8.4.6 Field Communicator 475                                                                                                    | 52                                           |
| 9          | Systemintegration                                                                                                    | 53                                           |
| 9.1        | Übersicht zu Gerätebeschreibungsdateien                                                                                                    | 53<br>53                                     |
|            | 9.1.2 Bedientools                                                                                                    | 53                                           |
| 9.2        | Messgrößen via HART-Protokoll                                                                                                    | 53                                           |
| 9.3        | Weitere Einstellungen                                                                                                    | 54                                           |
| 10         | Inbetriebnahme                                                                                                    | 55                                           |
| 10.1       | Installations- und Funktionskontrolle                                                                                                    | 55                                           |

| Proline t-mass | T | 150 | HART |
|----------------|---|-----|------|
|----------------|---|-----|------|

| 10.2                                                                                                    | Messgerät einschalten 55                                                                                                    |
|----------------------------------------------------------------------------------------------------|----------------------------------------------------------------------------------------------------|
| 10.3                                                                                                    | Bediensprache einstellen 55                                                                                                    |
| 10.4                                                                                                    | Messgerät konfigurieren 56                                                                                                    |
|                                                                                                    | 10.4.1 Messstellenbezeichnung festlegen 58                                                                                                    |
| 10.5                                                                                                    | Erweiterte Einstellungen 59                                                                                                    |
|                                                                                                    | 10.5.1 Systemeinheiten einstellen 60                                                                                                    |
|                                                                                                    | 10.5.2 Stromausgang konfigurieren 61                                                                                                    |
|                                                                                                    | 10.5.3 Impuls-/Frequenz-/Schaltausgang                                                                                                    |
|                                                                                                    | konfigurieren 63                                                                                                    |
|                                                                                                    | 10.5.4 Statuseingang konfigurieren 69                                                                                                    |
|                                                                                                    | 10.5.5 Ausgangsverhalten konfigurieren 70                                                                                                    |
|                                                                                                    | 10.5.6 Schleichmenge konfigurieren /1                                                                                                    |
|                                                                                                    | 10.5.7 Summenzamer Komguneren                                                                                                    |
|                                                                                                    | durchführen 72                                                                                                    |
|                                                                                                    | 10.5.9 Teilrohrbefüllungserkennung                                                                                                    |
|                                                                                                    | 10.5.10 Vor-Ort-Justierung durchführen 74                                                                                                    |
| 10.6                                                                                                    | Konfiguration verwalten                                                                                                    |
|                                                                                                    | 10.6.1 Funktionsumfang von "Parameter                                                                                                    |
|                                                                                                    | "Konfigurationsdaten verwalten" 79                                                                                                    |
| 10.7                                                                                                    | Simulation 79                                                                                                    |
| 10.8                                                                                                    | Einstellungen schützen vor unerlaubtem                                                                                                    |
|                                                                                                    | Zugriff                                                                                                    |
|                                                                                                    | 10.8.1 Schreibschutz via Freigabecode 81                                                                                                    |
|                                                                                                    | 10.8.2 Schreibschutz via vernegelungs-                                                                                                    |
|                                                                                                    |                                                                                                    |
| 11                                                                                                    | Betrieb                                                                                                    |
| 11.1                                                                                                    | Status der Geräteverriegelung ablesen                                                                                                    |
|                                                                                                    |                                                                                                    |
| 11.2                                                                                                    | Bediensprache anpassen                                                                                                    |
| 11.2<br>11.3                                                                                                    | Bediensprache anpassen                                                                                                    |
| 11.2<br>11.3<br>11.4                                                                                                    | Bediensprache anpassen84Anzeige konfigurieren84Messwerte ablesen85                                                                                                    |
| 11.2<br>11.3<br>11.4                                                                                                    | Bediensprache anpassen84Anzeige konfigurieren84Messwerte ablesen8511.4.1Prozessgrößen85                                                                                                    |
| 11.2<br>11.3<br>11.4                                                                                                    | Bediensprache anpassen84Anzeige konfigurieren84Messwerte ablesen8511.4.1Prozessgrößen8511.4.2Summenzähler85                                                                                                    |
| 11.2<br>11.3<br>11.4                                                                                                    | Bediensprache anpassen84Anzeige konfigurieren84Messwerte ablesen8511.4.1Prozessgrößen8511.4.2Summenzähler8511.4.3Eingangswerte86                                                                                                    |
| 11.2<br>11.3<br>11.4                                                                                                    | Bediensprache anpassen84Anzeige konfigurieren84Messwerte ablesen8511.4.1Prozessgrößen8511.4.2Summenzähler8511.4.3Eingangswerte8611.4.4Ausgangsgrößen86                                                                                                    |
| 11.2<br>11.3<br>11.4<br>11.5                                                                                                    | Bediensprache anpassen84Anzeige konfigurieren84Messwerte ablesen8511.4.1Prozessgrößen8511.4.2Summenzähler8511.4.3Eingangswerte8611.4.4Ausgangsgrößen86Messgerät an Prozessbedingungen87                                                                                                    |
| 11.2<br>11.3<br>11.4                                                                                                    | Bediensprache anpassen84Anzeige konfigurieren84Messwerte ablesen8511.4.1 Prozessgrößen8511.4.2 Summenzähler8511.4.3 Eingangswerte8611.4.4 Ausgangsgrößen86Messgerät an Prozessbedingungen87anpassen87Summenzähler87                                                                                                    |
| 11.2<br>11.3<br>11.4<br>11.5<br>11.6                                                                                                    | Bediensprache anpassen84Anzeige konfigurieren84Messwerte ablesen8511.4.1 Prozessgrößen8511.4.2 Summenzähler8511.4.3 Eingangswerte8611.4.4 Ausgangsgrößen86Messgerät an Prozessbedingungen87Summenzähler-Reset durchführen8711.6.1 Eunltiengumfang von Deremeter                                                                                                    |
| <ol> <li>11.2</li> <li>11.3</li> <li>11.4</li> <li>11.5</li> <li>11.6</li> </ol>                                                                                                    | Bediensprache anpassen84Anzeige konfigurieren84Messwerte ablesen8511.4.1 Prozessgrößen8511.4.2 Summenzähler8511.4.3 Eingangswerte8611.4.4 Ausgangsgrößen86Messgerät an Prozessbedingungen87anpassen87Summenzähler-Reset durchführen8711.6.1 Funktionsumfang von Parameter88                                                                                                    |
| <ol> <li>11.2</li> <li>11.3</li> <li>11.4</li> <li>11.5</li> <li>11.6</li> </ol>                                                                                                    | Bediensprache anpassen84Anzeige konfigurieren84Messwerte ablesen8511.4.1 Prozessgrößen8511.4.2 Summenzähler8511.4.3 Eingangswerte8611.4.4 Ausgangsgrößen86Messgerät an Prozessbedingungen87anpassen87Summenzähler-Reset durchführen8711.6.1 Funktionsumfang von Parameter8811.6.2 Funktionsumfang von Parameter88                                                                                                    |
| 11.2<br>11.3<br>11.4<br>11.5<br>11.6                                                                                                    | Bediensprache anpassen       84         Anzeige konfigurieren       84         Messwerte ablesen       85         11.4.1       Prozessgrößen       85         11.4.2       Summenzähler       85         11.4.3       Eingangswerte       86         11.4.4       Ausgangsgrößen       86         Messgerät an Prozessbedingungen       87         Summenzähler-Reset durchführen       87         Summenzähler-Reset durchführen       87         11.6.1       Funktionsumfang von Parameter         "Steuerung Summenzähler"       88         11.6.2       Funktionsumfang von Parameter         "Alle Summenzähler zurücksetzen"       88                                                                                                    |
| 11.2<br>11.3<br>11.4<br>11.5<br>11.6                                                                                                    | Bediensprache anpassen84Anzeige konfigurieren84Messwerte ablesen8511.4.1 Prozessgrößen8511.4.2 Summenzähler8511.4.3 Eingangswerte8611.4.4 Ausgangsgrößen86Messgerät an Prozessbedingungen87anpassen87Summenzähler-Reset durchführen8711.6.1 Funktionsumfang von Parameter<br>"Steuerung Summenzähler"8811.6.2 Funktionsumfang von Parameter<br>"Alle Summenzähler zurücksetzen"88Messwerthistorie anzeigen88                                                                                                    |
| <ol> <li>11.2</li> <li>11.3</li> <li>11.4</li> <li>11.5</li> <li>11.6</li> <li>11.7</li> </ol>                                                                                                    | Bediensprache anpassen84Anzeige konfigurieren84Messwerte ablesen8511.4.1 Prozessgrößen8511.4.2 Summenzähler8511.4.3 Eingangswerte8611.4.4 Ausgangsgrößen86Messgerät an Prozessbedingungen87anpassen87Summenzähler-Reset durchführen8711.6.1 Funktionsumfang von Parameter<br>"Steuerung Summenzähler"8811.6.2 Funktionsumfang von Parameter<br>"Alle Summenzähler zurücksetzen"88Messwerthistorie anzeigen88                                                                                                    |
| <ul> <li>11.2</li> <li>11.3</li> <li>11.4</li> <li>11.5</li> <li>11.6</li> <li>11.7</li> <li>12</li> </ul>                                                                                                   | Bediensprache anpassen84Anzeige konfigurieren84Messwerte ablesen8511.4.1Prozessgrößen8511.4.2Summenzähler8511.4.3Eingangswerte8611.4.4Ausgangsgrößen86Messgerät an Prozessbedingungen87anpassen87Summenzähler-Reset durchführen8711.6.1Funktionsumfang von Parameter<br>"Steuerung Summenzähler "8811.6.2Funktionsumfang von Parameter<br>"Alle Summenzähler zurücksetzen"88Diagnose und Störungsbehebung90                                                                                                    |
| <ul> <li>11.2</li> <li>11.3</li> <li>11.4</li> <li>11.5</li> <li>11.6</li> <li>11.7</li> <li>12</li> <li>12.1</li> </ul>                                                                                     | Bediensprache anpassen84Anzeige konfigurieren84Messwerte ablesen8511.4.1 Prozessgrößen8511.4.2 Summenzähler8511.4.3 Eingangswerte8611.4.4 Ausgangsgrößen86Messgerät an Prozessbedingungen87anpassen87Summenzähler-Reset durchführen8711.6.1 Funktionsumfang von Parameter<br>"Steuerung Summenzähler "8811.6.2 Funktionsumfang von Parameter<br>"Alle Summenzähler zurücksetzen"88Diagnose und Störungsbehebung90Allgemeine Störungsbehebungen90                                                                                                    |
| <ul> <li>11.2</li> <li>11.3</li> <li>11.4</li> <li>11.5</li> <li>11.6</li> <li>11.7</li> <li>12</li> <li>12.1</li> <li>12.2</li> </ul>                                                                       | Bediensprache anpassen84Anzeige konfigurieren84Messwerte ablesen8511.4.1 Prozessgrößen8511.4.2 Summenzähler8511.4.3 Eingangswerte8611.4.4 Ausgangsgrößen86Messgerät an Prozessbedingungen87anpassen87Summenzähler-Reset durchführen8711.6.1 Funktionsumfang von Parameter<br>"Steuerung Summenzähler"8811.6.2 Funktionsumfang von Parameter<br>"Alle Summenzähler zurücksetzen"88Diagnose und Störungsbehebung90Allgemeine Störungsbehebungen90Diagnoseinformation auf Vor-Ort-Anzeige92                                                                                                    |
| <ul> <li>11.2</li> <li>11.3</li> <li>11.4</li> <li>11.5</li> <li>11.6</li> <li>11.7</li> <li>12</li> <li>12.1</li> <li>12.2</li> </ul>                                                                       | Bediensprache anpassen84Anzeige konfigurieren84Messwerte ablesen8511.4.1 Prozessgrößen8511.4.2 Summenzähler8511.4.3 Eingangswerte8611.4.4 Ausgangsgrößen86Messgerät an Prozessbedingungen87anpassen87Summenzähler-Reset durchführen8711.6.1 Funktionsumfang von Parameter<br>"Steuerung Summenzähler"8811.6.2 Funktionsumfang von Parameter<br>"Alle Summenzähler zurücksetzen"88Diagnose und Störungsbehebung90Allgemeine Störungsbehebungen90Diagnoseinformation auf Vor-Ort-Anzeige9212.2.1 Diagnosemeldung92                                                                                                    |
| <ul> <li>11.2</li> <li>11.3</li> <li>11.4</li> <li>11.5</li> <li>11.6</li> <li>11.7</li> <li>12</li> <li>12.1</li> <li>12.2</li> </ul>                                                                       | Bediensprache anpassen84Anzeige konfigurieren84Messwerte ablesen8511.4.1 Prozessgrößen8511.4.2 Summenzähler8511.4.3 Eingangswerte8611.4.4 Ausgangsgrößen86Messgerät an Prozessbedingungen87anpassen87Summenzähler-Reset durchführen8711.6.1 Funktionsumfang von Parameter<br>"Steuerung Summenzähler "8811.6.2 Funktionsumfang von Parameter<br>"Alle Summenzähler zurücksetzen"88Diagnose und Störungsbehebung90Allgemeine Störungsbehebungen90Diagnoseinformation auf Vor-Ort-Anzeige9212.2.1 Diagnosemeldung9212.2.2 Behebungsmaßnahmen aufrufen95                                                                                                    |
| <ul> <li>11.2</li> <li>11.3</li> <li>11.4</li> <li>11.5</li> <li>11.6</li> <li>11.7</li> <li>12</li> <li>12.1</li> <li>12.2</li> <li>12.3</li> </ul>                                                         | Bediensprache anpassen       84         Anzeige konfigurieren       84         Messwerte ablesen       85         11.4.1       Prozessgrößen       85         11.4.2       Summenzähler       85         11.4.3       Eingangswerte       86         11.4.4       Ausgangsgrößen       86         11.4.4       Ausgangsgrößen       86         Messgerät an Prozessbedingungen       87         summenzähler-Reset durchführen       87         Summenzähler-Reset durchführen       87         11.6.1       Funktionsumfang von Parameter         "Steuerung Summenzähler "       88         11.6.2       Funktionsumfang von Parameter         "Alle Summenzähler zurücksetzen"       88         Messwerthistorie anzeigen       90         Diagnose und Störungsbehebungen       90         Diagnoseinformation auf Vor-Ort-Anzeige       92         12.2.1       Diagnosemeldung       92         12.2.2       Behebungsmaßnahmen aufrufen       95         Diagnoseinformation in FieldCare       95                                                                                                    |
| <ul> <li>11.2</li> <li>11.3</li> <li>11.4</li> <li>11.5</li> <li>11.6</li> <li>11.7</li> <li>12</li> <li>12.1</li> <li>12.2</li> <li>12.3</li> </ul>                                                         | Bediensprache anpassen       84         Anzeige konfigurieren       84         Messwerte ablesen       85         11.4.1       Prozessgrößen       85         11.4.2       Summenzähler       85         11.4.3       Eingangswerte       86         11.4.4       Ausgangsgrößen       86         11.4.3       Eingangswerte       86         11.4.4       Ausgangsgrößen       86         Messgerät an Prozessbedingungen       87         summenzähler-Reset durchführen       87         Summenzähler-Reset durchführen       87         11.6.1       Funktionsumfang von Parameter         "Steuerung Summenzähler "       88         11.6.2       Funktionsumfang von Parameter         "Alle Summenzähler zurücksetzen"       88         Messwerthistorie anzeigen       90         Diagnose und Störungsbehebungen       90         Diagnoseinformation auf Vor-Ort-Anzeige       92         12.2.1       Diagnosemeldung       92         12.2.2       Behebungsmaßnahmen aufrufen       95         Diagnoseinformation in FieldCare       95         12.3.1       Diagnosemöglichkeiten       95                                                            |
| <ul> <li>11.2</li> <li>11.3</li> <li>11.4</li> <li>11.5</li> <li>11.6</li> <li>11.7</li> <li>12</li> <li>12.1</li> <li>12.2</li> <li>12.3</li> </ul>                                                         | Bediensprache anpassen       84         Anzeige konfigurieren       84         Messwerte ablesen       85         11.4.1       Prozessgrößen       85         11.4.2       Summenzähler       86         11.4.3       Eingangswerte       86         11.4.4       Ausgangsgrößen       86         11.4.3       Eingangswerte       86         11.4.4       Ausgangsgrößen       86         Messgerät an Prozessbedingungen       87         summenzähler-Reset durchführen       87         Summenzähler-Reset durchführen       87         11.6.1       Funktionsumfang von Parameter         "Steuerung Summenzähler "       88         11.6.2       Funktionsumfang von Parameter         "Alle Summenzähler zurücksetzen"       88         Messwerthistorie anzeigen       90         Diagnose und Störungsbehebungen       90         Diagnoseinformation auf Vor-Ort-Anzeige       92         12.2.1       Diagnosemeldung       92         12.2.2       Behebungsmaßnahmen aufrufen       95         Diagnoseinformation in FieldCare       95         12.3.1       Diagnosemöglichkeiten       97         Dis geneseinformation in FieldCare       97        |
| <ul> <li>11.2</li> <li>11.3</li> <li>11.4</li> <li>11.5</li> <li>11.6</li> <li>11.7</li> <li>12</li> <li>12.1</li> <li>12.2</li> <li>12.3</li> <li>12.4</li> </ul>                                           | Bediensprache anpassen       84         Anzeige konfigurieren       84         Messwerte ablesen       85         11.4.1       Prozessgrößen       85         11.4.2       Summenzähler       85         11.4.3       Eingangswerte       86         11.4.4       Ausgangsgrößen       86         11.4.4       Ausgangsgrößen       86         Messgerät an Prozessbedingungen       87         summenzähler-Reset durchführen       87         Summenzähler-Reset durchführen       87         11.6.1       Funktionsumfang von Parameter         "Steuerung Summenzähler "       88         11.6.2       Funktionsumfang von Parameter         "Alle Summenzähler zurücksetzen"       88         Diagnose und Störungsbehebung       90         Diagnoseinformation auf Vor-Ort-Anzeige       92         12.2.1       Diagnosemeldung       92         12.2.2       Behebungsmaßnahmen aufrufen       95         Diagnoseinformation in FieldCare       95         12.3.1       Diagnosemöglichkeiten       97         12.3.2       Behebungsmaßnahmen aufrufen       97         Diagnoseinformationen anpassen       97                                           |
| <ul> <li>11.2</li> <li>11.3</li> <li>11.4</li> <li>11.5</li> <li>11.6</li> <li>11.7</li> <li>12</li> <li>12.1</li> <li>12.2</li> <li>12.3</li> <li>12.4</li> <li>12.5</li> </ul>                             | Bediensprache anpassen       84         Anzeige konfigurieren       84         Messwerte ablesen       85         11.4.1       Prozessgrößen       85         11.4.2       Summenzähler       85         11.4.3       Eingangswerte       86         11.4.3       Eingangswerte       86         11.4.4       Ausgangsgrößen       86         11.4.4       Ausgangsgrößen       86         Messgerät an Prozessbedingungen       87         summenzähler-Reset durchführen       87         Summenzähler-Reset durchführen       87         11.6.1       Funktionsumfang von Parameter         "Steuerung Summenzähler "       88         11.6.2       Funktionsumfang von Parameter         "Alle Summenzähler zurücksetzen"       88         Messwerthistorie anzeigen       90         Diagnose und Störungsbehebungen       90         Diagnoseinformation auf Vor-Ort-Anzeige       92         12.2.1       Diagnosemeldung       92         12.2.2       Behebungsmaßnahmen aufrufen       95         Diagnoseinformation in FieldCare       95         12.3.1       Diagnosemöglichkeiten       97         Diagnoseinformationen anpassen       97            |
| <ul> <li>11.2</li> <li>11.3</li> <li>11.4</li> <li>11.5</li> <li>11.6</li> <li>11.7</li> <li>12</li> <li>12.1</li> <li>12.2</li> <li>12.3</li> <li>12.4</li> <li>12.5</li> <li>12.6</li> </ul>               | Bediensprache anpassen       84         Anzeige konfigurieren       84         Messwerte ablesen       85         11.4.1       Prozessgrößen       85         11.4.2       Summenzähler       85         11.4.3       Eingangswerte       86         11.4.4       Ausgangsgrößen       86         11.4.3       Eingangswerte       86         11.4.4       Ausgangsgrößen       86         Messgerät an Prozessbedingungen       87         Summenzähler-Reset durchführen       87         Summenzähler-Reset durchführen       87         11.6.1       Funktionsumfang von Parameter         "Steuerung Summenzähler "       88         11.6.2       Funktionsumfang von Parameter         "Alle Summenzähler zurücksetzen"       88         Messwerthistorie anzeigen       90         Diagnose und Störungsbehebungen       90         Diagnoseinformation auf Vor-Ort-Anzeige       92         12.2.1       Diagnosemeldung       92         12.2.2       Behebungsmaßnahmen aufrufen       95         Diagnoseinformation in FieldCare       95         12.3.1       Diagnosemöglichkeiten       97         Diagnoseinformationen anpassen       97            |
| <ul> <li>11.2</li> <li>11.3</li> <li>11.4</li> <li>11.5</li> <li>11.6</li> <li>11.7</li> <li>12</li> <li>12.1</li> <li>12.2</li> <li>12.3</li> <li>12.4</li> <li>12.5</li> <li>12.6</li> <li>12.7</li> </ul> | Bediensprache anpassen       84         Anzeige konfigurieren       84         Messwerte ablesen       85         11.4.1       Prozessgrößen       85         11.4.2       Summenzähler       85         11.4.3       Eingangswerte       86         11.4.3       Eingangswerte       86         11.4.4       Ausgangsgrößen       86         Messgerät an Prozessbedingungen       87         summenzähler-Reset durchführen       87         Summenzähler-Reset durchführen       87         11.6.1       Funktionsumfang von Parameter         "Steuerung Summenzähler"       88         11.6.2       Funktionsumfang von Parameter         "Alle Summenzähler zurücksetzen"       88         Messwerthistorie anzeigen       90         Diagnose und Störungsbehebungen       90         Diagnoseinformation auf Vor-Ort-Anzeige       92         12.2.1       Diagnosemeldung       92         12.2.2       Behebungsmaßnahmen aufrufen       95         Diagnoseinformation in FieldCare       95         12.3.1       Diagnosemöglichkeiten       97         12.3.2       Behebungsmaßnahmen aufrufen       97         Diagnoseinformationen anpassen       < |

| 12.8                                                                                                    | Ereignis-Logbuch12.8.1Ereignishistorie12.8.2Ereignis-Logbuch filtern12.8.3Übersicht zu Informationsereignis-                                                                                                    | 101<br>101<br>102                                                                                      |
|----------------------------------------------------------------------------------------------------|----------------------------------------------------------------------------------------------------|----------------------------------------------------------------------------------------------------|
| 12.9<br>12.10                                                                                                    | sen<br>Messgerät zurücksetzen<br>Geräteinformation                                                                                                    | 102<br>103<br>103                                                                                      |
| 12.11                                                                                                    |                                                                                                    | 104                                                                                                    |
| 13                                                                                                    | Wartung                                                                                                    | 105                                                                                                    |
| 13.1                                                                                                    | Wartungsarbeiten                                                                                                    | 105                                                                                                    |
|                                                                                                    | 13.1.1 Ausenreinigung                                                                                                    | 105                                                                                                    |
| 13.2                                                                                                    | Mess- und Prüfmittel                                                                                                    | 105                                                                                                    |
| 13.3                                                                                                    | Endress+Hauser Dienstleistungen                                                                                                    | 105                                                                                                    |
| 14                                                                                                    | Reparatur                                                                                                    | 106                                                                                                    |
| 14.1                                                                                                    | Allgemeine Hinweise                                                                                                    | 106                                                                                                    |
| 14.2                                                                                                    | Ersatzteile                                                                                                    | 106                                                                                                    |
| 14.3                                                                                                    | Endress+Hauser Dienstleistungen                                                                                                    | 106                                                                                                    |
| 14.4<br>14.5                                                                                                    | Rucksendung                                                                                                    | 100                                                                                                    |
| 14.J                                                                                                    | 14.5.1 Messgerät demontieren                                                                                                    | 107                                                                                                    |
|                                                                                                    | 14.5.2 Messgerät entsorgen                                                                                                    | 107                                                                                                    |
| 15                                                                                                    | 7                                                                                                    | 100                                                                                                    |
| 15                                                                                                    | Zubenor                                                                                                    | 108                                                                                                    |
| 15.1                                                                                                    | Gerätespezifisches Zubehör                                                                                                    | 108                                                                                                    |
|                                                                                                    | 15.1.1 Zum Messumformer                                                                                                    | 108                                                                                                    |
| 15 2                                                                                                    | 15.1.2 Zum Messaumenmer                                                                                                    | 108                                                                                                    |
| 15.3                                                                                                    | Servicespezifisches Zubehör                                                                                                    | 110                                                                                                    |
| 15.4                                                                                                    | Systemkomponenten                                                                                                    | 110                                                                                                    |
|                                                                                                    |                                                                                                    |                                                                                                    |
| 16                                                                                                    | Technische Daten                                                                                                    | 111                                                                                                    |
| <b>16</b><br>16.1                                                                                                    | <b>Technische Daten</b>                                                                                                    | <b>111</b><br>111                                                                                      |
| <b>16</b><br>16.1<br>16.2                                                                                                    | Technische Daten         Anwendungsbereich         Arbeitsweise und Systemaufbau                                                                                                    | <b>111</b><br>111<br>111                                                                               |
| <b>16</b><br>16.1<br>16.2<br>16.3                                                                                                    | Technische Daten<br>Anwendungsbereich<br>Arbeitsweise und Systemaufbau<br>Eingang                                                                                                    | <b>111</b><br>111<br>111<br>111                                                                        |
| <b>16</b><br>16.1<br>16.2<br>16.3<br>16.4                                                                                                    | Technische Daten         Anwendungsbereich         Arbeitsweise und Systemaufbau         Eingang         Ausgang                                                                                                    | <b>111</b><br>111<br>111<br>111<br>113                                                                 |
| <b>16</b><br>16.1<br>16.2<br>16.3<br>16.4<br>16.5                                                                                                   | Technische Daten<br>Anwendungsbereich<br>Arbeitsweise und Systemaufbau<br>Eingang<br>Ausgang<br>Energieversorgung                                                                                                    | <b>111</b> 111 111 113 115 116                                                                         |
| <b>16</b><br>16.1<br>16.2<br>16.3<br>16.4<br>16.5<br>16.6                                                                                           | Technische Daten         Anwendungsbereich         Arbeitsweise und Systemaufbau         Eingang         Ausgang         Energieversorgung         Leistungsmerkmale         Montage                                                                                                    | <b>111</b><br>111<br>111<br>113<br>115<br>116<br>117                                                   |
| <b>16</b><br>16.1<br>16.2<br>16.3<br>16.4<br>16.5<br>16.6<br>16.7<br>16.8                                                                           | Technische Daten         Anwendungsbereich         Arbeitsweise und Systemaufbau         Eingang         Ausgang         Energieversorgung         Leistungsmerkmale         Montage         Umgebung                                                                                                    | <b>111</b><br>111<br>111<br>113<br>115<br>116<br>117<br>117                                            |
| <b>16</b><br>16.1<br>16.2<br>16.3<br>16.4<br>16.5<br>16.6<br>16.7<br>16.8<br>16.9                                                                   | Technische DatenAnwendungsbereichArbeitsweise und SystemaufbauEingangAusgangLeistungsmerkmaleMontageUmgebungProzess                                                                                                    | <b>111</b> 111 111 113 115 116 117 117 118                                                             |
| <b>16</b><br>16.1<br>16.2<br>16.3<br>16.4<br>16.5<br>16.6<br>16.7<br>16.8<br>16.9<br>16.10                                                          | Technische DatenAnwendungsbereichArbeitsweise und SystemaufbauEingangAusgangAusgangLeistungsmerkmaleMontageUmgebungProzessKonstruktiver Aufbau                                                                                                    | <b>111</b> 111 111 113 115 116 117 117 118 120                                                         |
| <b>16</b><br>16.1<br>16.2<br>16.3<br>16.4<br>16.5<br>16.6<br>16.7<br>16.8<br>16.9<br>16.10<br>16.11                                                 | Technische DatenAnwendungsbereichArbeitsweise und SystemaufbauEingangAusgangLeistungsmerkmaleMontageUmgebungProzessKonstruktiver AufbauBedienbarkeit                                                                                                    | <b>111</b> 111 111 113 115 116 117 117 118 120 123                                                     |
| <b>16</b><br>16.1<br>16.2<br>16.3<br>16.4<br>16.5<br>16.6<br>16.7<br>16.8<br>16.9<br>16.10<br>16.11<br>16.12                                        | Technische Daten         Anwendungsbereich         Arbeitsweise und Systemaufbau         Eingang         Ausgang         Energieversorgung         Leistungsmerkmale         Montage         Umgebung         Prozess         Konstruktiver Aufbau         Bedienbarkeit         Zertifikate und Zulassungen                                                                                                    | <b>111</b> 111 111 113 115 116 117 117 118 120 123 124 125                                             |
| <b>16</b><br>16.1<br>16.2<br>16.3<br>16.4<br>16.5<br>16.6<br>16.7<br>16.8<br>16.9<br>16.10<br>16.11<br>16.12<br>16.13<br>16.14                      | Technische DatenAnwendungsbereichArbeitsweise und SystemaufbauEingangAusgangEnergieversorgungLeistungsmerkmaleMontageUmgebungProzessKonstruktiver AufbauBedienbarkeitZertifikate und ZulassungenZubehörErgänzende Dokumentation                                                                                                    | <b>111</b> 111 111 113 115 116 117 117 118 120 123 124 125 125                                         |
| <b>16</b><br>16.1<br>16.2<br>16.3<br>16.4<br>16.5<br>16.6<br>16.7<br>16.8<br>16.9<br>16.10<br>16.11<br>16.12<br>16.13<br>16.14<br><b>17</b>         | Technische Daten         Anwendungsbereich         Arbeitsweise und Systemaufbau         Eingang         Ausgang         Energieversorgung         Leistungsmerkmale         Montage         Umgebung         Prozess         Konstruktiver Aufbau         Bedienbarkeit         Zertifikate und Zulassungen         Zubehör         Ergänzende Dokumentation                                                                                                    | <b>111</b> 111 111 113 115 116 117 117 118 120 123 124 125 125                                         |
| <b>16</b><br>16.1<br>16.2<br>16.3<br>16.4<br>16.5<br>16.6<br>16.7<br>16.8<br>16.9<br>16.10<br>16.11<br>16.12<br>16.13<br>16.14<br><b>17</b>         | Technische Daten         Anwendungsbereich         Arbeitsweise und Systemaufbau         Eingang         Ausgang         Ausgang         Leingeversorgung         Leistungsmerkmale         Montage         Umgebung         Prozess         Konstruktiver Aufbau         Bedienbarkeit         Zertifikate und Zulassungen         Zubehör         Ergänzende Dokumentation                                                                                                    | <b>111</b> 111 111 113 115 116 117 117 118 120 123 124 125 125 <b>126</b>                              |
| <b>16</b><br>16.1<br>16.2<br>16.3<br>16.4<br>16.5<br>16.6<br>16.7<br>16.8<br>16.9<br>16.10<br>16.11<br>16.12<br>16.13<br>16.14<br><b>17</b><br>17.1 | Technische Daten         Anwendungsbereich         Arbeitsweise und Systemaufbau         Eingang         Ausgang         Energieversorgung         Leistungsmerkmale         Montage         Umgebung         Prozess         Konstruktiver Aufbau         Bedienbarkeit         Zertifikate und Zulassungen         Zubehör         Ergänzende Dokumentation         Übersicht zum Bedienmenü                                                                                                    | <b>111</b> 111 111 113 115 116 117 117 118 120 123 124 125 125 <b>126</b> 126 126                      |
| <b>16</b><br>16.1<br>16.2<br>16.3<br>16.4<br>16.5<br>16.6<br>16.7<br>16.8<br>16.9<br>16.10<br>16.11<br>16.12<br>16.13<br>16.14<br><b>17</b><br>17.1 | Technische Daten         Anwendungsbereich         Arbeitsweise und Systemaufbau         Eingang         Ausgang         Energieversorgung         Leistungsmerkmale         Montage         Umgebung         Prozess         Konstruktiver Aufbau         Bedienbarkeit         Zertifikate und Zulassungen         Zubehör         Ergänzende Dokumentation         Vibersicht zum Bedienmenü         17.1.1         Hauptmenü         17.1.2                                                       | <pre>111 111 111 111 113 115 116 117 117 118 120 123 124 125 125 125 126 126 126 126 126</pre>         |
| <b>16</b><br>16.1<br>16.2<br>16.3<br>16.4<br>16.5<br>16.6<br>16.7<br>16.8<br>16.9<br>16.10<br>16.11<br>16.12<br>16.13<br>16.14<br><b>17</b><br>17.1 | Technische Daten         Anwendungsbereich         Arbeitsweise und Systemaufbau         Eingang         Ausgang         Ausgang         Energieversorgung         Leistungsmerkmale         Montage         Umgebung         Prozess         Konstruktiver Aufbau         Bedienbarkeit         Zertifikate und Zulassungen         Zubehör         Ergänzende Dokumentation         Vibersicht zum Bedienmenü         17.1.1         Hauptmenü         17.1.2         Menü "Betrieb"         17.1.3 | <pre>111 111 111 111 113 115 116 117 117 118 120 123 124 125 125 125 126 126 126 126 126 126 126</pre> |
| <b>16</b><br>16.1<br>16.2<br>16.3<br>16.4<br>16.5<br>16.6<br>16.7<br>16.8<br>16.9<br>16.10<br>16.11<br>16.12<br>16.13<br>16.14<br><b>17</b><br>17.1 | Technische DatenAnwendungsbereichArbeitsweise und SystemaufbauEingangAusgangAusgangEnergieversorgungLeistungsmerkmaleMontageUmgebungProzessKonstruktiver AufbauBedienbarkeitZertifikate und ZulassungenZubehörErgänzende Dokumentation17.1.1Hauptmenü17.1.2Menü "Betrieb"17.1.3Menü "Diaqnose"                                                                                                    | <pre>111 111 111 113 115 116 117 117 118 120 123 124 125 125 126 126 126 126 126 126 126 132</pre>     |

Stichwortverzeichnis ..... 145

# 1 Hinweise zum Dokument

# 1.1 Dokumentfunktion

Diese Anleitung liefert alle Informationen, die in den verschiedenen Phasen des Lebenszyklus des Geräts benötigt werden: Von der Produktidentifizierung, Warenannahme und Lagerung über Montage, Anschluss, Bedienungsgrundlagen und Inbetriebnahme bis hin zur Störungsbeseitigung, Wartung und Entsorgung.

# 1.2 Verwendete Symbole

# 1.2.1 Warnhinweissymbole

| Symbol                       | Bedeutung                                                                                                    |
|------------------------------|----------------------------------------------------------------------------------------------------|
| <b>GEFAHR</b><br>A0011189-DE | <b>GEFAHR!</b><br>Dieser Hinweis macht auf eine gefährliche Situation aufmerksam, die, wenn sie nicht ver-<br>mieden wird, zu Tod oder schwerer Körperverletzung führen wird.              |
| WARNUNG<br>A0011190-DE       | <b>WARNUNG!</b><br>Dieser Hinweis macht auf eine gefährliche Situation aufmerksam, die, wenn sie nicht ver-<br>mieden wird, zu Tod oder schwerer Körperverletzung führen kann.             |
| VORSICHT<br>A0011191-DE      | <b>VORSICHT!</b><br>Dieser Hinweis macht auf eine gefährliche Situation aufmerksam, die, wenn sie nicht ver-<br>mieden wird, zu leichter oder mittelschwerer Körperverletzung führen kann. |
| HINWEIS<br>A0011192-DE       | HINWEIS!<br>Dieser Hinweis enthält Informationen zu Vorgehensweisen und weiterführenden Sachver-<br>halten, die keine Körperverletzung nach sich ziehen.                                   |

# 1.2.2 Elektrische Symbole

| Symbol   | Bedeutung                                                                                                    |
|----------|----------------------------------------------------------------------------------------------------|
| A0011197 | <b>Gleichstrom</b><br>Eine Klemme, an der Gleichspannung anliegt oder durch die Gleichstrom fließt.                                                                                                    |
| A0011198 | Wechselstrom<br>Eine Klemme, an der (sinusförmige) Wechselspannung anliegt oder durch die Wechselstrom<br>fließt.                                                                                                    |
| <br>     | Erdanschluss<br>Eine geerdete Klemme, die vom Gesichtspunkt des Benutzers über ein Erdungssystem geerdet ist.                                                                                                    |
| A0011199 | Schutzleiteranschluss<br>Eine Klemme, die geerdet werden muss, bevor andere Anschlüsse hergestellt werden dürfen.                                                                                                    |
| A0011201 | Äquipotenzialanschluss<br>Ein Anschluss, der mit dem Erdungssystem der Anlage verbunden werden muss: Dies kann z.B.<br>eine Potenzialausgleichsleitung oder ein sternförmiges Erdungssystem sein, je nach nationaler<br>bzw. Firmenpraxis. |

# 1.2.3 Werkzeugsymbole

| Symbol                    | Bedeutung                   |
|---------------------------|-----------------------------|
| $\square \square \square$ | Torxschraubendreher         |
| A0013442                  |                             |
|                           | Schlitzschraubendreher      |
| A0011220                  |                             |
|                           | Kreuzschlitzschraubendreher |
| A0011219                  |                             |
| $\bigcirc \not \Subset$   | Innensechskantschlüssel     |
| A0011221                  |                             |
| RE .                      | Sechskantschlüssel          |
| A0011222                  |                             |

# 1.2.4 Symbole für Informationstypen

| Symbol      | Bedeutung                                                                                       |
|-------------|-------------------------------------------------------------------------------------------------|
| A0011182    | <b>Erlaubt</b><br>Kennzeichnet Abläufe, Prozesse oder Handlungen, die erlaubt sind.             |
| A0011183    | <b>Zu bevorzugen</b><br>Kennzeichnet Abläufe, Prozesse oder Handlungen, die zu bevorzugen sind. |
| A0011184    | <b>Verboten</b><br>Kennzeichnet Abläufe, Prozesse oder Handlungen, die verboten sind.           |
| A0011193    | <b>Tipp</b><br>Kennzeichnet zusätzliche Informationen.                                          |
| A0011194    | <b>Verweis auf Dokumentation</b><br>Verweist auf die entsprechende Dokumentation zum Gerät.     |
| A0011195    | <b>Verweis auf Seite</b><br>Verweist auf die entsprechende Seitenzahl.                          |
| A0011196    | <b>Verweis auf Abbildung</b><br>Verweist auf die entsprechende Abbildungsnummer und Seitenzahl. |
| 1. , 2. , 3 | Handlungsschritte                                                                               |
| V           | Ergebnis einer Handlungssequenz                                                                 |
| A0013562    | Hilfe im Problemfall                                                                            |

# 1.2.5 Symbole in Grafiken

| Symbol         | Bedeutung          |
|----------------|--------------------|
| 1, 2, 3,       | Positionsnummern   |
| 1. , 2. , 3    | Handlungsschritte  |
| A, B, C,       | Ansichten          |
| A-A, B-B, C-C, | Schnitte           |
| ≈➡             | Durchflussrichtung |
| A0013441       |                    |

| Symbol             | Bedeutung                                                                                                    |
|--------------------|----------------------------------------------------------------------------------------------------|
| <b>EX</b> A0011187 | Explosionsgefährdeter Bereich<br>Kennzeichnet den explosionsgefährdeten Bereich.                                |
| A0011188           | Sicherer Bereich (nicht explosionsgefährdeter Bereich)<br>Kennzeichnet den nicht explosionsgefährdeten Bereich. |

# 1.3 Dokumentation

- F Eine Übersicht zum Umfang der zugehörigen Technischen Dokumentation bieten:
  - Die mitgelieferte CD-ROM zum Gerät (je nach Geräteausführung ist die CD-ROM nicht Teil des Lieferumfangs!)
    - Der W@M Device Viewer: Seriennummer vom Typenschild eingeben (www.endress.com/deviceviewer)
    - Die *Endress+Hauser Operations App*: Seriennummer vom Typenschild eingeben oder den 2-D-Matrixcode (QR-Code) auf dem Typenschild scannen.

E Zur detaillierten Auflistung der einzelnen Dokumente inklusive Dokumentationscode (→ 🗎 125)

# 1.3.1 Standarddokumentation

| Dokumenttyp                 | Zweck und Inhalt des Dokuments                                                                                                    |
|-----------------------------|----------------------------------------------------------------------------------------------------|
| Technische Infor-<br>mation | <b>Planungshilfe für Ihr Gerät</b><br>Das Dokument liefert alle technischen Daten zum Gerät und gibt einen Überblick, was<br>rund um das Gerät bestellt werden kann. |
| Kurzanleitung               | Schnell zum 1. Messwert<br>Die Anleitung liefert alle wesentlichen Informationen von der Warenannahme bis zur Ers-<br>tinbetriebnahme.                               |

# 1.3.2 Geräteabhängige Zusatzdokumentation

Je nach bestellter Geräteausführung werden weitere Dokumente mitgeliefert: Anweisungen der entsprechenden Zusatzdokumentation konsequent beachten. Die Zusatzdokumentation ist fester Bestandteil der Dokumentation zum Gerät.

# 1.4 Eingetragene Marken

#### HART®

Eingetragene Marke der HART Communication Foundation, Austin, USA

#### KALREZ<sup>®</sup>, VITON<sup>®</sup>

Eingetragene Marken der Firma DuPont Performance Elastomers L.L.C., Wilmington, USA

**Applicator<sup>®</sup>, FieldCare<sup>®</sup>, Field Xpert<sup>TM</sup>, HistoROM<sup>®</sup>, Heartbeat Technology<sup>TM</sup>** Eingetragene oder angemeldete Marken der Unternehmen der Endress+Hauser Gruppe

# 2 Grundlegende Sicherheitshinweise

# 2.1 Anforderungen an das Personal

Das Personal für Installation, Inbetriebnahme, Diagnose und Wartung muss folgende Bedingungen erfüllen:

- Ausgebildetes Fachpersonal: Verfügt über Qualifikation, die dieser Funktion und Tätigkeit entspricht
- ► Vom Anlagenbetreiber autorisiert
- Mit den nationalen Vorschriften vertraut
- Vor Arbeitsbeginn: Anweisungen in Anleitung und Zusatzdokumentation sowie Zertifikate (je nach Anwendung) lesen und verstehen
- Anweisungen und Rahmenbedingungen befolgen
- Das Bedienpersonal muss folgende Bedingungen erfüllen:
- Entsprechend den Aufgabenanforderungen vom Anlagenbetreiber eingewiesen und autorisiert
- Anweisungen in dieser Anleitung befolgen

# 2.2 Bestimmungsgemäße Verwendung

### Anwendungsbereich und Messstoffe

Das in dieser Anleitung beschriebene Messgerät ist nur für die Durchflussmessung von Flüssigkeiten bestimmt.

Messgeräte zum Einsatz im explosionsgefährdeten Bereich, in hygienischen Anwendungen oder bei erhöhten Risiken durch Prozessdruck, sind auf dem Typenschild speziell gekennzeichnet.

Um den einwandfreien Zustand des Messgeräts für die Betriebszeit zu gewährleisten:

- Messgerät nur unter Einhaltung der Daten auf dem Typenschild und der in Anleitung und Zusatzdokumentation aufgelisteten Rahmenbedingungen einsetzen.
- Anhand des Typenschildes überprüfen, ob das bestellte Gerät für den vorgesehenen Gebrauch im zulassungsrelevanten Bereich eingesetzt werden kann (z.B. Explosionsschutz, Druckgerätesicherheit).
- Messgerät nur für Messstoffe einsetzen, gegen die die prozessberührenden Materialien hinreichend beständig sind.
- Wird das Messgerät ausserhalb der atmosphärischen Temperatur eingesetzt, sind die relevanten Randbedingungen gemäß der mitgelieferten Gerätedokumentation (auf CD-ROM) zwingend zu beachten.

### Fehlgebrauch

Eine nicht bestimmungsgemäße Verwendung kann die Sicherheit beeinträchtigen. Der Hersteller haftet nicht für Schäden, die aus unsachgemäßer oder nicht bestimmungsgemäßer Verwendung entstehen.

### **WARNUNG**

# Verletzungsgefahr, wenn Prozessanschluss und Sensorverschraubung unter Druck geöffnet werden.

 Der Prozessanschluss und die Sensorverschraubung d
ürfen nur in drucklosem Zustand geöffnet werden.

### HINWEIS

### Eindringen von Staub und Feuchtigkeit bei Öffnung des Messumformergehäuses.

• Messumformergehäuse nur kurz öffnen und dabei darauf achten, dass weder Staub noch Feuchtigkeit in das Gehäuse eintreten.

### HINWEIS

#### Bruchgefahr des Messaufnehmers durch korrosive oder abrasive Messstoffe!

- ► Kompatibilität des Prozessmessstoffs mit dem Messaufnehmer abklären.
- Beständigkeit aller messstoffberührender Materialien im Prozess sicherstellen.
- ► Spezifizierten Druck- und Temperaturbereich einhalten.

### Klärung bei Grenzfällen:

Bei speziellen Messstoffen und Medien für die Reinigung: Endress+Hauser ist bei der Abklärung der Korrosionsbeständigkeit messstoffberührender Materialien behilflich, übernimmt aber keine Garantie oder Haftung, da kleine Veränderungen der Temperatur, Konzentration oder des Verunreinigungsgrads im Prozess Unterschiede in der Korrosionsbeständigkeit bewirken können.

### Restrisiken

Die Erwärmung der äußeren Gehäuseoberflächen beträgt aufgrund des Leistungsumsatzes in den elektronischen Komponenten max. 15 K. Beim Durchleiten heißer Messstoffe durch das Messrohr erhöht sich die Oberflächentemperatur des Gehäuses. Speziell beim Messaufnehmer muss mit Temperaturen gerechnet werden, die nahe der Messstofftemperatur liegen können.

Mögliche Verbrennungsgefahr durch Messstofftemperaturen!

► Bei erhöhter Messstofftemperatur: Berührungsschutz sicherstellen, um Verbrennungen zu vermeiden.

# 2.3 Arbeitssicherheit

Bei Arbeiten am und mit dem Gerät:

• Erforderliche persönliche Schutzausrüstung gemäß nationaler Vorschriften tragen.

Bei Schweißarbeiten an der Rohrleitung:

Schweißgerät nicht über das Messgerät erden.

# 2.4 Betriebssicherheit

Verletzungsgefahr!

- ▶ Das Gerät nur in technisch einwandfreiem und betriebssicherem Zustand betreiben.
- ► Der Betreiber ist für den störungsfreien Betrieb des Geräts verantwortlich.

### Umbauten am Gerät

Eigenmächtige Umbauten am Gerät sind nicht zulässig und können zu unvorhersehbaren Gefahren führen:

▶ Wenn Umbauten trotzdem erforderlich sind: Rücksprache mit Endress+Hauser halten.

### Reparatur

Um die Betriebssicherheit weiterhin zu gewährleisten:

- ▶ Nur wenn die Reparatur ausdrücklich erlaubt ist, diese am Gerät durchführen.
- Die nationalen Vorschriften bezüglich Reparatur eines elektrischen Geräts beachten.
- ▶ Nur Original-Ersatzteile und Zubehör von Endress+Hauser verwenden.

# 2.5 Produktsicherheit

Dieses Messgerät ist nach dem Stand der Technik und guter Ingenieurspraxis betriebssicher gebaut und geprüft und hat das Werk in sicherheitstechnisch einwandfreiem Zustand verlassen.

Es erfüllt die allgemeinen Sicherheitsanforderungen und gesetzlichen Anforderungen. Zudem ist es konform zu den EG-Richtlinien, die in der gerätespezifischen EG-Konformitätserklärung aufgelistet sind. Mit der Anbringung des CE-Zeichens bestätigt Endress +Hauser diesen Sachverhalt.

# 2.6 IT-Sicherheit

Eine Gewährleistung unsererseits ist nur gegeben, wenn das Gerät gemäß der Betriebsanleitung installiert und eingesetzt wird. Das Gerät verfügt über Sicherheitsmechanismen, um es gegen versehentliche Veränderung der Einstellungen zu schützen.

IT-Sicherheitsmaßnahmen gemäß dem Sicherheitsstandard des Betreibers, die das Gerät und dessen Datentransfer zusätzlich schützen, sind vom Betreiber selbst zu implementieren.

Unterstützung bei dieser Aufgabe kann bei Endress+Hauser angefordert werden.

# 3 Produktbeschreibung

# 3.1 Produktaufbau

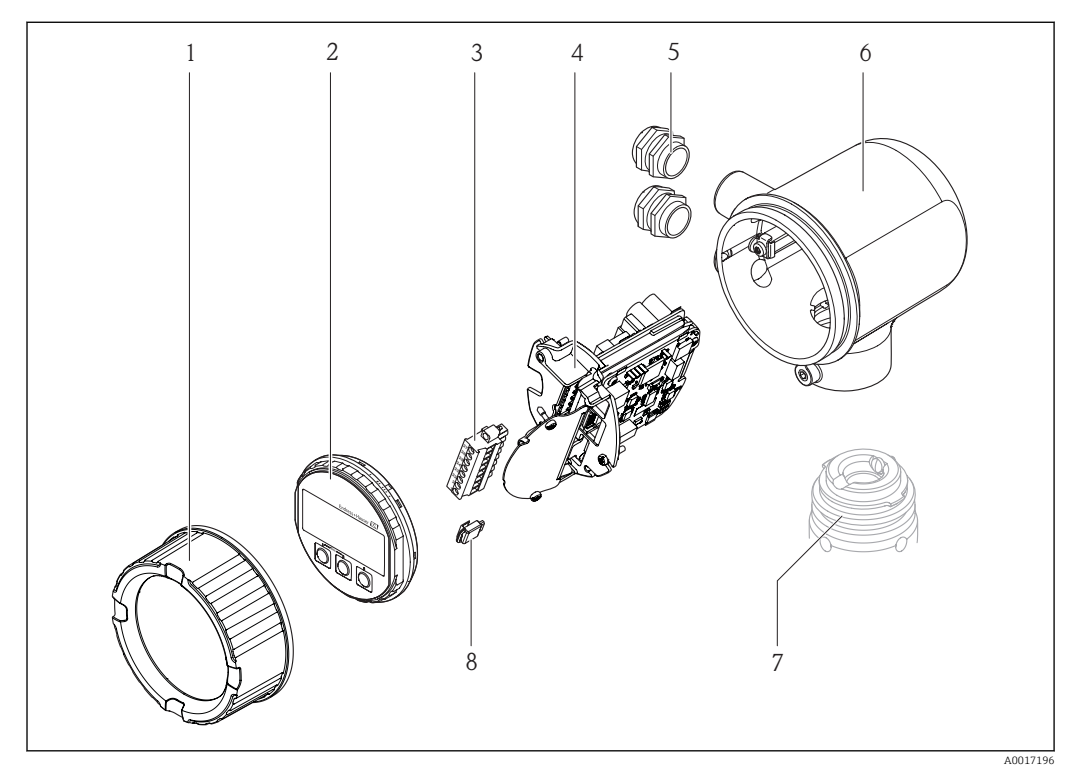

- 1 Elektronikraumdeckel
- 2 Anzeigemodul
- 3 Klemmenblock
- 4 Elektronikmodul
- 5 Kabelverschraubung
- 6 Messumformer-Gehäuse
- 7 Messaufnehmer
- 8 S-DAT

# 4 Warenannahme und Produktidentifizierung

# 4.1 Warenannahme

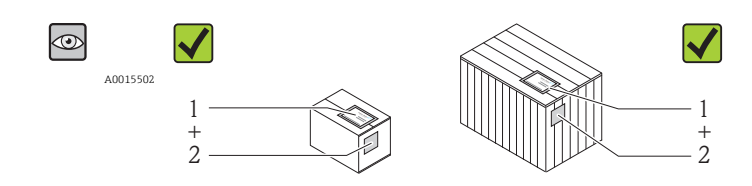

A0013843

Bestellcode auf Lieferschein (1) mit Bestellcode auf Produktaufkleber (2) identisch?

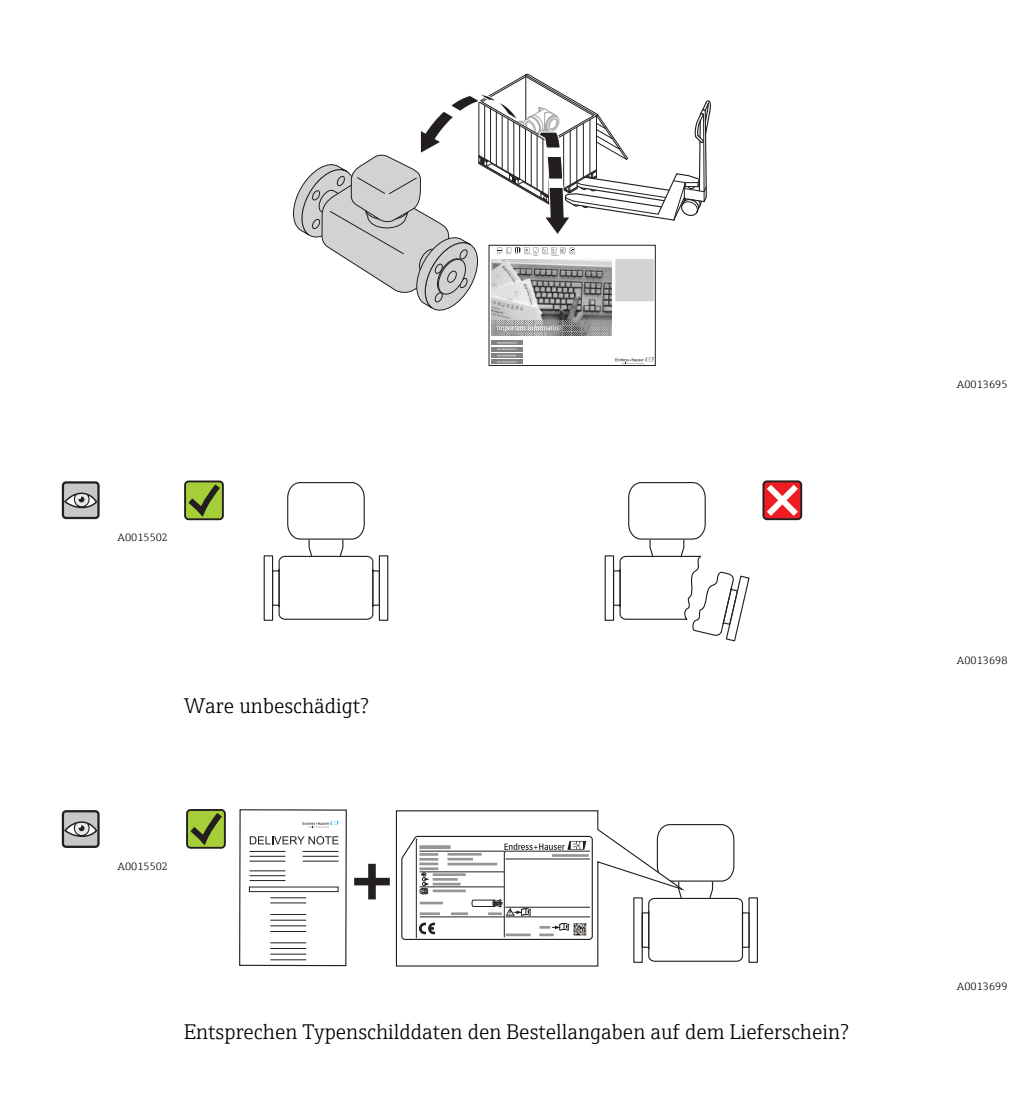

A0013697

CD-ROM mit Technischer Dokumentation und Dokumenten vorhanden?

Wenn eine der Bedingungen nicht erfüllt ist: Wenden Sie sich an Ihre Endress+Hauser Vertriebsstelle.

# 4.2 Produktidentifizierung

Folgende Möglichkeiten stehen zur Identifizierung des Messgeräts zur Verfügung:

- Typenschildangaben
- Bestellcode (Order code) mit Aufschlüsselung der Gerätemerkmale auf dem Lieferschein
- Seriennummer von Typenschildern in W@M Device Viewer eingeben (www.endress.com/deviceviewer): Alle Angaben zum Messgerät werden angezeigt.

Eine Übersicht zum Umfang der mitgelieferten Technischen Dokumentation bieten:

- Die Kapitel "Weitere Standarddokumentation zum Gerät" ( $\rightarrow \square 8$ ) und "Geräteabhängige Zusatzdokumentation"
- Der W@M Device Viewer: Seriennummer vom Typenschild eingeben (www.endress.com/deviceviewer)

## 4.2.1 Messumformer-Typenschild

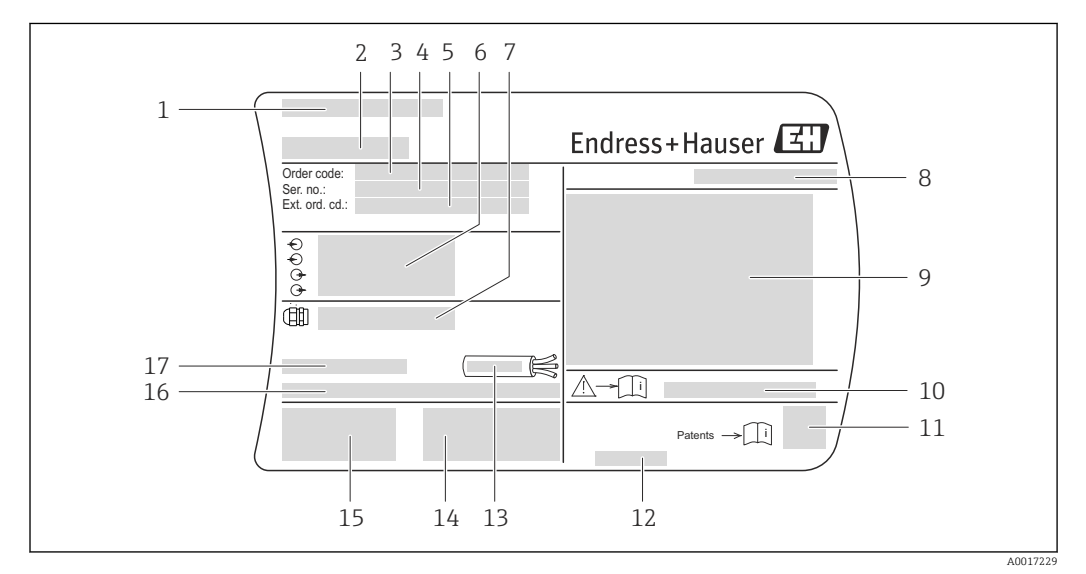

🖻 1 🔹 Beispiel für ein Messumformer-Typenschild

- 1 Herstellungsort
- 2 Name des Messumformers
- 3 Bestellcode (Order code)
- 4 Seriennummer (Ser. no.)
- 5 Erweiterter Bestellcode (Ext. ord. cd.)
- 6 Elektrische Anschlussdaten: z.B. verfügbare Ein- und Ausgänge, Versorgungsspannung
- 7 Typ der Kabelverschraubungen
- 8 Schutzart
- 9 Zulassungsinformationen zum Explosionsschutz
- 10 Dokumentnummer sicherheitsrelevanter Zusatzdokumentation
- 11 2-D-Matrixcode
- 12 Herstellungsdatum: Jahr-Monat
- 13 Zulässiger Temperaturbereich für Kabel
- 14 Zusatzinformationen zur Ausführung: Zertifikate, Zulassungen
- 15 CE-Zeichen, C-Tick
- 16 Firmware-Version (FW) und Geräterevision (Dev.Rev.) ab Werk
- 17 Zulässige Umgebungstemperatur (T<sub>a</sub>)

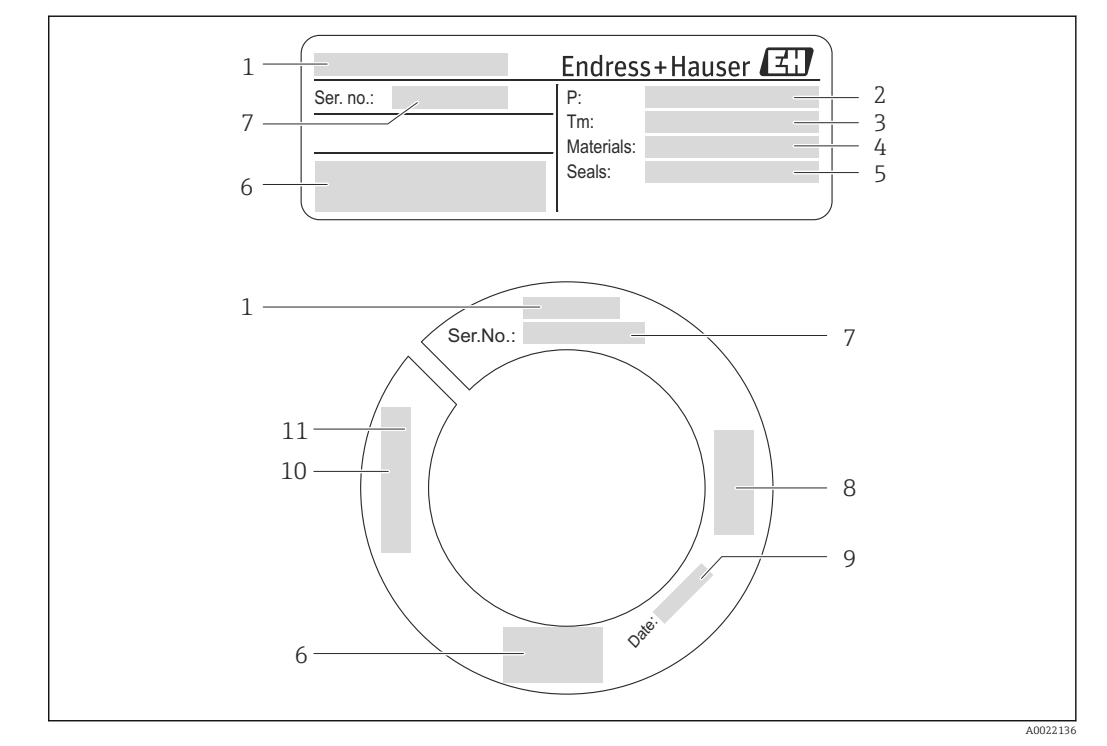

### 4.2.2 Messaufnehmer-Typenschild

🖻 2 Beispiel für ein Messaufnehmer-Typenschild

- 1 Name des Messaufnehmers
- 2 Prozess-Druckbereich
- 3 Messstofftemperaturbereich
- 4 Werkstoff Messrohr
- 5 Werkstoff Dichtung
- 6 CE-Zeichen, C-Tick
- 7 Seriennummer (Ser. no.)
- 8 Zulassungsinformationen zur Druckgeräterichtlinie
- 9 Herstellungsdatum: Jahr-Monat
- 10 Sensorlänge
- 11 Gewindeangabe

#### Zusätzliches Messaufnehmer-Typenschild

Bestellmerkmal "Weitere Zulassung", Option LP "3A"

Bestellmerkmal "Weitere Zulassung", Option LT "EHEDG"

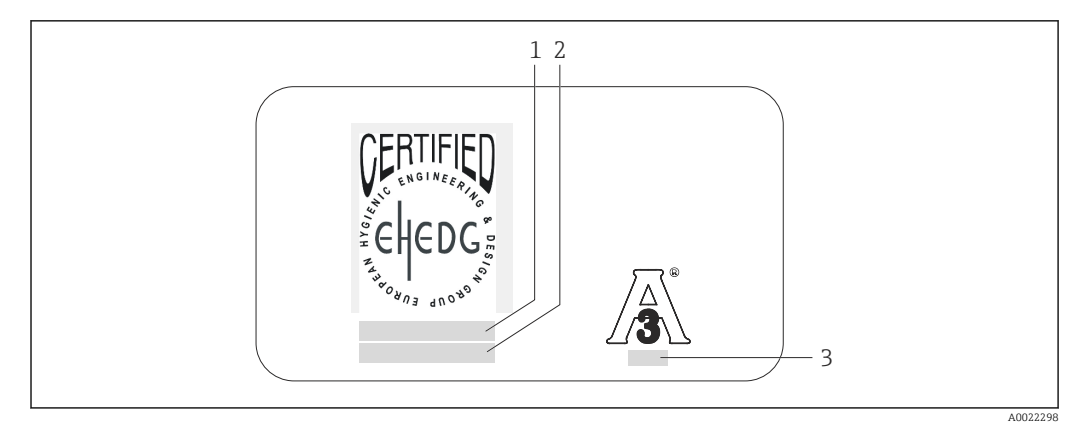

₽ 3 Beispiel für ein zusätzliches Messaufnehmer-Typenschild für 3A und/oder EHEDG

- 1 Zulassungskategorie (EHEDG)
- Zulassungsdatum (EHEDG) Norm und Ausgabe (3A) 2
- 3

#### 4.2.3 Symbole auf Messgerät

| Symbol    | Bedeutung                                                                                                    |
|-----------|----------------------------------------------------------------------------------------------------|
| A         | <b>WARNUNG!</b><br>Dieser Hinweis macht auf eine gefährliche Situation aufmerksam, die, wenn sie nicht vermieden wird, zu Tod oder schwerer Körperverletzung führen kann. |
| A0011194  | <b>Verweis auf Dokumentation</b><br>Verweist auf die entsprechende Dokumentation zum Gerät.                                                                               |
| A00111199 | Schutzleiteranschluss<br>Eine Klemme, die geerdet werden muss, bevor andere Anschlüsse hergestellt werden dürfen.                                                         |

# 5 Lagerung und Transport

# 5.1 Lagerbedingungen

Folgende Hinweise bei der Lagerung beachten:

- Um Stoßsicherheit zu gewährleisten, in Originalverpackung lagern.
- Auf Messfühler montierte Schutzkappe nicht entfernen. Sie verhindert mechanische Beschädigungen sowie Verschmutzungen im Messrohr.
- Vor Sonneneinstrahlung schützen, um unzulässig hohe Oberflächentemperaturen zu vermeiden.
- Lagerplatz wählen, an dem eine Betauung des Messgerätes ausgeschlossen ist, da Pilzund Bakterienbefall die Auskleidung beschädigen kann.
- Lagerungstemperatur: -40...+60 °C (-40...+140 °F)
- Trocken und staubfrei lagern.
- Nicht im Freien aufbewahren.

# 5.2 Produkt transportieren

Folgende Hinweise beim Transport beachten:

- Messgerät in Originalverpackung zur Messstelle transportieren.
- Auf Messfühler montierte Schutzkappe nicht entfernen. Sie verhindert mechanische Beschädigungen sowie Verschmutzungen im Messrohr.

# 5.3 Verpackungsentsorgung

Alle Verpackungsmaterialien sind umweltverträglich und 100% recycelbar:

- Messgerät-Umverpackung: Stretchfolie aus Polymer, die der EU Richtlinie 2002/95/EC (RoHS) entspricht.
- Verpackung:
  - Holzkiste, behandelt gemäß Standard ISPM 15, was durch das angebrachte IPPC-Logo bestätigt wird.

oder

- Karton gemäß europäische Verpackungsrichtlinie 94/62EG; Recyclebarkeit wird durch das angebrachte Resy-Symbol bestätigt.
- Seemäßige Verpackung (optional): Holzkiste, behandelt gemäß Standard ISPM 15, was durch das angebrachte IPPC-Logo bestätigt wird.
- Träger- und Befestigungsmaterial:
  - Kunststoff-Einwegpalette
  - Kunststoffbänder
  - Kunststoff-Klebestreifen
- Auffüllmaterial: Papierpolster

# 6 Montage

# 6.1 Montagebedingungen

Bei Messaufnehmern mit hohem Eigengewicht (z.B. mit Hottap-Wechselarmatur) ist aus mechanischen Gründen und zum Schutz der Rohrleitung eine Abstützung empfehlenswert.

# 6.1.1 Montageposition

### Montageort

### HINWEIS

### Thermische Messgeräte benötigen ein voll ausgebildetes Strömungsprofil als Voraussetzung für eine korrekte Durchflussmessung.

Aus diesem Grund nachfolgende Punkte und Kapitel beim Einbau des Messgeräts beachten:

- Strömungsstörungen vermeiden, da das thermische Messprinzip empfindlich darauf reagiert.
- ► Bei Messaufnehmern mit hohem Eigengewicht ist aus mechanischen Gründen und zum Schutz der Rohrleitung eine Abstützung empfehlenswert (z.B. bei Einbau einer Hot tap Wechselarmatur).
- ▶ Vordefinierte Einstecktiefe des Messgeräts von 8 mm (0,31 in) einhalten.

### Einbaulage

Die Pfeilrichtung auf dem Messaufnehmerschaft hilft, den Messaufnehmer entsprechend der Durchflussrichtung einzubauen (Fließrichtung des Messstoffs durch die Rohrleitung).

Detaillierte Angaben zur Ausrichtung auf die Durchflussrichtung: ( $\rightarrow \square 23$ )

Generell ist ein Einbau bei hohen Vibrationen oder instabilen Einbauten nicht empfohlen.

|                                                    | Einbaulage     | Empfehlung      |
|----------------------------------------------------|----------------|-----------------|
| Vertikale Einbaulage                               | A0017337       | ¥ <sup>1)</sup> |
| Horizontale Einbaulage Messumformer-<br>kopf oben  | 2 1 2 A0015589 | ~~              |
| Horizontale Einbaulage Messumformer-<br>kopf unten | A0015590       | ~~              |

1) In dieser Einbaulage ist die Teilrohrbefüllungserkennung nicht möglich.

Detaillierte Angaben zur Teilrohrbefüllungserkennung: siehe Kapitel "Teilrohrbefüllungserkennung" (→ 

74)

#### Rohrleitungen

#### Beim Einbau des Messgeräts fachgerecht vorgehen und folgende Punkte beachten:

- Rohrleitung fachgerecht verschweißen
- Korrekte Dichtungsgrößen verwenden
- Flansche und Dichtungen korrekt ausrichten
- Der Innendurchmesser der Rohrleitung muss bekannt sein. Abweichungen führen zu zusätzlicher Messunsicherheit.
- Nach dem Einbau muss die Rohrleitung frei von Verschmutzungen und Partikeln sein, um Beschädigungen an den Sensoren zu vermeiden.

Weitere Informationen → Norm ISO 14511

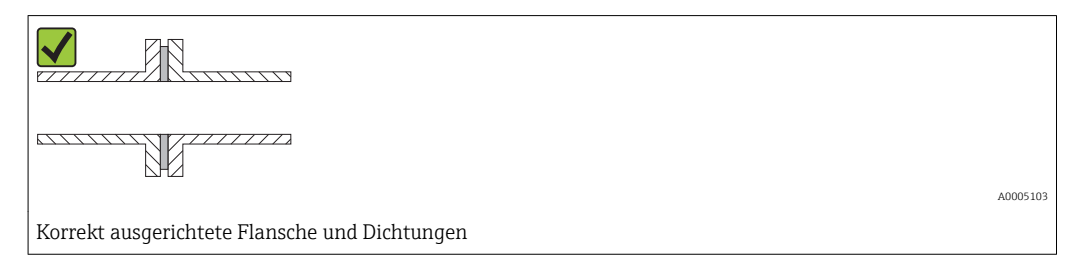

### Einstecktiefe

#### Standardausführung

Bestellmerkmal "Einbaulänge", Option L5 "110mm 4" und L6 "330mm 13"

### HINWEIS

#### Metallische Klemmringe verformen sich plastisch bei der Erstmontage.

Damit ist die Einstecktiefe nach der Erstmontage festgelegt und die Klemmringe können nicht mehr ausgetauscht werden.

- Angaben zu den Vorbedingungen und zur Bestimmung der Einstecktiefe beachten.
- ► Einstecktiefe genau überprüfen, bevor die Klemmringe festgezogen werden.

#### Vorbedingungen

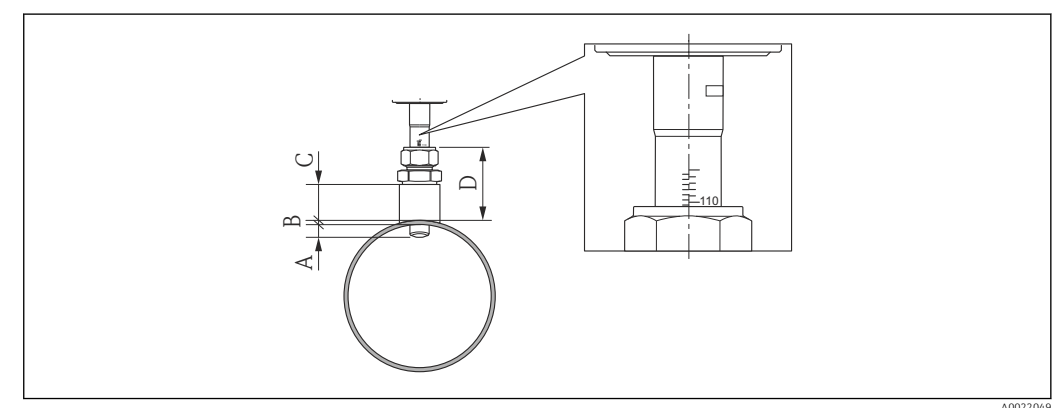

- A Fixe Einstecktiefe 8 mm (0,31 in) ±2 mm (0,08 in)
- B Rohrwandstärke
- C Einschweißstutzenhöhe
- D Stutzenhöhe (inkl. Verschraubung)

1. Rohrwandstärke (B) bestimmen.

2. Stutzenhöhe (D) messen.

- ► HINWEIS! Bei Erstmontage Überwurfmutter der Verschraubung handfest anziehen.
- 3. Maximale Stutzenhöhe D beachten.

+ HINWEIS! Rohrwandstärke (B) und Stutzenhöhe (D) dürfen die zulässige Höhe nicht überschreiten.

B + D dürfen nicht größer sein als 102 mm (4,02 in).

- 4. Wenn ein Einscheißsutzten verwendet wird, Einschweißstutzenhöhe C beachten.
  - HINWEIS! Rohrwandstärke (B) und Einschweißstutzenhöhe (C) dürfen die zulässige Höhe nicht überschreiten.
    - B + C dürfen nicht größer sein als 53 mm (2,09 in).

#### Bestimmung der Einstecktiefe vor Erstmontage

► Für alle Nennweiten: 8 + B + D - 1

#### Kontrolle der Einstecktiefe nach Montage

► Für alle Nennweiten: 8 + B + D

#### Hygieneausführung

Bestellmerkmal "Einbaulänge", Option LH "Hygieneausführung"

#### Werkslänge

Bestellmerkmal "Material Einsteckrohr; Sensor", Option BB "Rostfr. Stahl, Werkslänge, 0.8µm, mechanisch poliert" und Option BC "Rostfr. Stahl, Werkslänge, 0.4µm, mechanisch poliert"

#### HINWEIS

#### Zur Einhaltung der Werkslänge sind bestimmte Maße erforderlich.

▶ Angaben in den Dimensionszeichnungen beachten.

#### Vorbedingungen

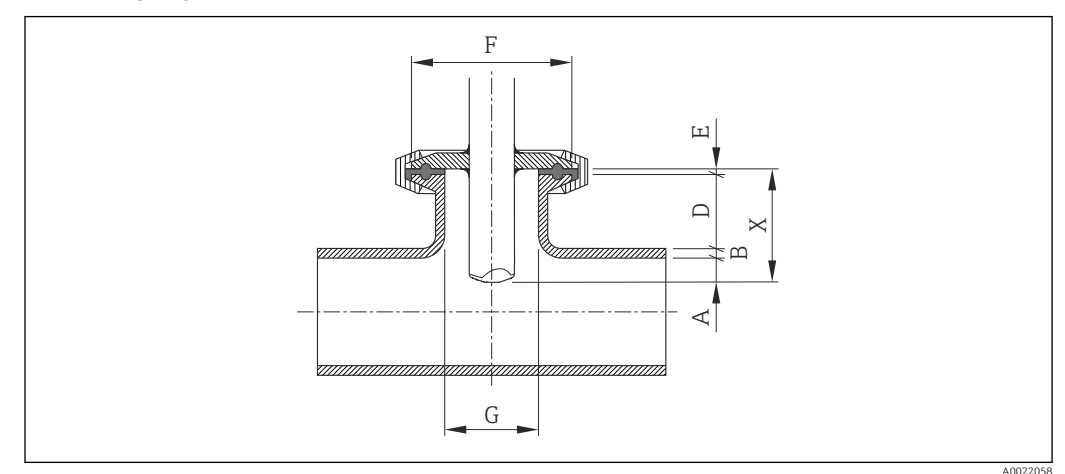

- Α Fixe Einstecktiefe 8 mm (0,31 in) ±2 mm (0,08 in)
- В Rohrwandstärke
- D Stutzenhöhe
- Ε Dichtunasdicke Χ
- Einbaulänge
- G Stutzeninnendurchmessser

1. Rohrwandstärke (B) bestimmen.

- 2. Wenn ein Prozessanschluss Tri-Clamp verwendet wird, Dichtungsdicke (E) bestimmen.
  - → **HINWEIS!** Stutzeninnendurchmesser (G) darf nicht kleiner sein als 25 mm (0,98 in).
- 3. Wenn ein Prozessanschluss Kegelstutzen mit selbstzentrierendem Dichtungsring verwendet wird, Dichtungsdicke (E) bestimmen.

4. Wenn ein Prozessanschluss Bundstutzen oder Kegelstutzen verwendet wird, die Dichtungsdicke (E) gleich Null setzen und nicht berücksichtigen.

#### Bestimmung der Stutzenhöhe (D)

► Für alle Nennweiten: 32 - B - E

#### HINWEIS

#### Für eine optimale Reinigung wird empfohlen:

- ► Den Stutzeninnendurchmessser (G) groß auslegen.
- ▶ Die Stutzenhöhe (D) klein halten.

#### Kundenspezifische Länge

Bestellmerkmal "Material Einsteckrohr; Sensor", Option CB "..... mm kundenspez.Länge, 0.8µm, mechanisch poliert" und Option CC "..... mm kundenspez.Länge, 0.4µm, mechanisch poliert"

Bestellmerkmal "Material Einsteckrohr; Sensor", Option CD "..... inch kundenspez.Länge, 0.8µm, mechanisch poliert" und Option CE "..... inch kundenspez.Länge, 0.4µm, mechanisch poliert"

#### HINWEIS

Bei Bestellung der kundenspezifischen Länge ist es notwendig, die Sensorlänge bis zu den folgenden Nachkommastellen genau anzugeben:

- SI-Einheiten (mm): Bis zu mindestens 1 Nachkommastelle genau. Beispiel: 43,3 mm
- ▶ US-Einheiten (in): Bis zu mindestens 2 Nachkommastellen genau. Beispiel: 17,05 in
- Bei der Bestellung können maximal 3 Nachkommastellen angegeben werden.

#### HINWEIS

- Zur Bestimmung der kundenspezifischen Länge sind bestimmte Maße erforderlich.
- Angaben in den Dimensionszeichnungen beachten.

### Vorbedingungen

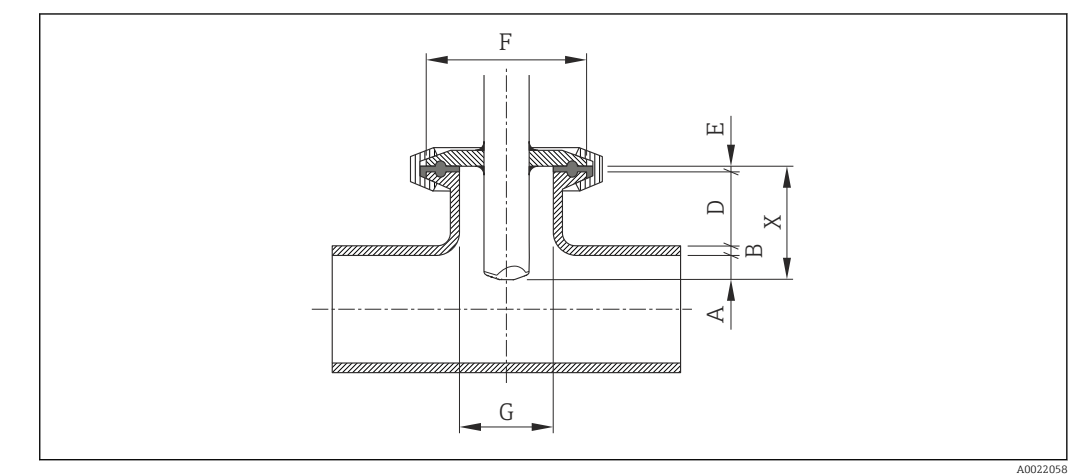

- A Fixe Einstecktiefe 8 mm (0,31 in) ±2 mm (0,08 in)
- B Rohrwandstärke
- D Stutzenhöhe
- E Dichtungsdicke X Einbaulänge
- G Stutzeninnendurchmessser

1. Rohrwandstärke (B) bestimmen.

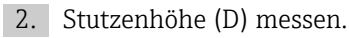

- 3. Maximale Stutzenhöhe D beachten.
  - ► HINWEIS! Rohrwandstärke (B) und Stutzenhöhe (D) dürfen die zulässige Höhe nicht überschreiten.

- B + D dürfen nicht größer sein als 77 mm (3,03 in).
- 4. Wenn ein Prozessanschluss Tri-Clamp verwendet wird, Dichtungsdicke (E) bestimmen.
  - ► HINWEIS! Rohrwandstärke (B), Stutzenhöhe (D) und Dichtungsdicke (E) dürfen die zulässige Höhe nicht überschreiten.
    - B + D + E dürfen nicht größer sein als 77 mm (3,03 in).
- 5. Wenn ein Prozessanschluss Kegelstutzen mit selbstzentrierendem Dichtungsring verwendet wird, Dichtungsdicke (E) bestimmen.
  - ► HINWEIS! Rohrwandstärke (B), Stutzenhöhe (D) und Dichtungsdicke (E) dürfen die zulässige Höhe nicht überschreiten.
    - B + D + E dürfen nicht größer sein als 77 mm (3,03 in).
- 6. Wenn ein Prozessanschluss Bundstutzen oder Kegelstutzen verwendet wird, die Dichtungsdicke (E) gleich Null setzen und nicht berücksichtigen.
  - ► HINWEIS! Rohrwandstärke (B) und Stutzenhöhe (D) dürfen die zulässige Höhe nicht überschreiten.
    - B + D dürfen nicht größer sein als 77 mm (3,03 in).

#### Bestimmung der kundenspezifischen Länge

► Für alle Nennweiten: 8 + B + D + E

#### Einbaubedingungen für Stutzen

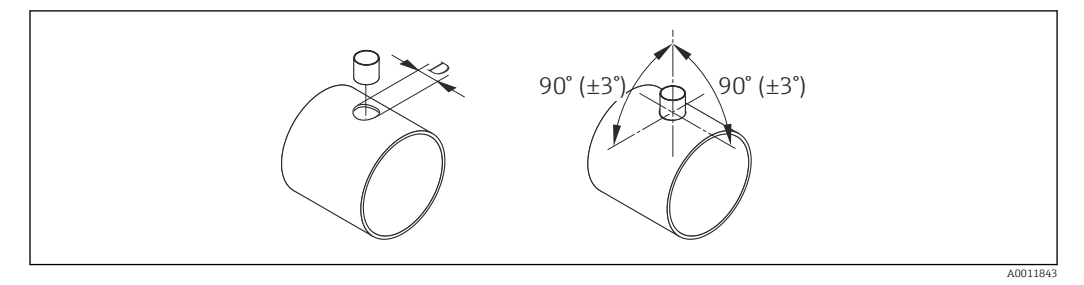

- 🖻 4 Einbaubedingungen für Einschweiß- und Anschweißstutzen
- $D = 20,0 mm \pm 0,5 mm (0,79 in \pm 0,02 in)$
- ► Bei Einschweißverschraubungen mit PEEK-Klemmringen, Klemmringe vor dem Schweißen entfernen, um Hitzeschäden zu vermeiden.

### Ausrichtung auf die Durchflussrichtung

#### Einsteckausführung

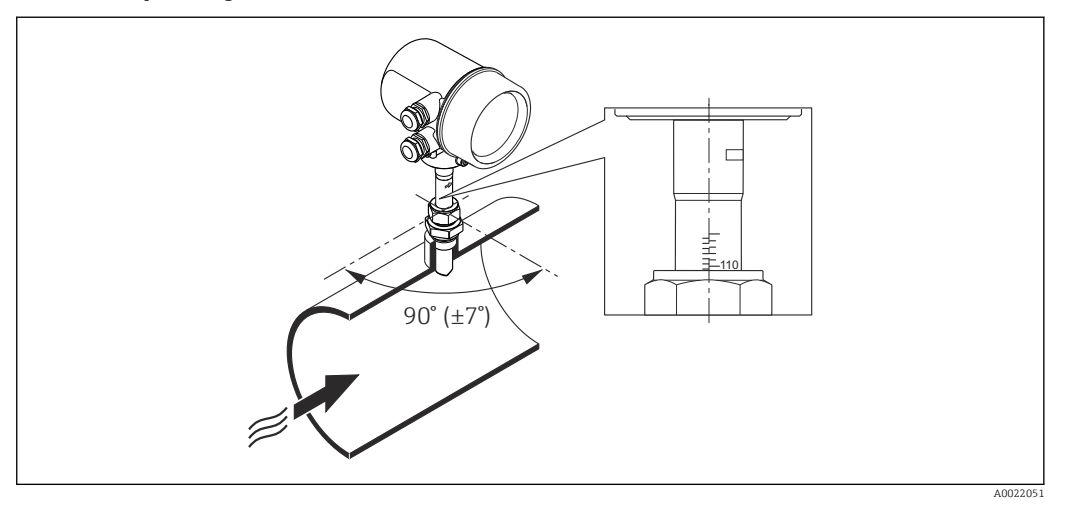

- 1. Prüfen und sicherstellen, dass der Messaufnehmer am Rohr 90° zur Durchflussrichtung ausgerichtet ist (analog zur Grafik).
- 2. Messaufnehmer so drehen, dass der eingravierte Pfeil auf dem Messaufnehmerschaft mit der Durchflussrichtung übereinstimmt.
- 3. Skala zur Rohrachse ausrichten.

#### Ein- und Auslaufstrecken

#### HINWEIS

#### Das thermische Messprinzip reagiert empfindlich auf Strömungsstörungen.

- Generell das Messgerät so weit wie möglich von der Strömungsstörung entfernt einbauen. Weitere Informationen → ISO 14511.
- Den Messaufnehmer nach Möglichkeit vor Armaturen wie Ventilen, T-Stücken, Krümmern usw. montieren.
- ► Um die spezifizierte Messgenauigkeit des Messgeräts zu erreichen, mindestens die untenstehenden Ein- und Auslaufstrecken einhalten.
- Wenn mehrere Strömungsstörungen vorhanden sind, die längste angegebene Einlaufstrecke einhalten.

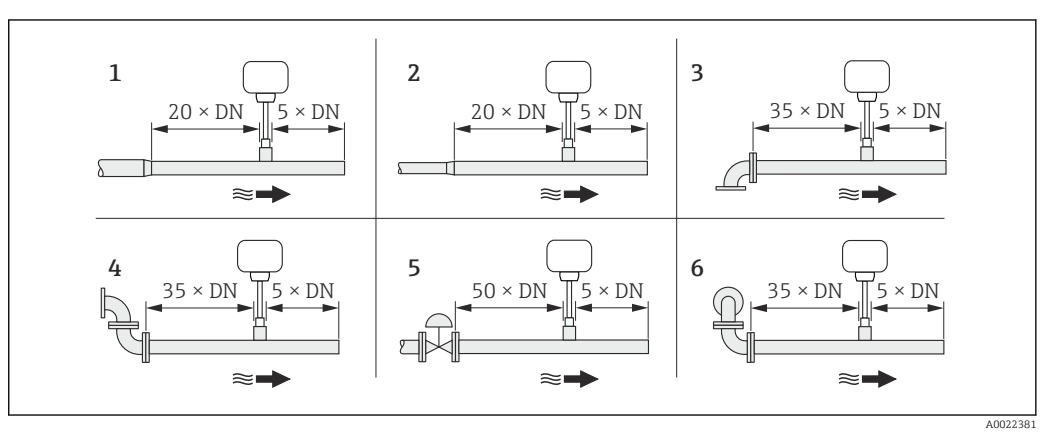

- 1 Reduktion
- 2 Erweiterung
- 3 90°-Krümmer oder T-Stück
- 4 2 × 90°-Krümmer
- 5 Regelventil
- 6 2 × 90°-Krümmer dreidimensional

#### Einbaumaße

Angaben zu den Abmessungen und Einbaulängen des Geräts: Dokument "Technische Information", Kapitel "Konstruktiver Aufbau"

### 6.1.2 Anforderungen aus Umgebung und Prozess

#### Umgebungstemperaturbereich

| Messgerät       | -40+60 °C (-40+140 °F)                                                                                                    |
|-----------------|----------------------------------------------------------------------------------------------------|
| Vor-Ort-Anzeige | –20+60 °C (–4+140 °F), außerhalb des Temperaturbereichs kann die Ables-<br>barkeit der Vor-Ort-Anzeige beeinträchtigt sein. |

#### Bei Betrieb im Freien:

Direkte Sonneneinstrahlung vermeiden, besonders in wärmeren Klimaregionen.

#### Systemdruck

#### HINWEIS

Je nach Ausführung:

Angaben auf Typenschild beachten.

Max. 40 bar g (580 psi g)

#### **WARNUNG**

Durch unsachgemäßes Öffnen der Verschraubung unter vollem Prozessdruck wird der Sensor herausschießen. Es ist deshalb sicherzustellen, dass der Messaufnehmer nicht auf eine gefährliche Austrittsgeschwindigkeit beschleunigt.

#### **WARNUNG**

#### Der Messaufnehmer ist hohen Temperaturen ausgesetzt.

Verbrennungsgefahr durch heiße Oberflächen oder austretendes Medium!

 Vor Arbeitsbeginn: Anlage und Messgerät auf berührungssichere Temperatur abkühlen.

#### Wärmeisolation

Die maximal mögliche Dicke der Wärmeisolationsschicht beträgt: Bestellmerkmal "Einbaulänge", Option L5 "110mm 4": 100 mm (3,94 in)

Für dickere Isolationsschichten empfiehlt sich: Bestellmerkmal "Einbaulänge", Option L6 "330mm 13"": 320 mm (12,6 in)

#### HINWEIS

#### Überhitzung der Messelektronik durch Wärmeisolierung!

 Maximale Isolationshöhe beim Messumformerhals beachten, so dass der Messumformerkopf komplett freibleibt.

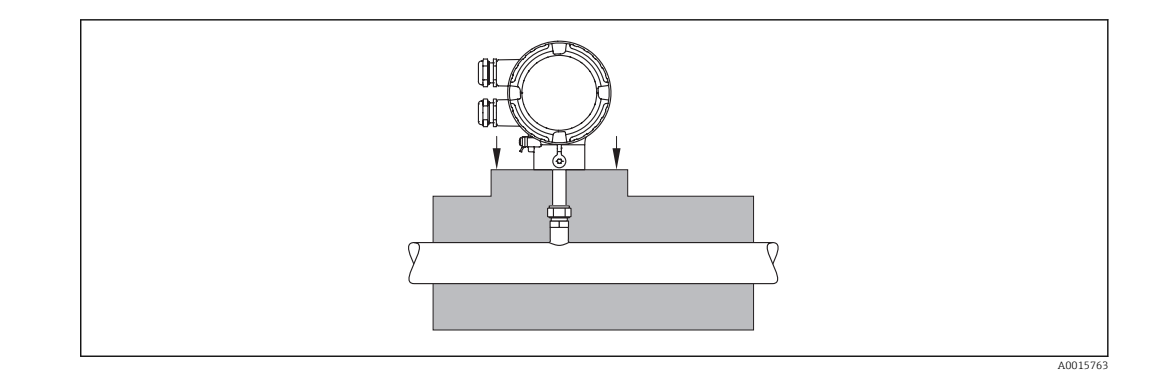

# 6.2 Messgerät montieren

### 6.2.1 Benötigtes Werkzeug

#### Für Messumformer

Für das Drehen des Messumformergehäuses (in 90°-Schritten): Innensechskantschlüssel 4 mm (0,15 in)

#### Für Messaufnehmer

### 6.2.2 Messgerät vorbereiten

- 1. Sämtliche Reste der Transportverpackung entfernen.
- 2. Aufkleber auf dem Elektronikraumdeckel entfernen.

### 6.2.3 Messgerät montieren

#### **WARNUNG**

#### Gefahr durch mangelnde Prozessdichtheit!

- ► Darauf achten, dass die Dichtungen unbeschädigt und sauber sind.
- ▶ Darauf achten, dass korrektes Dichtmaterial benutzt wird (z.B. Teflonband bei NPT ¾").
- ► Dichtungen korrekt befestigen.

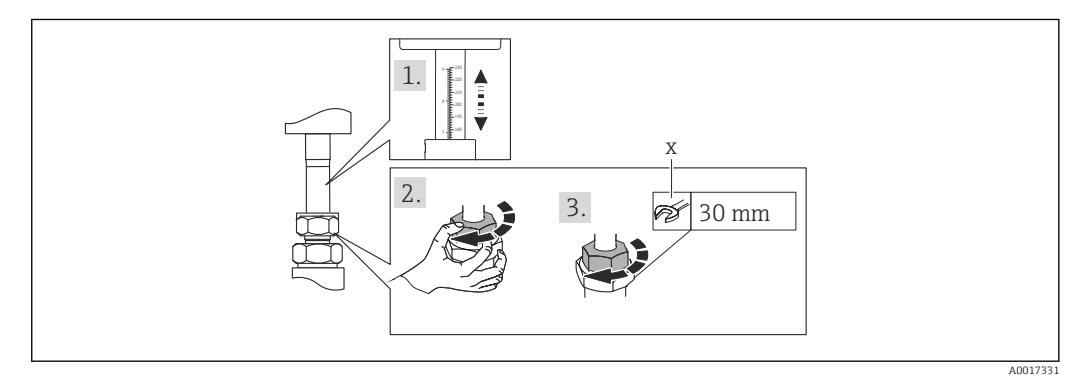

- 🖻 5 Maßeinheit mm (in)
- x Anzahl Umdrehungen für das Anziehen
- 2. Überwurfmutter handfest anziehen.

#### 3. Je nach Prozessanschluss:

Überwurfmutter mit x Umdrehungen anziehen:

← Für PEEK-Klemmringe weiter mit Schritt 4.

Für metallische Klemmringe weiter mit Schritt 5.

Bei hygienischen Prozessanschlüssen weiter mit Schritt 6.

#### 4. Für PEEK-Klemmringe:

Erstmontage: Überwurfmutter mit 1¼ Umdrehungen ( $\rightarrow \square$  25) anziehen. Wiederholmontage: Überwurfmutter mit 1 Umdrehung ( $\rightarrow \square$  25) anziehen.

HINWEIS! Wenn mit starken Vibrationen zu rechnen ist, dann bei der Erstmontage die Überwurfmutter mit 1½ Umdrehungen (→ 
25) anziehen.

#### 5. Für metallische Klemmringe:

Erstmontage: Überwurfmutter mit 1¼ Umdrehung ( $\rightarrow \square 25$ ) anziehen. Wiederholmontage: Überwurfmutter mit ¼ Umdrehungen ( $\rightarrow \square 25$ ) anziehen.

### 6. Bei hygienischen Prozessanschlüssen:

Für korrekte Ausrichtung sorgen und Nutüberwurfmutter oder Klammer zu Tri-Clamp (nicht im Lieferumfang) festziehen.

7. Messgerät so einbauen oder Messumformergehäuse drehen, dass die Kabeleinführungen nicht nach oben weisen.

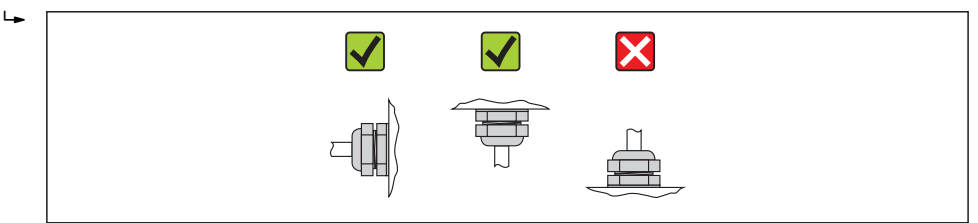

### 6.2.4 Messumformergehäuse drehen

Um den Zugang zum Anschlussraum oder Anzeigemodul zu erleichtern, lässt sich das Messumformergehäuse in 4 indexierte Positionen drehen, maximal 2× 90° nach links oder nach rechts:

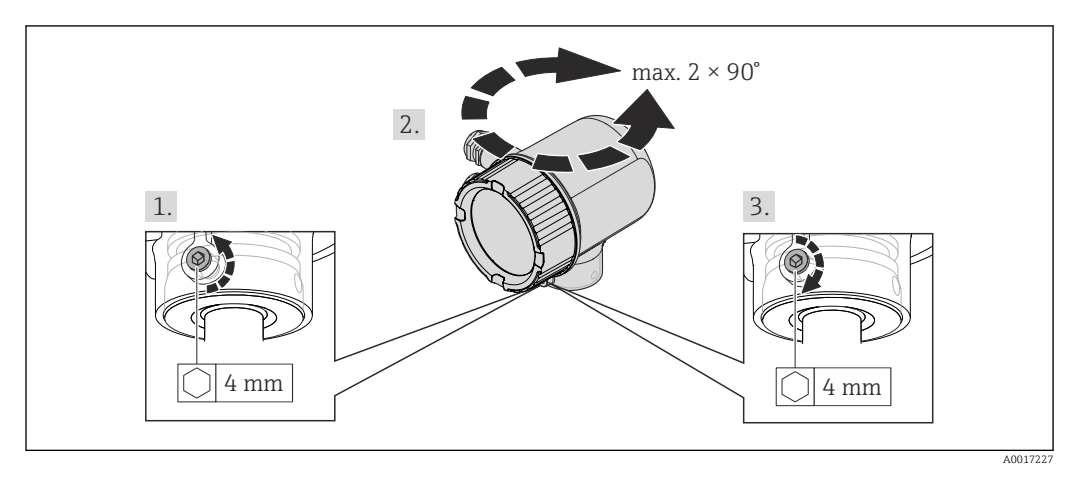

### 🖻 6 Maßeinheit mm (in)

- 1. Befestigungsschraube mit Innnensechskantschlüssel lösen.
- 2. Gehäuse in die gewünschte Richtung drehen.
- 3. Befestigungsschraube fest anziehen.

### 6.2.5 Anzeigemodul drehen

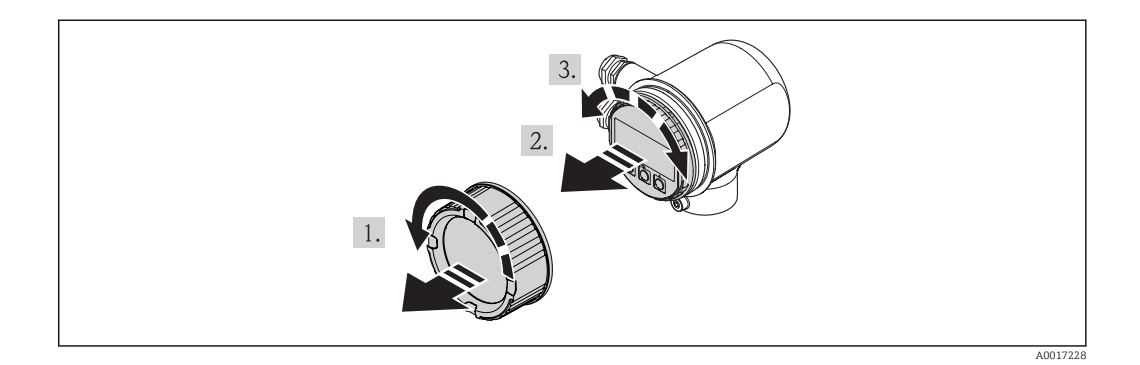

- 1. Deckel des Elektronikraums abschrauben.
- 2. Anzeigemodul mit leichter Drehbewegung herausziehen.
- 3. Anzeigemodul in die gewünschte Lage drehen: Max. 4×90° in jede Richtung.
- 4. Flachbandkabel in den Zwischenraum von Gehäuse und Hauptelektronikmodul hineinlegen und das Anzeigemodul auf den Elektronikraum stecken und drehen, bis es einrastet.
- 5. Deckel des Elektronikraums wieder aufschrauben.

# 6.3 Montagekontrolle

| Ist das Messgerät unbeschädigt (Sichtkontrolle)?                                                                                                    |  |
|----------------------------------------------------------------------------------------------------|--|
| Erfüllt das Messgerät die Messstellenspezifikationen?                                                                                                    |  |
| Zum Beispiel:<br>• Prozesstemperatur (→ 🗎 118)<br>• Prozessdruck (siehe Dokument "Technische Information, Kapitel "Werkstoffbelastungskurven")<br>• Umgebungstemperatur (→ 🗎 24)<br>• Messbereich (→ 🗎 111) |  |
| Wurde die richtige Einbaulage für den Messaufnehmer gewählt (→ 🗎 18)?                                                                                                    |  |
| <ul> <li>Gemäß Messaufnehmertyp</li> <li>Gemäß Messstoffeigenschaften</li> <li>Gemäß Messstofftemperatur</li> <li>Gemäß Prozeßdruck</li> </ul>                                                              |  |
| Stimmt die Pfeilrichtung auf dem Messaufnehmer mit der tatsächlichen Messstoff-Fließrichtung in der Rohrleitung überein ( $\rightarrow \square 18$ )?                                                       |  |
| Sind ausreichend Ein- und Auslaufstrecken vor und hinter der Messstelle vorhanden?                                                                                                    |  |
| Ausrichtung in Strömungsrichtung korrekt?                                                                                                    |  |
| Ist das Gerät gegen Niederschlag und direkte Sonneneinstrahlung ausreichend geschützt?                                                                                                    |  |
| Ist das Gerät gegen Überhitzung geschützt?                                                                                                    |  |
| Ist das Gerät gegen übermäßige Vibrationen geschützt?                                                                                                    |  |
| Flüssigkeitseigenschaften (z.B. Reinheit, Sauberkeit) kontrollieren.                                                                                                    |  |
| Sind Messstellenkennzeichnung und Beschriftung korrekt (Sichtkontrolle)?                                                                                                    |  |

# 7 Elektrischer Anschluss

# 7.1 Anschlussbedingungen

# 7.1.1 Benötigtes Werkzeug

- Für Kabeleinführungen: Entsprechendes Werkzeug verwenden
- Abisolierzange
- Bei Verwendung von Litzenkabeln: Quetschzange für Aderendhülse
- Schlitzschraubendreher  $\leq 3 \text{ mm} (0, 12 \text{ in})$

# 7.1.2 Anforderungen an Anschlusskabel

Die kundenseitig bereitgestellten Anschlusskabel müssen die folgenden Anforderungen erfüllen.

### Elektrische Sicherheit

Gemäß national gültiger Vorschriften.

### Zulässiger Temperaturbereich

- -40 °C (-40 °F)... ≥ +80 °C (+176 °F)
- Mindestanforderung: Kabeltemperaturbereich  $\geq$  Umgebungstemperatur +20 K

### Energieversorgungskabel

Normales Installationskabel ausreichend.

### Signalkabel

#### Stromausgang

Bei 4-20 mA HART: Abgeschirmtes Kabel empfohlen. Erdungskonzept der Anlage beachten.

Impuls-/Frequenz-/Schaltausgang, Statuseingang

Normales Installationskabel ausreichend.

#### Kabeldurchmesser

- Aderquerschnitte 0,5...1,5 mm<sup>2</sup> (21...16 AWG)

# 7.1.3 Klemmenbelegung

#### Messumformer

Anschlussvariante 4-20 mA HART, Impuls-/Frequenz-/Schaltausgang, Statuseingang

#### Versorgungsspannung

| Bestellmerkmal      | Klemmen              | nummern              |
|---------------------|----------------------|----------------------|
| "Energieversorgung" | 1 (L+) <sup>1)</sup> | 2 (L-) <sup>1)</sup> |
| Option <b>D</b>     | DC 18.               | 30 V                 |

1) Schrauben der Anschlussklemme fest anziehen. Empfohlenes Drehmoment 0,5 Nm.

#### Signalübertragung

| Bestell-             | Klemmennummern                                    |                      |                                                     |                                |                      |                      |  |  |
|----------------------|---------------------------------------------------|----------------------|-----------------------------------------------------|--------------------------------|----------------------|----------------------|--|--|
| merkmal<br>"Ausgang, | Au                                                | sgang 1              | Ausgang 2                                           |                                | Eingang              |                      |  |  |
| Eingang"             | 26 (+) <sup>1)</sup>                              | 27 (-) <sup>1)</sup> | 24 (+) <sup>1)</sup>                                | 25 (-) <sup>1)</sup>           | 22 (+) <sup>1)</sup> | 23 (-) <sup>1)</sup> |  |  |
| Option <b>A</b>      | 4-20 mA                                           | HART (aktiv)         | -                                                   |                                | -                    |                      |  |  |
| Option <b>B</b>      | 4-20 mA                                           | HART (aktiv)         | Impuls-/Fre<br>ausga                                | equenz-/Schalt-<br>ng (passiv) |                      | -                    |  |  |
| Option <b>K</b>      | K - Impuls-/Frequenz-/Schalt-<br>ausgang (passiv) |                      | -                                                   |                                |                      |                      |  |  |
| Option <b>Q</b>      | 4-20 mA                                           | HART (aktiv)         | Impuls-/Frequenz-/Schalt- Statu<br>ausgang (passiv) |                                | Statuse              | eingang              |  |  |

1) Schrauben der Anschlussklemme fest anziehen. Empfohlenes Drehmoment 0,5 Nm.

# 7.1.4 Pinbelegung Gerätestecker

#### 4-20 mA HART mit Impuls-/Frequenz-/Schaltausgang

Versorgungsspannung für 4-20 mA HART mit Imp.-/Freq.-/Schaltausgang (geräteseitig)

| 2             | Pin |    | Belegung         | Codierung | Stecker/Buchse |
|---------------|-----|----|------------------|-----------|----------------|
|               | 1   | L+ | DC 24 V          | А         | Stecker        |
|               | 2   | +  | Statuseingang    |           |                |
|               | 3   | -  | Statuseingang    |           |                |
| 5             | 4   | L- | DC 24 V          |           |                |
| 4<br>A0016809 | 5   |    | Erdung/Schirmung |           |                |

| 4-20 mA HART mit Im         | nuls-/Freauen | z-/Schaltausaana | (aeräteseitia) |
|-----------------------------|---------------|------------------|----------------|
| 1 20 110 110 1111 1111 1111 | puis / requer | 2 / Schullungung | (geracescing)  |

| 2                  | Pin |   | Belegung                                    | Codierung | Stecker/Buchse |
|--------------------|-----|---|---------------------------------------------|-----------|----------------|
|                    | 1   | + | 4-20 mA HART (aktiv)                        | А         | Buchse         |
|                    | 2   | - | 4-20 mA HART (aktiv)                        |           |                |
|                    | 3   | + | Impuls-/Frequenz-/Schaltausgang<br>(passiv) |           |                |
| 4<br>4<br>A0016810 | 4   | - | Impuls-/Frequenz-/Schaltausgang<br>(passiv) |           |                |
|                    | 5   |   | Erdung/Schirmung                            |           |                |

# 7.1.5 Anforderungen an Speisegerät

### Versorgungsspannung

DC 24 V (18...30 V)

Der Versorgungsstromkreis muss SELV/PELV-Konformität erfüllen.

### Bürde

0...750 Ω, abhängig von der externen Versorgungsspannung des Speisegeräts

### 7.1.6 Messgerät vorbereiten

- 1. Wenn vorhanden: Blindstopfen entfernen.
- 2. **HINWEIS!** Mangelnde Gehäusedichtheit. Aufheben der Funktionstüchtigkeit des Messgeräts möglich! Passende, der Schutzart entsprechende Kabelverschraubungen verwenden.

Wenn Messgerät ohne Kabelverschraubungen ausgeliefert wird:

Passende Kabelverschraubung für entsprechendes Anschlusskabel bereitstellen.

3. Wenn Messgerät mit Kabelverschraubungen ausgeliefert wird: Kabelspezifikation beachten.

# 7.2 Messgerät anschließen

### HINWEIS

### Einschränkung der elektrischen Sicherheit durch falschen Anschluss!

- Elektrische Anschlussarbeiten nur von entsprechend ausgebildetem Fachpersonal ausführen lassen.
- ▶ National gültige Installationsvorschriften beachten.
- Die örtlichen Arbeitsschutzvorschriften einhalten.
- ► SELV-/PELV-konforme 24 V DC (18...30 V) Spannungsversorgung.
- ▶ 4...20 mA HART active
- Maximale Ausgangswerte: DC 24V, 22 mA, Bürde 0...750 Ω

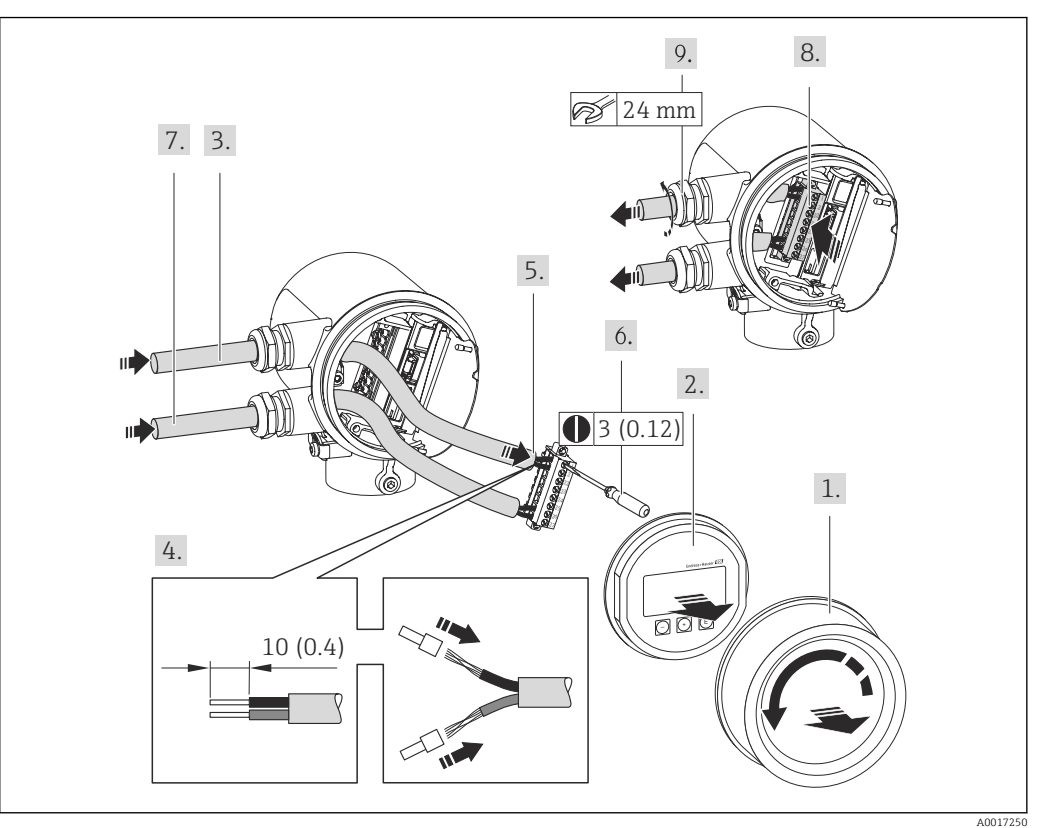

### 7.2.1 Kabel anschließen

- 🔄 7 Maßeinheit mm (in)
- 1. Anschlussraumdeckel abschrauben.
- 2. Anzeigemodul abziehen.
- 3. Versorgungskabel durch die Kabeleinführung schieben. Dichtungsring nicht aus der Kabeleinführung entfernen, um Dichtheit zu gewährleisten.
- 4. Kabel und Kabelenden abisolieren. Bei Litzenkabeln: Zusätzlich Aderendhülsen anbringen.
- 5. Kabel gemäß Klemmenbelegung anschließen . Für HART-Kommunikation: Bei Anschluss des Kabelschirms an die Erdungsklemme das Erdungskonzept der Anlage beachten.
- 6. Schrauben im Klemmenblock fest anziehen.
- 7. Für das Signalkabel die gleichen Schritte durchführen wie für das Versorgungskabel.
- 8. Den Klemmenblock in das Elektronikmodul einstecken.
- 9. Kabelverschraubungen fest anziehen.
- 10. HINWEIS! Aufhebung der Gehäuseschutzart durch mangelnde Gehäusedichtheit! Gewinde ohne Verwendung von Fett einschrauben. Die Deckelgewinde sind mit einer Trockenschmierung beschichtet.
  Mossumformer in umgekehrter Peihenfelge wieder zusammenhauen

Messumformer in umgekehrter Reihenfolge wieder zusammenbauen.

# 7.3 Schutzart sicherstellen

Das Messgerät erfüllt alle Anforderungen gemäß der Schutzart IP66 und IP67 (Type 4X enclosure).

Um die Schutzart IP66 und IP67 (Type 4X enclosure) zu gewährleisten, nach dem elektrischen Anschluss folgende Schritte durchführen:

- 1. Prüfen, ob die Gehäusedichtungen vom Anschluss- und Elektronikraum sauber und richtig eingelegt sind. Gegebenenfalls die Dichtungen trocknen, reinigen oder ersetzen.
- 2. Sämtliche Gehäuseschrauben und Schraubdeckel fest anziehen.
- 3. Kabelverschraubungen fest anziehen.
- 4. Damit auftretende Feuchtigkeit nicht zur Einführung gelangt: Kabel vor der Kabeleinführung eine nach unten hängende Schlaufe bilden ("Wassersack").

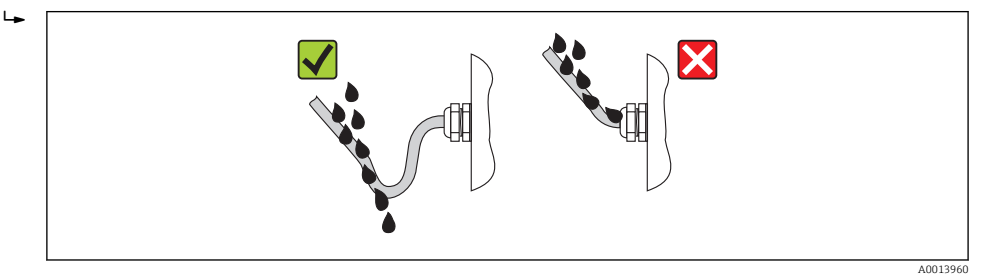

5. Für nicht benutzte Kabeleinführungen Blindstopfen einsetzen.

# 7.4 Anschlusskontrolle

| Sind Messgerät und Kabel unbeschädigt (Sichtkontrolle)?                                                                        |  |
|----------------------------------------------------------------------------------------------------|--|
| Sind Hilfsenergie- und Signalkabel korrekt angeschlossen?                                                                      |  |
| Entspricht die Versorgungsspannung den Angaben auf dem Anschlussschema?                                                        |  |
| Erfüllen die verwendeten Kabel die Anforderungen?                                                                              |  |
| Sind die montierten Kabel von Zug entlastet und fest verlegt?                                                                  |  |
| Ist die Kabeltypenführung einwandfrei getrennt? Ohne Schleifen und Überkreuzungen?                                             |  |
| Alle Schraubklemmen gut angezogen?                                                                                             |  |
| Sind alle Kabelverschraubungen montiert, fest angezogen und dicht? Kabelführung mit "Wassersack"? ( $\Rightarrow \square 28$ ) |  |
| Stimmt die Versorgungsspannung mit den Angaben auf dem Messumformer-Typenschild über-<br>ein?                                  |  |
| Ist die Klemmenbelegung korrekt ?                                                                                              |  |
| Wenn Versorgungsspannung vorhanden: Ist das Gerät betriebsbereit und erscheint eine Anzeige auf dem Anzeigemodul?              |  |
| Sind alle Gehäusedeckel montiert und fest angezogen?                                                                           |  |

# 8 Bedienungsmöglichkeiten

# 8.1 Übersicht zu Bedienungsmöglichkeiten

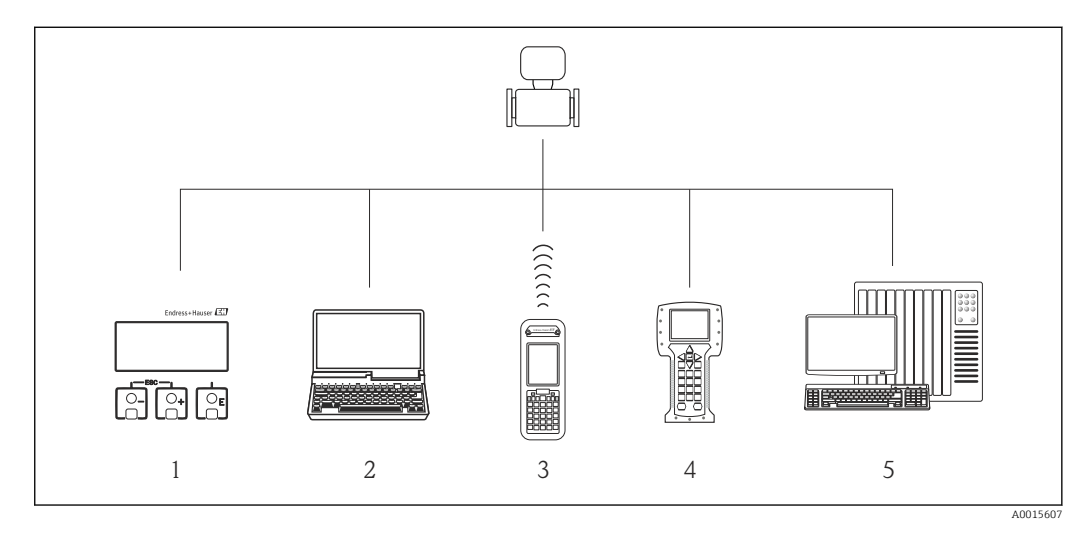

- 1 Vor-Ort-Bedienung via Anzeigemodul
- 2 Computer mit Bedientool (z.B. FieldCare, AMS Device Manager, SIMATIC PDM)
- 3 Field Xpert SFX350 oder SFX370
- 4 Field Communicator 475
- 5 Automatisierungssystem (z.B. SPS)

# 8.2 Aufbau und Funktionsweise des Bedienmenüs

### 8.2.1 Aufbau des Bedienmenüs

Zur Bedienmenü-Übersicht mit Menüs und Parametern (→ 🗎 126)

Zur Bedienmenü-Übersicht für Experten:

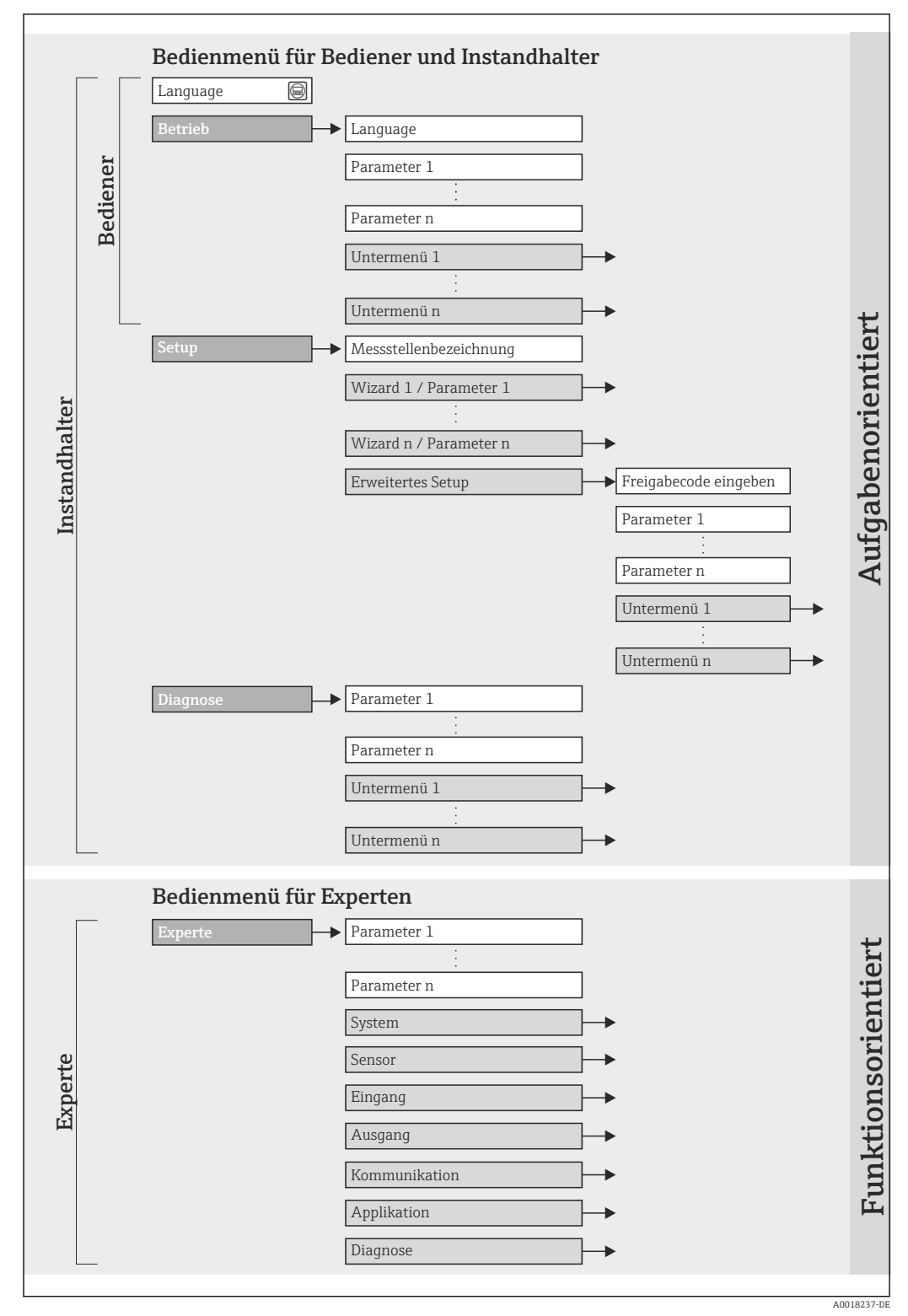

🗟 8 Schematischer Aufbau des Bedienmenüs

# 8.2.2 Bedienphilosophie

Die einzelnen Teile des Bedienmenüs sind bestimmten Anwenderrollen zugeordnet. Zu jeder Anwenderrolle gehören typische Aufgaben innerhalb des Gerätelebenszyklus.

| Menü            |                    | Anwenderrolle und Aufgaben                                                                                                    | Inhalt/Bedeutung                                                                                                    |
|-----------------|--------------------|----------------------------------------------------------------------------------------------------|----------------------------------------------------------------------------------------------------|
| Sprache         | aufgabenorientiert | Rolle "Bediener", "Instandhalter"                                                                                                    | Festlegen der Bediensprache                                                                                                    |
| Anzeige/Betrieb |                    | <ul><li>Aufgaben im laufenden Messbetrieb:</li><li>Konfiguration der Messwertanzeige</li><li>Ablesen von Messwerten</li></ul>                                | Konfiguration der Messwertanzeige (z.B. Anzeigefor-<br>mat, Anzeigekontrast)<br>Zurücksetzen und Steuern von Summenzählern                                                                                                    |
| Setup           |                    | Rolle "Instandhalter"<br>Inbetriebnahme:<br>• Konfiguration der Messung<br>• Konfiguration der Ausgänge                                                      | Parameter zur schnellen Inbetriebnahme:<br>Eingabe der Messstellenbezeichnung<br>Anzeige der aktuell gemessenen Temperatur<br>Eingabe des Innendurchmessers der Rohrleitung<br>Eingabe des Installationsfaktors<br>Einstellen des Statuseingangs<br>Einstellen der Ausgänge                                                                                                    |
|                 |                    |                                                                                                    | <ul> <li>Untermenü "Erweitertes Setup":</li> <li>Zur genaueren Konfiguration der Messung (Anpassung an besondere Messbedingungen)</li> <li>Systemeinheiten</li> <li>Einstellen der Ausgänge</li> <li>Einstellen des Statuseingangs</li> <li>Festlegen des Ausgangsverhaltens</li> <li>Einstellen der Schleichmengenunterdrückung</li> <li>Konfiguration des Summenzählers</li> <li>Einstellen der Anzeige</li> <li>Datensicherung Anzeige</li> <li>Administration (Definition Freigabecode, Messgerät<br/>zurücksetzen)</li> </ul>                                                                                                    |
| Diagnose        |                    | <ul> <li>Rolle "Instandhalter"</li> <li>Fehlerbehebung:</li> <li>Diagnose und Behebung von Prozess- und Gerätefehlern</li> <li>Messwertsimulation</li> </ul> | <ul> <li>Enthält alle Parameter zur Fehlerermittlung und -ana-<br/>lyse von Prozess- und Gerätefehlern:</li> <li>Diagnoseliste <ul> <li>Enthält bis zu 5 aktuell anstehende Diagnosemel-<br/>dungen.</li> </ul> </li> <li>Ereignis-Logbuch <ul> <li>Enthält bis zu 20 oder 100 (Bestelloption) aufgetre-<br/>tene Ereignismeldungen.</li> </ul> </li> <li>Geräteinformation <ul> <li>Enthält Informationen zur Identifizierung des Geräts.</li> </ul> </li> <li>Messwerte <ul> <li>Enthält alle aktuellen Messwerte.</li> </ul> </li> <li>Untermenü Messwertspeicher (Bestellmerkmal <ul> <li>"Anwendungspaket", Option EA)</li> <li>Speicherung und Visualisierung von bis zu 1000</li> <li>Messwerten</li> </ul> </li> <li>Simulation <ul> <li>Dient zur Simulation von Messwerten oder Ausgangswerten.</li> </ul> </li> </ul> |

| Menü    |                     | Anwenderrolle und Aufgaben                                                                                                    | Inhalt/Bedeutung                                                                                                    |
|---------|---------------------|----------------------------------------------------------------------------------------------------|----------------------------------------------------------------------------------------------------|
| Experte | funktionsorientiert | <ul> <li>Aufgaben, die detaillierte Kenntnisse über die<br/>Funktionsweise des Geräts erfordern:</li> <li>Inbetriebnahme von Messungen unter<br/>schwierigen Bedingungen</li> <li>Optimale Anpassung der Messung an schwie-<br/>rige Bedingungen</li> <li>Detaillierte Konfiguration der Kommunikati-<br/>onsschnittstelle</li> <li>Fehlerdiagnose in schwierigen Fällen</li> </ul> | <ul> <li>Enthält alle Parameter des Geräts und ermöglicht diese<br/>durch einen Zugriffscode direkt anzuspringen. Dieses<br/>Menü ist nach den Funktionsblöcken des Geräts aufge-<br/>baut: <ul> <li>System</li> <li>Enthält alle übergeordneten Geräteparameter, die<br/>weder die Messung noch die Messwertkommunika-<br/>tion betreffen.</li> </ul> </li> <li>Sensor <ul> <li>Enthält alle Parameter zur Konfiguration der Mes-<br/>sung.</li> <li>Enthält alle Parameter zur Vor-Ort-Justierung.</li> </ul> </li> <li>Eingang <ul> <li>Enthält alle Parameter zur Konfiguration des Status-<br/>eingangs.</li> </ul> </li> <li>Ausgang <ul> <li>Enthält alle Parameter zur Konfiguration des analo-<br/>gen Stromausgangs und des Impuls-/Frequenz-/<br/>Schaltausgangs.</li> </ul> </li> <li>Kommunikation <ul> <li>Enthält alle Parameter zur Konfiguration der digita-<br/>len Kommunikationschnittstelle.</li> </ul> </li> <li>Applikation <ul> <li>Enthält alle Parameter zur Konfiguration der Funk-<br/>tionen, die über die eigentliche Messung hinausge-<br/>hen (z.B. Summenzähler).</li> <li>Diagnose <ul> <li>Enthält alle Parameter zur Fehlerermittlung und -<br/>analyse von Prozess- und Gerätefehlern sowie zur<br/>Gerätesimulation.</li> </ul> </li> </ul></li></ul> |

# 8.3 Zugriff auf Bedienmenü via Vor-Ort-Anzeige

# 8.3.1 Betriebsanzeige

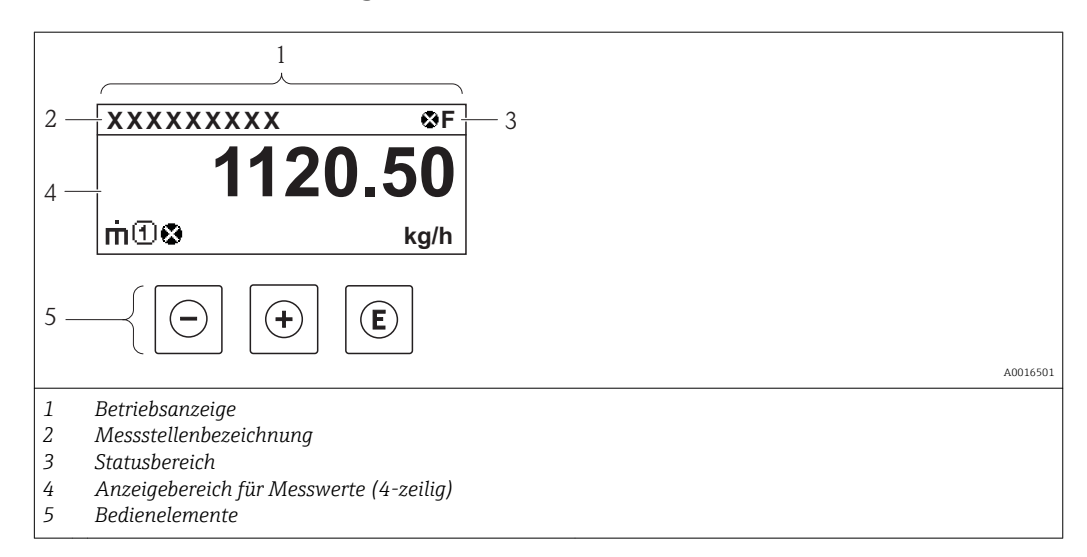
### Statusbereich

Im Statusbereich der Betriebsanzeige erscheinen rechts oben folgende Symbole:

Statussignale

| Symbol |          | Bedeutung                                                                                                    |
|--------|----------|----------------------------------------------------------------------------------------------------|
| F      | A0013956 | Ausfall<br>Es liegt ein Gerätefehler vor. Der Messwert ist nicht mehr gültig.                                                                                                    |
| С      | A0013959 | Funktionskontrolle<br>Das Gerät befindet sich im Service-Modus (z.B. während einer Simulation).                                                                                                    |
| s      | A0013958 | <ul> <li>Außerhalb der Spezifikation</li> <li>Das Gerät wird betrieben:</li> <li>Außerhalb seiner technischen Spezifikationsgrenzen (z.B. außerhalb des Prozesstemperaturbereichs)</li> <li>Außerhalb der vom Anwender vorgenommenen Parametrierung (z.B. maximaler Durchfluss in Parameter 20 mA-Wert)</li> </ul> |
| М      | A0013957 | Wartungsbedarf<br>Es ist eine Wartung erforderlich. Der Messwert ist weiterhin gültig.                                                                                                    |

#### Diagnoseverhalten

| Symbol   | Bedeutung                                                                                                    |
|----------|----------------------------------------------------------------------------------------------------|
| A0013961 | Alarm<br>Die Messung wird unterbrochen. Die Signalausgänge und Summenzähler nehmen den<br>definierten Alarmzustand an. Es wird eine Diagnosemeldung generiert . |
| <u>ک</u> | Warnung<br>Die Messung wird fortgesetzt. Die Signalausgänge und Summenzähler werden nicht beein-<br>flusst. Es wird eine Diagnosemeldung generiert .            |

#### Verriegelung

| Symbol  |          | Bedeutung                              |
|---------|----------|----------------------------------------|
| A001396 |          | Gerät verriegelt                       |
|         | A0013963 | Das Messgerät ist hardwareverriegelt . |

#### Kommunikation

| Symbol   | Bedeutung                                  |
|----------|--------------------------------------------|
| <b>+</b> | Kommunikation via Fernbedienung ist aktiv. |
| A0013965 |                                            |

#### Anzeigebereich

Im Anzeigebereich sind jedem Messwert bestimmte Symbolarten zur näheren Erläuterung vorangestellt:

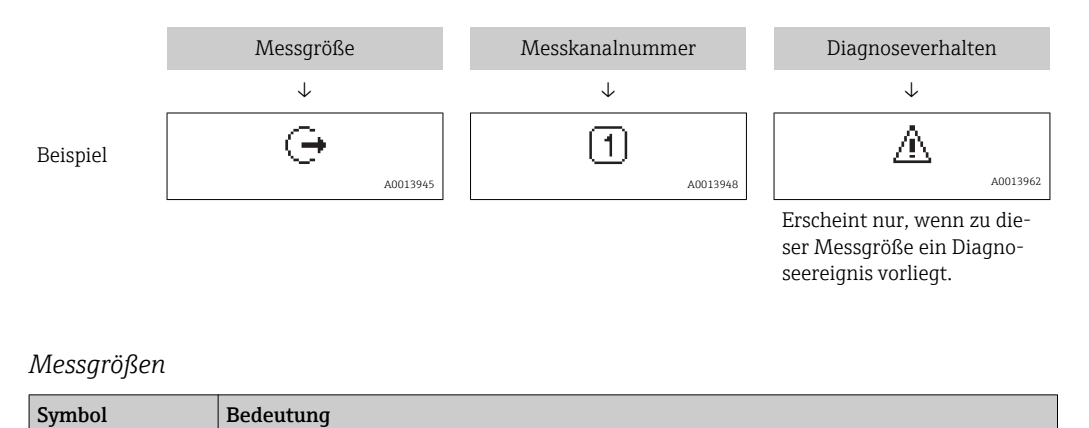

| Ú             | Volumenfluss |
|---------------|--------------|
|               |              |
| 'n            | Massefluss   |
| A0013710      |              |
| 1             | Temperatur   |
| -<br>A0013947 |              |
| Σ             | Summenzähler |
| A0013943      |              |
| Ģ             | Stromausgang |
| A0013945      |              |

#### Messkanalnummern

| Symbol                                                                                               | Bedeutung    |
|----------------------------------------------------------------------------------------------------|--------------|
| 14                                                                                                   | Messkanal 14 |
| A0016325                                                                                             |              |
| Die Messkanalnummer wird nur angezeigt, wenn mehrere Kanäle desselben Messgrößentyps vorhanden sind. |              |

### Diagnoseverhalten

Das Diagnoseverhalten bezieht sich auf ein Diagnoseereignis, das die angezeigte Messgröße betrifft. Zu den Symbolen: Siehe Abschnitt "Statusbereich"

Anzahl und Darstellung der Messwerte sind über **Parameter "Format Anzeige"** konfigurierbar . Menü "Betrieb" → Anzeige → Format Anzeige

### 8.3.2 Navigieransicht

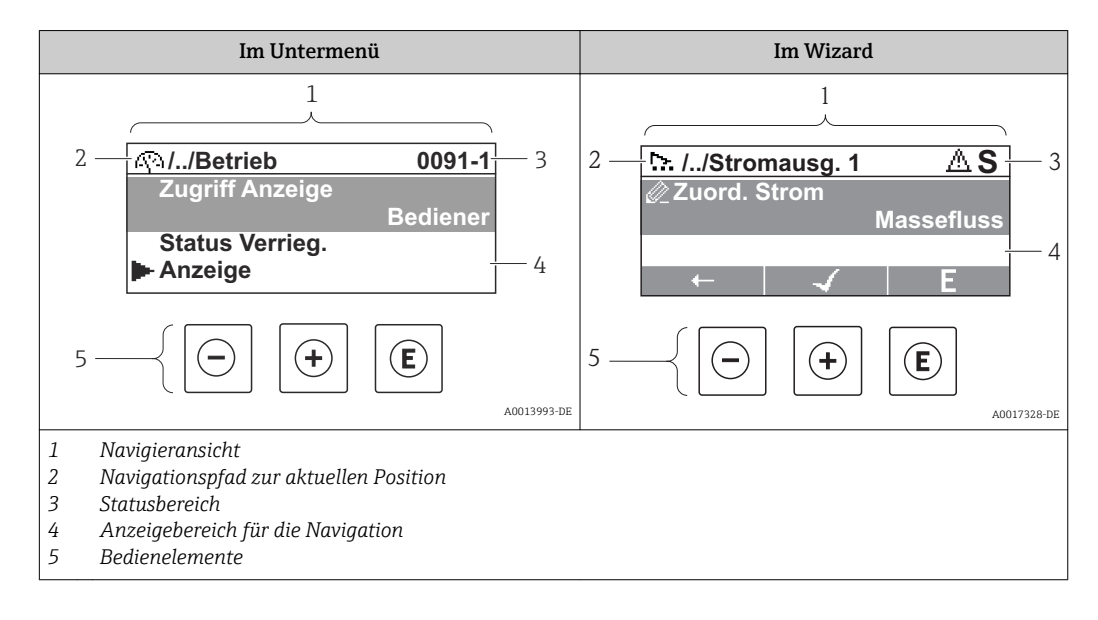

### Navigationspfad

Der Navigationspfad - in der Navigieransicht links oben angezeigt - besteht aus folgenden Elementen:

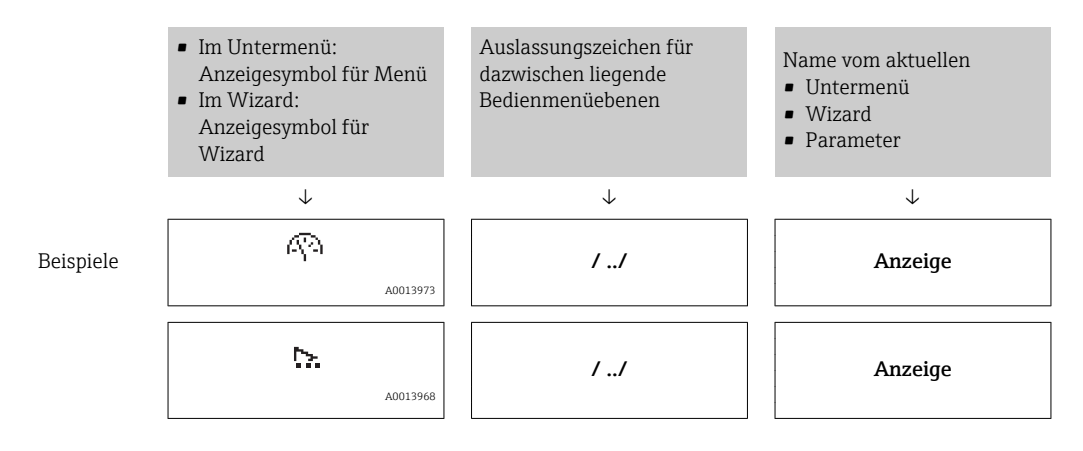

🖪 Zu den Menü-Anzeigesymbolen: Abschnitt "Anzeigebereich"

#### Statusbereich

Im Statusbereich der Navigieransicht rechts oben erscheint:

- Im Untermenü
  - Der Direktzugriffscode auf den annavigierten Parameter (z.B. 0022-1)
  - Wenn ein Diagnoseereignis vorliegt: Diagnoseverhalten und Statussignal
- Im Wizard

Wenn ein Diagnoseereignis vorliegt: Diagnoseverhalten und Statussignal

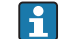

Zu Diagnoseverhalten und Statussignal

Zur Funktionsweise und Eingabe des Direktzugriffscodes:

#### Anzeigebereich

Menüs

| Symbol    | Bedeutung                                                                                                    |
|-----------|----------------------------------------------------------------------------------------------------|
| A001      | <ul> <li>Betrieb</li> <li>Erscheint:</li> <li>Im Menü neben der Auswahl "Betrieb"</li> <li>Links im Navigationspfad im Menü Betrieb</li> </ul> |
| <b>J</b>  | Setup<br>Erscheint:<br>• Im Menü neben der Auswahl "Setup"<br>• Links im Navigationspfad im Menü Setup                                         |
| ୍<br>୨୦୦1 | <ul> <li>Diagnose<br/>Erscheint:</li> <li>Im Menü neben der Auswahl "Diagnose"</li> <li>Links im Navigationspfad im Menü Diagnose</li> </ul>   |
|           | <ul> <li>Experte<br/>Erscheint:</li> <li>Im Menü neben der Auswahl "Experte"</li> <li>Links im Navigationspfad im Menü Experte</li> </ul>      |

### Untermenüs, Wizards, Parameter

| Symbol   | Bedeutung                                               |
|----------|---------------------------------------------------------|
| •        | Untermenü                                               |
| A0013967 |                                                         |
| <u>►</u> | Wizard                                                  |
| A0013968 |                                                         |
| In.      | Parameter innerhalb eines Wizard                        |
| A0013972 | Für Parameter in Untermenüs gibt es kein Anzeigesymbol. |

### Verriegelung

| Symbol   | Bedeutung                                                                                                    |
|----------|----------------------------------------------------------------------------------------------------|
| A0013963 | <ul><li>Parameter verriegelt</li><li>Vor einem Parameternamen: Der Parameter ist verriegelt.</li><li>Durch einen anwenderspezifischen Freigabecode</li><li>Durch den Hardware-Verriegelungsschalter</li></ul> |

### Wizard-Bedienung

| Symbol   | Bedeutung                                                        |
|----------|------------------------------------------------------------------|
|          | Wechselt zum vorherigen Parameter.                               |
| A0013978 |                                                                  |
|          | Bestätigt den Parameterwert und wechselt zum nächsten Parameter. |
| A0013976 |                                                                  |
| E        | Öffnet die Editieransicht des Parameters.                        |
| A0013977 |                                                                  |

### 8.3.3 Editieransicht

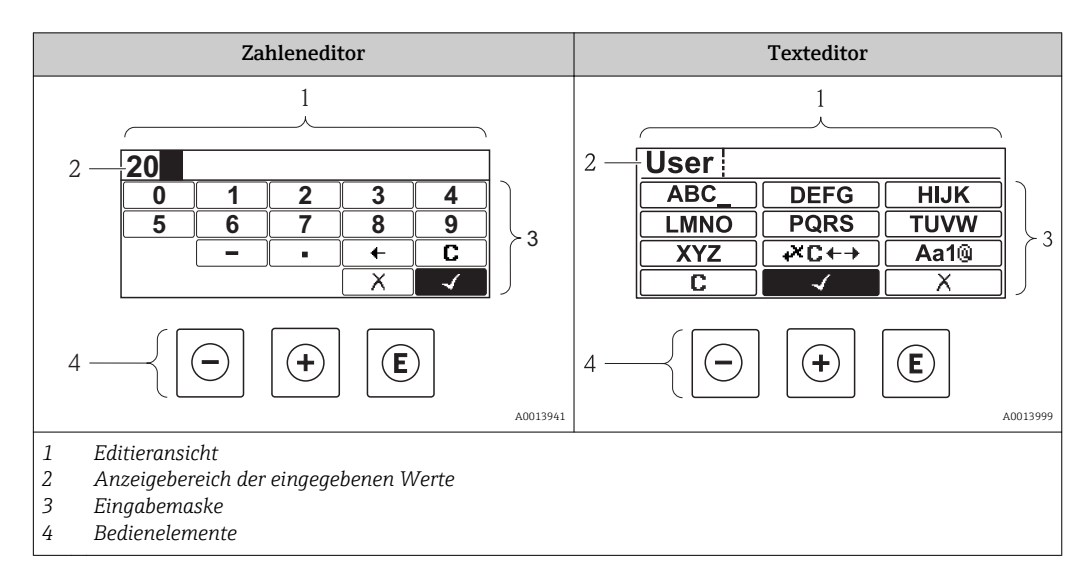

### Eingabemaske

In der Eingabemaske des Zahlen- und Texteditors stehen folgende Eingabe- und Bediensymbole zur Verfügung:

| 7ahl | onoditor |
|------|----------|
| Zuni | eneullor |

| Symbol         | Bedeutung                                                 |
|----------------|-----------------------------------------------------------|
| 0<br><br>9<br> | Auswahl der Zahlen von 09                                 |
|                | Fügt Dezimaltrennzeichen an der Eingabeposition ein.      |
|                | Fügt Minuszeichen an der Eingabeposition ein.             |
| A0013985       | Bestätigt Auswahl.                                        |
| A0016621       | Verschiebt die Eingabeposition um eine Stelle nach links. |
| A0013986       | Beendet Eingabe ohne die Änderungen zu übernehmen.        |
| A0014040       | Löscht alle eingegebenen Zeichen.                         |

### Texteditor

| Symbol                          | Bedeutung                                                                                                    |  |  |  |  |
|---------------------------------|----------------------------------------------------------------------------------------------------|--|--|--|--|
| (ABC_)<br><br>(XYZ)<br>A0013997 | Auswahl der Buchstaben von AZ                                                                                             |  |  |  |  |
| Aa1@                            | Umschalten<br>• Zwischen Groß- und Kleinbuchstaben<br>• Für die Eingabe von Zahlen<br>• Für die Eingabe von Sonderzeichen |  |  |  |  |
| A0013985                        | Bestätigt Auswahl.                                                                                                    |  |  |  |  |
|                                 | Wechselt in die Auswahl der Korrekturwerkzeuge.                                                                           |  |  |  |  |
| A0013986                        | Beendet Eingabe ohne die Änderungen zu übernehmen.                                                                        |  |  |  |  |
| A0014040                        | Löscht alle eingegebenen Zeichen.                                                                                         |  |  |  |  |

#### *Textkorrektur unter* **₩C+**→

| Symbol   | Bedeutung                         |  |
|----------|-----------------------------------|--|
| C        | Löscht alle eingegebenen Zeichen. |  |
| A0013989 |                                   |  |

| <b>→</b>   | Verschiebt die Eingabeposition um eine Stelle nach rechts. |
|------------|------------------------------------------------------------|
| A0013991   |                                                            |
| A0013990   | Verschiebt die Eingabeposition um eine Stelle nach links.  |
| <b>↓</b> × | Löscht ein Zeichen links neben der Eingabeposition.        |
| A0013988   |                                                            |

# 8.3.4 Bedienelemente

| Taste               | Bedeutung                                                                                                    |
|---------------------|----------------------------------------------------------------------------------------------------|
|                     | Minus-Taste                                                                                                    |
|                     | <i>Bei Menü, Untermenü</i><br>Bewegt in einer Auswahlliste den Markierungsbalken nach oben.                                                                                                    |
| A0013969            | <i>Bei Wizard</i><br>Bestätigt den Parameterwert und geht zum vorherigen Parameter.                                                                                                    |
|                     | <i>Bei Text- und Zahleneditor</i><br>Bewegt in der Eingabemaske den Markierungsbalken nach links (rückwärts).                                                                                                    |
|                     | Plus-Taste                                                                                                    |
|                     | <i>Bei Menü, Untermenü</i><br>Bewegt in einer Auswahlliste den Markierungsbalken nach unten.                                                                                                    |
| A0013970            | Bei Wizard<br>Bestätigt den Parameterwert und geht zum nächsten Parameter.                                                                                                    |
|                     | <i>Bei Text- und Zahleneditor</i><br>Bewegt in der Eingabemaske den Markierungsbalken nach rechts (vorwärts).                                                                                                    |
|                     | Enter-Taste                                                                                                    |
|                     | <ul> <li>Bei Betriebsanzeige</li> <li>Kurzer Tastendruck: Öffnet das Bedienmenü.</li> <li>Tastendruck von 2 s: Öffnet das Kontextmenü.</li> </ul>                                                                                                    |
| (E)<br>A0013952     | <ul> <li>Bei Menü, Untermenü</li> <li>Kurzer Tastendruck: <ul> <li>Öffnet das markierte Menü, Untermenü oder Parameter.</li> <li>Startet den Wizard.</li> <li>Wenn Hilftext geöffnet: Schließt den Hilftext des Parameters.</li> </ul> </li> <li>Tastendruck von 2 s bei Parameter: <ul> <li>Wenn vorhanden: Öffnet den Hilftext zur Funktion des Parameters.</li> </ul> </li> </ul> |
|                     | Bei Wizard<br>Öffnet die Editieransicht des Parameters.                                                                                                    |
|                     | <ul> <li>Bei Text- und Zahleneditor</li> <li>Kurzer Tastendruck: <ul> <li>Öffnet die gewählte Gruppe.</li> <li>Führt die gewählte Aktion aus.</li> </ul> </li> <li>Tastendruck von 2 s: Bestätigt den editierten Parameterwert.</li> </ul>                                                                                                    |
|                     | Escape-Tastenkombination (Tasten gleichzeitig drücken)                                                                                                    |
| (-)+(+)<br>A0013971 | <ul> <li>Bei Menü, Untermenü</li> <li>Kurzer Tastendruck: <ul> <li>Verlässt die aktuelle Menüebene und führt zur nächst höheren Ebene.</li> <li>Wenn Hilftext geöffnet: Schließt den Hilftext des Parameters.</li> </ul> </li> <li>Tastendruck von 2 s: Rücksprung in die Betriebsanzeige ("Home-Position").</li> </ul>                                                              |
|                     | Bei Wizard<br>Verlässt den Wizard und führt zur nächst höheren Ebene.                                                                                                    |
|                     | Bei Text- und Zahleneditor<br>Schließt den Text- oder Zahleneditor ohne Änderungen zu übernehmen.                                                                                                    |
| (-)+(E)             | Minus/Enter-Tastenkombination (Tasten gleichzeitig drücken)                                                                                                    |
| A0013953            | Verringert den Kontrast (heller einstellen).                                                                                                    |

| Taste            | Bedeutung                                                                                                    |  |
|------------------|----------------------------------------------------------------------------------------------------|--|
| + E<br>A0013954  | Plus/Enter-Tastenkombination (Tasten gleichzeitig drücken und gedrückt halter<br>Erhöht den Kontrast (dunkler einstellen).                             |  |
| +++E<br>A0013955 | <b>Minus/Plus/Enter-Tastenkombination (Tasten gleichzeitig drücken)</b><br><i>Bei Betriebsanzeige</i><br>Schaltet die Tastenverriegelung ein oder aus. |  |

### 8.3.5 Kontextmenü aufrufen

Mithilfe des Kontextmenüs kann der Anwender schnell und direkt aus der Messwertanzeige die folgenden drei Menüs aufrufen:

- Setup
- Datensicherung Anzeige
- Simulation

### Kontextmenü aufrufen und schließen

Der Anwender befindet sich in der Messwertanzeige.

- 1. 2 s auf E drücken.
  - 🛏 Das Kontextmenü öffnet sich.

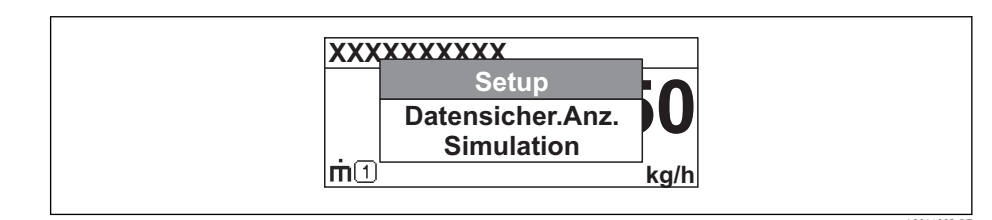

- 2. Gleichzeitig  $= + \pm$  drücken.
  - 🛏 Das Kontextmenü wird geschlossen und die Messwertanzeige erscheint.

### Menü aufrufen via Kontextmenü

- 1. Kontextmenü öffnen.
- 2. Mit 🛨 zum gewünschten Menü navigieren.
- 3. Mit 🗉 die Auswahl bestätigen.
  - └ Das gewählte Menü öffnet sich.

### 8.3.6 Navigieren und aus Liste wählen

Zur Navigation im Bedienmenü dienen verschiedene Bedienelemente. Dabei erscheint der Navigationspfad links in der Kopfzeile. Die einzelnen Menüs sind durch vorangestellte Symbole gekennzeichnet, die auch in der Kopfzeile beim Navigieren angezeigt werden.

P Zur Erläuterung der Navigieransicht mit Symbolen und Bedienelementen

Beispiel: Anzahl der angezeigten Messwerte auf "2 Werte" einstellen

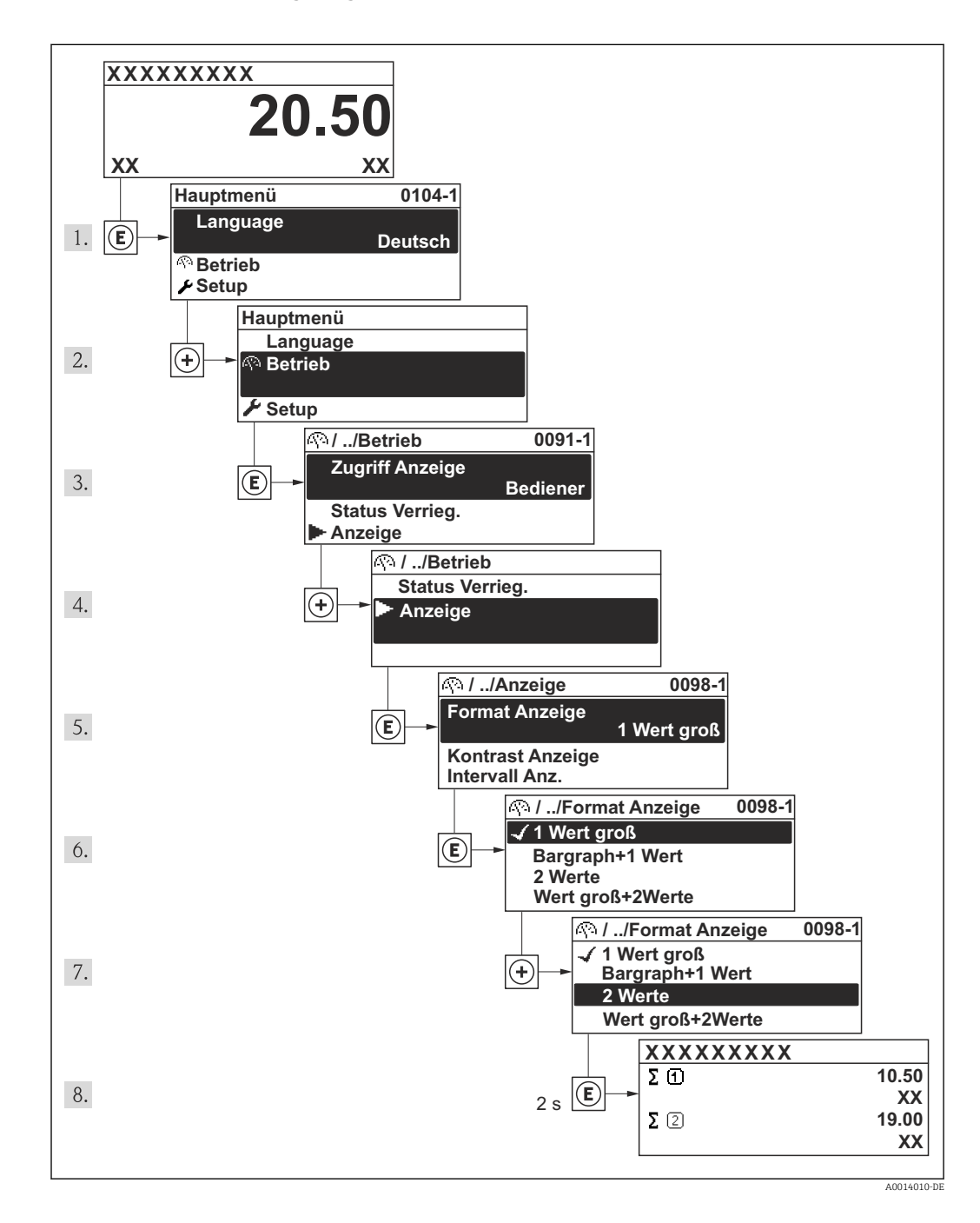

### 8.3.7 Parameter direkt aufrufen

Um auf einen Parameter via Vor-Ort-Anzeige direkt zugreifen zu können, ist jedem Parameter eine Paramaternummer zugeordnet. Durch Eingabe dieses Zugriffscodes in Parameter **Direktzugriff** wird der gewünschte Parameter direkt aufgerufen.

### Navigationspfad

Menü "Experte" → Direktzugriff

Der Direktzugriffscode besteht aus einer 4-stelligen Nummer und der Kanalnummer, die den Kanal einer Prozessgröße identifiziert: z.B. 0914-1. Dieser erscheint während der Navigieransicht rechts in der Kopfzeile des gewählten Parameters.

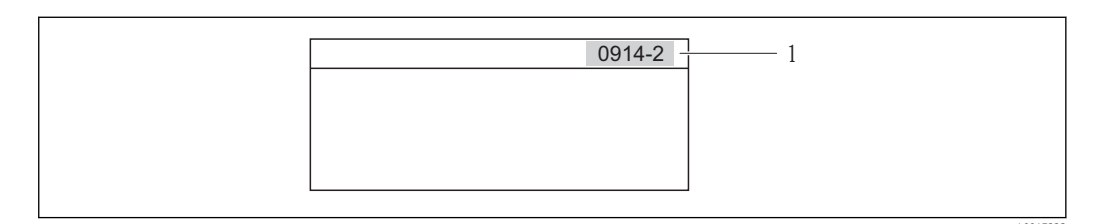

1 Direktzugriffscode

Bei der Eingabe des Direktzugriffscodes folgende Punkte beachten:

- Die führenden Nullen im Direktzugriffscode müssen nicht eingegeben werden. Beispiel: Eingabe von "914" statt "0914"
- Wenn keine Kanalnummer eingegeben wird, wird automatisch Kanal 1 angesprungen. Beispiel: Eingabe von "0914" → Parameter Summenzähler 1
- Wenn auf einen anderen Kanal gesprungen wird: Direktzugriffscode mit der entsprechenden Kanalnummer eingeben.

Beispiel: Eingabe von "0914-2"  $\rightarrow$  Parameter Summenzähler 2

📲 Zu den Direktzugriffscodes der einzelnen Parameter (→ 🗎 126)

### 8.3.8 Hilfetext aufrufen

Zu einigen Parametern existieren Hilfetexte, die der Anwender aus der Navigieransicht heraus aufrufen kann. Diese beschreiben kurz die Funktion des Parameters und unterstützen damit eine schnelle und sichere Inbetriebnahme.

#### Hilfetext aufrufen und schließen

Der Anwender befindet sich in der Navigieransicht und der Markierungsbalken steht auf einem Parameter.

- 1. 2 s auf E drücken.
  - 🛏 Der Hilfetext zum markierten Parameter öffnet sich.

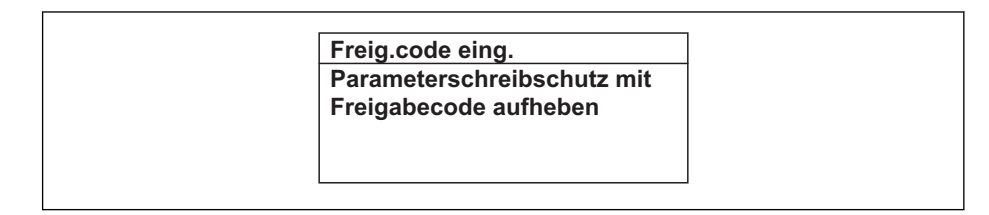

Beispiel: Hilfetext für Parameter "Freigabecode eingeben"

2. Gleichzeitig 🗆 + 🛨 drücken.

└ Der Hilfetext wird geschlossen.

### 8.3.9 Parameter ändern

Zur Erläuterung der Editieransicht - bestehend aus Texteditor und Zahleneditor - mit Symbolen , zur Erläuterung der Bedienelemente

Beispiel: Parameter "20 mA-Wert" auf 20 kg/s ändern

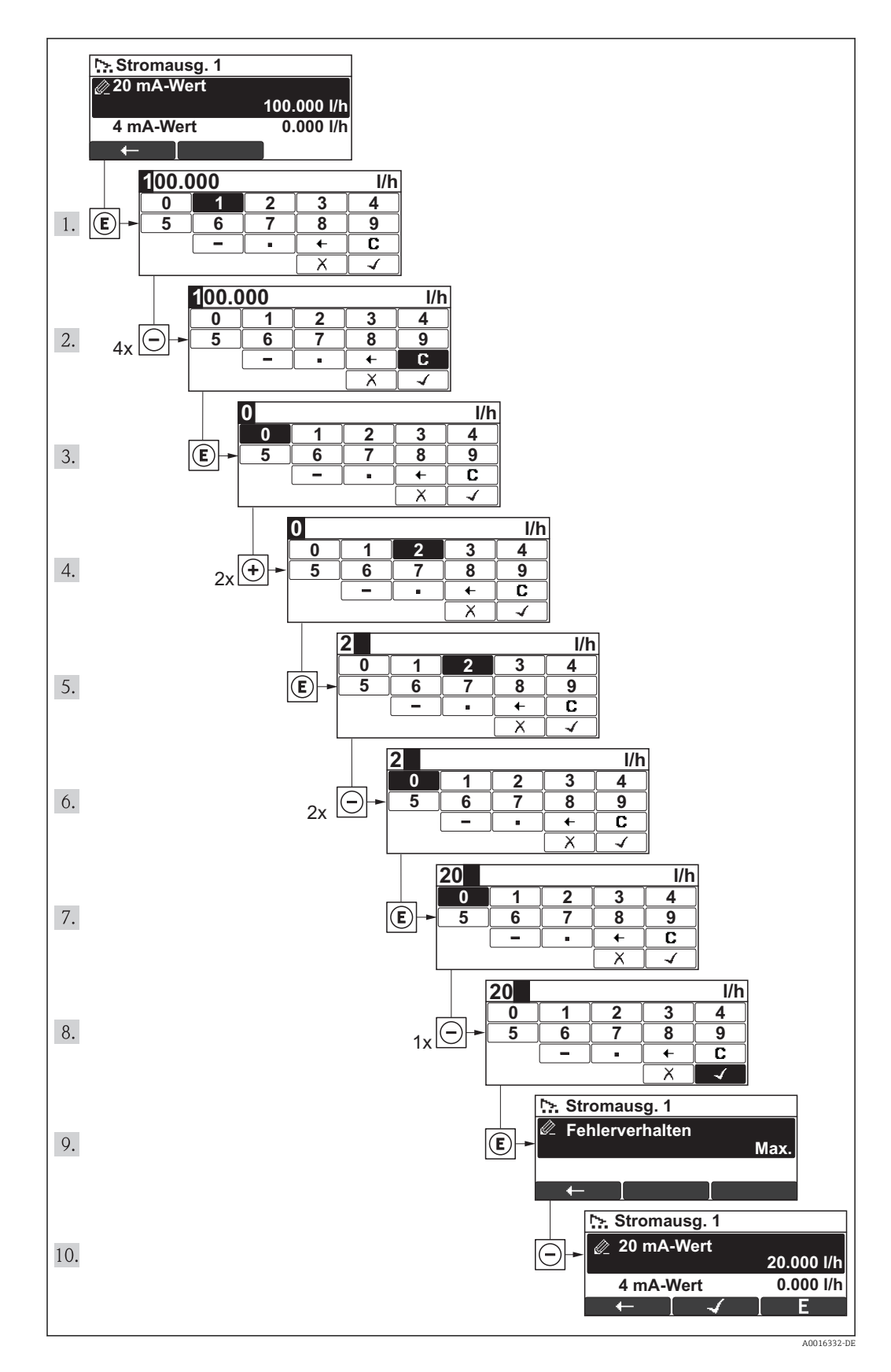

Wenn der eingegebene Wert außerhalb des zulässigen Wertebereichs liegt, wird eine Rückmeldung ausgegeben.

| Freig.code eing.     |  |
|----------------------|--|
| Eingabewert nicht im |  |
| zulässigen Bereich   |  |
| Min:0                |  |
| Max:9999             |  |

### 8.3.10 Anwenderrollen und ihre Zugriffsrechte

Die beiden Anwenderrollen "Bediener" und "Instandhalter" haben einen unterschiedlichen Schreibzugriff auf die Parameter, wenn der Kunde einen anwenderspezifischen Freigabecode definiert. Dieser schützt die Gerätekonfiguration via Vor-Ort-Anzeige vor unerlaubtem Zugriff.

Zugriffsrechte auf Parameter

| Anwenderrolle | Lesezugriff                    |                  | Schreit                        | ozugriff         |
|---------------|--------------------------------|------------------|--------------------------------|------------------|
|               | Ohne Freigabecode<br>(ab Werk) | Mit Freigabecode | Ohne Freigabecode<br>(ab Werk) | Mit Freigabecode |
| Bediener      | ~                              | V                | V                              | 1)               |
| Instandhalter | ~                              | V                | V                              | V                |

1) Bestimmte Parameter sind trotz des definierten Freigabecodes immer änderbar und damit vom Schreibschutz ausgenommen, da sie die Messung nicht beeinflussen. Siehe Kapitel "Schreibschutz via Freigabecode"

Bei Eingabe eines falschen Freigabecodes erhält der Anwender die Zugriffsrechte der "Bediener"-Rolle.

Mit welcher Anwenderrolle der Benutzer aktuell angemeldet ist, zeigt Parameter Zugriffsrechte Anzeige. Navigationspfad: Menü Betrieb → Parameter Zugriffsrechte Anzeige

### 8.3.11 Schreibschutz aufheben via Freigabecode

Wenn auf der Vor-Ort-Anzeige vor einem Parameter das B-Symbol erscheint, ist er durch einen anwenderspezifischen Freigabecode schreibgeschützt und sein Wert momentan via Vor-Ort-Anzeige nicht änderbar.

Die Sperrung des Schreibzugriffs via Vor-Ort-Bedienung kann durch Eingabe des vom Kunden definierten Freigabecodes über die jeweilige Zugriffsmöglichkeit aufgehoben werden.

1. Nach Drücken von 🗉 erscheint die Eingabeaufforderung für den Freigabecode.

2. Freigabecode eingeben.

➡ Das A-Symbol vor den Parametern verschwindet; alle zuvor schreibgeschützten Parameter sind wieder freigeschaltet.

### 8.3.12 Tastenverriegelung ein- und ausschalten

Über die Tastenverriegelung lässt sich der Zugriff auf das gesamte Bedienmenü via Vor-Ort-Bedienung sperren. Ein Navigieren durch das Bedienmenü oder ein Ändern der Werte von einzelnen Parametern ist damit nicht mehr möglich. Nur die Messwerte auf der Betriebsanzeige können abgelesen werden.

### Vor-Ort-Bedienung mit mechanischen Drucktasten (Anzeigemodul SD02)

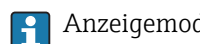

Anzeigemodul SD02: Bestellmerkmal "Anzeige; Bedienung", Option C

Die Tastenverriegelung wird auf dieselbe Weise ein- und ausgeschaltet.

Tastenverriegelung einschalten

- ► Das Gerät befindet sich in der Messwertanzeige.
  - Die Tasten  $\Box$  +  $\pm$  +  $\blacksquare$  gleichzeitig drücken.
  - ← Auf der Anzeige erscheint die Meldung **Tastensperre ein**: Die Tastenverriegelung ist eingeschaltet.

Versucht der Anwender auf das Bedienmenü zuzugreifen, während die Tastenverrie-F gelung aktiviert ist, erscheint die Meldung Tastensperre ein.

Tastenverriegelung ausschalten

▶ Die Tastenverriegelung ist eingeschaltet.

Die Tasten  $\Box$  +  $\pm$  +  $\blacksquare$  gleichzeitig drücken.

← Auf der Anzeige erscheint die Meldung **Tastensperre aus**: Die Tastenverriegelung ist ausgeschaltet.

# 8.4 Zugriff auf Bedienmenü via Bedientool

Die Struktur des Bedienmenüs in den Bedientools ist dieselbe wie bei der Bedienung via Vor-Ort-Anzeige.

### 8.4.1 Bedientool anschließen

### Via HART-Protokoll

Diese Kommunikationsschnittstelle ist bei folgender Geräteausführung vorhanden:

- Bestellmerkmal "Ausgang", Option A: 4-20 mA HART
- Bestellmerkmal "Ausgang", Option B: 4-20 mA HART, Impuls-/Frequenz-/Schaltausgang
- Bestellmerkmal "Ausgang", Option Q: 4-20 mA HART, Impuls-/Frequenz-/Schaltausgang, Statuseingang

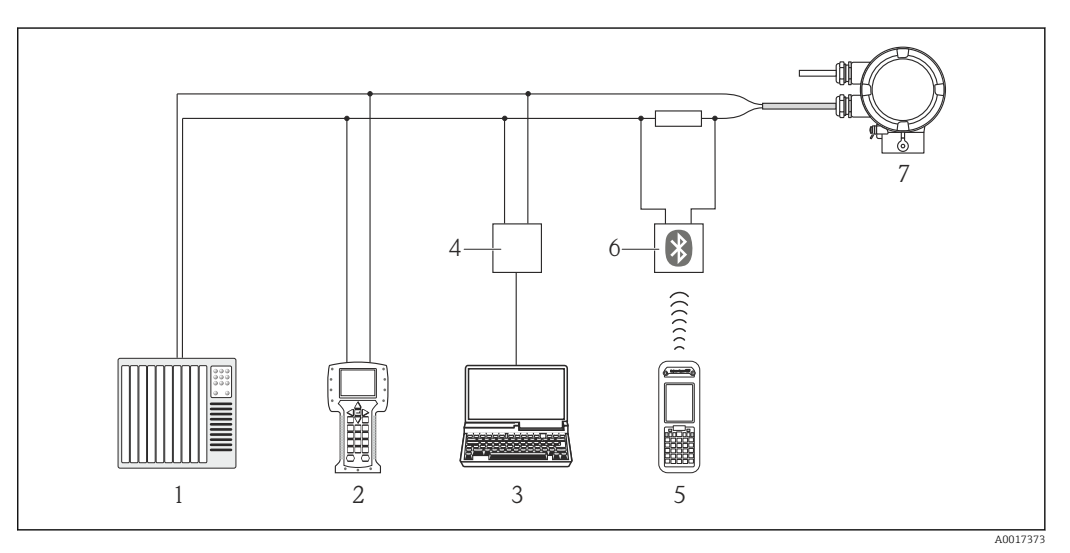

🛙 10 Möglichkeiten der Fernbedienung via HART-Protokoll

- 1 Automatisierungssystem (z.B. SPS)
- 2 Field Communicator 475
- 3 Computer mit Bedientool (z.B. FieldCare, AMS Device Manager, SIMATIC PDM)
- 4 Commubox FXA195 (USB)
- 5 Field Xpert SFX350 oder SFX370
- 6 VIATOR Bluetooth-Modem mit Anschlusskabel
- 7 Messumformer

### Via Service-Schnittstelle (CDI)

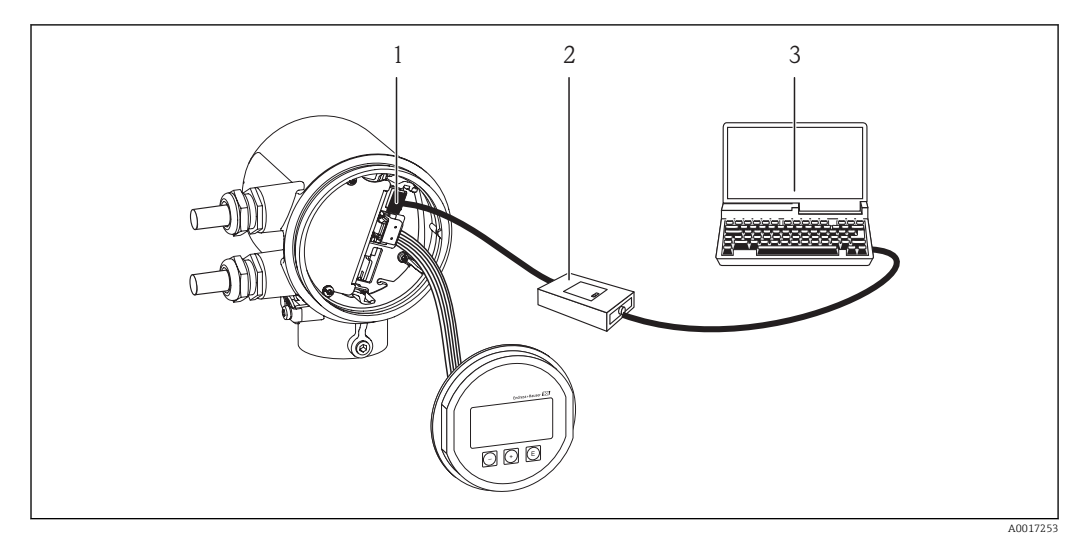

- 1 Service-Schnittstelle (CDI) des Messgeräts
- 2 Commubox FXA291
- 3 Computer mit Bedientool "FieldCare" mit COM DTM "CDI Communication FXA291"

### 8.4.2 Field Xpert SFX350, SFX370

### Funktionsumfang

Field Xpert SFX350 und SFX370 sind mobile Computer für die Inbetriebnahme und Wartung. Sie ermöglichen eine effiziente Gerätekonfiguration und Diagnose für HART und FOUNDATION Fieldbus Geräte im **Nicht-Ex-Bereich** (SFX350, SFX370) und **Ex-Bereich** (SFX370).

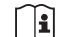

Für Einzelheiten: Betriebsanleitung BA01202S

### Bezugsquelle für Gerätebeschreibungsdateien

Siehe Angaben ( $\rightarrow \square 53$ )

### 8.4.3 FieldCare

### Funktionsumfang

FDT-basiertes Anlagen-Asset-Management-Tool von Endress+Hauser. Es kann alle intelligenten Feldeinrichtungen in einer Anlage konfigurieren und unterstützt bei deren Verwaltung. Durch Verwendung von Statusinformationen stellt es darüber hinaus ein einfaches, aber wirkungsvolles Mittel dar, deren Zustand zu kontrollieren.

Der Zugriff erfolgt via:

- HART-Protokoll
- Service-Schnittstelle

Typische Funktionen:

- Parametrierung von Messumformern
- Laden und Speichern von Gerätedaten (Upload/Download)
- Dokumentation der Messstelle
- Visualisierung des Messwertspeichers (Linienschreiber) und Ereignis-Logbuchs

👔 Zu Einzelheiten: Betriebsanleitung BA00027S und BA00059S

### Bezugsquelle für Gerätebeschreibungsdateien

Siehe Angaben ( $\rightarrow \square 53$ )

### Bedienoberfläche

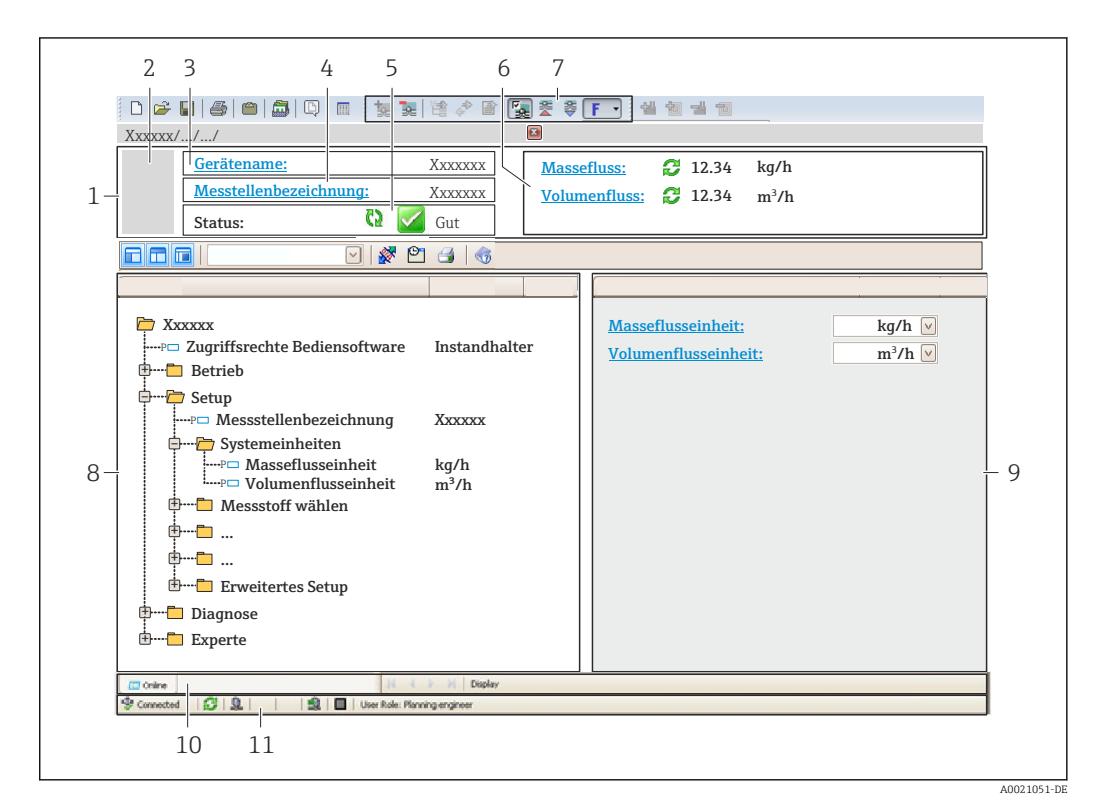

- 1 Kopfzeile
- 2 Gerätebild
- 3 Gerätename
- 4 Messstellenbezeichnung
- 5 Statusbereich mit Statussignal
- 6 Anzeigebereich für aktuelle Messwerte
- 7 Bearbeitungsleiste mit weiteren Funktionen wie Speichern/Laden, Ereignisliste und Dokumentationserstellung
- 8 Navigationsbereich mit Bedienmenüstruktur
- 9 Arbeitsbereich
- 10 Aktionsbereich
- 11 Statusbereich

### 8.4.4 AMS Device Manager

#### Funktionsumfang

Programm von Emerson Process Management für das Bedienen und Konfigurieren von Messgeräten via HART-Protokoll.

#### Bezugsquelle für Gerätebeschreibungsdateien

Siehe Angaben ( $\rightarrow \square 53$ )

### 8.4.5 SIMATIC PDM

#### Funktionsumfang

Einheitliches herstellerunabhängiges Programm von Siemens zur Bedienung, Einstellung, Wartung und Diagnose von intelligenten Feldgeräten via HART-Protokoll.

### Bezugsquelle für Gerätebeschreibungsdateien

Siehe Angaben ( $\rightarrow \square 53$ )

### 8.4.6 Field Communicator 475

### Funktionsumfang

Industrie-Handbediengerät von Emerson Process Management für die Fernparametrierung und Messwertabfrage via HART-Protokoll.

### Bezugsquelle für Gerätebeschreibungsdateien

Siehe Angaben ( $\rightarrow \square 53$ )

# 9 Systemintegration

# 9.1 Übersicht zu Gerätebeschreibungsdateien

### 9.1.1 Aktuelle Versionsdaten zum Gerät

| Firmware-Version               | 01.00.zz | <ul> <li>Auf Titelseite der Anleitung</li> <li>Auf Messumformer-Typenschild</li> <li>Firmware-Version<br/>Menü "Diagnose" → Geräteinformation → Firmware-<br/>Version</li> </ul> |
|--------------------------------|----------|----------------------------------------------------------------------------------------------------|
| Freigabedatum Firmware-Version | 12.2013  |                                                                                                    |
| Hersteller-ID                  | 0x11     | Hersteller-ID<br>Menü "Experte" → Kommunikation → HART-Ausgang<br>→ Information → Hersteller-ID                                                                                  |
| Gerätetypkennung               | 0x68     | Gerätetyp<br>Menü "Experte" → Kommunikation → HART-Ausgang<br>→ Information → Gerätetyp                                                                                          |
| HART-Protokoll Revision        | 6.0      |                                                                                                    |
| Geräterevision                 | 1        | <ul> <li>Auf Messumformer-Typenschild</li> <li>Geräterevision</li> <li>Menü "Experte" → Kommunikation → HART-Ausgang → Information → Geräterevision</li> </ul>                   |

### 9.1.2 Bedientools

Im Folgenden ist für die einzelnen Bedientools die passende Gerätebeschreibungsdatei mit Bezugsquelle aufgelistet.

| Bedientool via HART-Protokoll                                   | Bezugsquellen der Gerätebeschreibungen                                                                                                    |  |  |
|-----------------------------------------------------------------|----------------------------------------------------------------------------------------------------|--|--|
| <ul><li>Field Xpert SFX350</li><li>Field Xpert SFX370</li></ul> | Updatefunktion vom Handbediengerät verwenden                                                                                                 |  |  |
| FieldCare                                                       | <ul> <li>www.endress.com → Download-Area</li> <li>CD-ROM (Endress+Hauser kontaktieren)</li> <li>DVD (Endress+Hauser kontaktieren)</li> </ul> |  |  |
| AMS Device Manager<br>(Emerson Process Management)              | www.endress.com $\rightarrow$ Download-Area                                                                                                  |  |  |
| SIMATIC PDM<br>(Siemens)                                        | www.endress.com $\rightarrow$ Download-Area                                                                                                  |  |  |
| Field Communicator 375, 475<br>(Emerson Process Management)     | Updatefunktion vom Handbediengerät verwenden                                                                                                 |  |  |

# 9.2 Messgrößen via HART-Protokoll

Folgende Messgrößen (HART-Gerätevariablen) sind den dynamische Variablen werkseitig zugeordnet:

| Dynamische Variablen            | Messgrößen<br>(HART-Gerätevariablen) |
|---------------------------------|--------------------------------------|
| Erste dynamische Variable (PV)  | Volumenfluss                         |
| Zweite dynamische Variable (SV) | Summenzähler                         |
| Dritte dynamische Variable (TV) | Temperatur                           |
| Vierte dynamische Variable (QV) | Summenzähler                         |

Die Zuordnung der Messgrößen zu den dynamischen Variablen lässt sich via Vor-Ort-Bedienung und Bedientool mithilfe folgender Parameter verändern und frei zuordnen:

- Menü "Experte"  $\rightarrow$  Kommunikation  $\rightarrow$  HART-Ausgang  $\rightarrow$  Ausgang  $\rightarrow$  Zuordnung PV
- Menü "Experte"  $\rightarrow$  Kommunikation  $\rightarrow$  HART-Ausgang  $\rightarrow$  Ausgang  $\rightarrow$  Zuordnung SV
- Menü "Experte"  $\rightarrow$  Kommunikation  $\rightarrow$  HART-Ausgang  $\rightarrow$  Ausgang  $\rightarrow$  Zuordnung TV
- Menü "Experte"  $\rightarrow$  Kommunikation  $\rightarrow$  HART-Ausgang  $\rightarrow$  Ausgang  $\rightarrow$  Zuordnung QV

Folgende Messgrößen können den dynamischen Variablen zugeordnet werden:

#### Messgrößen für PV (Erste dynamische Variable)

- Massefluss
- Volumenfluss
- Temperatur

### Messgrößen für SV, TV, QV (Zweite, dritte und vierte dynamische Variable)

- Massefluss
- Volumenfluss
- Temperatur
- Summenzähler

# 9.3 Weitere Einstellungen

Im Untermenü **Konfiguration** können weitere Einstellungen zum HART-Protokoll vorgenommen werden (z.B. Burst-Modus).

Ein externer Druck- oder Temperatursensor muss sich im Burst-Modus befinden.

### Navigation

Menü "Experte"  $\rightarrow$  Kommunikation  $\rightarrow$  HART-Ausgang  $\rightarrow$  Konfiguration

| Parameter   | Beschreibung                  | Auswahl                          | Werkseinstellung |
|-------------|-------------------------------|----------------------------------|------------------|
| Burst-Modus | Burst-Modus ein-/ausschalten. | <ul><li>Aus</li><li>An</li></ul> | Aus              |

# 10 Inbetriebnahme

### 10.1 Installations- und Funktionskontrolle

Vor der Inbetriebanhme des Messgeräts: Sicherstellen, dass die Einbau- und Anschlusskontrolle durchgeführt sind.

- Checkliste "Montagekontrolle" ( $\rightarrow \square 27$ )
- Checkliste "Anschlusskontrolle"

### 10.2 Messgerät einschalten

Nach erfolgreicher Installations- und Funktionskontrolle das Messgerät einschalten.

Die Vor-Ort-Anzeige wechselt nach erfolgreichem Aufstarten automatisch von der Aufstartanzeige in die Messwertanzeige.

Wenn auf der Vor-Ort-Anzeige nichts erscheint oder eine Diagnosemeldung angezeigt wird: Kapitel "Diagnose und Störungsbehebung" (→ 🗎 90).

## 10.3 Bediensprache einstellen

Werkseinstellung: Englisch oder bestellte Landessprache

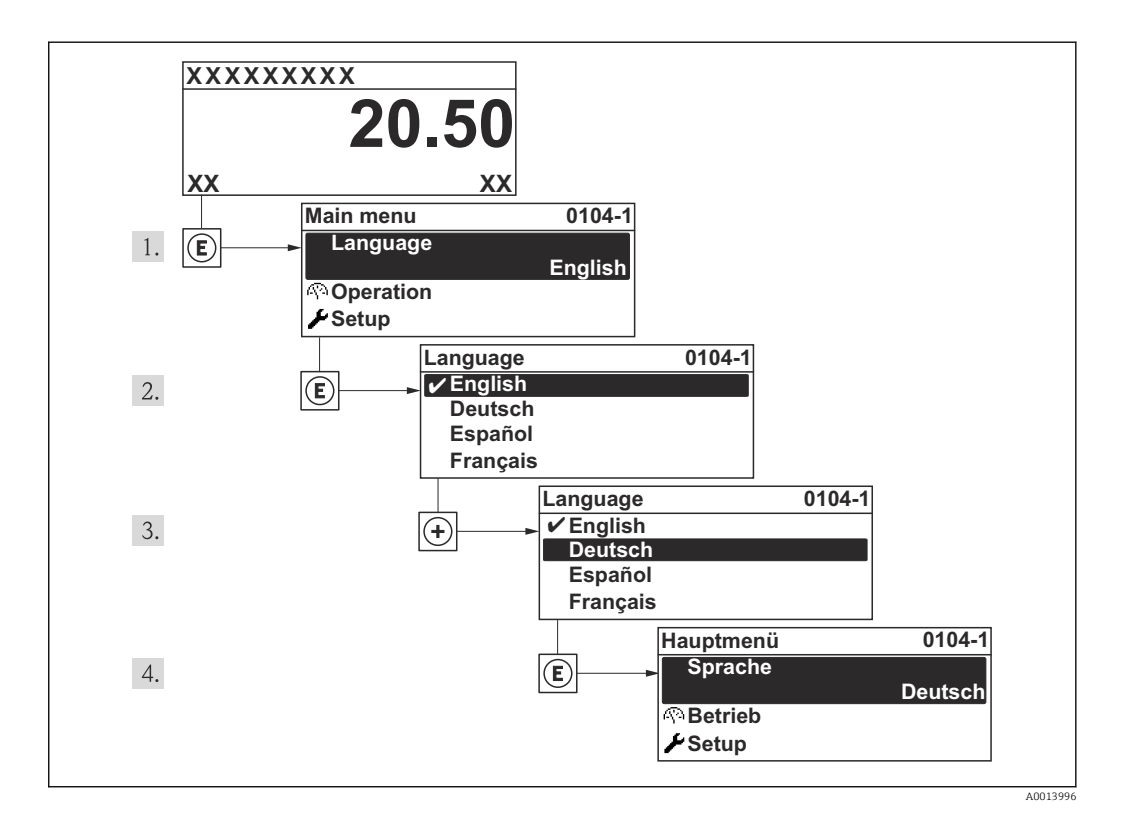

# 10.4 Messgerät konfigurieren

Das Menü **Setup** enthält alle Parameter, die für den Standard-Messbetrieb benötigt werden.

Navigation zum Menü "Setup"

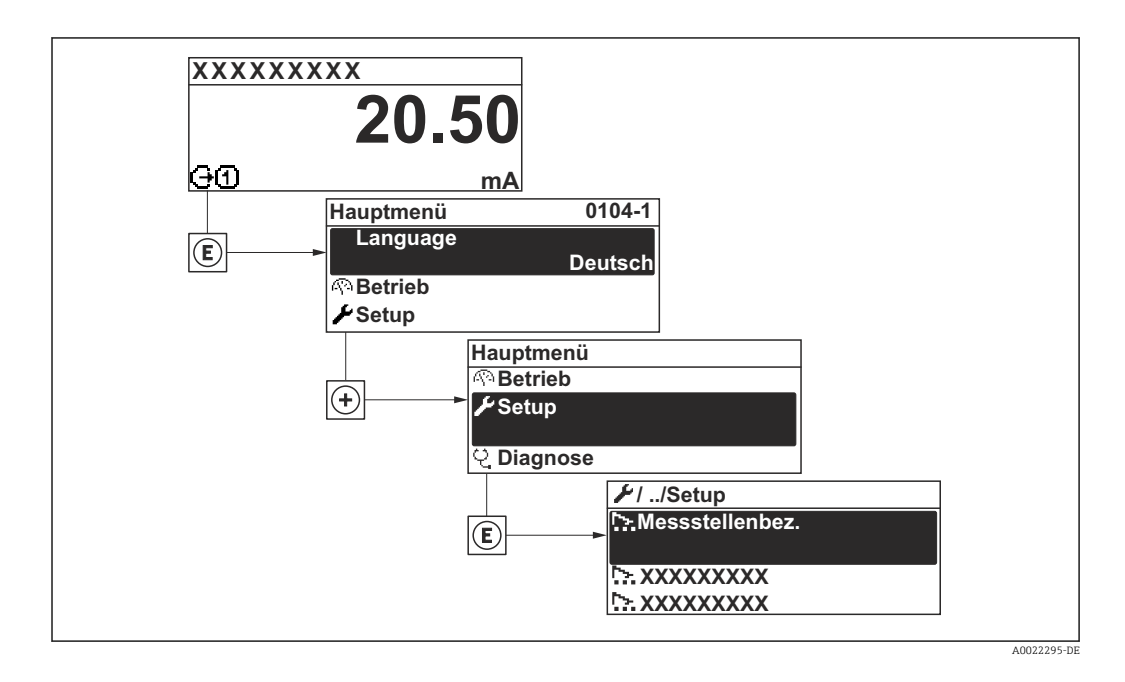

### Navigation

Menü "Setup"

### Übersicht Menü "Setup"

| Setup | $\rightarrow$ | Messstellenbezeichnung       |
|-------|---------------|------------------------------|
|       |               | Temperatur                   |
|       |               | Rohrinnendurchmesser         |
|       |               | Installationsfaktor          |
|       |               | Zuordnung Statuseingang      |
|       |               | Zuordnung Stromausgang       |
|       |               | 4 mA-Wert                    |
|       |               | 20 mA-Wert                   |
|       |               | Betriebsart                  |
|       |               | Zuordnung Frequenzausgang    |
|       |               | Messwert für Anfangsfrequenz |
|       |               | Messwert für Endfrequenz     |
|       |               | Funktion Schaltausgang       |

| Erweitertes Setup           |
|-----------------------------|
| Impulswertigkeit            |
| Zuordnung Impulsausgang     |
| Zuordnung Diagnoseverhalten |
| Zuordnung Status            |
| Einschaltpunkt              |
| Ausschaltpunkt              |
| Zuordnung Grenzwert         |

| Parameter                    | Beschreibung                                                     | Eingabe / Anzeige / Auswahl                                                                                      | Werkseinstellung |
|------------------------------|------------------------------------------------------------------|----------------------------------------------------------------------------------------------------|------------------|
| Messstellenbezeichnung       | Bezeichnung für Messstelle eingeben.                             | Max. 32 Zeichen wie Buchsta-<br>ben, Zahlen oder Sonderzei-<br>chen (z.B. @, %, /).                              | t-mass           |
| Temperatur                   | Zeigt aktuell gemessene Temperatur.                              | Gleitkommazahl mit Vorzei-<br>chen                                                                               | 1℃               |
| Rohrinnendurchmesser         | Eingabe des Innendurchmessers der Rohrlei-<br>tung.              | min, 32 mm                                                                                                    | 150 mm           |
| Installationsfaktor          | Faktor eingeben, um Einbaubedingungen<br>anzupassen.             | 09999                                                                                                    | 1                |
| Zuordnung Statuseingang      | Funktion für Statuseingang wählen.                               | <ul> <li>Aus</li> <li>Summenzähler rücksetzen 1</li> <li>Messwertunterdrückung</li> <li>CIP/SIP-Modus</li> </ul> | Aus              |
| Zuordnung Stromausgang       | Prozessgröße für Stromausgang wählen.                            | <ul><li>Volumenfluss</li><li>Massefluss</li><li>Temperatur</li></ul>                                             | Volumenfluss     |
| 4 mA-Wert                    | Wert für 4 mA-Strom eingeben.                                    | Gleitkommazahl mit Vorzei-<br>chen                                                                               | 0 l/h            |
| 20 mA-Wert                   | Wert für 20 mA-Strom eingeben.                                   | Gleitkommazahl mit Vorzei-<br>chen                                                                               | 317 000 l/h      |
| Betriebsart                  | Ausgang als Impuls-, Frequenz oder Schalt-<br>ausgang festlegen. | <ul><li>Impuls</li><li>Frequenz</li><li>Schalter</li></ul>                                                       | Impuls           |
| Zuordnung Frequenzausgang    | Prozessgröße für Frequenzausgang wählen.                         | <ul><li>Aus</li><li>Volumenfluss</li><li>Massefluss</li><li>Temperatur</li></ul>                                 | Aus              |
| Messwert für Anfangsfrequenz | Messwert für Anfangsfrequenz eingeben.                           | Gleitkommazahl mit Vorzei-<br>chen                                                                               | 0                |
| Messwert für Endfrequenz     | Messwert für Endfrequenz festlegen.                              | Gleitkommazahl mit Vorzei-<br>chen                                                                               | 0                |
| Funktion Schaltausgang       | Funktion für Schaltausgang wählen.                               | <ul> <li>Aus</li> <li>An</li> <li>Diagnoseverhalten</li> <li>Grenzwert</li> <li>Status</li> </ul>                | Aus              |

| Parameter                   | Beschreibung                                     | Eingabe / Anzeige / Auswahl                                                                       | Werkseinstellung            |
|-----------------------------|--------------------------------------------------|---------------------------------------------------------------------------------------------------|-----------------------------|
| Zuordnung Grenzwert         | Prozessgröße für Grenzwertfunktion wählen.       | <ul><li>Volumenfluss</li><li>Massefluss</li><li>Temperatur</li><li>Summenzähler 1</li></ul>       | Volumenfluss                |
| Ausschaltpunkt              | Messwert für Ausschaltpunkt eingeben.            | Gleitkommazahl mit Vorzei-<br>chen                                                                | 0 l/h                       |
| Einschaltpunkt              | Messwert für Einschaltpunkt eingeben.            | Gleitkommazahl mit Vorzei-<br>chen                                                                | 0 l/h                       |
| Zuordnung Status            | Gerätestatus für Schaltausgang wählen.           | <ul> <li>Überwachung teilgefülltes<br/>Rohr</li> <li>Schleichmengenunter-<br/>drückung</li> </ul> | Schleichmengenunterdrückung |
| Zuordnung Diagnoseverhalten | Diagnoseverhalten für Schaltausgang wäh-<br>len. | <ul><li>Alarm</li><li>Alarm oder Warnung</li><li>Warnung</li></ul>                                | Alarm                       |
| Zuordnung Impulsausgang     | Prozessgröße für Impulsausgang wählen.           | <ul><li>Aus</li><li>Volumenfluss</li><li>Massefluss</li></ul>                                     | Aus                         |
| Impulswertigkeit            | Messwert für Impulsausgabe eingeben.             | Gleitkommazahl mit Vorzei-<br>chen                                                                | 0                           |

### 10.4.1 Messstellenbezeichnung festlegen

Um die Messstelle innerhalb der Anlage schnell identifizieren zu können, kann mithilfe von Parameter **Messstellenbezeichnung** eine eindeutige Bezeichnung eingegeben und damit die Werkseinstellung geändert werden.

Wie viele Zeichen angezeigt werden, ist abhängig von den verwendeten Zeichen.

R Zur Messstellenbezeichnung im Bedientool "FieldCare" (→ 🗎 50)

| 1 | XXXXXXXXX |          |
|---|-----------|----------|
|   |           |          |
|   |           |          |
|   |           | A0013375 |

🖻 11 Kopfzeile der Betriebsanzeige mit Messstellenbezeichnung

1 Messstellenbezeichnung

### Navigation

Menü "Setup"  $\rightarrow$  Messstellenbezeichnung

| Parameter              | Beschreibung                         | Eingabe                                                                             | Werkseinstellung |
|------------------------|--------------------------------------|-------------------------------------------------------------------------------------|------------------|
| Messstellenbezeichnung | Bezeichnung für Messstelle eingeben. | Max. 32 Zeichen wie Buchsta-<br>ben, Zahlen oder Sonderzei-<br>chen (z.B. @, %, /). | t-mass           |

# 10.5 Erweiterte Einstellungen

Das Untermenü **Erweitertes Setup** mit seinen Untermenüs enthält Parameter für spezifische Einstellungen.

Navigation zum Untermenü "Erweitertes Setup"

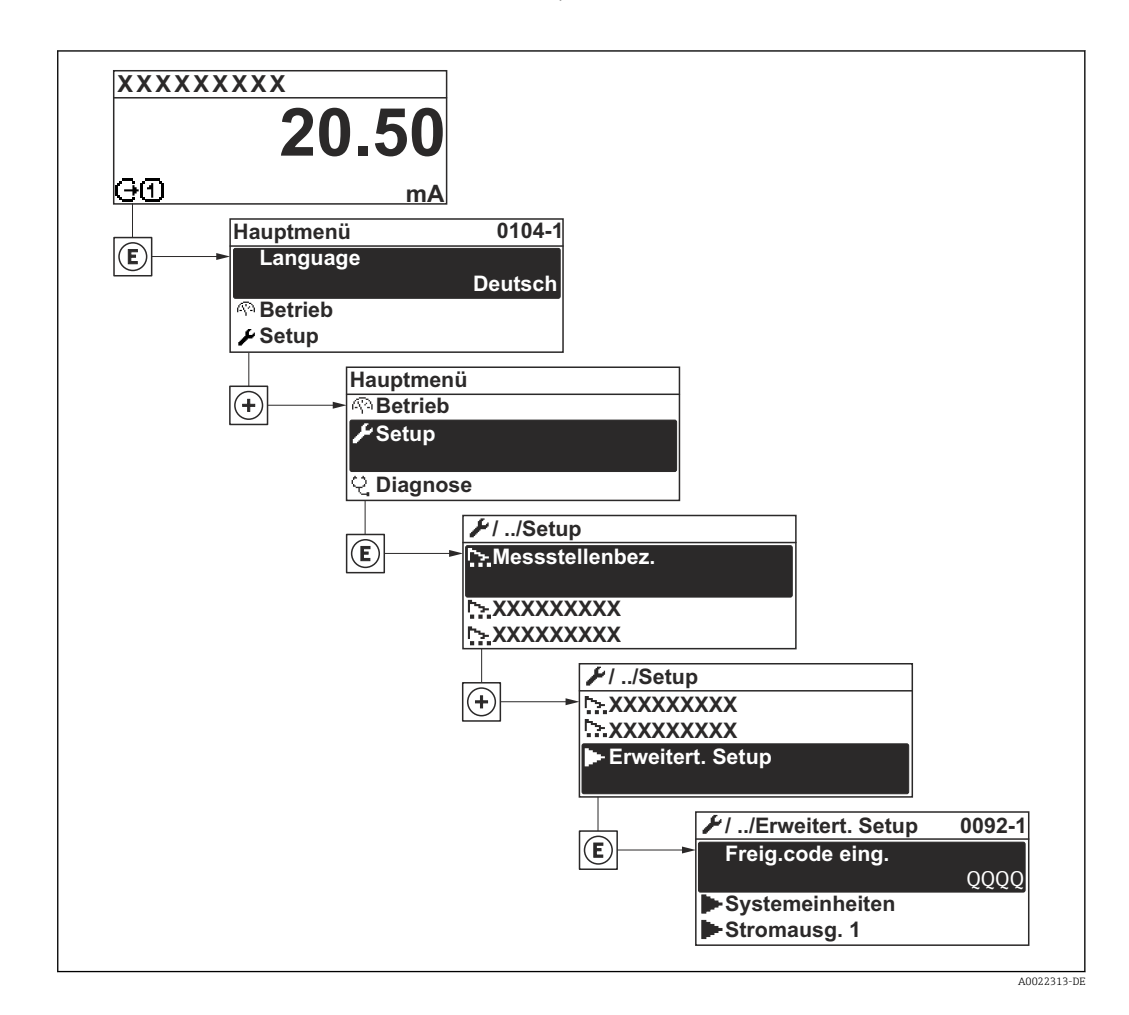

#### Navigation

Menü "Setup" → Erweitertes Setup

### Übersicht zu Parametern und Untermenüs im Untermenü "Erweitertes Setup"

| Erweitertes Setup | $\rightarrow$ | Freigabecode eingeben               | ] | (→ 🖺 47) |
|-------------------|---------------|-------------------------------------|---|----------|
|                   |               | Systemeinheiten                     | ] | (→ 🖺 60) |
|                   |               | Stromausgang 1                      |   | (→ 🖺 61) |
|                   |               | Impuls-/Frequenz-/<br>Schaltausgang |   | (→ 🖺 63) |
|                   |               | Statuseingang                       | ] | (→ 🗎 69) |
|                   |               | Ausgangsverhalten                   |   | (→ 🖺 70) |
|                   |               | Schleichmengenunter-<br>drückung    |   | (→ 🗎 71) |

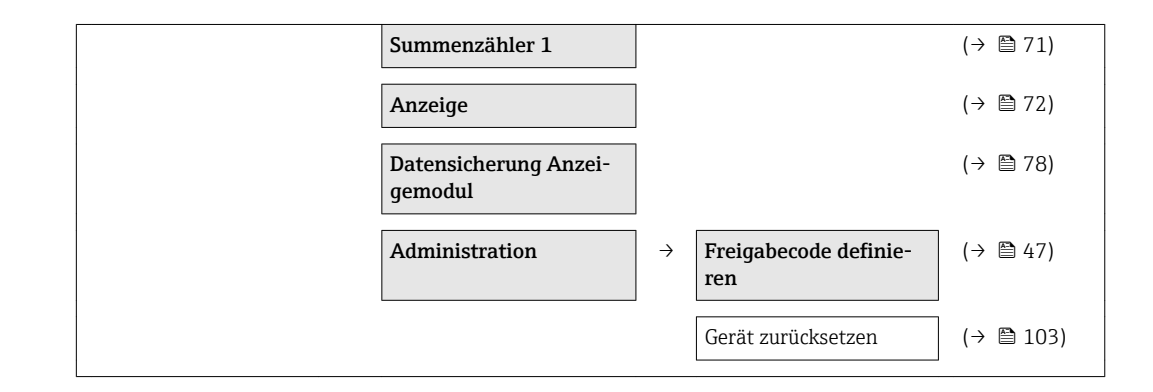

### 10.5.1 Systemeinheiten einstellen

Im Untermenü **Systemeinheiten** können die Einheiten aller Messwerte eingestellt werden.

#### Navigation

Menü "Setup"  $\rightarrow$  Erweitertes Setup  $\rightarrow$  Systemeinheiten

### Aufbau des Untermenüs

| Systemeinheiten | $\rightarrow$ | Volumenflusseinheit |
|-----------------|---------------|---------------------|
|                 |               | Volumeneinheit      |
|                 |               | Masseflusseinheit   |
|                 |               | Masseeinheit        |
|                 |               | Dichteeinheit       |
|                 |               | Temperatureinheit   |
|                 |               | Längeneinheit       |

| Parameter           | Beschreibung                                                                                                    | Auswahl                | Werkseinstellung                              |
|---------------------|----------------------------------------------------------------------------------------------------|------------------------|-----------------------------------------------|
| Volumenflusseinheit | Einheit für Volumenfluss wählen.<br>Auswirkung<br>Die gewählte Einheit gilt für:<br>• Ausgang<br>• Schleichmenge<br>• Simulationswert Prozessgröße | Einheiten-Auswahlliste | Abhängig vom Land:<br>• l/h<br>• gal/min (us) |
| Volumeneinheit      | Einheit für Volumen wählen.<br>Auswirkung<br>Die gewählte Einheit wird übernommen von:<br>Parameter Volumenflusseinheit                            | Einheiten-Auswahlliste | Abhängig vom Land:<br>• l<br>• gal (us)       |
| Masseflusseinheit   | Einheit für Massefluss wählen.<br>Auswirkung<br>Die gewählte Einheit gilt für:<br>• Ausgang<br>• Schleichmenge<br>• Simulationswert Prozessgröße   | Einheiten-Auswahlliste | Abhängig vom Land:<br>• kg/h<br>• lb/min      |

| Parameter         | Beschreibung                                                                                                    | Auswahl                | Werkseinstellung                                          |
|-------------------|----------------------------------------------------------------------------------------------------|------------------------|-----------------------------------------------------------|
| Masseeinheit      | Einheit für Masse wählen.<br><i>Auswirkung</i><br>Die gewählte Einheit wird übernommen von:<br>Parameter <b>Masseflusseinheit</b>                                                       | Einheiten-Auswahlliste | Abhängig vom Land:<br>• kg<br>• lb                        |
| Dichteeinheit     | Einheit für Messstoffdichte wählen.<br><i>Auswirkung</i><br>Die gewählte Einheit gilt für:<br>• Ausgang<br>• Simulationswert Prozessgröße<br>• Dichteabgleich (im Menü <b>Experte</b> ) | Einheiten-Auswahlliste | Abhängig vom Land:<br>• kg/l<br>• lb/ft <sup>3</sup>      |
| Temperatureinheit | Einheit für Temperatur wählen.<br><i>Auswirkung</i><br>Die gewählte Einheit gilt für:<br>• Ausgang<br>• Referenztemperatur<br>• Simulationswert Prozessgröße                            | Einheiten-Auswahlliste | Abhängig vom Land:<br>• °C (Celsius)<br>• °F (Fahrenheit) |
| Längeneinheit     | Einheit für Längenmaß der Nennweite wäh-<br>len.                                                                                                    | Einheiten-Auswahlliste | Abhängig vom Land:<br>• mm<br>• in                        |

### 10.5.2 Stromausgang konfigurieren

Der **Wizard "Stromausgang 1"** führt den Anwender systematisch durch alle Parameter, die für die Konfiguration des Stromausgangs eingestellt werden müssen.

### Navigation

Menü "Setup"  $\rightarrow$  Erweitertes Setup  $\rightarrow$  Stromausgang 1

### Verlauf des Wizards

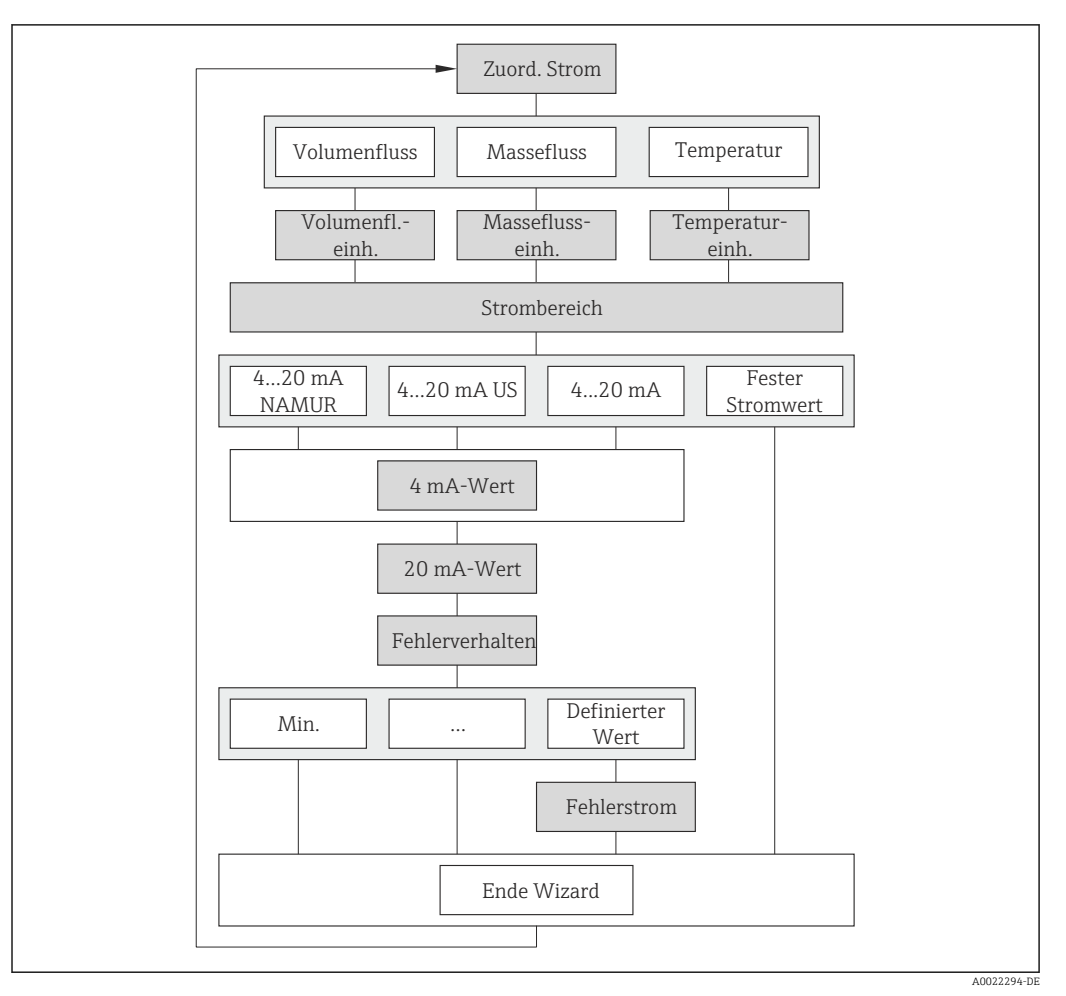

🗷 12 Wizard "Stromausgang 1" im Untermenü "Erweitertes Setup"

| Parameter              | Beschreibung                                                                                                    | Auswahl / Eingabe                                                    | Werkseinstellung                                                    |
|------------------------|----------------------------------------------------------------------------------------------------|----------------------------------------------------------------------|---------------------------------------------------------------------|
| Zuordnung Stromausgang | Prozessgröße für Stromausgang wählen.                                                                                                    | <ul><li>Volumenfluss</li><li>Massefluss</li><li>Temperatur</li></ul> | Volumenfluss                                                        |
| Masseflusseinheit      | Einheit für Massefluss wählen.<br>Auswirkung<br>Die gewählte Einheit gilt für:<br>• Ausgang<br>• Schleichmenge<br>• Simulationswert Prozessgröße          | Einheiten-Auswahlliste                                               | Abhängig vom Land:<br>• kg/h<br>• lb/min                            |
| Volumenflusseinheit    | Einheit für Volumenfluss wählen.<br><i>Auswirkung</i><br>Die gewählte Einheit gilt für:<br>• Ausgang<br>• Schleichmenge<br>• Simulationswert Prozessgröße | Einheiten-Auswahlliste                                               | Abhängig vom Land:<br><ul> <li>l/h</li> <li>gal/min (us)</li> </ul> |

| Parameter         | Beschreibung                                                                                                    | Auswahl / Eingabe                                                                                                    | Werkseinstellung                                          |
|-------------------|----------------------------------------------------------------------------------------------------|----------------------------------------------------------------------------------------------------|-----------------------------------------------------------|
| Temperatureinheit | Einheit für Temperatur wählen.<br><i>Auswirkung</i><br>Die gewählte Einheit gilt für:<br>• Ausgang<br>• Referenztemperatur<br>• Simulationswert Prozessgröße | Einheiten-Auswahlliste                                                                                                  | Abhängig vom Land:<br>• °C (Celsius)<br>• °F (Fahrenheit) |
| Strombereich      | Strombereich für Prozesswertausgabe und oberen/unteren Ausfallsignalpegel wählen.                                                                            | <ul> <li>420 mA NAMUR</li> <li>420 mA US</li> <li>420 mA</li> <li>Fester Stromwert</li> </ul>                           | 420 mA NAMUR                                              |
| 4 mA-Wert         | Wert für 4 mA-Strom eingeben.                                                                                                    | Gleitkommazahl mit Vorzei-<br>chen                                                                                      | 0 l/h                                                     |
| 20 mA-Wert        | Wert für 20 mA-Strom eingeben.                                                                                                    | Gleitkommazahl mit Vorzei-<br>chen                                                                                      | 0,0025 l/h                                                |
| Fehlerverhalten   | Ausgangsverhalten bei Gerätealarm festle-<br>gen.                                                                                                    | <ul> <li>Min.</li> <li>Max.</li> <li>Letzter gültiger Wert</li> <li>Aktueller Wert</li> <li>Definierter Wert</li> </ul> | Max.                                                      |
| Fehlerstrom       | Wert für Stromausgabe bei Gerätealarm ein-<br>geben.                                                                                                    | 3,5922,5 mA                                                                                                    | 22,5 mA                                                   |

### 10.5.3 Impuls-/Frequenz-/Schaltausgang konfigurieren

Der Wizard **Impuls-/Frequenz-/Schaltausgang** führt den Anwender systematisch durch alle Parameter, die für die Konfiguration des gewählten Ausgangstyps eingestellt werden können.

### Impulsausgang

#### Navigation

Menü "Setup" → Erweitertes Setup → Impuls-/Frequenz-/Schaltausgang

### Verlauf des Wizards für Impulsausgang

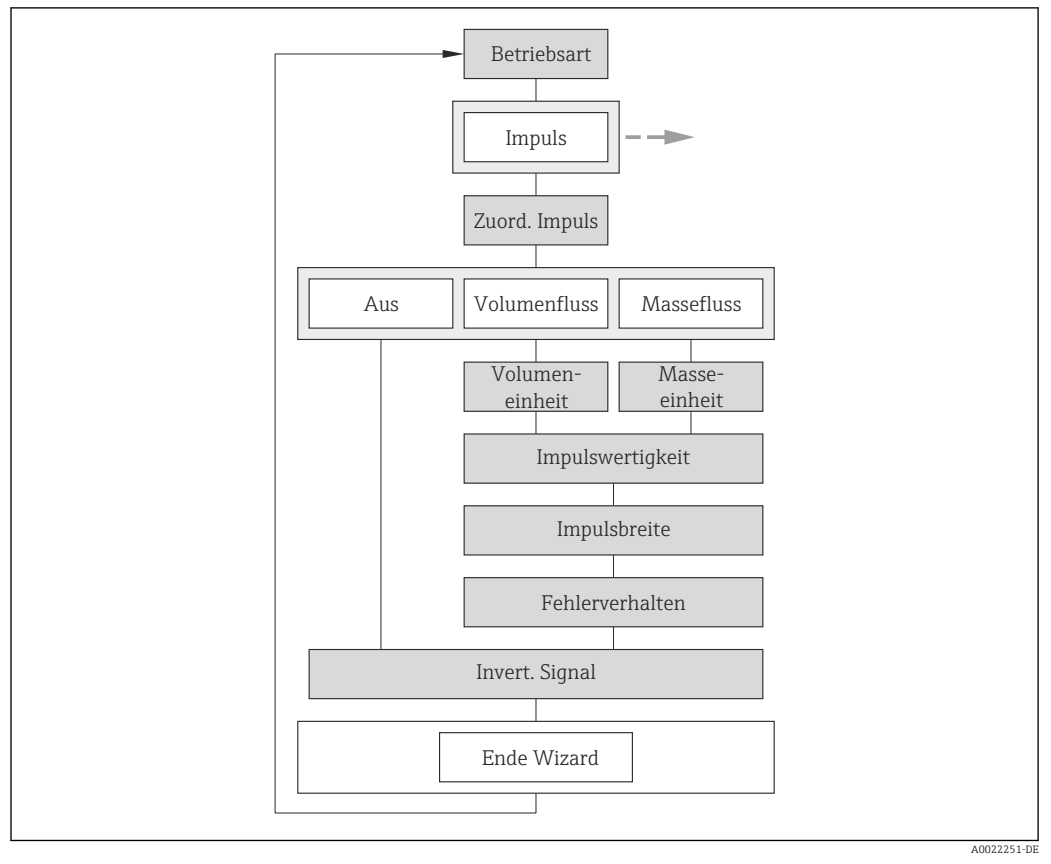

13 Wizard "Impuls-/Frequenz-/Schaltausgang" im Untermenü "Erweitertes Setup": Parameter "Betriebsart", Option "Impuls"

| Parameter                   | Beschreibung                                                                                                    | Auswahl / Eingabe                                             | Werkseinstellung                    |
|-----------------------------|----------------------------------------------------------------------------------------------------|---------------------------------------------------------------|-------------------------------------|
| Betriebsart                 | Ausgang als Impuls-, Frequenz oder Schalt-<br>ausgang festlegen.                                                                      | <ul><li>Impuls</li><li>Frequenz</li><li>Schalter</li></ul>    | Impuls                              |
| Zuordnung Impulsausgang     | Prozessgröße für Impulsausgang wählen.                                                                                                | <ul><li>Aus</li><li>Volumenfluss</li><li>Massefluss</li></ul> | Aus                                 |
| Masseeinheit                | Einheit für Masse wählen.<br><i>Auswirkung</i><br>Die gewählte Einheit wird übernommen von:<br>Parameter <b>Masseflusseinheit</b>     | Einheiten-Auswahlliste                                        | Abhängig vom Land:<br>• kg<br>• lb  |
| Volumeneinheit              | Einheit für Volumen wählen.<br><b>Auswirkung</b><br>Die gewählte Einheit wird übernommen von:<br>Parameter <b>Volumenflusseinheit</b> | Einheiten-Auswahlliste                                        | Abhängig vom Land:<br>I<br>gal (us) |
| Impulswertigkeit            | Messwert für Impulsausgabe eingeben.                                                                                                  | Gleitkommazahl mit Vorzei-<br>chen                            | 0                                   |
| Impulsbreite                | Zeitdauer vom Ausgangsimpuls festlegen.                                                                                               | 0,52 000 ms                                                   | 100 ms                              |
| Fehlerverhalten             | Ausgangsverhalten bei Gerätealarm festle-<br>gen.                                                                                     | <ul><li>Aktueller Wert</li><li>Keine Impulse</li></ul>        | Keine Impulse                       |
| Invertiertes Ausgangssignal | Ausgangssignal umkehren.                                                                                                    | <ul><li>Nein</li><li>Ja</li></ul>                             | Nein                                |

### Frequenzausgang

### Navigation

Menü "Setup"  $\rightarrow$  Erweitertes Setup  $\rightarrow$  Impuls-/Frequenz-/Schaltausgang

#### Verlauf des Wizards für Frequenzausgang

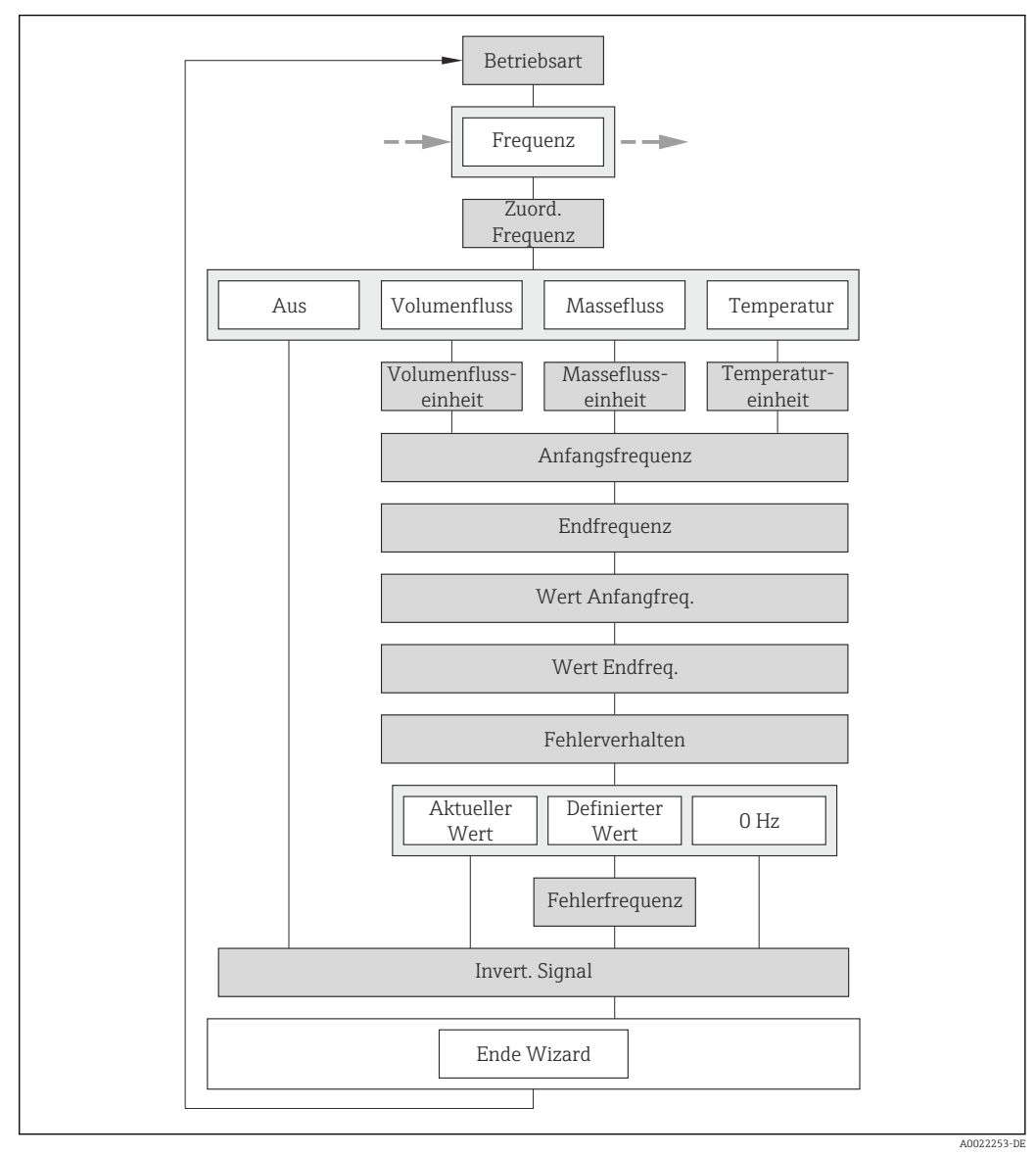

<sup>14</sup> Wizard "Impuls-/Frequenz-/Schaltausgang" im Untermenü "Erweitertes Setup": Parameter "Betriebsart", Option "Frequenz"

| Parameter                 | Beschreibung                                                     | Auswahl / Eingabe                                                                | Werkseinstellung |
|---------------------------|------------------------------------------------------------------|----------------------------------------------------------------------------------|------------------|
| Betriebsart               | Ausgang als Impuls-, Frequenz oder Schalt-<br>ausgang festlegen. | <ul><li>Impuls</li><li>Frequenz</li><li>Schalter</li></ul>                       | Impuls           |
| Zuordnung Frequenzausgang | Prozessgröße für Frequenzausgang wählen.                         | <ul><li>Aus</li><li>Volumenfluss</li><li>Massefluss</li><li>Temperatur</li></ul> | Aus              |

| Parameter                    | Beschreibung                                                                                                    | Auswahl / Eingabe                                                      | Werkseinstellung                                          |
|------------------------------|----------------------------------------------------------------------------------------------------|------------------------------------------------------------------------|-----------------------------------------------------------|
| Masseflusseinheit            | Einheit für Massefluss wählen.<br>Auswirkung<br>Die gewählte Einheit gilt für:<br>• Ausgang<br>• Schleichmenge<br>• Simulationswert Prozessgröße          | Einheiten-Auswahlliste                                                 | Abhängig vom Land:<br>• kg/h<br>• lb/min                  |
| Volumenflusseinheit          | Einheit für Volumenfluss wählen.<br><i>Auswirkung</i><br>Die gewählte Einheit gilt für:<br>• Ausgang<br>• Schleichmenge<br>• Simulationswert Prozessgröße | Einheiten-Auswahlliste                                                 | Abhängig vom Land:<br>• l/h<br>• gal/min (us)             |
| Temperatureinheit            | Einheit für Temperatur wählen.<br>Auswirkung<br>Die gewählte Einheit gilt für:<br>• Ausgang<br>• Referenztemperatur<br>• Simulationswert Prozessgröße     | Einheiten-Auswahlliste                                                 | Abhängig vom Land:<br>• °C (Celsius)<br>• °F (Fahrenheit) |
| Anfangsfrequenz              | Anfangsfrequenz eingeben.                                                                                                    | 0,01 000,0 Hz                                                          | 0,0 Hz                                                    |
| Endfrequenz                  | Endfrequenz eingeben.                                                                                                    | 0,01 000,0 Hz                                                          | 1 000,0 Hz                                                |
| Messwert für Anfangsfrequenz | Messwert für Anfangsfrequenz eingeben.                                                                                                    | Gleitkommazahl mit Vorzei-<br>chen                                     | 0                                                         |
| Messwert für Endfrequenz     | Messwert für Endfrequenz festlegen.                                                                                                    | Gleitkommazahl mit Vorzei-<br>chen                                     | 0                                                         |
| Fehlerverhalten              | Ausgangsverhalten bei Gerätealarm festle-<br>gen.                                                                                                    | <ul><li>Aktueller Wert</li><li>Definierter Wert</li><li>0 Hz</li></ul> | 0 Hz                                                      |
| Fehlerfrequenz               | Wert für Frequenzausgabe bei Gerätealarm eingeben.                                                                                                    | 0,01250,0 Hz                                                           | 0,0 Hz                                                    |
| Invertiertes Ausgangssignal  | Ausgangssignal umkehren.                                                                                                    | <ul><li>Nein</li><li>Ja</li></ul>                                      | Nein                                                      |

### Schaltausgang

**Navigation** Menü "Setup"  $\rightarrow$  Erweitertes Setup  $\rightarrow$  Impuls-/Frequenz-/Schaltausgang

### Verlauf des Wizards für Schaltausgang

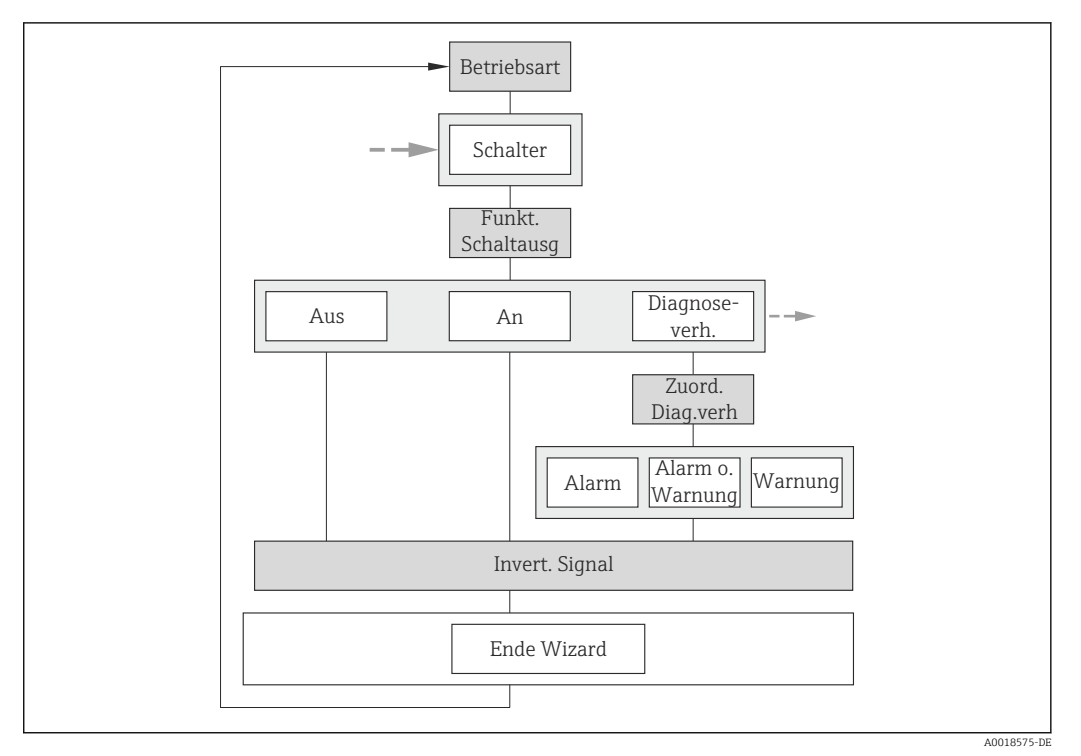

Wizard "Impuls-/Frequenz-/Schaltausgang" im Untermenü "Erweitertes Setup": Parameter "Betriebsart", Option "Schalter" (Teil 1)

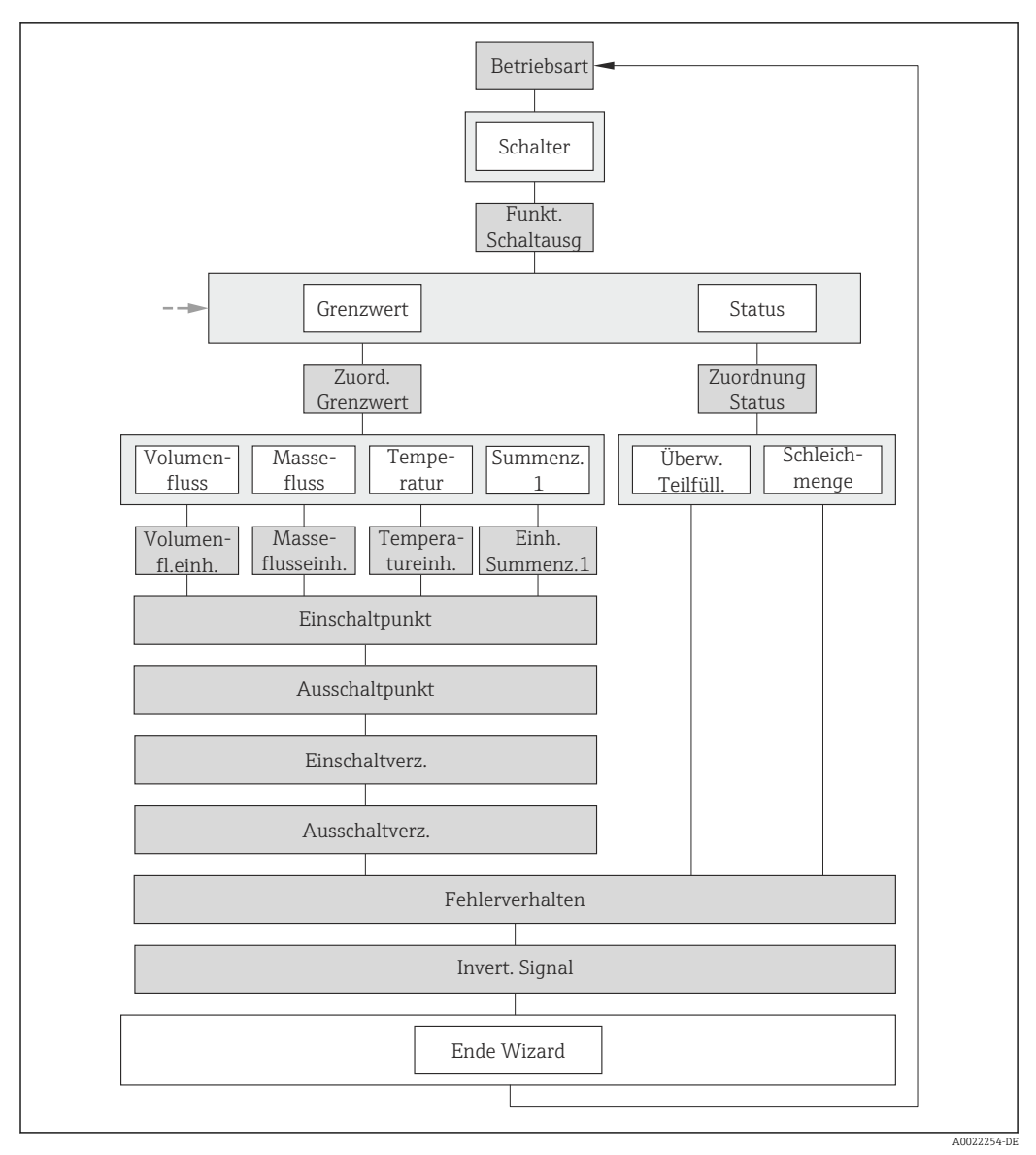

I6 Wizard "Impuls-/Frequenz-/Schaltausgang" im Untermenü "Erweitertes Setup": Parameter "Betriebsart", Option "Schalter" (Teil 2)

| Parameter                   | Beschreibung                                                     | Auswahl / Eingabe                                                                                 | Werkseinstellung |
|-----------------------------|------------------------------------------------------------------|---------------------------------------------------------------------------------------------------|------------------|
| Betriebsart                 | Ausgang als Impuls-, Frequenz oder Schalt-<br>ausgang festlegen. | <ul><li>Impuls</li><li>Frequenz</li><li>Schalter</li></ul>                                        | Impuls           |
| Funktion Schaltausgang      | Funktion für Schaltausgang wählen.                               | <ul> <li>Aus</li> <li>An</li> <li>Diagnoseverhalten</li> <li>Grenzwert</li> <li>Status</li> </ul> | Aus              |
| Zuordnung Diagnoseverhalten | Diagnoseverhalten für Schaltausgang wäh-<br>len.                 | <ul><li>Alarm</li><li>Alarm oder Warnung</li><li>Warnung</li></ul>                                | Alarm            |
| Zuordnung Grenzwert         | Prozessgröße für Grenzwertfunktion wählen.                       | <ul><li>Volumenfluss</li><li>Massefluss</li><li>Temperatur</li><li>Summenzähler 1</li></ul>       | Volumenfluss     |

| Parameter                   | Beschreibung                                                                                                    | Auswahl / Eingabe                                                                                 | Werkseinstellung                                          |
|-----------------------------|----------------------------------------------------------------------------------------------------|---------------------------------------------------------------------------------------------------|-----------------------------------------------------------|
| Zuordnung Status            | Gerätestatus für Schaltausgang wählen.                                                                                                    | <ul> <li>Überwachung teilgefülltes<br/>Rohr</li> <li>Schleichmengenunter-<br/>drückung</li> </ul> | Schleichmengenunterdrückung                               |
| Masseflusseinheit           | Einheit für Massefluss wählen.<br><i>Auswirkung</i><br>Die gewählte Einheit gilt für:<br>• Ausgang<br>• Schleichmenge<br>• Simulationswert Prozessgröße   | Einheiten-Auswahlliste                                                                            | Abhängig vom Land:<br>• kg/h<br>• lb/min                  |
| Volumenflusseinheit         | Einheit für Volumenfluss wählen.<br><i>Auswirkung</i><br>Die gewählte Einheit gilt für:<br>• Ausgang<br>• Schleichmenge<br>• Simulationswert Prozessgröße | Einheiten-Auswahlliste                                                                            | Abhängig vom Land:<br>• l/h<br>• gal/min (us)             |
| Temperatureinheit           | Einheit für Temperatur wählen.<br>Auswirkung<br>Die gewählte Einheit gilt für:<br>• Ausgang<br>• Referenztemperatur<br>• Simulationswert Prozessgröße     | Einheiten-Auswahlliste                                                                            | Abhängig vom Land:<br>• °C (Celsius)<br>• °F (Fahrenheit) |
| Einheit Summenzähler        | Einheit für Prozessgröße vom Summenzäh-<br>ler wählen.                                                                                                    | Einheiten-Auswahlliste                                                                            | m <sup>3</sup>                                            |
| Einschaltpunkt              | Messwert für Einschaltpunkt eingeben.                                                                                                    | Gleitkommazahl mit Vorzei-<br>chen                                                                | 0 l/h                                                     |
| Ausschaltpunkt              | Messwert für Ausschaltpunkt eingeben.                                                                                                    | Gleitkommazahl mit Vorzei-<br>chen                                                                | 0 l/h                                                     |
| Einschaltverzögerung        | Verzögerungszeit für das Einschalten vom<br>Schaltausgang festlegen.                                                                                      | 0,0100,0 s                                                                                        | 0,0 s                                                     |
| Ausschaltverzögerung        | Verzögerungszeit für das Ausschalten vom<br>Schaltausgang festlegen.                                                                                      | 0,0100,0 s                                                                                        | 0,0 s                                                     |
| Fehlerverhalten             | Ausgangsverhalten bei Gerätealarm festle-<br>gen.                                                                                                    | <ul><li>Aktueller Status</li><li>Offen</li><li>Geschlossen</li></ul>                              | Offen                                                     |
| Invertiertes Ausgangssignal | Ausgangssignal umkehren.                                                                                                    | <ul><li>Nein</li><li>Ja</li></ul>                                                                 | Nein                                                      |

### 10.5.4 Statuseingang konfigurieren

Das Untermenü **Statuseingang** führt den Anwender systematisch durch alle Parameter, die für die Konfiguration des Eingangs eingestellt werden müssen.

Das Untermenü erscheint nur, wenn das Gerät mit Statuseingang bestellt wurde (→ 
29).

#### Navigation

Menü "Setup"  $\rightarrow$  Erweitertes Setup  $\rightarrow$  Statuseingang

### Aufbau des Untermenüs

Statuseingang

→ Zuordnung Statuseingang

Aktiver Pegel

|  | Ansprechzeit Statuseingang |
|--|----------------------------|
|--|----------------------------|

### Parameterübersicht mit Kurzbeschreibung

| Parameter                  | Beschreibung                                                                                                    | Auswahl / Eingabe                                                                                                | Werkseinstellung |
|----------------------------|----------------------------------------------------------------------------------------------------|----------------------------------------------------------------------------------------------------|------------------|
| Zuordnung Statuseingang    | Funktion für Statuseingang wählen.                                                                                      | <ul> <li>Aus</li> <li>Summenzähler rücksetzen 1</li> <li>Messwertunterdrückung</li> <li>CIP/SIP-Modus</li> </ul> | Aus              |
| Aktiver Pegel              | Festlegen, bei welchem Eingangssignalpegel<br>die zugeordnete Funktion ausgelöst wird.                                  | <ul><li>Hoch</li><li>Tief</li></ul>                                                                              | Hoch             |
| Ansprechzeit Statuseingang | Zeitdauer festlegen, die der Eingangssignal-<br>pegel mindestens anliegen muss, um die<br>gewählte Funktion auszulösen. | 5200 ms                                                                                                    | 50 ms            |

### 10.5.5 Ausgangsverhalten konfigurieren

Das Untermenü **Ausgangsverhalten** enthält alle Parameter, die für die Konfiguration des Ausgangsverhaltens eingestellt werden müssen.

#### Navigation

Menü "Setup" → Erweitertes Setup → Ausgangsverhalten

#### Aufbau des Untermenüs

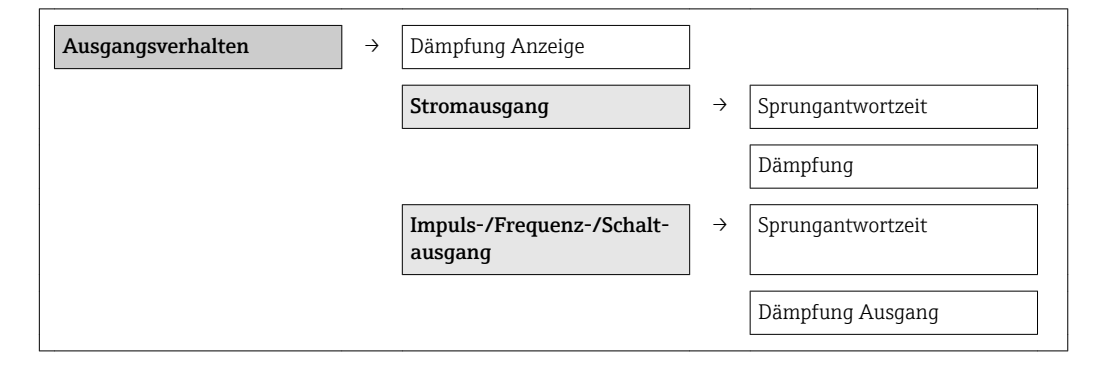

| Parameter         | Beschreibung                                                                                                  | Eingabe / Anzeige       | Werkseinstellung |
|-------------------|----------------------------------------------------------------------------------------------------|-------------------------|------------------|
| Dämpfung Anzeige  | Reaktionszeit der Vor-Ort-Anzeige auf<br>Messwertschwankungen einstellen.                                     | 0,0999,9 s              | 0,0 s            |
| Sprungantwortzeit | Zeigt, wie schnell der Ausgang bei einer<br>Messwertänderung 63 % von 100 % der<br>Messwertänderung erreicht. | Positive Gleitkommazahl | 0 s              |
| Dämpfung Ausgang  | Reaktionszeit vom Ausgangssignal auf<br>Messwertschwankungen einstellen.                                      | 0,0999,9 s              | 1,0 s            |
| Sprungantwortzeit | Zeigt, wie schnell der Ausgang bei einer<br>Messwertänderung 63 % von 100 % der<br>Messwertänderung erreicht. | Positive Gleitkommazahl | 0 s              |
| Dämpfung Ausgang  | Reaktionszeit vom Ausgangssignal auf<br>Messwertschwankungen einstellen.                                      | 0999,9 s                | 0,0 s            |

### 10.5.6 Schleichmenge konfigurieren

Das Untermenü **Schleichmengenunterdrückung** enthält Parameter, die für die Konfiguration der Schleichmengenunterdrückung eingestellt werden müssen.

#### Navigation

Menü "Setup"  $\rightarrow$  Erweitertes Setup  $\rightarrow$  Schleichmengenunterdrückung

### Aufbau des Untermenüs

| Schleichmengenunterdrückung |  | Zuordnung Prozessgröße                   |
|-----------------------------|--|------------------------------------------|
|                             |  | Einschaltpunkt Schleichmengenunterdrück. |
|                             |  | Ausschaltpunkt Schleichmengenunterdrück. |

#### Parameterübersicht mit Kurzbeschreibung

| Parameter                                     | Beschreibung                                                  | Auswahl / Eingabe                                             | Werkseinstellung |
|-----------------------------------------------|---------------------------------------------------------------|---------------------------------------------------------------|------------------|
| Zuordnung Prozessgröße                        | Prozessgröße für Schleichmengenunter-<br>drückung wählen.     | <ul><li>Aus</li><li>Volumenfluss</li><li>Massefluss</li></ul> | Volumenfluss     |
| Einschaltpunkt Schleichmengenun-<br>terdrück. | Einschaltpunkt für Schleichmengenunter-<br>drückung eingeben. | Gleitkommazahl mit Vorzei-<br>chen                            | 0 l/h            |
| Ausschaltpunkt Schleichmengenun-<br>terdrück. | Ausschaltpunkt für Schleichmengenunter-<br>drückung eingeben. | 0100,0 %                                                      | 50 %             |

### 10.5.7 Summenzähler konfigurieren

Im **Untermenü "Summenzähler 1"** kann der jeweilige Summenzähler konfiguriert werden.

#### Navigation

Menü "Setup" → Erweitertes Setup → Summenzähler 1

### Aufbau des Untermenüs

| Summenzähler 1 | $\rightarrow$ | Zuordnung Prozessgröße |
|----------------|---------------|------------------------|
|                |               | Einheit Summenzähler   |
|                |               | Fehlerverhalten        |

| Parameter              | Beschreibung                                           | Auswahl                                                                         | Werkseinstellung |
|------------------------|--------------------------------------------------------|---------------------------------------------------------------------------------|------------------|
| Zuordnung Prozessgröße | Prozessgröße für Summenzähler wählen.                  | <ul><li>Aus</li><li>Volumenfluss</li><li>Massefluss</li></ul>                   | Volumenfluss     |
| Einheit Summenzähler   | Einheit für Prozessgröße vom Summenzäh-<br>ler wählen. | Einheiten-Auswahlliste                                                          | m <sup>3</sup>   |
| Fehlerverhalten        | Summenzählerverhalten bei Gerätealarm festlegen.       | <ul><li>Anhalten</li><li>Aktueller Wert</li><li>Letzter gültiger Wert</li></ul> | Anhalten         |

### 10.5.8 Weitere Anzeigekonfigurationen durchführen

Im **Untermenü "Anzeige"** können alle Parameter rund um die Konfiguration der Vor-Ort-Anzeige eingestellt werden.

### Navigation

Menü "Setup" → Erweitertes Setup → Anzeige

### Aufbau des Untermenüs

| Anzeige | $\rightarrow$ | Format Anzeige        |
|---------|---------------|-----------------------|
|         |               | 1. Anzeigewert        |
|         |               | 1. Wert 0%-Bargraph   |
|         |               | 1. Wert 100%-Bargraph |
|         |               | 1. Nachkommastellen   |
|         |               | 2. Anzeigewert        |
|         |               | 2. Nachkommastellen   |
|         |               | 3. Anzeigewert        |
|         |               | 3. Wert 0%-Bargraph   |
|         |               | 3. Wert 100%-Bargraph |
|         |               | 3. Nachkommastellen   |
|         |               | 4. Anzeigewert        |
|         |               | 4. Nachkommastellen   |
|         |               | Language              |
|         |               | Intervall Anzeige     |
|         |               | Dämpfung Anzeige      |
|         |               | Kopfzeile             |
|         |               | Kopfzeilentext        |
|         |               | Trennzeichen          |
| Parameter             | Beschreibung                                                       | Auswahl / Eingabe                                                                                                    | Werkseinstellung |
|-----------------------|--------------------------------------------------------------------|----------------------------------------------------------------------------------------------------|------------------|
| Format Anzeige        | Darstellung der Messwerte für Vor-Ort-<br>Anzeige wählen.          | <ul> <li>1 Wert groß</li> <li>1 Bargraph + 1 Wert</li> <li>2 Werte</li> <li>1 Wert groß + 2 Werte</li> <li>4 Werte</li> </ul> | 1 Wert groß      |
| 1. Anzeigewert        | Messwert wählen, der auf der Vor-Ort-<br>Anzeige dargestellt wird. | <ul> <li>Volumenfluss</li> <li>Massefluss</li> <li>Temperatur</li> <li>Summenzähler 1</li> <li>Stromausgang</li> </ul>        | Volumenfluss     |
| 1. Wert 0%-Bargraph   | 0%-Wert für Bargraph-Anzeige eingeben.                             | Gleitkommazahl mit Vorzei-<br>chen                                                                                            | 0 l/h            |
| 1. Wert 100%-Bargraph | 100%-Wert für Bargraph-Anzeige eingeben.                           | Gleitkommazahl mit Vorzei-<br>chen                                                                                            | 0,001 l/h        |
| 1. Nachkommastellen   | Anzahl Nachkommastellen für Anzeigewert<br>wählen.                 | <ul> <li>x</li> <li>x.x</li> <li>x.xx</li> <li>x.xxx</li> <li>x.xxx</li> <li>x.xxxx</li> </ul>                                | X.XX             |
| 2. Anzeigewert        | Messwert wählen, der auf der Vor-Ort-<br>Anzeige dargestellt wird. | Auswahlliste (siehe 1. Anzei-<br>gewert)                                                                                      | Keine            |
| 2. Nachkommastellen   | Anzahl Nachkommastellen für Anzeigewert<br>wählen.                 | <ul> <li>x</li> <li>x.x</li> <li>x.xx</li> <li>x.xxx</li> <li>x.xxx</li> <li>x.xxxx</li> </ul>                                | X.XX             |
| 3. Anzeigewert        | Messwert wählen, der auf der Vor-Ort-<br>Anzeige dargestellt wird. | Auswahlliste (siehe 1. Anzei-<br>gewert)                                                                                      | Keine            |
| 3. Wert 0%-Bargraph   | 0%-Wert für Bargraph-Anzeige eingeben.                             | Gleitkommazahl mit Vorzei-<br>chen                                                                                            | 0                |
| 3. Wert 100%-Bargraph | 100%-Wert für Bargraph-Anzeige eingeben.                           | Gleitkommazahl mit Vorzei-<br>chen                                                                                            | 0                |
| 3. Nachkommastellen   | Anzahl Nachkommastellen für Anzeigewert<br>wählen.                 | <ul> <li>x</li> <li>x.x</li> <li>x.xx</li> <li>x.xxx</li> <li>x.xxx</li> <li>x.xxxx</li> </ul>                                | x.xx             |
| 4. Anzeigewert        | Messwert wählen, der auf der Vor-Ort-<br>Anzeige dargestellt wird. | Auswahlliste (siehe 1. Anzei-<br>gewert)                                                                                      | Keine            |
| 4. Nachkommastellen   | Anzahl Nachkommastellen für Anzeigewert<br>wählen.                 | <ul> <li>x</li> <li>x.x</li> <li>x.xx</li> <li>x.xxx</li> <li>x.xxx</li> <li>x.xxxx</li> </ul>                                | x.xx             |

| Parameter         | Beschreibung                                                                                               | Auswahl / Eingabe                                                                                                    | Werkseinstellung       |
|-------------------|----------------------------------------------------------------------------------------------------|----------------------------------------------------------------------------------------------------|------------------------|
| Language          | Sprache der Vor-Ort-Anzeige einstellen.                                                                    | <ul> <li>English</li> <li>Deutsch</li> <li>Français</li> <li>Español</li> <li>Italiano</li> <li>Nederlands</li> <li>Portuguesa</li> <li>Polski</li> <li>русский язык (Russian)</li> <li>Svenska</li> <li>Türkçe</li> <li>中文 (Chinese)</li> <li>日本語 (Japanese)</li> <li>한국어 (Korean)</li> <li>tiếng Việt (Vietnamese)</li> <li>čeština (Czech)</li> </ul> | English                |
| Intervall Anzeige | Anzeigedauer von Messwerten auf Vor-Ort-<br>Anzeige einstellen, wenn diese im Wechsel<br>angezeigt werden. | 110 s                                                                                                    | 5 s                    |
| Dämpfung Anzeige  | Reaktionszeit der Vor-Ort-Anzeige auf<br>Messwertschwankungen einstellen.                                  | 0,0999,9 s                                                                                                    | 0,0 s                  |
| Kopfzeile         | Inhalt für Kopfzeile der Vor-Ort-Anzeige wählen.                                                           | Text für Kopfzeile der Vor-Ort-<br>Anzeige eingeben.                                                                                                    | Messstellenbezeichnung |
| Kopfzeilentext    | Text für Kopfzeile der Vor-Ort-Anzeige ein-<br>geben.                                                      |                                                                                                    |                        |
| Trennzeichen      | Trennzeichen für Dezimaldarstellung von<br>Zahlenwerten wählen.                                            | • .                                                                                                    |                        |

### 10.5.9 Teilrohrbefüllungserkennung

Der Parameter **Zuordnung Verhalten von Diagnosenr. 862** kann so eingestellt werden, dass das Gerät einen Alarm oder eine Warnung ausgibt, wenn der Sensor nicht benetzt ist.

Eine sichere Erkennung ist nur in Anwendungen mit Wasser gegeben.

#### Navigation

Menü "Experte"  $\rightarrow$  System  $\rightarrow$  Diagnoseverhalten  $\rightarrow$  Diagnoseverhalten  $\rightarrow$  Zuordnung Verhalten von Diagnosenr. 862

| Diagnoseverhalten | $\rightarrow$ |                   |   |                                            |
|-------------------|---------------|-------------------|---|--------------------------------------------|
|                   |               | Diagnoseverhalten | ÷ | Zuordnung Verhalten von<br>Diagnosenr. 862 |

#### Parameterübersicht mit Kurzbeschreibung

| Parameter                                    | Beschreibung | Auswahl                                                                        | Werkseinstellung |
|----------------------------------------------|--------------|--------------------------------------------------------------------------------|------------------|
| Zuordnung Verhalten von Diagno-<br>senr. 862 |              | <ul><li>Aus</li><li>Alarm</li><li>Warnung</li><li>Nur Logbucheintrag</li></ul> | Aus              |

### 10.5.10 Vor-Ort-Justierung durchführen

Das Untermenü **Vor-Ort-Justierung** wird verwendet, um den vom Gerät ausgegebenen Durchfluss am realen Durchfluss der Anlage abzugleichen. Durch Berücksichtigung der eigentlichen prozessspezifischen Anlagenbedingungen inklusive möglicher Installationseffekte bietet die Vor-Ort-Justierung eine den Gegebenheiten angepasste Durchflussanzeige.

Die Vor-Ort-Justierung ist vor allem in folgenden Fällen zu empfehlen:

- Bei Rohrnennweiten > DN 150 (6")
- Bei ungünstigen Ein- und Auslaufbedingungen
- Bei anderen Flüssigkeiten als Wasser

💶 🖬 Die Temperaturkompensation ist optimiert für Anwendungen mit Wasser.

- Bei anderen Messstoffen kann die Abweichung bedingt durch die Temperaturkompensation größer sein.
- Für ein optimales Ergebnis wird empfohlen, dass ein Referenzgerät mit einer rückführbaren Kalibrierung für die Justierung benutzt wird.
- Wenn kein Referenzgerät verfügbar ist, kann stattdessen z.B. eine Pumpenkennlinie als Referenz dienen.

Spezifikation:

• Einfluss Messstofftemperatur:

 $\pm 2~\%$  v.M./K bzgl. der während der Vor-Ort-Justierung vorhandenen Messstofftemperatur

- Linerität:
- ±5 % v.E.
- Messstoff: Wasser
- Messbereich:
- 0,2...5 m/s (0,66...16,4 ft/s)
- Anzahl Durchflusspunkte:
  - Min. 2 und max. 8 Durchflusspunkte
  - Bei Geschwindigkeiten < 0,2 m/s (0,66 ft/s) empfiehlt es sich, zusätzlich zu den beiden Durchflusspunkten einen Nulpunkt zu setzen.

Die Vor-Ort-Justierung ordnet max. 8 Durchflusspunkte ihren jeweiligen Power-Koeffizienten zu. Es wird empfohlen, mindestens 2 Durchflusspunkte zuzuzordnen. Die Power-Koeffizienten werden benutzt, um eine Kalibrierkurve anzulegen. Der Anwender hat die Wahl, die erstellte Kalibrierkurve zu speichern, zu löschen oder zu verwenden.

#### Navigation

Menü "Experte"  $\rightarrow$  Sensor  $\rightarrow$  Sensorabgleich  $\rightarrow$  Vor-Ort-Justierung

#### Untermenü "Vor-Ort-Justierung"

| Vor-Ort-Justierung | $\rightarrow$ | Betriebsart             |          |
|--------------------|---------------|-------------------------|----------|
|                    |               | Verwendete Justierwerte | (→ 🗎 75) |
|                    |               | Neue Justierung         | (→ 🗎 76) |

#### Parameterübersicht mit Kurzbeschreibung

| Parameter   | Beschreibung                                | Auswahl                                         | Werkseinstellung |
|-------------|---------------------------------------------|-------------------------------------------------|------------------|
| Betriebsart | Verwendete Justierung ein- und ausschalten. | <ul><li>Deaktiviert</li><li>Aktiviert</li></ul> | Deaktiviert      |

#### Untermenü "Verwendete Justierwerte"

Das Untermenü **Verwendete Justierwerte** ermöglicht es dem Anwender nach einer erfolgreich durchgeführten Vor-Ort-Justierung, die zugeordneten Justierwerte zu verwenden. Wenn der Anwender die Verwendung der Werte bestätigt, werden diese Werte ins Untermenü **Verwendete Justierwerte** übertragen und der Parameter **Betriebsart** wird auf Option **Aktiviert** umgeschaltet. Der Anwender kann die aktuell verwendeten Werte in diesem Datenblock abrufen und sich die Durchflusspunkte und ihre zugeordneten Power-Koeffizienten anzeigen lassen. Wenn eine neue Justierung erfolgreich durchgeführt und die Verwendung der neuen Werte bestätigt wurde, werden die bestehenden Justierwerte im Untermenü **Verwendete Justierwerte** überschrieben.

#### Navigation

Menü "Experte"  $\rightarrow$  Sensor  $\rightarrow$  Sensorabgleich  $\rightarrow$  Vor-Ort-Justierung  $\rightarrow$  Verwendete Justierwerte

#### Untermenü "Verwendete Justierwerte"

| Verwendete Justierwerte | $\rightarrow$ | Verwendete Durchflussreferenz |
|-------------------------|---------------|-------------------------------|
|                         |               | Durchfluss-Referenzwert 18    |
|                         |               | Power-Koeffizient 18          |

#### Parameterübersicht mit Kurzbeschreibung

| Parameter                     | Beschreibung                                                                            | Anzeige                                           | Werkseinstellung |
|-------------------------------|-----------------------------------------------------------------------------------------|---------------------------------------------------|------------------|
| Verwendete Durchflussreferenz | Zeigt, welche Prozessgröße als Referenz für die Justierung festgelegt wurde.            | <ul><li>Volumenfluss</li><li>Massefluss</li></ul> | Volumenfluss     |
| Durchfluss-Referenzwert 18    | Zeigt, welche Durchflussrate als Referenz-<br>wert für die Justierung festgelegt wurde. | Gleitkommazahl mit Vorzei-<br>chen                | 0 l/h            |
| Power-Koeffizient 18          | Zeigt, welcher Power-Koeffizient für die Jus-<br>tierung zugeordnet wurde.              | Positive Gleitkommazahl                           | 0 mW/K           |

#### Untermenü "Neue Justierung"

#### Das Untermenü **Neue Justierung** enthält das Untermenü **Justierung ausführen** ( $\rightarrow \boxdot$ 77) und das Untermenü **Justierung verwenden** ( $\rightarrow \boxdot$ 77) und ermöglicht dem Anwender, eine Vor-Ort-Justierung durchzuführen. Dies entweder mit einer neuen oder einer bereits durchgeführten Justierung.

#### Navigation

Menü "Experte"  $\rightarrow$  Sensor  $\rightarrow$  Sensorabgleich  $\rightarrow$  Vor-Ort-Justierung  $\rightarrow$  Neue Justierung

#### Untermenü "Neue Justierung"

| Neue Justierung | ÷ | Durchflussreferenz wählen |          |
|-----------------|---|---------------------------|----------|
|                 |   | Justierung ausführen      | (→ 🗎 77) |
|                 |   | Justierung verwenden      | (→ 🗎 77) |

| Parameter                 | Beschreibung                                                                      | Auswahl                                           | Werkseinstellung |
|---------------------------|-----------------------------------------------------------------------------------|---------------------------------------------------|------------------|
| Durchflussreferenz wählen | Festlegen, welche Prozessgröße als Referenz<br>für die Justierung verwendet wird. | <ul><li>Volumenfluss</li><li>Massefluss</li></ul> | Volumenfluss     |

#### Untermenü "Justierung ausführen"

Das Untermenü **Justierung ausführen** enthält alle Parameter, die der Anwender benötigt, um eine Vor-Ort-Justierung durchzuführen.

Es muss mindestens 1 Durchflusspunkt angefahren werden, damit die Elektronik eine Justierkurve anlegen kann. Insgesamt können bis zu 8 Durchflusspunkte eingegeben werden. Bevor der Anwender mit der Justierung beginnen kann, muss er die Durchflussreferenz (d.h. Masse- oder Volumenfluss) wählen. Der Anwender fährt seinen gewünschten Durchflusspunkt an, wartet bis der Durchfluss stabil wird und gibt die Durchflussrate (meistens anhand einer Vergleichsmessung) für den Parameter **Durchfluss-Referenzwert** ein. Der entsprechende Power-Koeffizient wird automatisch zugeordnet. Weitere Durchflusspunkte können über die Parameter **Durchfluss-Referenzwerte 2...8** eingegeben werden.

#### Navigation

Menü "Experte"  $\rightarrow$  Sensor  $\rightarrow$  Sensorabgleich  $\rightarrow$  Vor-Ort-Justierung  $\rightarrow$  Neue Justierung  $\rightarrow$  Justierung ausführen

#### Untermenü "Justierung ausführen"

| Justierung ausführen | $\rightarrow$ | Werte löschen              |
|----------------------|---------------|----------------------------|
|                      |               | Durchfluss-Referenzwert 18 |
|                      |               | Power-Koeffizient 18       |

#### Parameterübersicht mit Kurzbeschreibung

| Parameter                 | Beschreibung                                                                                                    | Auswahl / Eingabe / Anzeige                       | Werkseinstellung |
|---------------------------|----------------------------------------------------------------------------------------------------|---------------------------------------------------|------------------|
| Werte löschen             | Bisherige Justierwerte löschen oder beibe-<br>halten.                                                                                                    | <ul><li>Abbrechen</li><li>Werte löschen</li></ul> | Abbrechen        |
| Durchfluss-Referenzwert 1 | Durchflussrate für den Durchflusspunkt als<br>Referenz eingeben.                                                                                          | Gleitkommazahl mit Vorzei-<br>chen                | 0 l/h            |
| Power-Koeffizient 1       | Zeigt den automatisch zugeordneten Power-<br>Koeffizienten, der direkt proportional zum<br>Durchfluss ist: Heizleistung/gemessene<br>Temperaturdifferenz. | Positive Gleitkommazahl                           | 0 mW/K           |

Untermenü "Justierung verwenden"

Das Untermenü **Justierung verwenden** enthält alle Parameter, die der Anwender benötigt, um die Gültigkeit der zuvor durchgeführten Justierung zu prüfen.

#### Navigation

Menü "Experte"  $\rightarrow$  Sensor  $\rightarrow$  Sensorabgleich  $\rightarrow$  Vor-Ort-Justierung  $\rightarrow$  Neue Justierung  $\rightarrow$  Justierung verwenden

#### Untermenü "Justierung verwenden"

| Justierung verwenden | $\rightarrow$ |                 |
|----------------------|---------------|-----------------|
|                      |               | Datengültigkeit |
|                      |               | Anwenden        |

#### Parameterübersicht mit Kurzbeschreibung

| Parameter       | Voraussetzung                                                                     | Beschreibung                                            | Anzeige / Auswahl                                                                                                    | Werkseinstellung |
|-----------------|-----------------------------------------------------------------------------------|---------------------------------------------------------|----------------------------------------------------------------------------------------------------|------------------|
| Datengültigkeit | _                                                                                 | Zeigt, ob die durchgeführte<br>Justierung nutzbar ist.  | <ul> <li>Ok</li> <li>Zu wenig Werte</li> <li>Wertepaar ungültig</li> <li>Werte zu dicht</li> <li>Außerhalb Bereich</li> </ul> | Ok               |
| Anwenden        | Im Parameter <b>Datengültigkeit</b><br>wurde die Option <b>Ok</b> ange-<br>zeigt. | Entscheiden, ob die Justier-<br>werte verwendet werden. | <ul><li>Abbrechen</li><li>Ok</li></ul>                                                                                        | Abbrechen        |

# 10.6 Konfiguration verwalten

Nach der Inbetriebnahme besteht die Möglichkeit die aktuelle Gerätekonfiguration zu sichern, auf eine andere Messstelle zu kopieren oder die vorherige Gerätekonfiguration wiederherzustellen.

Dies funktioniert mithilfe von Parameter **Konfigurationsdaten verwalten** und seinen Optionen, der sich im Untermenü Untermenü **Datensicherung Anzeigemodul** befindet.

#### Navigation

Menü "Setup"  $\rightarrow$  Erweitertes Setup  $\rightarrow$  Datensicherung Anzeigemodul

| Datensicherung Anzeigemodul | $\rightarrow$ | Betriebszeit                  |
|-----------------------------|---------------|-------------------------------|
|                             |               | Letzte Datensicherung         |
|                             |               | Konfigurationsdaten verwalten |
|                             |               | Ergebnis Vergleich            |

| Parameter                     | Beschreibung                                                                                 | Anzeige / Auswahl                                                                                                    | Werkseinstellung |
|-------------------------------|----------------------------------------------------------------------------------------------|----------------------------------------------------------------------------------------------------|------------------|
| Betriebszeit                  | Zeigt, wie lange das Gerät bis zum jetzigen<br>Zeitpunkt in Betrieb ist.                     | Tage (d), Stunden (h), Minuten<br>(m), Sekunden (s)                                                                                                    | -                |
| Letzte Datensicherung         | Zeigt die Betriebszeit, wann die letzte Daten-<br>sicherung in das Anzeigemodul erfolgt ist. | Tage (d), Stunden (h), Minuten<br>(m), Sekunden (s)                                                                                                    | -                |
| Konfigurationsdaten verwalten | Aktion zum Verwalten der Gerätedaten im<br>Anzeigemodul wählen.                              | <ul> <li>Abbrechen</li> <li>Sichern</li> <li>Wiederherstellen</li> <li>Duplizieren</li> <li>Vergleichen</li> <li>Datensicherung löschen</li> </ul>                                                     | Abbrechen        |
| Ergebnis Vergleich            | Vergleich der Datensätze im Gerät und im<br>Display (Backup).                                | <ul> <li>Einstellungen identisch</li> <li>Einstellungen nicht identisch</li> <li>Datensicherung fehlt</li> <li>Datensicherung defekt</li> <li>Ungeprüft</li> <li>Datensatz nicht kompatibel</li> </ul> | Ungeprüft        |

# 10.6.1 Funktionsumfang von "Parameter "Konfigurationsdaten verwalten""

| Optionen               | Beschreibung                                                                                                    |
|------------------------|----------------------------------------------------------------------------------------------------|
| Abbrechen              | Der Parameter wird ohne Aktion verlassen.                                                                                                    |
| Sichern                | Die aktuelle Gerätekonfiguration wird vom Intergrierten HistoROM in das Anzeige-<br>modul des Geräts gesichert. Die Sicherungskopie umfasst die Messumformerdaten<br>des Geräts.                        |
| Wiederherstellen       | Die letzte Sicherungskopie der Gerätekonfiguration wird aus dem Anzeigemodul in<br>das Integrierte HistoROM des Geräts zurückgespielt. Die Sicherungskopie umfasst<br>die Messumformerdaten des Geräts. |
| Duplizieren            | Die Messumformerkonfiguration eines Geräts wird mithilfe des Anzeigemoduls auf ein anderes Gerät übertragen.                                                                                            |
| Vergleichen            | Die im Anzeigemodul gespeicherte Gerätekonfiguration wird mit der aktuellen<br>Gerätekonfiguration des Integrierten HistoROM verglichen.                                                                |
| Datensicherung löschen | Die Sicherungskopie der Gerätekonfiguration wird aus dem Anzeigemodul des<br>Geräts gelöscht.                                                                                                    |

Während die Aktion durchgeführt wird, ist die Konfiguration via Vor-Ort-Anzeige gesperrt und auf der Anzeige erscheint eine Rückmeldung zum Stand des Vorgangs.

# 10.7 Simulation

Das Untermenü Untermenü **Simulation** ermöglicht es ohne reale Durchflusssituation unterschiedliche Prozessgrößen im Prozess und das Gerätealarmverhalten zu simulieren sowie nachgeschaltete Signalketten zu überprüfen (Schalten von Ventilen oder Regelkreisen).

#### Navigation

Menü "Diagnose"  $\rightarrow$  Simulation

| Simulation | $\rightarrow$ | Zuordnung Simulation Prozessgröße |
|------------|---------------|-----------------------------------|
|            |               | Wert Prozessgröße                 |
|            |               | Simulation Statuseingang          |
|            |               | Eingangssignalpegel               |
|            |               | Simulation Stromausgang           |
|            |               | Wert Stromausgang                 |
|            |               | Simulation Frequenzausgang        |
|            |               | Wert Frequenzausgang              |
|            |               | Simulation Impulsausgang          |
|            |               | Wert Impulsausgang                |
|            |               | Simulation Schaltausgang          |
|            |               | Schaltzustand                     |
|            |               | Simulation Gerätealarm            |
|            |               | Kategorie Diagnoseereignis        |

Simulation Diagnoseereignis

| Parameter                         | Voraussetzung                                                                                        | Beschreibung                                                                                                    | Auswahl / Eingabe                                                                 | Werkseinstellung |
|-----------------------------------|----------------------------------------------------------------------------------------------------|----------------------------------------------------------------------------------------------------|-----------------------------------------------------------------------------------|------------------|
| Zuordnung Simulation Prozessgröße | -                                                                                                    | Prozessgröße für Simulation<br>wählen, die dadurch aktiviert<br>wird.                                                                                                    | <ul><li>Aus</li><li>Volumenfluss</li><li>Massefluss</li><li>Temperatur</li></ul>  | Aus              |
| Wert Prozessgröße                 | In Parameter <b>Zuordnung</b><br>Simulation Prozessgröße ist<br>eine Prozessgröße gewählt.           | Simulationswert für gewählte<br>Prozessgröße eingeben.                                                                                                    | Gleitkommazahl mit<br>Vorzeichen                                                  | 0                |
| Simulation Statuseingang          | -                                                                                                    | Simulation vom Statuseingang<br>ein- und ausschalten.                                                                                                    | <ul><li>Aus</li><li>An</li></ul>                                                  | Aus              |
| Eingangssignalpegel               | -                                                                                                    | Signalpegel für Simulation vom<br>Statuseingang wählen.                                                                                                    | <ul><li>Hoch</li><li>Tief</li></ul>                                               | Hoch             |
| Simulation Stromausgang           | -                                                                                                    | Simulation vom Stromausgang<br>ein und ausschalten.                                                                                                    | <ul><li>Aus</li><li>An</li></ul>                                                  | Aus              |
| Wert Stromausgang                 | In Parameter <b>Simulation</b><br><b>Stromausgang</b> ist Option <b>An</b><br>gewählt.               | Stromwert für Simulation ein-<br>geben.                                                                                                    | 3,5922,5 mA                                                                       | 3,59 mA          |
| Simulation Frequenzausgang        | -                                                                                                    | Simulation vom Frequenzaus-<br>gang ein und ausschalten.                                                                                                    | <ul><li>Aus</li><li>An</li></ul>                                                  | Aus              |
| Wert Frequenzausgang              | In Parameter <b>Simulation Fre-</b><br><b>quenzausgang</b> ist Option <b>An</b><br>gewählt.          | Frequenzwert für Simulation<br>eingeben.                                                                                                    | 0,01250,0 Hz                                                                      | 0,0 Hz           |
| Simulation Impulsausgang          | In Parameter <b>Simulation</b><br><b>Impulsausgang</b> ist Option<br><b>Abwärtszählwert</b> gewählt. | Simulation vom Impulsaus-<br>gang ein und aus schalten.<br>Bei Option Fester Wert:<br>Parameter Impulsbreite<br>definiert die Impulsbreite<br>der ausgegebenen<br>Impulse | <ul> <li>Aus</li> <li>Fester Wert</li> <li>Abwärtszählender<br/>Wert</li> </ul>   | Aus              |
| Wert Impulsausgang                | In Parameter <b>Simulation</b><br><b>Impulsausgang</b> ist Option<br><b>Abwärtszählwert</b> gewählt. | Anzahl der Impulse für Simu-<br>lation eingeben.                                                                                                    | 065535                                                                            | 0                |
| Simulation Schaltausgang          | -                                                                                                    | Simulation vom Schaltausgang<br>einund ausschalten.                                                                                                    | <ul><li>Aus</li><li>An</li></ul>                                                  | Aus              |
| Schaltzustand                     | In Parameter <b>Simulation</b><br><b>Schaltausgang</b> ist Option <b>An</b><br>gewählt.              | Zustand vom Schaltausgang<br>für die Simulation wählen.                                                                                                    | <ul><li> Offen</li><li> Geschlossen</li></ul>                                     | Offen            |
| Simulation Gerätealarm            | -                                                                                                    | Gerätealarm ein und ausschal-<br>ten.                                                                                                    | <ul><li>Aus</li><li>An</li></ul>                                                  | Aus              |
| Kategorie Diagnoseereignis        | -                                                                                                    | Auswahl der Kategorie des<br>Diagnoseereignis.                                                                                                    | <ul><li>Sensor</li><li>Elektronik</li><li>Konfiguration</li><li>Prozess</li></ul> | Sensor           |
| Simulation Diagnoseereignis       | -                                                                                                    | Diagnosenummer für das Diag-<br>onseereignis eingeben.                                                                                                    | Positive Ganzzahl                                                                 | 65 533           |

# 10.8 Einstellungen schützen vor unerlaubtem Zugriff

Um nach der Inbetriebnahme die Konfiguration des Messgeräts gegen unbeabsichtigtes Ändern zu schützen, gibt es folgende Möglichkeiten:

- Schreibschutz via Freigabecode
- Schreibschutz via Verriegelungsschalter
- Schreibschutz via Tastenverriegelung

#### 10.8.1 Schreibschutz via Freigabecode

Mithilfe des kundenspezifischen Freigabecodes sind die Parameter für die Messgerätkonfiguration schreibgeschützt und ihre Werte nicht mehr via Vor-Ort-Bedienung änderbar.

#### Navigation

Menü "Setup"  $\rightarrow$  Erweitertes Setup  $\rightarrow$  Administration  $\rightarrow$  Freigabecode definieren

#### Aufbau des Untermenüs

| Freigabecode definieren | $\rightarrow$ | Freigabecode definieren |
|-------------------------|---------------|-------------------------|
|                         |               | Freigabecode bestätigen |

#### Freigabecode definieren via Vor-Ort-Anzeige

#### Freigabecode definieren

- 1. Zum Parameter Freigabecode eingeben navigieren.
- 2. Max. 4-stelligen Zahlencode als Freigabecode festlegen.
- 3. Freigabecode durch wiederholte Eingabe bestätigen.
  - └ Vor allen schreibgeschützten Parametern erscheint das ⓓ-Symbol.

Wenn in der Navigier- und Editieransicht 10 Minuten lang keine Taste gedrückt wird, sperrt das Gerät die schreibgeschützten Parameter automatisch wieder. Wenn ein Rücksprung aus der Navigier- und Editieransicht in die Betriebsanzeige erfolgt, sperrt das Gerät die schreibgeschützten Parameter nach 60 s automatisch.

#### Immer änderbare Parameter via Vor-Ort-Anzeige

Ausgenommen vom Schreibschutz via Vor-Ort-Anzeige sind bestimmte Parameter, die die Messung nicht beeinflussen. Sie können trotz des definierten Freigabecodes immer geändert werden, auch wenn die übrigen Parameter gesperrt sind.

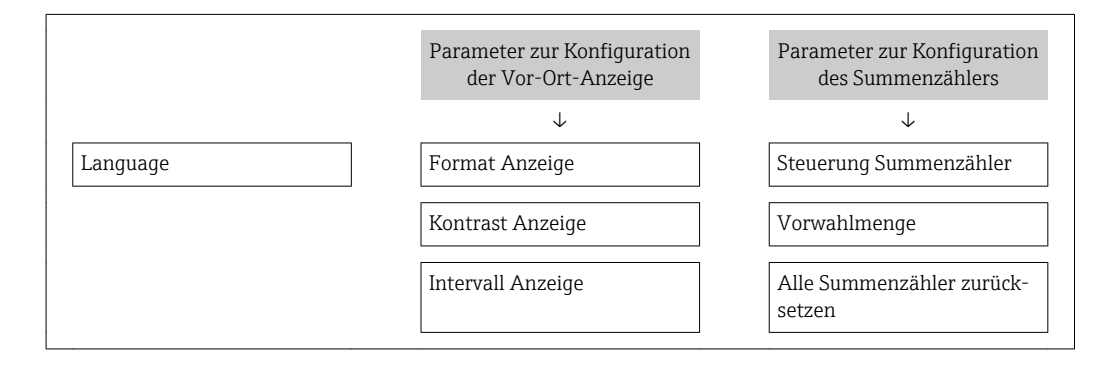

### 10.8.2 Schreibschutz via Verriegelungsschalter

Im Gegensatz zum Schreibschutz via anwenderspezifischen Freigabecode lässt sich damit der Schreibzugriff auf das gesamte Bedienmenü - bis auf Parameter **Kontrast Anzeige** - sperren.

Die Werte der Parameter sind nur noch sichtbar, aber nicht mehr änderbar (Ausnahme Parameter **Kontrast Anzeige**):

- Via Vor-Ort-Anzeige
- Via Service-Schnittstelle (CDI)
- Via HART-Protokoll

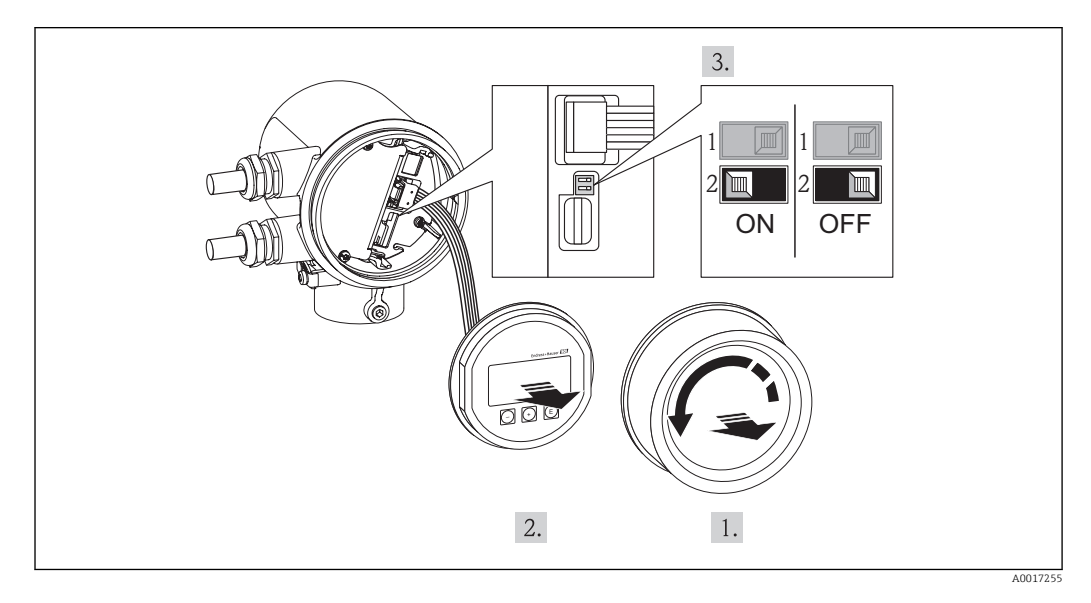

- 1. Elektronikraumdeckel abschrauben.
- 2. Anzeigemodul mit leichter Drehbewegung herausziehen. Um den Zugriff auf den Verriegelungsschalter zu erleichtern: Anzeigemodul am Rand des Elektronikraums aufstecken.
  - └ Anzeigemodul steckt am Rand des Elektronikraums.

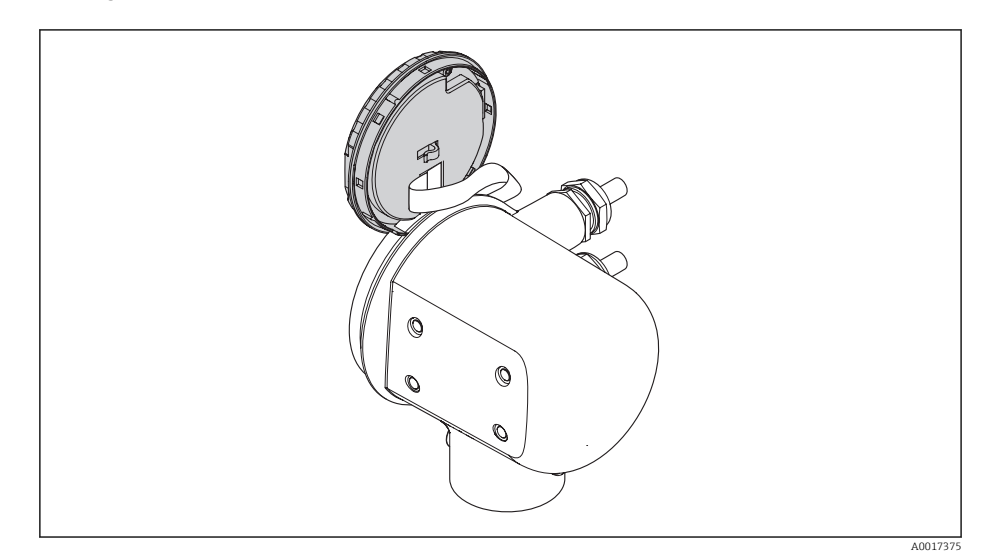

- 3. Verriegelungsschalter (WP) auf dem Hauptelektronikmodul in Position ON bringen: Hardware-Schreibschutz aktiviert. Verriegelungsschalter (WP) auf dem Hauptelektronikmodul in Position OFF (Werkseinstellung) bringen: Hardware-Schreibschutz deaktiviert.

Anzeige erscheint zusätzlich in der Kopfzeile der Betriebsanzeige und in der Navigieransicht vor den Parametern das 🖻 -Symbol.

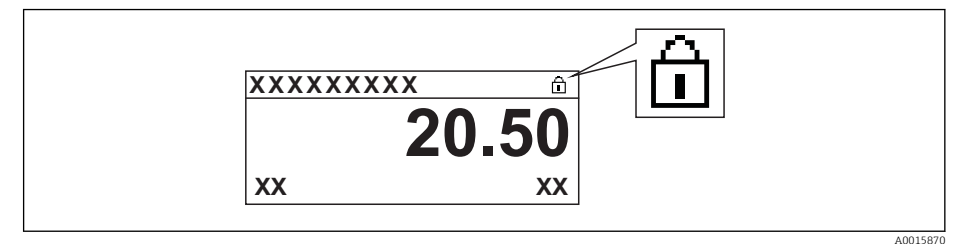

Wenn Hardware-Schreibschutz deaktiviert: In Parameter **Status Verriegelung** wird keine Option angezeigt ( $\rightarrow \boxtimes$  84). Auf der Vor-Ort-Anzeige verschwindet in der Kopfzeile der Betriebsanzeige und in der Navigieransicht vor den Parametern das  $\square$ -Symbol.

- 4. Kabel in den Zwischenraum von Gehäuse und Elektronikmodul hineinlegen und das Anzeigemodul in der gewünschten Richtung auf den Elektronikraum stecken, bis es einrastet.
- 5. Elektronikraumdeckel zuschrauben.

# 11 Betrieb

# 11.1 Status der Geräteverriegelung ablesen

Welche Schreibschutzarten gerade aktiv sind, kann mithilfe von Parameter **Status Verrie**gelung festgestellt werden.

### Navigation

Menü "Betrieb"  $\rightarrow$  Status Verriegelung

#### Funktionsumfang von Parameter "Status Verriegelung"

| Optionen                 | Beschreibung                                                                                                    |
|--------------------------|----------------------------------------------------------------------------------------------------|
| Keine                    | Es gelten die Zugriffsrechte, die in <b>Parameter "Zugriffsrechte Anzeige"</b> angezeigt werden ( $\rightarrow \square 47$ ). Erscheint nur auf der Vor-Ort-Anzeige.                                                   |
| Hardware-verriegelt      | Der DIP-Schalter für die Hardware-Verriegelung ist auf dem Hauptelektronikmodul aktiviert. Dadurch ist der Schreibzugriff auf die Parameter gesperrt ( $\rightarrow \textcircled{B}$ 82).                              |
| Vorübergehend verriegelt | Aufgrund interner Verarbeitungen im Gerät (z.B. Up-/Download von Daten, Reset)<br>ist der Schreibzugriff auf die Parameter kurzzeitig gesperrt. Nach Abschluss der<br>Verarbeitung sind die Parameter wieder änderbar. |

# 11.2 Bediensprache anpassen

Die Einstellung der Bediensprache siehe Kapitel Inbetriebnahme ( $\rightarrow \square$  55).

# 11.3 Anzeige konfigurieren

- Grundeinstellungen zur Vor-Ort-Anzeige
- Erweiterte Einstellungen zur Vor-Ort-Anzeige (→ 🗎 72)

#### Navigation

Menü "Betrieb" → Anzeige

#### Untermenü Untermenü "Anzeige"

| Anzeige | $\rightarrow$ | Format Anzeige    |
|---------|---------------|-------------------|
|         |               | Kontrast Anzeige  |
|         |               | Intervall Anzeige |

| Parameter        | Beschreibung                                                                                                  | Auswahl / Eingabe                                                                                                    | Werkseinstellung |
|------------------|----------------------------------------------------------------------------------------------------|----------------------------------------------------------------------------------------------------|------------------|
| Format Anzeige   | Darstellung der Messwerte für Vor-Ort-<br>Anzeige wählen.                                                     | <ul> <li>1 Wert groß</li> <li>1 Bargraph + 1 Wert</li> <li>2 Werte</li> <li>1 Wert groß + 2 Werte</li> <li>4 Werte</li> </ul> | 1 Wert groß      |
| Kontrast Anzeige | Kontrast der Vor-Ort-Anzeige an Umge-<br>bungsbedingungen anpassen (z.B. Ablese-<br>winkel oder Beleuchtung). | 2050 %                                                                                                    | 30 %             |

| Parameter              | Beschreibung                                                                                               | Auswahl / Eingabe                               | Werkseinstellung |
|------------------------|----------------------------------------------------------------------------------------------------|-------------------------------------------------|------------------|
| Hintergrundbeleuchtung | Hintergrundbeleuchtung der Vor-Ort-<br>Anzeige ein- und ausschalten.                                       | <ul><li>Deaktiviert</li><li>Aktiviert</li></ul> | Deaktiviert      |
| Intervall Anzeige      | Anzeigedauer von Messwerten auf Vor-Ort-<br>Anzeige einstellen, wenn diese im Wechsel<br>angezeigt werden. | 110 s                                           | 5 s              |

# 11.4 Messwerte ablesen

Mit dem Untermenü **Messwerte** können alle Messwerte abgelesen werden.

Menü "Diagnose" → Messwerte → Prozessgrößen → Massefluss

### 11.4.1 Prozessgrößen

Das Untermenü **Prozessgrößen** enthält alle Parameter, um die aktuellen Messwerte zu jeder Prozessgröße anzuzeigen.

#### Navigation

Menü "Diagnose" → Messwerte → Prozessgrößen

#### Untermenü "Prozessgrößen"

| Prozessgrößen | $\rightarrow$ | Volumenfluss |
|---------------|---------------|--------------|
|               |               | Massefluss   |
|               |               | Temperatur   |

#### Parameterübersicht mit Kurzbeschreibung

| Parameter    | Beschreibung                        | Anzeige                            | Werkseinstellung |
|--------------|-------------------------------------|------------------------------------|------------------|
| Volumenfluss |                                     | Gleitkommazahl mit Vorzei-<br>chen | 1 l/h            |
| Massefluss   |                                     | Gleitkommazahl mit Vorzei-<br>chen | 1 kg/h           |
| Temperatur   | Zeigt aktuell gemessene Temperatur. | Gleitkommazahl mit Vorzei-<br>chen | 1℃               |

### 11.4.2 Summenzähler

Das Untermenü **Summenzähler** enthält alle Parameter, um die aktuellen Messwerte zu jedem Summenzähler anzuzeigen.

#### Navigation

Menü "Diagnose" → Messwerte → Summenzähler

#### Untermenü "Summenzähler"

| Summenzähler | $\rightarrow$ | Summenzählerwert     |
|--------------|---------------|----------------------|
|              |               | Summenzählerüberlauf |

| Parameterübersicht mit Kurzbeschreibung |
|-----------------------------------------|
|-----------------------------------------|

| Parameter            | Voraussetzung                                                                                                    | Beschreibung                                     | Anzeige                          | Werkseinstellung |
|----------------------|----------------------------------------------------------------------------------------------------|--------------------------------------------------|----------------------------------|------------------|
| Summenzählerwert     | In Parameter <b>Zuordnung Pro-<br/>zessgröße</b> von Untermenü<br><b>Summenzähler</b> ist eine der<br>folgenden Optionen gewählt:<br>• Volumenfluss<br>• Massefluss | Zeigt aktuellen Zählerstand<br>vom Summenzähler. | Gleitkommazahl mit<br>Vorzeichen | 0 m <sup>3</sup> |
| Summenzählerüberlauf | In Parameter <b>Zuordnung Pro-<br/>zessgröße</b> von Untermenü<br><b>Summenzähler</b> ist eine der<br>folgenden Optionen gewählt:<br>• Volumenfluss<br>• Massefluss | Zeigt aktuellen Überlauf vom<br>Summenzähler.    | -32 000,032 000,0                | 0                |

### 11.4.3 Eingangswerte

Das Untermenü **Eingangswerte** führt den Anwender systematisch zu den einzelnen Eingangswerten.

#### Navigation

Menü "Diagnose" → Messwerte → Eingangswerte

#### Untermenü "Eingangswerte"

|  | Eingangswerte | $\rightarrow$ | Wert Statuseingang |  |
|--|---------------|---------------|--------------------|--|
|--|---------------|---------------|--------------------|--|

#### Parameterübersicht mit Kurzbeschreibung

| Parameter          | Beschreibung                            | Anzeige                             | Werkseinstellung |
|--------------------|-----------------------------------------|-------------------------------------|------------------|
| Wert Statuseingang | Zeigt aktuellen Eingangssignalpegel an. | <ul><li>Hoch</li><li>Tief</li></ul> | Tief             |

## 11.4.4 Ausgangsgrößen

Das Untermenü **Ausgangsgrößen** enthält alle Parameter, um die aktuellen Messwerte zu jedem Ausgang anzuzeigen.

#### Navigation

Menü "Diagnose"  $\rightarrow$  Messwerte  $\rightarrow$  Ausgangsgrößen

#### Untermenü "Ausgangsgrößen"

| Ausgangsgrößen | ÷ | Ausgangsstrom    |
|----------------|---|------------------|
|                |   | Impulsausgang    |
|                |   | Ausgangsfrequenz |
|                |   | Schaltzustand    |

| Parameter        | Beschreibung                                             | Anzeige                                     | Werkseinstellung |
|------------------|----------------------------------------------------------|---------------------------------------------|------------------|
| Ausgangsstrom    | Zeigt aktuell berechneten Stromwert vom<br>Stromausgang. | 3,5922,5 mA                                 | 3,59 mA          |
| Ausgangsfrequenz | Zeigt aktuell gemessenen Wert vom Fre-<br>quenzausgang.  | 0,01250,0 Hz                                | 0,0 Hz           |
| Impulsausgang    | Zeigt aktuell gemessenen Wert vom Impuls-<br>ausgang.    | Positive Gleitkommazahl                     | 0 Hz             |
| Schaltzustand    | Zeigt aktuellen Zustand vom Schaltausgang.               | <ul><li>Offen</li><li>Geschlossen</li></ul> | Offen            |

#### Parameterübersicht mit Kurzbeschreibung

# 11.5 Messgerät an Prozessbedingungen anpassen

Dazu stehen zur Verfügung:

- Grundeinstellungen mithilfe des Menü **Setup**(→ ) 56)
- Erweiterte Einstellungen mithilfe des Untermenü **Erweitertes Setup**(→ 🗎 59)

# 11.6 Summenzähler-Reset durchführen

Im Menü Betrieb erfolgt das Zurücksetzen der Summenzähler:

- Steuerung Summenzähler
- Alle Summenzähler zurücksetzen

#### Navigation

Menü "Betrieb" → Betrieb

#### Aufbau des Untermenüs

| Betrieb | $\rightarrow$ | Steuerung Summenzähler         |
|---------|---------------|--------------------------------|
|         |               | Vorwahlmenge                   |
|         |               | Alle Summenzähler zurücksetzen |

| Parameter                      | Beschreibung                                           | Auswahl / Eingabe                                                                                                    | Werkseinstellung |
|--------------------------------|--------------------------------------------------------|----------------------------------------------------------------------------------------------------|------------------|
| Steuerung Summenzähler         | Summenzählerwert steuern.                              | <ul> <li>Totalisieren</li> <li>Zurücksetzen + Anhalten</li> <li>Vorwahlmenge + Anhalten</li> <li>Zurücksetzen + Starten</li> <li>Vorwahlmenge + Starten</li> </ul> | Totalisieren     |
| Vorwahlmenge                   | Startwert für Summenzähler vorgeben.                   | Gleitkommazahl mit Vorzei-<br>chen                                                                                                    | 0 m <sup>3</sup> |
| Alle Summenzähler zurücksetzen | Alle Summenzähler auf Wert 0 zurücksetzen und starten. | <ul><li>Abbrechen</li><li>Zurücksetzen + Starten</li></ul>                                                                                                    | Abbrechen        |

| Optionen                     | Beschreibung                                                                                                    |
|------------------------------|----------------------------------------------------------------------------------------------------|
| Totalisieren                 | Der Summenzähler wird gestartet.                                                                                                    |
| Zurücksetzen + Anhalten      | Die Summierung wird angehalten und der Summenzähler auf Wert 0 zurückge-<br>setzt.                                                          |
| Vorwahlmenge + Anhal-<br>ten | Die Summierung wird angehalten und der Summenzähler auf seinen definierten<br>Startwert aus Parameter <b>Vorwahlmenge</b> gesetzt.          |
| Zurücksetzen + Starten       | Der Summenzähler wird auf Wert 0 zurückgesetzt und die Summierung erneut gestartet.                                                         |
| Vorwahlmenge + Starten       | Der Summenzähler wird auf seinen definierten Startwert aus Parameter <b>Vorwahl-<br/>menge</b> gesetzt und die Summierung erneut gestartet. |

#### 11.6.1 Funktionsumfang von Parameter "Steuerung Summenzähler "

# 11.6.2 Funktionsumfang von Parameter "Alle Summenzähler zurücksetzen"

| Optionen               | Beschreibung                                                                                                    |
|------------------------|----------------------------------------------------------------------------------------------------|
| Abbrechen              | Der Parameter wird ohne Aktion verlassen.                                                                                                    |
| Zurücksetzen + Starten | Zurücksetzen aller Summenzähler auf Wert 0 und Neustart der Summierung. Alle bisherigen aufsummierten Durchflussmengen werden dadurch gelöscht. |

# 11.7 Messwerthistorie anzeigen

Im Gerät muss die erweiterte Funktion des HistoROMs freigeschaltet sein (Bestellmerkmal *"Anwendungspaket"*, Option EA), damit das Untermenü **Messwertspeicher** erscheint. Dieses enthält alle Parameter für die Messwerthistorie.

#### Funktionsumfang

- Speicherung von insgesamt 1000 Messwerten möglich
- 4 Speicherkanäle
- Speicherintervall für Messwertspeicherung einstellbar
- Anzeige des Messwertverlaufs für jeden Speicherkanal in Form eines Diagramms

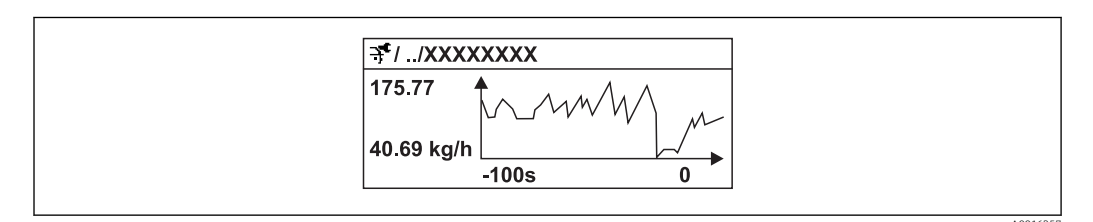

I7 Diagramm eines Messwertverlaufs

- x-Achse: Zeigt je nach Anzahl der gewählten Kanäle 250 bis 1000 Messwerte einer Prozessgröße.
- y-Achse: Zeigt die ungefähre Messwertspanne und passt diese kontinuierlich an die laufende Messung an.

Wenn die Länge des Speicherintervalls oder die getroffene Zuordnung der Prozessgrößen zu den Kanälen geändert wird, wird der Inhalt des Messwertspeichers gelöscht.

#### Navigation

Menü "Diagnose" → Messwertspeicher

#### Untermenü "Messwertspeicher"

| Messwertspeicher | $\rightarrow$ | Zuordnung 1. Kanal    |
|------------------|---------------|-----------------------|
|                  |               | Zuordnung 2. Kanal    |
|                  |               | Zuordnung 3. Kanal    |
|                  |               | Zuordnung 4. Kanal    |
|                  |               | Speicherintervall     |
|                  |               | Datenspeicher löschen |

| Parameter             | Beschreibung                                                                                                    | Auswahl / Eingabe                                                                                     | Werkseinstellung |
|-----------------------|----------------------------------------------------------------------------------------------------|----------------------------------------------------------------------------------------------------|------------------|
| Zuordnung 1. Kanal    | Prozessgröße zum Speicherkanal zuordnen.                                                                                                    | <ul><li>Aus</li><li>Volumenfluss</li><li>Massefluss</li><li>Temperatur</li><li>Stromausgang</li></ul> | Aus              |
| Zuordnung 2. Kanal    | Prozessgröße zum Speicherkanal zuordnen.                                                                                                    | Auswahlliste (siehe Parameter <b>Zuord. 1. Kanal</b> )                                                | Aus              |
| Zuordnung 3. Kanal    | Prozessgröße zum Speicherkanal zuordnen.                                                                                                    | Auswahlliste (siehe Parameter <b>Zuord. 1. Kanal</b> )                                                | Aus              |
| Zuordnung 4. Kanal    | Prozessgröße zum Speicherkanal zuordnen.                                                                                                    | Auswahlliste (siehe Parameter <b>Zuord. 1. Kanal</b> )                                                | Aus              |
| Speicherintervall     | Speicherintervall für die Messwertspeiche-<br>rung definieren, das den zeitlichen Abstand<br>der einzelnen Datenpunkte im Datenspei-<br>cher bestimmt. | 1,03 600,0 s                                                                                          | 10,0 s           |
| Datenspeicher löschen | Gesamten Datenspeicher löschen.                                                                                                    | <ul><li>Abbrechen</li><li>Daten löschen</li></ul>                                                     | Abbrechen        |

# 12 Diagnose und Störungsbehebung

# 12.1 Allgemeine Störungsbehebungen

Zur Vor-Ort-Anzeige

| Fehler                                                                                             | Mögliche Ursachen                                                                    | Behebung                                                                                                    |  |
|----------------------------------------------------------------------------------------------------|--------------------------------------------------------------------------------------|----------------------------------------------------------------------------------------------------|--|
| Vor-Ort-Anzeige dunkel und keine<br>Signalausgabe am Stromausgang<br>(0 mA)                        | Versorgungsspannung stimmt nicht<br>mit der Angabe auf dem Typen-<br>schild überein. | Richtige Versorgungsspannung<br>anlegen (→ 🗎 28).                                                                                                    |  |
| Vor-Ort-Anzeige dunkel und keine<br>Signalausgabe am Stromausgang<br>(0 mA)                        | Versorgungsspannung ist falsch<br>gepolt.                                            | Versorgungsspannung umpolen.                                                                                                    |  |
| Vor-Ort-Anzeige dunkel und keine<br>Signalausgabe am Stromausgang<br>(0 mA)                        | Anschlusskabel haben keinen Kon-<br>takt zu den Anschlussklemmen.                    | Kontaktierung der Kabel prüfen<br>und gegebenenfalls korrigieren.                                                                                                 |  |
| Vor-Ort-Anzeige dunkel und keine<br>Signalausgabe am Stromausgang<br>(0 mA)                        | Anschlussklemmen sind nicht kor-<br>rekt auf Elektronikmodul gesteckt.               | Anschlussklemmen kontrollieren.                                                                                                    |  |
| Vor-Ort-Anzeige dunkel und keine<br>Signalausgabe am Stromausgang<br>(0 mA)                        | Elektronikmodul ist defekt.                                                          | Ersatzteil bestellen ( $\rightarrow \square$ 106).                                                                                                    |  |
| Vor-Ort-Anzeige dunkel, aber<br>Signalausgabe innerhalb des gülti-<br>gen Strombereichs (3,622 mA) | Anzeige ist zu hell oder zu dunkel<br>eingestellt.                                   | <ul> <li>Anzeige heller einstellen durch gleichzeitiges Drücken von + + E.</li> <li>Anzeige dunkler einstellen durch gleichzeitiges Drücken von - + E.</li> </ul> |  |
| Vor-Ort-Anzeige dunkel, aber<br>Signalausgabe innerhalb des gülti-<br>gen Strombereichs (3,622 mA) | Flachbandkabel des Anzeigemoduls<br>ist nicht richtig eingesteckt.                   | Stecker korrekt auf Hauptelektro-<br>nikmodul und Anzeigemodul ein-<br>stecken.                                                                                   |  |
| Vor-Ort-Anzeige dunkel, aber<br>Signalausgabe innerhalb des gülti-<br>gen Strombereichs (3,622 mA) | Anzeigemodul ist defekt.                                                             | Ersatzteil bestellen (→ 🗎 106).                                                                                                    |  |
| Text auf Vor-Ort-Anzeige erscheint<br>in einer fremden, nicht verständli-<br>chen Sprache.         | Fremde Bediensprache ist einge-<br>stellt.                                           | <ol> <li>2 s □ + ⊕ drücken ("Home-Position").</li> <li>E drücken.</li> <li>In Parameter Language die gewünschte Sprache einstellen.</li> </ol>                    |  |

#### Zu Ausgangssignalen

| Fehler                                                                                                    | Mögliche Ursachen                                                                     | Behebung                                                                                                    |  |
|----------------------------------------------------------------------------------------------------|---------------------------------------------------------------------------------------|----------------------------------------------------------------------------------------------------|--|
| Signalausgabe außerhalb des gülti-<br>gen Strombereichs (< 3,6 mA bzw.<br>> 22 mA)                                        | Hauptelektronikmodul ist defekt.                                                      | Ersatzteil bestellen ( $\rightarrow \square$ 106).                                                                                        |  |
| Gerät zeigt auf Vor-Ort-Anzeige<br>richtigen Wert an, aber Signalaus-<br>gabe falsch, jedoch im gültigen<br>Strombereich. | Parametrierfehler                                                                     | Parametrierung prüfen und korri-<br>gieren.                                                                                               |  |
| Gerät misst falsch.                                                                                                    | Parametrierfehler oder Gerät wird<br>außerhalb des Anwendungsbe-<br>reichs betrieben. | <ol> <li>Parametrierung prüfen und kor-<br/>rigieren.</li> <li>Angegebene Grenzwerte in den<br/>"Technischen Daten" einhalten.</li> </ol> |  |

#### Zum Zugriff

| Fehler                                               | Mögliche Ursachen                                                                                                    | Behebung                                                                                                    |
|------------------------------------------------------|----------------------------------------------------------------------------------------------------|----------------------------------------------------------------------------------------------------|
| Kein Schreibzugriff auf Parameter<br>möglich         | Hardware-Schreibschutz aktiviert                                                                                                    | Verriegelungsschalter auf Haupt-<br>elektronikmodul in Position OFF<br>bringen (→ 🗎 82).                                                   |
| Kein Schreibzugriff auf Parameter<br>möglich         | Aktuelle Anwenderrolle hat einge-<br>schränkte Zugriffsrechten                                                                                                 | <ol> <li>Anwenderrolle prüfen</li> <li>(→ ● 47).</li> <li>Korrekten kundenspezifischen</li> <li>Freigabecode eingeben (→ ● 47).</li> </ol> |
| Keine Verbindung via HART-Proto-<br>koll             | Fehlender oder falsch eingebauter<br>Kommunikationswiderstand.                                                                                                 | Kommunikationswiderstand (250<br>Ω) korrekt einbauen. Maximale<br>Bürde beachten (→ 🗎 113).                                                |
| Keine Verbindung via HART-Proto-<br>koll             | Commubox<br>• Falsch angeschlossen<br>• Falsch eingestellt<br>• Treiber nicht richtig installiert<br>• USB- oder COM-Schnittstelle am<br>PC falsch eingestellt | Dokumentation zur Commubox<br>beachten.<br>FXA 195 HART: Dokument<br>"Technische Information"<br>TI00404F                                  |
| Keine Verbindung via Service-<br>Schnittstelle (CDI) | Falsche Einstellung der USB-<br>Schnittstelle am PC oder Treiber<br>nicht richtig installiert.                                                                 | Dokumentation zur Commubox<br>beachten.<br>FXA 291 HART: Dokument<br>"Technische Information"<br>TI00405C                                  |

# 12.2 Diagnoseinformation auf Vor-Ort-Anzeige

## 12.2.1 Diagnosemeldung

Störungen, die das Selbstüberwachungssystem des Messgeräts erkennt, werden als Diagnosemeldung im Wechsel mit der Betriebsanzeige angezeigt.

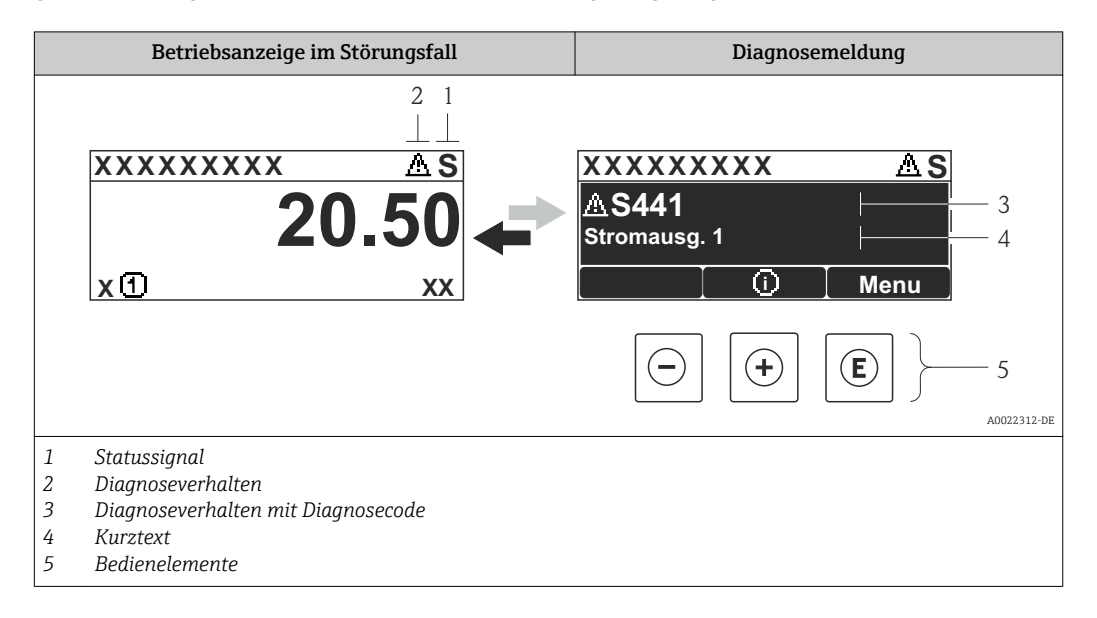

Wenn mehrere Diagnoseereignisse gleichzeitig anstehen, wird nur die Diagnosemeldung von dem Diagnoseereignis mit der höchsten Priorität angezeigt.

Weitere aufgetretene Diagnoseereignisse sind im Menü **Diagnose** abrufbar:

- Via Parameter ( $\rightarrow \square 100$ )
- Via Untermenüs (→ 
   <sup>1</sup> 101)

#### Statussignale

•

Die Statussignale geben Auskunft über den Zustand und die Verlässlichkeit des Geräts, indem sie die Ursache der Diagnoseinformation (Diagnoseereignis) kategorisieren.

Die Statussignale sind gemäß VDI/VDE 2650 und NAMUR-Empfehlung NE 107 klassifiziert: F = Failure, C = Function Check, S = Out of Specification, M = Maintenance Required

| Symbol               | Bedeutung                                                                                                    |
|----------------------|----------------------------------------------------------------------------------------------------|
| A0013956             | Ausfall<br>Es liegt ein Gerätefehler vor. Der Messwert ist nicht mehr gültig.                                                                                                    |
| <b>C</b>             | Funktionskontrolle<br>Das Gerät befindet sich im Service-Modus (z.B. während einer Simulation).                                                                                                    |
| <b>S</b><br>A0013958 | <ul> <li>Außerhalb der Spezifikation</li> <li>Das Gerät wird betrieben:</li> <li>Außerhalb seiner technischen Spezifikationsgrenzen (z.B. außerhalb des Prozesstemperaturbereichs)</li> <li>Außerhalb der vom Anwender vorgenommenen Parametrierung (z.B. maximaler Durchfluss in Parameter 20 mA-Wert)</li> </ul> |
| A0013957             | Wartungsbedarf<br>Es ist eine Wartung erforderlich. Der Messwert ist weiterhin gültig.                                                                                                    |

#### Diagnoseverhalten

| Symbol          | Bedeutung                                                                                                    |
|-----------------|----------------------------------------------------------------------------------------------------|
| A0013961        | Alarm<br>• Die Messung wird unterbrochen.<br>• Signalausgänge und Summenzähler nehmen den definierten Alarmzustand an.<br>• Eine Diagnosemeldung wird generiert. |
| <u>A0013962</u> | Warnung<br>Die Messung wird fortgesetzt. Die Signalausgänge und Summenzähler werden nicht beein-<br>flusst. Es wird eine Diagnosemeldung generiert.              |

#### Diagnoseinformation

Die Störung kann mithilfe der Diagnoseinformation identifiziert werden. Der Kurztext hilft dabei, indem er einen Hinweis zur Störung liefert. Zusätzlich ist der Diagnoseinformation auf der Vor-Ort-Anzeige das dazugehörige Symbol für das Diagnoseverhalten vorangestellt.

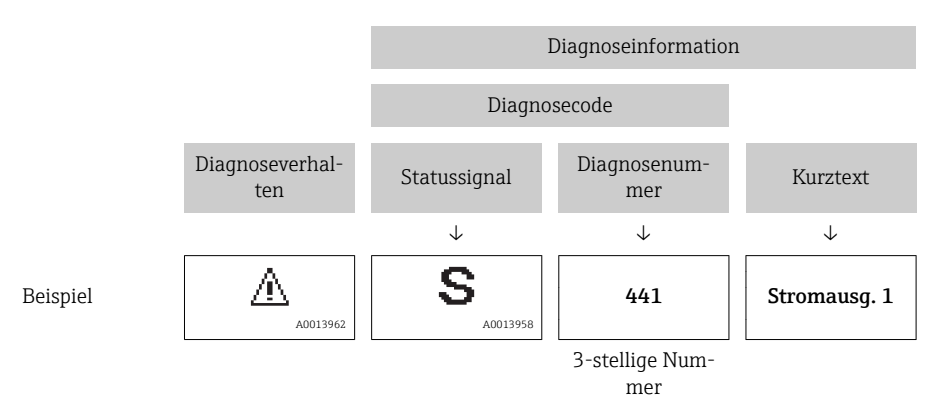

#### Bedienelemente

| Taste    | Bedeutung                                                                   |
|----------|-----------------------------------------------------------------------------|
|          | Plus-Taste                                                                  |
| A0013970 | <i>Bei Menü, Untermenü</i><br>Öffnet die Meldung zu den Behebungsmaßnahmen. |
|          | Enter-Taste                                                                 |
| A0013952 | <i>Bei Menü, Untermenü</i><br>Öffnet das Bedienmenü.                        |

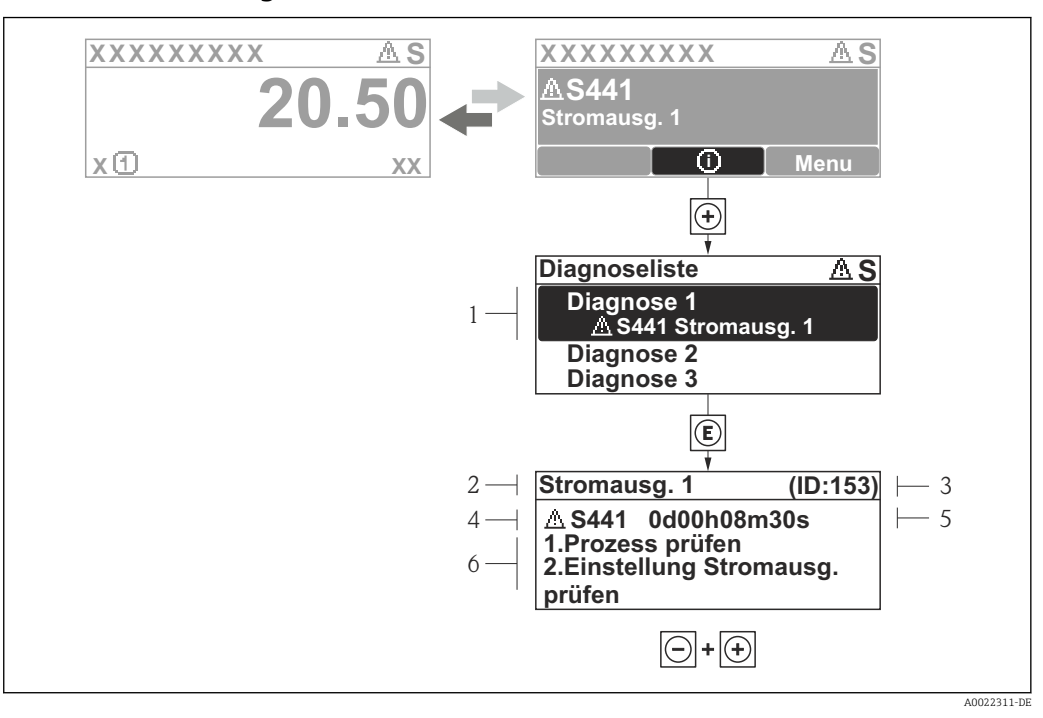

#### 12.2.2 Behebungsmaßnahmen aufrufen

🖻 18 🛛 Meldung zu Behebungsmaßnahmen

- 1 Diagnoseinformation
- 2 Kurztext
- 3 Service-ID
- 4 Diagnoseverhalten mit Diagnosecode
- 5 Betriebszeit des Auftretens
- 6 Behebungsmaßnahmen

Der Anwender befindet sich in der Diagnosemeldung.

- 1. 🛨 drücken (①-Symbol).
  - ← Das Untermenü **Diagnoseliste** öffnet sich.
- - └→ Die Meldung zu den Behebungsmaßnahmen des ausgewählten Diagnoseereignisses öffnet sich.
- 3. Gleichzeitig ⊡ + 🛨 drücken.
  - └ Die Meldung zu den Behebungsmaßnahmen wird geschlossen.

Der Anwender befindet sich innerhalb des Menü **Diagnose** auf einem Diagnoseereignis-Eintrag: z.B im Untermenü **Diagnoseliste** oder Parameter **Letzte Diagnose**.

- 1. 🗉 drücken.
  - Die Meldung zu den Behebungsmaßnahmen des ausgewählten Diagnoseereignisses öffnet sich.
- 2. Gleichzeitig 🖃 + 🕂 drücken.
  - 🕒 Die Meldung zu den Behebungsmaßnahmen wird geschlossen.

# 12.3 Diagnoseinformation in FieldCare

#### 12.3.1 Diagnosemöglichkeiten

Störungen, die das Messgerät erkennt, werden im Bedientool nach dem Verbindungsaufbau auf der Startseite angezeigt.

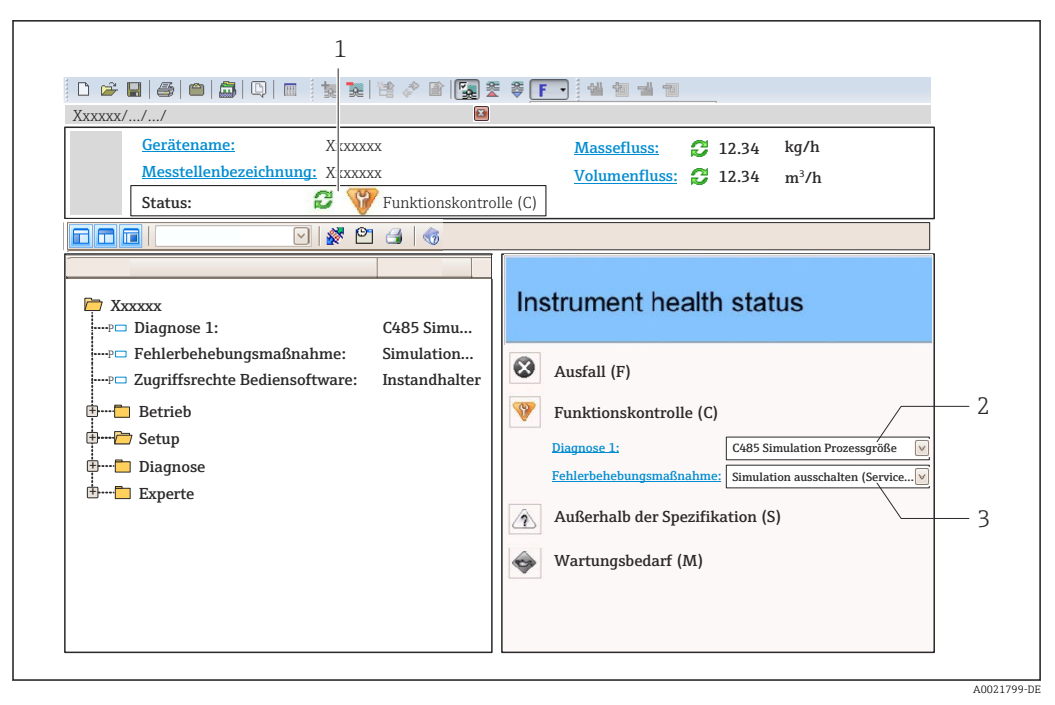

- 1 Statusbereich mit Statussignal ( $\rightarrow \square 92$ )
- 2 Diagnoseinformation ( $\rightarrow \square 94$ )
- 3 Behebungsmaßnahmen mit Service-ID

Zusätzlich lassen sich im Menü Diagnose aufgetretene Diagnoseereignisse anzeigen:
 Via Parameter (→ 
 <sup>1</sup> 100)

Via Untermenü (→ 
 <sup>1</sup> 101)

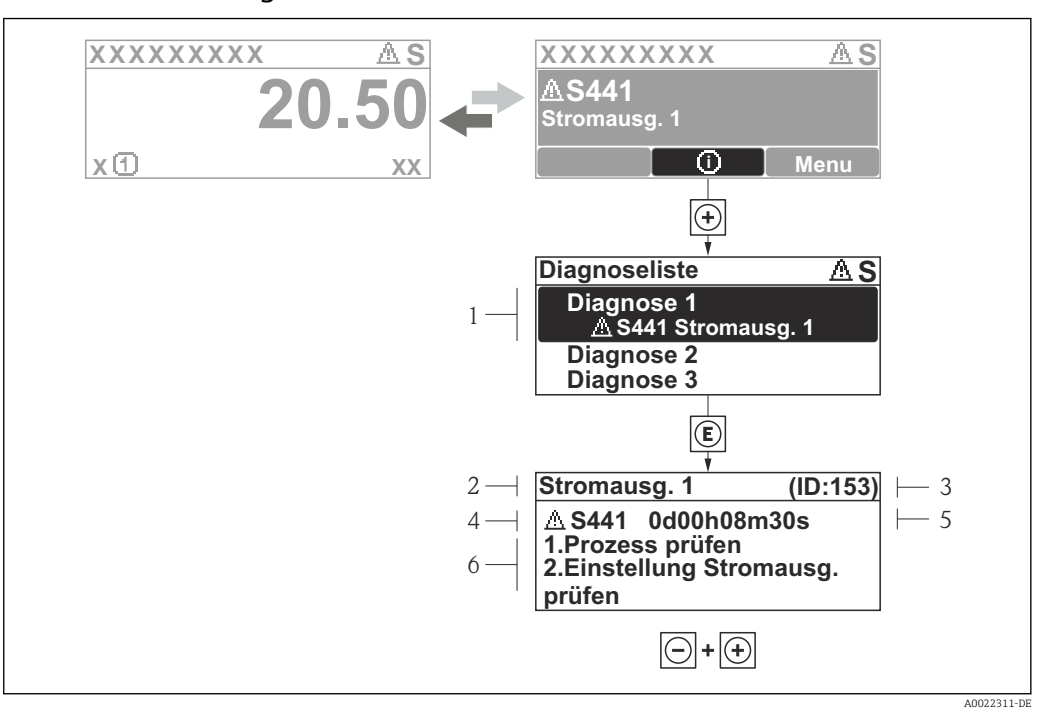

#### 12.3.2 Behebungsmaßnahmen aufrufen

- 🖻 19 🛛 Meldung zu Behebungsmaßnahmen
- 1 Diagnoseinformation
- 2 Kurztext
- 3 Service-ID
- 4 Diagnoseverhalten mit Diagnosecode
- 5 Betriebszeit des Auftretens
- 6 Behebungsmaßnahmen

Der Anwender befindet sich in der Diagnosemeldung.

- 1. 🛨 drücken (①-Symbol).
  - ← Das Untermenü **Diagnoseliste** öffnet sich.
- - └→ Die Meldung zu den Behebungsmaßnahmen des ausgewählten Diagnoseereignisses öffnet sich.
- 3. Gleichzeitig ⊡ + 🛨 drücken.
  - └ Die Meldung zu den Behebungsmaßnahmen wird geschlossen.

Der Anwender befindet sich innerhalb des Menü **Diagnose** auf einem Diagnoseereignis-Eintrag: z.B im Untermenü **Diagnoseliste** oder Parameter **Letzte Diagnose**.

- 1. E drücken.
  - Die Meldung zu den Behebungsmaßnahmen des ausgewählten Diagnoseereignisses öffnet sich.
- 2. Gleichzeitig 🖃 + 🕂 drücken.
  - 🕒 Die Meldung zu den Behebungsmaßnahmen wird geschlossen.

# 12.4 Diagnoseinformationen anpassen

#### 12.4.1 Diagnoseverhalten anpassen

Jeder Diagnoseinformation ist ab Werk ein bestimmtes Diagnoseverhalten zugeordnet. Diese Zuordnung kann der Anwender bei bestimmten Diagnoseinformationen im Untermenü **Diagnoseverhalten** ändern.

#### Menü "Experte" $\rightarrow$ System $\rightarrow$ Diagnoseverhalten $\rightarrow$ Diagnoseverhalten

| ्रि //Diagnoseverhalt. 0723-1      | ] |
|------------------------------------|---|
| Diagnosenr. 044                    |   |
| Warnung                            |   |
| Diagnosenr. 274<br>Diagnosenr. 801 |   |
|                                    | - |

🖻 20 Am Beispiel der Vor-Ort-Anzeige

Folgende Optionen können der Diagnosenummer als Diagnoseverhalten zugeordnet werden:

| Optionen           | Beschreibung                                                                                                    |
|--------------------|----------------------------------------------------------------------------------------------------|
| Alarm              | Die Messung wird unterbrochen. Die Signalausgänge nehmen den definierten Alarmzu-<br>stand an. Es wird eine Diagnosemeldung generiert.                                |
| Warnung            | Das Gerät misst weiter. Es wird eine Diagnosemeldung generiert.                                                                                                    |
| Nur Logbucheintrag | Das Gerät misst weiter. Die Diagnosemeldung wird nur im Untermenü Ereignis-Logbuch<br>(Ereignisliste) eingetragen und nicht im Wechsel zur Betriebsanzeige angezeigt. |
| Aus                | Das Diagnoseereignis wird ignoriert und weder eine Diagnosemeldung generiert noch eingetragen.                                                                        |

# 12.5 Übersicht zu Diagnoseinformationen

Verfügt das Messgerät über ein oder mehrere Anwendungspakete, erweitert sich die Anzahl der Diagnoseinformationen und der betroffenen Messgrößen.

| Diagnose-<br>nummer | Kurztext                    | Behebungsmaßnahmen                                                                                  | Statussignal<br>[ab Werk] | Diagnosever-<br>halten<br>[ab Werk] |
|---------------------|-----------------------------|----------------------------------------------------------------------------------------------------|---------------------------|-------------------------------------|
| Diagnose zum        | Sensor                      |                                                                                                    |                           |                                     |
| 004                 | Sensor                      | Sensor tauschen                                                                                     | F                         | Alarm                               |
| 082                 | Datenspeicher               | 1. DAT-Modul einstecken 2. DAT-<br>Modul tauschen                                                   | F                         | Alarm                               |
| 083                 | Speicherinhalt              | 1. Gerät neu starten 2. DAT-Modul<br>prüfen oder tauschen 3. Service kon-<br>taktieren              | F                         | Alarm                               |
| Diagnose zur l      | Elektronik                  |                                                                                                    |                           | •                                   |
| 242                 | Software inkompatibel       | 1. Software prüfen<br>2. Hauptelektronik flashen oder tau-<br>schen                                 | F                         | Alarm                               |
| 252                 | Module inkompatibel         | 1. Elektronikmodule prüfen<br>2. I/O- oder Hauptelektronikmodul<br>tauschen                         | F                         | Alarm                               |
| 261                 | Elektronikmodule            | 1. Gerät neu starten<br>2. Elektronikmodule prüfen<br>3. I/O-Modul oder Hauptelektronik<br>tauschen | F                         | Alarm                               |
| 262                 | Modulverbindung             | 1. Modulverbindungen prüfen<br>2. Elektronikmodule tauschen                                         | F                         | Alarm                               |
| 270                 | Hauptelektronik-Feh-<br>ler | Hauptelektronikmodul tauschen                                                                       | F                         | Alarm                               |
| 271                 | Hauptelektronik-Feh-<br>ler | 1.Gerät neu starten<br>2.Hauptelektronikmodul tauschen                                              | F                         | Alarm                               |

| Diagnose-<br>nummer | Kurztext                        | Behebungsmaßnahmen                                                                                   | Statussignal<br>[ab Werk] | Diagnosever-<br>halten<br>[ab Werk] |
|---------------------|---------------------------------|----------------------------------------------------------------------------------------------------|---------------------------|-------------------------------------|
| 272                 | Hauptelektronik-Feh-<br>ler     | -Feh- 1. Gerät neu starten<br>2. Service kontaktieren                                                |                           | Alarm                               |
| 273                 | Hauptelektronik-Feh-<br>ler     | 1. Anzeige-Notbetrieb<br>2. Hauptelektronik tauschen                                                 | F                         | Alarm                               |
| 275                 | I/O-Modul-Fehler                | I/O-Modul tauschen                                                                                   | F                         | Alarm                               |
| 276                 | I/O-Modul-Fehler                | 1. Gerät neu starten<br>2. I/O-Modul tauschen                                                        | F                         | Alarm                               |
| 282                 | Datenspeicher                   | 1. Gerät neu starten<br>2. Service kontaktieren                                                      | F                         | Alarm                               |
| 283                 | Speicherinhalt                  | 1. Daten übertragen oder Gerät rück-<br>setzen<br>2. Service kontaktieren                            | F                         | Alarm                               |
| 311                 | Elektronikfehler                | 1. Daten übertragen oder Gerät rück-<br>setzen<br>2. Service kontaktieren                            | F                         | Alarm                               |
| 311                 | Elektronikfehler                | Wartungsbedarf!<br>1. Gerät nicht rücksetzen<br>2. Service kontaktieren                              | М                         | Warning                             |
| Diagnose zur l      | Konfiguration                   |                                                                                                    |                           |                                     |
| 410                 | Datenübertragung                | 1. Verbindung prüfen<br>2. Datenübertragung wiederholen                                              | F                         | Alarm                               |
| 411                 | Up-/Download aktiv              | Up-/Download aktiv, bitte warten                                                                     | С                         | Warning                             |
| 431                 | Nachabgleich 1                  | Nachabgleich ausführen                                                                               | С                         | Warning                             |
| 437                 | Konfiguration inkom-<br>patibel | 1. Gerät neu starten<br>2. Service kontaktieren                                                      | F                         | Alarm                               |
| 437                 | Konfiguration inkom-<br>patibel | 1. Daten übertragen oder Gerät rück-<br>setzen<br>2. Service kontaktieren                            | С                         | Alarm                               |
| 438                 | Datensatz                       | 1. Datensatzdatei prüfen<br>2. Geräteparametrierung prüfen<br>3. Up- und Download der neuen<br>Konf. | М                         | Warning                             |
| 441                 | Stromausgang 1                  | 1. Prozess prüfen<br>2. Einstellung Stromausgang prüfen                                              | S                         | Warning <sup>1)</sup>               |
| 442                 | Frequenzausgang                 | 1.Prozess prüfen<br>2.Einstellung Frequenzausgang prü-<br>fen                                        | S                         | Warning <sup>1)</sup>               |
| 443                 | Impulsausgang                   | 1.Prozess prüfen<br>2.Einstellung Impulsausgang prüfen                                               | S                         | Warning <sup>1)</sup>               |
| 453                 | Messwertunter-<br>drückung      | Messwertunterdrückung ausschalten                                                                    | С                         | Warning                             |
| 484                 | Simulation Fehlermo-<br>dus     | Simulation ausschalten                                                                               | С                         | Alarm                               |
| 485                 | Simulation Prozess-<br>größe    | Simulation ausschalten                                                                               | С                         | Warning                             |
| 491                 | Simulation Stromaus-<br>gang 1  | Simulation ausschalten                                                                               | С                         | Warning                             |
| 492                 | Simulation Frequenz-<br>ausgang | Simulation Frequenzausgang aus-<br>schalten                                                          | С                         | Warning                             |
| 493                 | Simulation Impulsaus-<br>gang   | Simulation Impulsausgang ausschal-<br>ten                                                            | С                         | Warning                             |

| Diagnose-<br>nummer | Kurztext                           | Behebungsmaßnahmen                                                                           | Statussignal<br>[ab Werk] | Diagnosever-<br>halten<br>[ab Werk] |
|---------------------|------------------------------------|----------------------------------------------------------------------------------------------|---------------------------|-------------------------------------|
| 494                 | Simulation Schaltaus-<br>gang      | Simulation Schaltausgang ausschal-<br>ten                                                    | С                         | Warning                             |
| 495                 | Simulation Diagno-<br>seereignis   | Simulation ausschalten                                                                       | С                         | Warning                             |
| 496                 | Simulation Statusein-<br>gang      | Simulation Statuseingang ausschal-<br>ten                                                    | С                         | Warning                             |
| Diagnose zum        | Prozess                            |                                                                                              |                           |                                     |
| 803                 | Schleifenstrom                     | 1. Verkabelung prüfen<br>2. I/O-Modul tauschen                                               | F                         | Alarm                               |
| 832                 | Elektroniktemperatur<br>zu hoch    | Umgebungstemperatur reduzieren                                                               | S                         | Warning                             |
| 833                 | Elektroniktemperatur<br>zu niedrig | Umgebungstemperatur erhöhen                                                                  | S                         | Warning                             |
| 834                 | Prozesstemperatur zu hoch          | Prozesstemperatur reduzieren                                                                 | S                         | Warning                             |
| 835                 | Prozesstemperatur zu<br>niedrig    | Prozesstemperatur erhöhen                                                                    | S                         | Warning                             |
| 841                 | Durchflussmenge                    | 1.Prozessbedingungen prüfen<br>2.Systemdruck erhöhen                                         | S                         | Alarm                               |
| 842                 | Prozessgrenzwert                   | Schleichmengenüberwachung aktiv!<br>1. Einstellungen Schleichmengenun-<br>terdrückung prüfen | S                         | Warning                             |
| 861                 | Delta Temperatur                   | 1. Durchflussrate prüfen<br>2. Elektronik wechseln                                           | S                         | Alarm                               |
| 862                 | Messrohr nur z.T.<br>gefüllt       | 1. Prozess auf Gas prüfen<br>2. Überwachungsgrenzen prüfen                                   | S                         | Warning                             |

1) Diagnoseverhalten ist änderbar.

# 12.6 Anstehende Diagnosemeldungen

Das Menü **Diagnose** bietet die Möglichkeit, sich das aktuelle und zuletzt aufgetretene Diagnoseereignis separat anzeigen zu lassen.

Zum Aufrufen der Behebungsmaßnahmen eines Diagnoseereignisses:

- Via Vor-Ort-Anzeige (→ 
   <sup>●</sup>
   95)
- Via Bedientool "FieldCare" (→ 
   <sup>(→</sup>
   <sup>(→</sup>
   <sup>(→</sup>
   <sup>(→</sup>
   <sup>(→</sup>
   <sup>(→</sup>
   <sup>(→</sup>
   <sup>(→</sup>
   <sup>(→</sup>
   <sup>(→</sup>
   <sup>(→</sup>
   <sup>(→</sup>
   <sup>(→</sup>
   <sup>(→</sup>
   <sup>(→</sup>
   <sup>(→</sup>
   <sup>(→</sup>
   <sup>(→</sup>
   <sup>(→</sup>
   <sup>(→</sup>
   <sup>(→</sup>
   <sup>(→</sup>
   <sup>(→</sup>
   <sup>(→</sup>
   <sup>(→</sup>
   <sup>(→</sup>
   <sup>(→</sup>
   <sup>(→</sup>
   <sup>(→</sup>
   <sup>(→</sup>
   <sup>(→</sup>
   <sup>(→</sup>
   <sup>(→</sup>
   <sup>(→</sup>
   <sup>(→</sup>
   <sup>(→)</sup>
   <sup>(→</sup>
   <sup>(→)</sup>
   <sup>(→)</sup>
   <sup>(→)</sup>
   <sup>(→)</sup>
   <sup>(→)</sup>
   <sup>(→)</sup>
   <sup>(→)</sup>
   <sup>(→)</sup>
   <sup>(→)</sup>
   <sup>(→)</sup>
   <sup>(→)</sup>
   <sup>(→)</sup>
   <sup>(→)</sup>
   <sup>(→)</sup>
   <sup>(→)</sup>
   <sup>(→)</sup>
   <sup>(→)</sup>
   <sup>(→)</sup>
   <sup>(→)</sup>
   <sup>(→)</sup>
   <sup>(→)</sup>
   <sup>(→)</sup>
   <sup>(→)</sup>
   <sup>(→)</sup>
   <sup>(→)</sup>
   <sup>(→)</sup>
   <sup>(→)</sup>
   <sup>(→)</sup>
   <sup>(→)</sup>
   <sup>(→)</sup>
   <sup>(→)</sup>
   <sup>(→)</sup>
   <sup>(→)</sup>
   <sup>(→)</sup>
   <sup>(→)</sup>
   <sup>(→)</sup>
   <sup>(→)</sup>
   <sup>(→)</sup>
   <sup>(→)</sup>
   <sup>(→)</sup>
   <sup>(→)</sup>
   <sup>(→)</sup>
   <sup>(→)</sup>
   <sup>(→)</sup>
   <sup>(→)</sup>
   <sup>(→)</sup>
   <sup>(→)</sup>
   <sup>(→)</sup>
   <sup>(→)</sup>
   <sup>(→)</sup>
   <sup>(→)</sup>
   <sup>(→)</sup>
   <sup>(→)</sup>
   <sup>(→)</sup>
   <sup>(→)</sup>
   <sup>(→)</sup>
   <sup>(→)</sup>
   <sup>(→)</sup>
   <sup>(→)</sup>
   <sup>(→)</sup>
   <sup>(→)</sup>
   <sup>(→)</sup>
   <sup>(→)</sup>
   <sup>(→)</sup>
   <sup>(→)</sup>
   <sup>(→)</sup>
   <sup>(→)</sup>
   <sup>(→)</sup>
   <sup>(→)</sup>
   <sup>(→)</sup>
   <sup>(→)</sup>
   <sup>(→)</sup>
   <sup>(→)</sup>
   <sup>(→)</sup>
   <sup>(→)</sup>
   <sup>(→)</sup>
   <sup>(→)</sup>
   <sup>(→)</sup>
   <sup>(→)</sup>
   <sup>(→)</sup>
   <sup>(→)</sup>
   <sup>(→)</sup>
   <sup>(→)</sup>
   <sup>(→)</sup>
   <sup>(→)</sup>
   <sup>(→)</sup>
   <sup>(→)</sup>
   <sup>(→)</sup>
   <sup>(→)</sup>
   <sup>(→)</sup>
   <sup>(→)</sup>
   <sup>(→)</sup>
   <sup>(→)</sup>
   <sup>(→)</sup>
   <sup>(→)</sup>
   <sup>(→)</sup>
   <sup>(→)</sup>
   <sup>(→)</sup>
   <sup>(→)</sup>
   <sup>(→)</sup>
   <sup>(→)</sup>
   <sup>(→)</sup>
   <sup>(→)</sup>
   <sup>(→)</sup>
   <sup>(→)</sup>
   <sup>(→)</sup>
   <sup>(→)</sup>
   <sup>(→)</sup>

Weitere anstehende Diagnoseereignisse sind im Untermenü Diagnoseliste anzeigbar (→ 
<sup>●</sup> 101)

#### Navigation

Menü "Diagnose"

#### Aufbau des Untermenüs

| Diagnose | $\rightarrow$ | Aktuelle Diagnose |
|----------|---------------|-------------------|
|          |               | Letzte Diagnose   |

| Parameter         | Voraussetzung                                     | Beschreibung                                                                                                    | Anzeige                                                            | Werkseinstellung |
|-------------------|---------------------------------------------------|----------------------------------------------------------------------------------------------------|--------------------------------------------------------------------|------------------|
| Aktuelle Diagnose | 1 Diagnoseereignis ist aufge-<br>treten.          | Zeigt das aktuell aufgetretene<br>Diagnoseereignis mit seiner<br>Diagnoseinformation an.                                            | Symbol für Diagnose-<br>verhalten, Diagnose-<br>code und Kurztext. | -                |
|                   |                                                   | gen gleichzeitig auftre-<br>ten, wird die Meldung<br>mit der höchsten Priori-<br>tät angezeigt.                                     |                                                                    |                  |
| Letzte Diagnose   | 2 Diagnoseereignisse sind<br>bereits aufgetreten. | Zeigt das vor dem aktuellen<br>Diagnoseereignis zuletzt auf-<br>getretene Diagnoseereignis mit<br>seiner Diagnoseinformation<br>an. | Symbol für Diagnose-<br>verhalten, Diagnose-<br>code und Kurztext. | -                |

#### Parameterübersicht mit Kurzbeschreibung

# 12.7 Diagnoseliste

Im Untermenü **Diagnoseliste** können bis zu 5 aktuell anstehende Diagnoseereignisse mit der dazugehörigen Diagnoseinformation angezeigt werden. Wenn mehr als 5 Diagnoseereignisse anstehen, werden diejenigen mit der höchsten Priorität angezeigt.

Menü "Diagnose" → Diagnoseliste → Diagnose 1

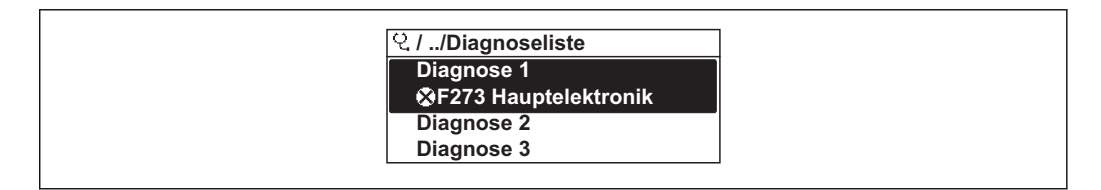

🖻 21 Am Beispiel der Vor-Ort-Anzeige

Zum Aufrufen der Behebungsmaßnahmen eines Diagnoseereignisses:

- Via Vor-Ort-Anzeige (→ 🗎 95)
- Via Bedientool "FieldCare" (→ 🖺 95)

# 12.8 Ereignis-Logbuch

### 12.8.1 Ereignishistorie

Eine chronologische Übersicht zu den aufgetretenen Ereignismeldungen bietet das Untermenü **Ereignisliste**.

Menü "Diagnose"  $\rightarrow$  Ereignis-Logbuch  $\rightarrow$  Filteroptionen  $\rightarrow$  Ereignisliste

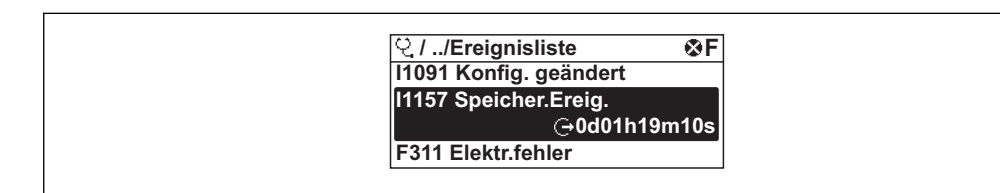

🖻 22 Am Beispiel der Vor-Ort-Anzeige

A0014008-DE

Max. 20 Ereignismeldungen können chronologisch angezeigt werden. Wenn im Gerät die erweiterte Funktion vom HistoROM freigeschaltet ist (Bestellmerkmal *"Anwendungspakete"*, Option EA), sind es bis zu 100 Meldungseinträge.

Die Ereignishistorie umfasst Einträge zu:

- Diagnoseereignissen ( $\rightarrow \square 98$ )
- Informationsereignissen ( $\rightarrow \square$  102)

Jedem Ereignis ist neben der Betriebszeit seines Auftretens noch ein Symbol zugeordnet, ob das Ereignis aufgetreten oder beendet ist:

- Diagnoseereignis
  - ∋: Auftreten des Ereignisses
  - 🕂 Ende des Ereignisses
- Informationsereignis

 $\odot$ : Auftreten des Ereignisses

P Zum Aufrufen der Behebungsmaßnahmen eines Diagnoseereignisses:

- Via Vor-Ort-Anzeige ( $\rightarrow \square$  95)
- Via Bedientool "FieldCare" (→ 
   <sup>(→</sup> 95)

🛐 Zum Filtern der angezeigten Ereignismeldungen (→ 🖺 102)

## 12.8.2 Ereignis-Logbuch filtern

Milhilfe von Parameter **Filteroptionen** kann bestimmt werden, welche Kategorie von Ereignismeldungen im Untermenü **Ereignisliste** angezeigt werden.

Menü "Diagnose"  $\rightarrow$  Ereignis-Logbuch  $\rightarrow$  Filteroptionen

#### Filterkategorien

- Alle
- Ausfall (F)
- Funktionskontrolle (C)
- Außerhalb der Spezifikation (S)
- Wartungsbedarf (M)
- Information (I)

## 12.8.3 Übersicht zu Informationsereignissen

Ein Informationsereignis wird im Gegensatz zum Diagnoseereignis nur im Ereignis-Logbuch angezeigt und nicht in der Diagnoseliste.

| Informationsereignis | Ereignistext                        |  |
|----------------------|-------------------------------------|--|
| I1000                | (Gerät i.O.)                        |  |
| I1089                | Gerätestart                         |  |
| I1090                | Konfiguration rückgesetzt           |  |
| I1091                | Konfiguration geändert              |  |
| I1092                | Messwertspeicher gelöscht           |  |
| I1110                | Schreibschutzschalter geändert      |  |
| I1137                | Elektronik getauscht                |  |
| I1151                | Historie rückgesetzt                |  |
| I1154                | Klemmensp. Min./Max. rückgesetzt    |  |
| I1155                | Elektroniktemperatur rückgesetzt    |  |
| I1156                | Speicherfehler Trendblock           |  |
| I1157                | Speicherfehler Ereignisliste        |  |
| I1185                | Gerät in Anzeige gesichert          |  |
| I1186                | Gerät mit Anzeige wiederhergestellt |  |

| Informationsereignis | Ereignistext                      |
|----------------------|-----------------------------------|
| I1187                | Messstelle kopiert über Anzeige   |
| I1188                | Displaydaten gelöscht             |
| I1189                | Gerätesicherung verglichen        |
| I1227                | Sensor-Notbetrieb aktiviert       |
| 11228                | Sensor-Notbetrieb fehlgeschlagen  |
| I1256                | Anzeige: Zugriffsrechte geändert  |
| 11264                | Sicherheitssequenz abgebrochen    |
| I1335                | Firmware geändert                 |
| I1397                | Fieldbus: Zugriffsrechte geändert |
| I1398                | CDI: Zugriffsrechte geändert      |

# 12.9 Messgerät zurücksetzen

Mithilfe von Parameter **Gerät zurücksetzen** lässt sich die gesamten Gerätekonfiguration oder ein Teil der Konfiguration auf einen definierten Zustand zurücksetzen.

Menü "Setup"  $\rightarrow$  Erweitertes Setup  $\rightarrow$  Administration

| Optionen                 | Beschreibung                                                                                                    |
|--------------------------|----------------------------------------------------------------------------------------------------|
| Abbrechen                | Der Parameter wird ohne Aktion verlassen.                                                                                                    |
| Auf Auslieferungszustand | Jeder Parameter, für den eine kundenspezifische Voreinstellung bestellt wurde,<br>wird auf diesen kundenspezifischen Wert zurückgesetzt; alle anderen Parameter<br>auf ihre Werkseinstellung.                      |
|                          | Wenn keine kundenspezifischen Einstellungen bestellt wurden, ist diese Option nicht sichtbar.                                                                                                    |
| Gerät neu starten        | Durch den Neustart wird jeder Parameter, dessen Daten sich im flüchtigen Speicher<br>(RAM) befinden, auf seine Werkseinstellung zurückgesetzt (z.B. Messwertdaten).<br>Die Gerätekonfiguration bleibt unverändert. |
| Historie rückgesetzt     | Jeder Parameter wird auf seine Werkseinstellung zurückgesetzt.                                                                                                    |

Funktionsumfang von Parameter "Gerät zurücksetzen"

# 12.10 Geräteinformation

Das Untermenü **Geräteinformation** enthält alle Parameter, die verschiedene Informationen zur Geräteidentifizierung anzeigen.

#### Navigation

Menü "Diagnose" → Geräteinformation

| Geräteinformation | $\rightarrow$ | Messstellenbezeichnung    |
|-------------------|---------------|---------------------------|
|                   |               | Seriennummer              |
|                   |               | Firmware-Version          |
|                   |               | Gerätename                |
|                   |               | Bestellcode               |
|                   |               | Erweiterter Bestellcode 1 |
|                   |               | Erweiterter Bestellcode 2 |

Erweiterter Bestellcode 3

ENP-Version

#### Parameterübersicht mit Kurzbeschreibung

| Parameter                 | Beschreibung                                                                     | Anzeige                                                                            | Werkseinstellung          |
|---------------------------|----------------------------------------------------------------------------------|------------------------------------------------------------------------------------|---------------------------|
| Messstellenbezeichnung    | Bezeichnung für Messstelle eingeben.                                             | Max. 32 Zeichen wie Buchsta-<br>ben, Zahlen oder Sonderzei-<br>chen (z.B. @, %, /) | t-mass                    |
| Seriennummer              | Zeigt die Seriennummer vom Messgerät.                                            | Max. 11-stellige Zeichenfolge<br>aus Buchstaben und Zahlen.                        | 79AFFF16000 <sup>1)</sup> |
| Firmware-Version          | Zeigt installierte Gerätefirmware- Version.                                      | Zeichenfolge im Format:<br>xx.yy.zz                                                | 01.00 <sup>1)</sup>       |
| Gerätename                | Zeigt den Namen vom Messumformer.                                                | Zeichenfolge aus Buchstaben,<br>Zahlen und bestimmten Satz-<br>zeichen.            | t-mass T 150              |
| Bestellcode               | Zeigt den Gerätebestellcode.                                                     | Zeichenfolge aus Buchstaben,<br>Zahlen und bestimmten Satz-<br>zeichen             | -                         |
| Erweiterter Bestellcode 1 | Zeigt 1. Teil vom erweiterten Bestellcode.                                       | Zeichenfolge                                                                       | -                         |
| Erweiterter Bestellcode 2 | Zeigt 2. Teil vom erweiterten Bestellcode.                                       | Zeichenfolge                                                                       | -                         |
| Erweiterter Bestellcode 3 | Zeigt 3. Teil vom erweiterten Bestellcode.                                       | Zeichenfolge                                                                       | -                         |
| ENP-Version               | Zeigt die Version vom elektronischen Typen-<br>schild ("Electronic Name Plate"). | Zeichenfolge im Format<br>xx.yy.zz                                                 | 2.02.00 <sup>1)</sup>     |

1) Diese Angaben variieren je nach Gerät und sind nur beispielsweise aufgeführt.

# 12.11 Firmware-Historie

| Freigabe-<br>datum | Firmware-<br>Version | Bestellmerk-<br>mal "Firmware<br>Version" | Firmware-Ände-<br>rungen | Dokumentati-<br>onstyp | Dokumentation            |
|--------------------|----------------------|-------------------------------------------|--------------------------|------------------------|--------------------------|
| 12.2013            | 01.00.zz             | Option <b>78</b>                          | Original-Firmware        | Betriebsanlei-<br>tung | BA01260D/06/DE/<br>01.13 |

Das Flashen der Firmware auf die aktuelle Version oder auf die Vorgängerversion ist via Service-Schnittstelle (CDI) möglich ( $\rightarrow \square$  123).

Zur Kompatibilität der Firmewareversion mit der Vorgängerversion, den installierten Gerätebeschreibungsdateien und Bedientools: Angaben im Dokument "Herstellerinformation" zum Gerät beachten.

- **1** Die Herstellerinformation ist verfügbar:
  - Im Download-Bereich der Endress+Hauser Internetseite: www.endress.com → Download
    - Folgende Details angeben:
      - Produktwurzel: z.B. 6TAB
      - Textsuche: Herstellerinformation
      - Suchbereich: Dokumentation

# 13 Wartung

## 13.1 Wartungsarbeiten

Es sind grundsätzlich keine speziellen Wartungsarbeiten erforderlich.

### 13.1.1 Außenreinigung

Bei der Außenreinigung von Messgeräten darauf achten, dass das verwendete Reinigungsmittel die Gehäuseoberfläche und Dichtungen nicht angreift.

## 13.1.2 Innenreinigung

#### Messfühlerreinigung

Bei verunreinigten Messstoffen empfiehlt es sich, das Gerät regelmäßig zu kontrollieren und zu reinigen, um Messfehler durch Verschmutzung oder Ansatzbildung zu minimieren.

Die Kontroll- und Reinigungsintervalle sind abhängig vom Einsatzgebiet.

#### HINWEIS

Bei Verwendung von nicht geeigneten Geräten oder Reinigungsflüssigkeiten kann der Messfühler beschädigt werden.

- ► Keinen Rohrreinigungsmolch verwenden.
- Zur Reinigung ein nicht filmbildendendes und ölfreies Reinigungsmittel verwenden. Mit einer weichen Bürste vorsichtig die Oberfläche säubern.
- Während der Reinigungsarbeiten darauf achten, dass die Messkappe nicht beschädigt wird.
- ▶ Keine Reinigungsmittel verwenden, die Material und Dichtung angreifen.

Messaufnehmerspezifische Informationen:

- Ausbau des Messaufnehmers unter Beachtung der Sicherheitshinweise ( $\rightarrow \square 9$ ).
- Ausbau des Messaufnehmers unter Beachtung der Hinweise im Kapitel Einbau( $\rightarrow \cong 25$ ).

# 13.2 Mess- und Prüfmittel

Endress+Hauser bietet eine Vielzahl von Mess- und Prüfmitteln an wie W@M oder Gerätetests.

Ausführliche Angaben zu den Dienstleistungen erhalten Sie bei Ihrer Endress+Hauser Vertriebszentrale.

Auflistung einiger Mess- und Prüfmitteln: Dokument "Technische Information" zum Gerät, Kapitel "Zubehör"

# 13.3 Endress+Hauser Dienstleistungen

Endress+Hauser bietet eine Vielzahl von Dienstleistungen zur Wartung an wie Re-Kalibrierung, Wartungsservice oder Gerätetests.

Ausführliche Angaben zu den Dienstleistungen erhalten Sie bei Ihrer Endress+Hauser Vertriebszentrale.

# 14 Reparatur

# 14.1 Allgemeine Hinweise

#### Reparatur- und Umbaukonzept

Das Endress+Hauser Reparatur- und Umbaukonzept sieht Folgendes vor:

- Die Messgeräte sind modular aufgebaut.
- Ersatzteile sind jeweils zu sinnvollen Kits mit einer zugehörigen Einbauanleitung zusammengefasst.
- Reparaturen werden durch den Endress+Hauser Service oder durch entsprechend geschulte Kunden durchgeführt.
- Der Umbau eines zertifizierten Gerätes in eine andere zertifizierte Variante darf nur durch den Endress+Hauser Service oder im Werk durchgeführt werden.

#### Hinweise zu Reparatur und Umbau

Bei Reparatur und Umbau eines Messgeräts folgende Hinweise beachten:

- Nur Original-Ersatzteile von Endress+Hauser verwenden.
- Reparatur gemäß Einbauanleitung durchführen.
- Die entsprechenden einschlägigen Normen, nationalen Vorschriften, Ex-Dokumentation (XA) und Zertifikate beachten.
- Jede Reparatur und jeden Umbau dokumentieren und im Life Cycle Management *W@M*-Datenbank eintragen.

# 14.2 Ersatzteile

Die URL zum *W@M Device Viewer* (www.endress.com/deviceviewer):

Dort werden alle Ersatzteile zum Messgerät inklusive Bestellcode aufgelistet und lassen sich bestellen. Wenn vorhanden steht auch die dazugehörige Einbauanleitung zum Download zur Verfügung.

Messgerät-Seriennummer:

- Befindet sich auf dem Gerätetypenschild und dem Übersichtsschild Ersatzteile.
- Lässt sich über Parameter **Seriennummer** im Untermenü **Geräteinformation** auslesen.

# 14.3 Endress+Hauser Dienstleistungen

Informationen über Service und Ersatzteile sind bei Ihrer Endress+Hauser Vertriebszentrale erhältlich.

# 14.4 Rücksendung

Im Fall einer Reparatur, Werkskalibrierung, falschen Lieferung oder Bestellung muss das Messgerät zurückgesendet werden. Als ISO-zertifiziertes Unternehmen und aufgrund gesetzlicher Bestimmungen ist Endress+Hauser verpflichtet, mit allen zurückgesendeten Produkten, die mediumsberührend sind, in einer bestimmten Art und Weise umzugehen.

Um eine sichere, fachgerechte und schnelle Rücksendung Ihres Geräts sicherzustellen: Informieren Sie sich über Vorgehensweise und Rahmenbedingungen auf der Endress +Hauser Internetseite www.services.endress.com/return-material

# 14.5 Entsorgung

### 14.5.1 Messgerät demontieren

1. Gerät ausschalten.

2. **WARNUNG!** Personengefährdung durch Prozessbedingungen! Auf gefährliche Prozessbedingungen wie Druck im Messgerät, hohe Temperaturen oder aggressive Messstoffe achten.

Die Montage- und Anschlussschritte aus den Kapiteln "Messgerät montieren" und "Messgerät anschließen" in sinngemäß umgekehrter Reihenfolge durchführen. Sicherheitshinweise beachten.

### 14.5.2 Messgerät entsorgen

#### **WARNUNG**

- Gefährdung von Personal und Umwelt durch gesundheitsgefährdende Messstoffe!
- Sicherstellen, dass das Messgerät und alle Hohlräume frei von gesundheits- oder umweltgefährdenden Messstoffresten sind, z.B. in Ritzen eingedrungene oder durch Kunststoff diffundierte Stoffe.

Folgende Hinweise zur Entsorgung beachten:

- Die national g
   ültigen Vorschriften beachten.
- Auf eine stoffliche Trennung und Verwertung der Gerätekomponenten achten.

# 15 Zubehör

Für das Gerät sind verschiedene Zubehörteile lieferbar, die bei Endress+Hauser mit dem Gerät bestellt oder nachbestellt werden können. Ausführliche Angaben zum betreffenden Bestellcode sind bei Ihrer Endress+Hauser Vertriebszentrale erhältlich oder auf der Produktseite der Endress+Hauser Webseite: www.endress.com.

# 15.1 Gerätespezifisches Zubehör

# 15.1.1 Zum Messumformer

| Zubehör           | Beschreibung                                                                                                    |
|-------------------|----------------------------------------------------------------------------------------------------|
| Wetterschutzhaube | Wird dazu verwendet, das Messgerät vor Wettereinflüssen zu schützen: z.B. vor<br>Regenwasser, übermäßiger Erwärmung durch Sonneneinstrahlung oder extremer<br>Kälte im Winter. |

# 15.1.2 Zum Messaufnehmer

| Zubehör                  | Beschreibung                                                                                                    |  |
|--------------------------|----------------------------------------------------------------------------------------------------|--|
| Einschweißstutzen        | Einschweißstutzen für den t-mass in der Einsteckausführung mit G¾"- oder ¾"-<br>NPT-Pressverschraubungen.<br>Bestellcode DK6MB-*                                                                                     |  |
| Anschweißstutzen         | Anschweißstutzen für den t-mass T 150 mit Überwurfmutter ( <i>Bestellmerkmal "Pro-</i><br><i>zessanschluss", Option TP1 und TS1</i> ).<br>Bestellcode DK6001-*                                                       |  |
| Blindstopfen             | Blindstopfen für Anschweißstutzen.                                                                                                    |  |
|                          | Für Verschraubungen in:<br>• Rostfreiem Stahl,1.4404 ähnlich zu 316L<br>• Hastelloy AC22, 2.4602 ähnlich zu N06022                                                                                                   |  |
| Sicherungskette          | Für Verschraubungen mit PEEK-Klemmringen und Drücken > 4,5 bar (65,27 psi) ( $\rightarrow \boxdot 24$ )                                                                                                    |  |
| Hot tap (Wechselarmatur) | Wird das Zubehör als erweiterte Option bestellt, so ist nur eine bestimmte Stan-<br>dardausstattung lieferbar.                                                                                                    |  |
|                          | <ul> <li>Nur verwendbar in Verbindung mit:</li> <li>Der Standardausführung (Bestellmerkmal "Einbaulänge", Option L6<br/>"330mm 13"")</li> <li>Prozessanschlüssen mit Klemmringen in PEEK</li> </ul>                  |  |
|                          | Niederdruck, Bestellmerkmal "Zubehör beigelegt", Optionen PK, PL                                                                                                    |  |
|                          | Montageset beinhaltet Schweißstutzen (Prozessanschluss), Sensoranschluss mit<br>Sicherheitskette und Kugelhahn. Zum Einsetzen oder Entfernen des Messaufneh-<br>mers bei Prozessdrücken bis max. 4,5 bar g (65 psi). |  |
|                          | Hochdruck, Bestellmerkmal "Zubehör beigelegt", Optionen PM, PN                                                                                                    |  |
|                          | Montageset beinhaltet Schweißstutzen (Prozessanschluss), Sensoranschluss,<br>Kugelhahn und Hubeinheit. Zum Einsetzen oder Entfernen des Messaufnehmers<br>bei Prozessdrücken bis max. 16 bar g (235 psi).            |  |
|                          | Für Einzelheiten: Einbauanleitung EA00109D                                                                                                    |  |
|                          | Wird das Zubehör separat bestellt, kann individuell kombiniert werden.<br>Bestellcode DK6HT-*                                                                                                    |  |
# 15.2 Kommunikationsspezifisches Zubehör

| Zubehör                       | Beschreibung                                                                                                    |
|-------------------------------|----------------------------------------------------------------------------------------------------|
| Commubox FXA195<br>HART       | Für die eigensichere HART-Kommunikation mit FieldCare über die USB-Schnitt-<br>stelle.                                                                                                    |
|                               | Für Einzelheiten: Dokument "Technische Information" TI00404F                                                                                                    |
| Commubox FXA291               | Verbindet Endress+Hauser Feldgeräte mit CDI-Schnittstelle (= Endress+Hauser<br>Common Data Interface) und der USB-Schnittstelle eines Computers oder Laptops.                                                                                                    |
|                               | Für Einzelheiten: Dokument "Technische Information" TI00405C                                                                                                    |
| HART Loop Converter<br>HMX50  | Dient zur Auswertung und Umwandlung von dynamischen HART-Prozessvariablen in analoge Stromsignale oder Grenzwerte.                                                                                                    |
|                               | Für Einzelheiten: Dokument "Technische Information" TI00429F und Betriebsanleitung BA00371F                                                                                                    |
| WirelessHART Adapter<br>SWA70 | Dient zur drahtlosen Anbindung von Feldgeräten.<br>Der WirelessHART Adapter ist leicht auf Feldgeräten und in bestehende Infra-<br>struktur integrierbar, bietet Daten- und Übertragungssicherheit, ist zu anderen<br>Wireless-Netzwerken parallel betreibbar und verursacht einen geringen Verkabe-<br>lungsaufwand. |
|                               | Zu Einzelheiten: Betriebsanleitung BA00061S                                                                                                    |
| Fieldgate FXA320              | Gateway zur Fernabfrage von angeschlossenen 4-20 mA Messgeräten via Web-<br>browser.                                                                                                    |
|                               | Für Einzelheiten: Dokument "Technische Information" TI00025S und Betriebsanleitung BA00053S                                                                                                    |
| Fieldgate FXA520              | Gateway zur Ferndiagnose und Fernparametrierung von angeschlossenen HART-<br>Messgeräten via Webbrowser.                                                                                                    |
|                               | Für Einzelheiten: Dokument "Technische Information" TI00025S und Betriebsanleitung BA00051S                                                                                                    |
| Field Xpert SFX350            | Field Xpert SFX350 ist ein mobiler Computer für die Inbetriebnahme und Wartung.<br>Er ermöglicht eine effiziente Gerätekonfiguration und Diagnose für HART und<br>FOUNDATION fieldbus Geräte im <b>Nicht-Ex-Bereich</b> .                                                                                             |
|                               | Für Einzelheiten: Betriebsanleitung BA01202S                                                                                                    |
| Field Xpert SFX370            | Field Xpert SFX370 ist ein mobiler Computer für die Inbetriebnahme und Wartung.<br>Er ermöglicht eine effiziente Gerätekonfiguration und Diagnose für HART und<br>FOUNDATION fieldbus Geräte im <b>Nicht-Ex-Bereich</b> und <b>Ex-Bereich</b> .                                                                       |
|                               | Für Einzelheiten: Betriebsanleitung BA01202S                                                                                                    |

# 15.3 Servicespezifisches Zubehör

| Zubehör   | Beschreibung                                                                                                    |
|-----------|----------------------------------------------------------------------------------------------------|
| W@M       | <ul> <li>Life Cycle Management für Ihre Anlage</li> <li>W@M unterstützt Sie mit einer Vielzahl von Software-Anwendungen über den gesamten Prozess: Von der Planung und Beschaffung über Installation und Inbetriebnahme bis hin zum Betrieb der Messgeräte. Zu jedem Messgerät stehen über den gesamten Lebenszyklus alle relevanten Informationen zur Verfügung: z.B. Gerätestatus, Ersatzteile, gerätespezifische Dokumentation.</li> <li>Die Anwendung ist bereits mit den Daten Ihrer Endress+Hauser Geräte gefüllt; auch die Pflege und Updates des Datenbestandes übernimmt Endress+Hauser.</li> <li>W@M ist verfügbar:</li> <li>Über das Internet: www.endress.com/lifecyclemanagement</li> <li>Auf CD-ROM für die lokale PC-Installation.</li> </ul> |
| FieldCare | FDT-basiertes Anlagen-Asset-Management-Tool von Endress+Hauser.<br>Es kann alle intelligenten Feldeinrichtungen in Ihrer Anlage konfigurieren und<br>unterstützt Sie bei deren Verwaltung. Durch Verwendung von Statusinformationen<br>stellt es darüber hinaus ein einfaches, aber wirkungsvolles Mittel dar, deren<br>Zustand zu kontrollieren.<br>I Zu Einzelheiten: Betriebsanleitung BA00027S und BA00059S                                                                                                    |

# 15.4 Systemkomponenten

| Zubehör                            | Beschreibung                                                                                                    |
|------------------------------------|----------------------------------------------------------------------------------------------------|
| Bildschirmschreiber<br>Memograph M | Der Bildschirmschreiber Memograph M liefert Informationen über alle relevanten<br>Messgrößen. Messwerte werden sicher aufgezeichnet, Grenzwerte überwacht und<br>Messstellen analysiert. Die Datenspeicherung erfolgt im 256 MB großen internen<br>Speicher und zusätzlich auf SD-Karte oder USB-Stick.<br>Zu Einzelheiten: Dokument "Technische Information" TI00133R und Betriebs-<br>anleitung BA00247R |

## 16 Technische Daten

### 16.1 Anwendungsbereich

Das Messgerät ist nur für die Durchflussmessung von Flüssigkeiten bestimmt.

Um den einwandfreien Zustand des Geräts für die Betriebszeit zu gewährleisten: Gerät nur für Messstoffe einsetzen, gegen die die prozessberührenden Materialien hinreichend beständig sind.

## 16.2 Arbeitsweise und Systemaufbau

| Messprinzip     | Massedurchfl                                     | ussmessung nach                                                                                                    | dem thermischen N                            | lessprinzip                         |               |  |  |
|-----------------|--------------------------------------------------|----------------------------------------------------------------------------------------------------|----------------------------------------------|-------------------------------------|---------------|--|--|
| Messeinrichtung | Das Gerät bes                                    | teht aus Messumf                                                                                                    | former und Messauf                           | nehmer.                             |               |  |  |
|                 | Eine Geräteau<br>nehmer bilde                    | Eine Geräteausführung ist verfügbar: Kompaktausführung - Messumformer und Messauf-<br>nehmer bilden eine mechanische Einheit. |                                              |                                     |               |  |  |
|                 | Zum Aufbau o                                     | les Messgeräts (→                                                                                                    | → 🗎 12)                                      |                                     |               |  |  |
|                 | 16.3 E                                           | ingang                                                                                                    |                                              |                                     |               |  |  |
| Messgröße       | Direkte Mess                                     | sgrößen                                                                                                    |                                              |                                     |               |  |  |
|                 | <ul><li>Massedurch</li><li>Messstoffte</li></ul> | nfluss<br>emperatur                                                                                                    |                                              |                                     |               |  |  |
|                 | Berechnete M                                     | Berechnete Messarößen                                                                                                    |                                              |                                     |               |  |  |
|                 | Volumenfluss                                     | Volumenfluss                                                                                                    |                                              |                                     |               |  |  |
| Messbereich     | Der verfügbar<br>Die nachfolge                   | re Messbereich ric<br>nden Tabellen fül                                                                                       | htet sich nach der Le<br>nren die für Wasser | eitungsgröße.<br>Verfügbaren Bereig | che auf.      |  |  |
|                 | Bestellmerkr                                     | Bestellmerkmal "Kalibration Durchfluss". Option G (nicht verifiziert)                                                         |                                              |                                     |               |  |  |
|                 | Spezifizierter                                   | Spezifizierter Messbereich bis 100 % ( $\rightarrow \cong 116$ )                                                              |                                              |                                     |               |  |  |
|                 | SI-Einheiten f                                   | ür Einsteckausfüh                                                                                                    | rung                                         |                                     |               |  |  |
|                 | DN                                               |                                                                                                    | [kg/h]                                       |                                     | [l/h]         |  |  |
|                 | [mm]                                             | min.                                                                                                    | max.                                         | min.                                | max.          |  |  |
|                 | 40                                               | 226                                                                                                    | 22 600                                       | 226                                 | 22 600        |  |  |
|                 | 50                                               | 352                                                                                                    | 35200                                        | 352                                 | 35200         |  |  |
|                 | 65                                               | 596                                                                                                    | 59600                                        | 596                                 | 59600         |  |  |
|                 | 80                                               | 902                                                                                                    | 90200                                        | 902                                 | 90200         |  |  |
|                 | 100                                              | 1410                                                                                                    | 141000                                       | 1410                                | 141000        |  |  |
|                 | 150                                              | 3 170                                                                                                    | 317000                                       | 3 170                               | 317 000       |  |  |
|                 | 200                                              | 5 640                                                                                                    | 564000                                       | 5640                                | 564000        |  |  |
|                 | 400                                              | 22600                                                                                                    | 2260000                                      | 22 600                              | 2 2 6 0 0 0 0 |  |  |

| DN   | [kg/h] |                          |        | [l/h]                    |
|------|--------|--------------------------|--------|--------------------------|
| [mm] | min.   | max.                     | min.   | max.                     |
| 600  | 50700  | 5070000                  | 50700  | 5070000                  |
| 800  | 90200  | 9020000                  | 90200  | 9020000                  |
| 1000 | 141000 | 14 100 000 <sup>1)</sup> | 141000 | 14 100 000 <sup>1)</sup> |

1) Endwert berechnet mit 5 m/s, einer Dichte von 1000 kg/m<sup>3</sup> und entsprechendem Querschnitt.

#### US-Einheiten für Einsteckausführung

| DN   | [lb/h]  |                          | [      | gal/h]                    |
|------|---------|--------------------------|--------|---------------------------|
| [in] | min.    | max.                     | min.   | max.                      |
| 1½   | 497     | 49700                    | 60     | 6 000                     |
| 2    | 777     | 77 700                   | 93     | 9300                      |
| 21/2 | 1310    | 131000                   | 158    | 15800                     |
| 3    | 1990    | 199000                   | 239    | 23900                     |
| 4    | 3 1 1 0 | 311000                   | 373    | 37300                     |
| 6    | 6990    | 699000                   | 840    | 84000                     |
| 8    | 12400   | 1240000                  | 1500   | 150000                    |
| 16   | 49700   | 4970000                  | 6000   | 600 000                   |
| 24   | 112 000 | 11200000                 | 13 400 | 1340000                   |
| 32   | 199000  | 19900000                 | 23900  | 2 390 000                 |
| 40   | 311000  | 31 100 000 <sup>1)</sup> | 37300  | 3 7 3 0 0 0 <sup>1)</sup> |

1) Endwert berechnet mit 16,4 ft/s, einer Dichte von 62,42 lb/ft<sup>3</sup> und entsprechendem Querschnitt.

Messdynamik

100:1

Eingangssignal

# Statuseingang

| Maximale Eingangswerte | <ul> <li>DC 30 V</li> <li>6 mA</li> </ul>                                                                        |
|------------------------|----------------------------------------------------------------------------------------------------|
| Ansprechzeit           | Einstellbar: 5200 ms                                                                                             |
| Eingangssignalpegel    | <ul> <li>Low-Signal (Tief): DC -3+5 V</li> <li>High-Signal (Hoch): DC 1530 V</li> </ul>                          |
| Zuordbare Funktionen   | <ul> <li>Aus</li> <li>Summenzähler zurücksetzen</li> <li>Messwertunterdrückung</li> <li>CIP/SIP Modus</li> </ul> |

## 16.4 Ausgang

#### Ausgangssignal

#### Stromausgang

| Stromausgang           | 4-20 mA HART, aktiv                                                                                      |  |
|------------------------|----------------------------------------------------------------------------------------------------|--|
| Maximale Ausgangswerte | <ul><li>DC 24 V (bei Leerlauf)</li><li>22 mA</li></ul>                                                   |  |
|                        | Wenn in Parameter <b>Fehlerverhalten</b> die Option <b>Definierter Wert</b> ausge-<br>wählt ist: 22,5 mA |  |
| Bürde                  | 0750 Ω                                                                                                   |  |
| Auflösung              | 16 Bit oder 0,38 µA                                                                                      |  |
| Dämpfung               | Einstellbar: 0999 s                                                                                      |  |
| Zuordenbare Messgrößen | <ul><li>Massefluss</li><li>Volumenfluss</li><li>Temperatur</li></ul>                                     |  |

#### Impuls-/Frequenz-/Schaltausgang

| Funktion                 | Als Impuls-, Frequenz- oder Schaltausgang wahlweise einstellbar                                   |
|--------------------------|---------------------------------------------------------------------------------------------------|
| Ausführung               | Passiv, Open-Collector                                                                            |
| Maximale Eingangswerte   | <ul> <li>DC 30 V</li> <li>25 mA</li> </ul>                                                        |
| Spannungsabfall          | Bei 25 mA: ≤ DC 2 V                                                                               |
| Impulsausgang            |                                                                                                   |
| Impulsbreite             | Einstellbar: 0,52 000 ms $\rightarrow$ Impulsrate: 01 000 Pulse/s                                 |
| Impulswertigkeit         | Einstellbar                                                                                       |
| Zuordenbare Messgrößen   | <ul><li>Aus</li><li>Volumenfluss</li><li>Massefluss</li></ul>                                     |
| Frequenzausgang          |                                                                                                   |
| Maximale Frequenz        | Einstellbar: 01000 Hz                                                                             |
| Dämpfung                 | Einstellbar: 0999 s                                                                               |
| Impuls-Pausen-Verhältnis | 1:1                                                                                               |
| Zuordenbare Messgrößen   | <ul><li>Aus</li><li>Volumenfluss</li><li>Massefluss</li><li>Temperatur</li></ul>                  |
| Schaltausgang            |                                                                                                   |
| Schaltverhalten          | Binär, leitend oder nicht leitend                                                                 |
| Schaltverzögerung        | Einstellbar: 0100 s                                                                               |
| Anzahl Schaltzyklen      | Unbegrenzt                                                                                        |
| Zuordenbare Funktionen   | <ul> <li>Aus</li> <li>An</li> <li>Diagnoseverhalten</li> <li>Grenzwert</li> <li>Status</li> </ul> |

Ausfallsignal

Ausfallinformationen werden abhängig von der Schnittstelle wie folgt dargestellt.

#### Stromausgang

#### 4-20 mA

| Fehlerverhalten | Wählbar (gemäß NAMUR-Empfehlung NE 43):<br>Minimaler Wert: 3,6 mA<br>Maximaler Wert: 22 mA<br>Definierter Wert: 3,5922,5 mA<br>Aktueller Wert<br>Letzter gültiger Wert |
|-----------------|----------------------------------------------------------------------------------------------------|
|-----------------|----------------------------------------------------------------------------------------------------|

#### HART

| Gerätediagnose | Gerätezustand auslesbar via HART-Kommando 48 |
|----------------|----------------------------------------------|
|----------------|----------------------------------------------|

#### Impuls-/Frequenz-/Schaltausgang

| Impulsausgang   |                                                                        |
|-----------------|------------------------------------------------------------------------|
| Fehlerverhalten | Wählbar:<br>• Aktueller Wert<br>• Keine Impulse                        |
| Frequenzausgang |                                                                        |
| Fehlerverhalten | Wählbar:<br>• Aktueller Wert<br>• Definierter Wert: 01250 Hz<br>• 0 Hz |
| Schaltausgang   |                                                                        |
| Fehlerverhalten | Wählbar:<br>• Aktueller Status<br>• Offen<br>• Geschlossen             |

#### Vor-Ort-Anzeige

| Klartextanzeige | Mit Hinweis zu Ursache und Behebungsmaßnahmen |
|-----------------|-----------------------------------------------|
|                 |                                               |

Statussignal gemäß NAMUR-Empfehlung NE 107

#### Bedientool

- Via digitale Kommunikation: HART-Protokoll
- Via Service-Schnittstelle

|                                  | Klartextanzeige                                                         | Mit Hinweis zu Ursache und Behebungsmaßnahmen                                 |
|----------------------------------|-------------------------------------------------------------------------|-------------------------------------------------------------------------------|
| Ex-Anschlusswerte                | Detaillierte Angab<br>auf der mitgeliefer                               | en zu den Ex-Anschlusswerten: Technische Information zum Gerät<br>rten CD-ROM |
| Schleichmengenunter-<br>drückung | Die Schaltpunkte für die Schleichmengenunterdrückung sind frei wählbar. |                                                                               |
| Galvanische Trennung             | Die folgenden Anschlü<br>Ausgänge<br>Spannungsversorgun                 | sse sind galvanisch voneinander getrennt:                                     |

### Protokollspezifische Daten HART

| Hersteller-ID                           | 0x11                                                                                                    |
|-----------------------------------------|----------------------------------------------------------------------------------------------------|
| Gerätetypkennung                        | 0x68                                                                                                    |
| HART-Protokoll Revision                 | 6.0                                                                                                    |
| Gerätebeschreibungsdateien<br>(DTM, DD) | Informationen und Dateien unter:<br>www.endress.com                                                                                        |
| Bürde HART                              | Min. 250 Ω                                                                                                    |
| Dynamische Variablen                    | Die Messgrößen können den dynamischen Variablen frei zugeordnet werden.                                                                    |
|                                         | <ul> <li>Messgrößen für PV (Erste dynamische Variable)</li> <li>Massefluss</li> <li>Volumenfluss</li> <li>Temperatur</li> </ul>            |
|                                         | Messgrößen für SV, TV, QV (Zweite, dritte und vierte dynamische Varia-<br>ble)<br>Massefluss<br>Volumenfluss<br>Temperatur<br>Summenzähler |

## 16.5 Energieversorgung

| Klemmenbelegung           | (→ 🗎 29)                                                                      |                            |
|---------------------------|-------------------------------------------------------------------------------|----------------------------|
|                           |                                                                               |                            |
| Pinbelegung Gerätestecker | (→ 🖺 29)                                                                      |                            |
| Vorcongungeononnung       |                                                                               |                            |
| versorgungsspannung       | DC 24 V (1050 V)                                                              |                            |
|                           | Der Versorgungsstromkreis muss SELV/PELV-Konformität erfü                     | illen.                     |
|                           |                                                                               |                            |
| Leistungsaufnahme         | saufnahme Messumformer                                                        |                            |
|                           | Bestellmerkmal "Ausgang, Eingang"                                             | Maximale Leistungsaufnahme |
|                           | Option A: 4-20mA HART                                                         | 4,0 W                      |
|                           | Option <b>B</b> : 4-20mA HART, Impuls-/Frequenz-/Schaltausgang                |                            |
|                           | Option K: Impuls-/Frequenz-/Schaltausgang                                     | 3,2 W                      |
|                           | Option <b>Q</b> : 4-20mA HART, Impuls-/Frequenz-/Schaltausgang, Statuseingang | 4,0 W                      |
|                           |                                                                               |                            |
|                           |                                                                               |                            |

#### Stromaufnahme

#### Messumformer

| Bestellmerkmal "Ausgang,<br>Eingang"                                   | Maximale Stromaufnahme | Maximaler Einschaltstrom |
|------------------------------------------------------------------------|------------------------|--------------------------|
| Option A: 4-20mA HART                                                  | 225 mA                 |                          |
| Option <b>B</b> : 4-20mA HART,<br>Impuls-/Frequenz-/Schaltaus-<br>gang |                        | < 2,5 A                  |

|                        | Bestellmerkmal "Ausgang,<br>Eingang"                                                                                                    | Maximale Stromaufnahme                                                                | Maximaler Einschaltstrom                           |
|------------------------|----------------------------------------------------------------------------------------------------|---------------------------------------------------------------------------------------|----------------------------------------------------|
|                        | Option <b>K</b> : Impuls-/Frequenz-/<br>Schaltausgang                                                                                                    | 180 mA                                                                                |                                                    |
|                        | Option <b>Q</b> : 4-20mA HART,<br>Impuls-/Frequenz-/Schaltaus-<br>gang, Statuseingang                                                                          | 225 mA                                                                                |                                                    |
| Versorgungsausfall     | <ul> <li>Summenzähler bleibt au</li> <li>Konfiguration bleibt im</li> <li>Fehlermeldungen inklus</li> </ul>                                                    | if dem zuletzt ermittelten<br>Gerätespeicher erhalten.<br>sive Stand des Betriebsstur | Wert stehen.<br>ndenzählers werden abgespeichert.  |
| Elektrischer Anschluss |                                                                                                    |                                                                                       |                                                    |
| Klemmen                | Steckbare Schraubklemme                                                                                                    | en für spezifizierte Aderqu                                                           | erschnitte                                         |
| Kabeleinführungen      | <ul> <li>Kabelverschraubung: M.</li> <li>Gewinde für Kabeleinfül<br/>– NPT ½"<br/>– G ½"</li> <li>1 × M12-Stecker (Verso<br/>Puls/Frequenz/Schaltau</li> </ul> | 20 × 1,5 mit Kabel Ø612<br>hrung:<br>orgungsspannung, Statusei<br>isgang              | mm (0,240,47 in)<br>ngang), 1 × M12-Buchse (420mA, |

#### Kabelspezifikation

## 16.6 Leistungsmerkmale

v.M. = vom Messwert; v.E. = vom Endwert

| Referenzbedingungen | Referenzfluid: Wasser                                                  |  |
|---------------------|------------------------------------------------------------------------|--|
| 5 5                 | ■ Referenztemperatur: +25 °C (+77 °F) [±2 °C (±4 °F)]                  |  |
|                     | <ul> <li>Kalibrieranlagen rückgeführt auf nationale Normale</li> </ul> |  |
|                     | <ul> <li>Akkreditiert gemäß ISO/IEC 17025</li> </ul>                   |  |

Maximale Messabweichung

• Der Endwert ist abhängig vom Nenndurchmesser des Messgeräts.

Endwerte des spezifizierten Messbereichs

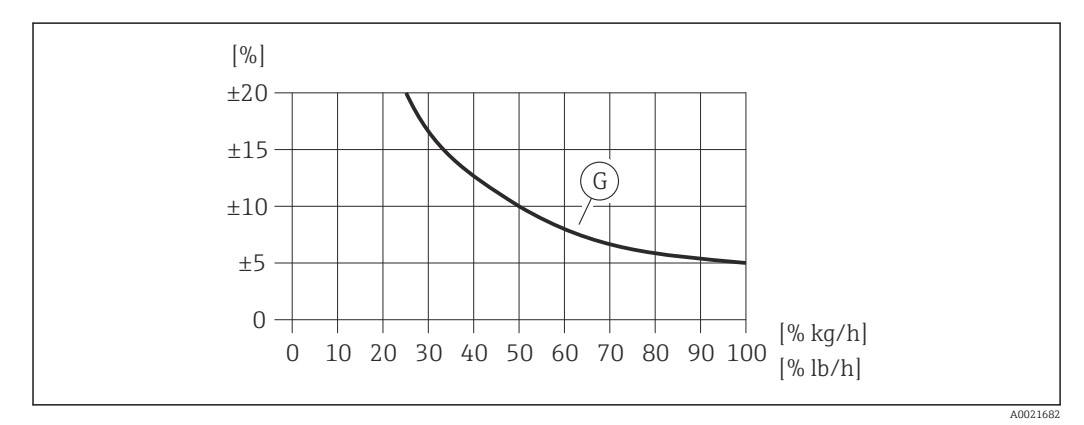

23 Maximale Messabweichung (% Massedurchfluss) in % vom Endwert. G: Bestellmerkmal "Kalibration Durchfluss" (nicht verifiziert), siehe nachfolgende Tabelle

|                                   | Bestellmerkmal<br>"Kalibration<br>Durchfluss"<br>(nicht verifiziert)                                                                                                    | Messgenauigkeit                                                                                                    | Beschreibung                                                                                                    |  |
|-----------------------------------|----------------------------------------------------------------------------------------------------|----------------------------------------------------------------------------------------------------|----------------------------------------------------------------------------------------------------|--|
|                                   | G                                                                                                    | Q = 1100 %<br>±5 % v.E.                                                                                                    | Bei dieser Variante erfolgt weder eine Kalibrierung<br>noch eine Genauigkeitsprüfung des Messgeräts. <sup>1)</sup> |  |
|                                   |                                                                                                    | Für DN 40150 (1½6")<br>(unter Referenzbedingungen)                                                                          |                                                                                                    |  |
|                                   |                                                                                                    | Für DN > 1501000 (840"):<br>Eine absolute Messung des Durch-<br>flusses ist in diesem Nennweitenbe-<br>reich nicht möglich. | Das Gerät erfasst den Trend des Durchflusses pro-<br>portional. <sup>1)</sup>                                      |  |
|                                   | <ol> <li>Mit dem Installationsfaktor kann der Messwert an die Anlagenbedingungen angepasst werden. F ür<br/>ung ünstige Einlaufbedingungen oder nicht wasser ähnliche Fluide empfiehlt sich eine Vor-Ort-Justierung.</li> </ol> |                                                                                                    |                                                                                                    |  |
|                                   | Detaillierte Angaben zur Vor-Ort-Justierung: Betriebsanleitung zum Gerät auf der mitgelieferten CD-ROM                                                                                                    |                                                                                                    |                                                                                                    |  |
|                                   | Genauigkeit der Ausgänge                                                                                                    |                                                                                                    |                                                                                                    |  |
|                                   | Stromausgang                                                                                                    |                                                                                                    |                                                                                                    |  |
|                                   | Genauigkeit                                                                                                    | Max. ±0,05 % v.E. oder ±10                                                                                                  | μΑ                                                                                                    |  |
| Wiederholbarkeit                  | ±0,5 % des Anzeigewerts für Geschwindigkeiten > 0,2 m/s (0,66 ft/s)                                                                                                    |                                                                                                    |                                                                                                    |  |
| Reaktionszeit                     | Typischerweise < 3 s für 63 % einer vorgegebenen Sprungantwort (in beide Richtungen)                                                                                                    |                                                                                                    |                                                                                                    |  |
| Einfluss Messstofftempera-<br>tur | ±0,2 % v.M./K, abweichend von der Referenztemperatur (+25 °C (+77 °F))                                                                                                    |                                                                                                    |                                                                                                    |  |
|                                   | 16.7 Mo                                                                                                    | ntage                                                                                                    |                                                                                                    |  |
|                                   | Kapitel "Montagebedingungen" (→ 🗎 18)                                                                                                    |                                                                                                    |                                                                                                    |  |
|                                   | 16.8 Um                                                                                                    | gebung                                                                                                    |                                                                                                    |  |
| Umgebungstemperaturbe-<br>reich   | (→ 🖺 24)                                                                                                    |                                                                                                    |                                                                                                    |  |
|                                   | Temperaturtabellen                                                                                                    |                                                                                                    |                                                                                                    |  |
|                                   | Für den Einsatz im explosionsgefährdeten Bereich die Abhängigkeit von zulässiger Umgebungs- und Messstofftemperatur beachten.                                                                                                   |                                                                                                    |                                                                                                    |  |
|                                   | Detaillierte Angaben zu den Temperaturtabellen: Technische Information zum Gerät auf der mitgelieferten CD-ROM                                                                                                    |                                                                                                    |                                                                                                    |  |

Lagerungstemperatur -40...+80 °C (-4

-40...+80 °C (-40...+176 °F), vorzugsweise bei +20 °C (+68 °F)

| Schutzart                                     | Messumformer<br>• Standardmäßig: IP66/67, Type 4X enclosure<br>• Bei geöffnetem Gehäuse: IP20, Type 1 enclosure<br>• Anzeigemodul: IP20, Type 1 enclosure                                                                                                    |
|-----------------------------------------------|----------------------------------------------------------------------------------------------------|
|                                               | Messaufnehmer<br>IP66/67, Type 4X enclosure                                                                                                    |
| Stoßfestigkeit                                | Gemäß IEC/EN 60068-2-31                                                                                                    |
| Schwingungsfestigkeit                         | Erfolgte Prüfungen:<br>• Schwingen sinusförmig IEC 60068-2-6:<br>- 28,4 Hz mit 3,5 mm (0,14 in) peak,<br>- 8,4500 Hz mit 1 g peak,<br>- 20 sweeps/Achse,<br>- 1 Oktave/min<br>• Schwingen breitbandrauschen IEC 60068-2-64:<br>- 10200 Hz mit 0,003 g <sup>2</sup> /Hz,<br>- 2002 000 Hz mit 0,001 g <sup>2</sup> /Hz (1,54 g rms),<br>- 120 Minuten/Achse<br>• Schockfestigkeit IEC 60068-2-27:<br>- 6 ms30 g,<br>- 3 pos. + 3 neg. je Achse                               |
| Elektromagnetische Ver-<br>träglichkeit (EMV) | Nach IEC/EN 61326.<br>Details sind aus der Konformitätserklärung ersichtlich.<br>NAMUR-Empfehlung 21 (NE 21) mit Einschränkung: Versorgungspannungsunterbre-<br>chung<br>20 ms nicht erfüllt.                                                                                                    |
|                                               | 16.9 Prozess                                                                                                    |
| Messstofftemperaturbe-<br>reich               | Messaufnehmer         -20+100 °C (-4+212 °F)         Dichtungen (nur G-Gewinde)         • HNBR: -20+100 °C (-4+212 °F)         • EPDM: -20+100 °C (-4+212 °F)         • EPDM: -20+100 °C (-4+212 °F)         • Temperaturabhängige Dichtetabelle gemäß NIST REFPROP Standard Reference (Database 23, Version 9.0)         Klemmringe         • PEEK: -20+100 °C (-4+212 °F)         • 1.4404 (316L): -20+100 °C (-4+212 °F)         • 2.4602 (AC22): -20+100 °C (-4+212 °F) |
| Prozesstemperaturbereich                      | Hygieneanwendungen:<br>SIP-Prozess: 130 °C (266 °F) für max. eine Stunde                                                                                                    |

Temperaturgradient: max. 1000 K/min

| Druck-Temperatur-Kurven | Eine Übersicht zu den Werkstoffbelastungskurven (Druck-Temperatur-Kurven) für die Prozessanschlüsse: Technische Information zum Gerät auf der mitgelieferten CD-ROM.                                                                                                    |
|-------------------------|----------------------------------------------------------------------------------------------------|
| Durchflussgrenze        | Siehe Abschnitt "Messbereich" ( $\rightarrow \square 111$ )                                                                                                    |
|                         | Die Geschwindigkeit im Messrohr sollte 5 m/s (16,4 ft/s) nicht überschreiten.                                                                                                    |
| Druckverlust            | Vernachlässigbar.                                                                                                    |
| Systemdruck             | <ul> <li>HINWEIS</li> <li>Je nach Ausführung:<br/>Angaben auf Typenschild beachten.</li> <li>Max. 40 bar g (580 psi g)</li> <li>MARNUNG</li> <li>Durch unsachgemäßes Öffnen der Verschraubung unter vollem Prozessdruck wird der<br/>Sensor herausschießen. Es ist deshalb sicherzustellen, dass der Messaufnehmer nicht<br/>auf eine gefährliche Austrittsgeschwindigkeit beschleunigt.</li> <li>Bei Drücken &gt; 4,5 bar (65,27 psi) und PEEK-Klemmringen Sicherungskette verwenden<br/>(→          <sup>10</sup> 108).</li> <li>MARNUNG</li> <li>Der Messaufnehmer ist hohen Temperaturen ausgesetzt.</li> <li>Verbrennungsgefahr durch heiße Oberflächen oder austretendes Medium!</li> <li>Vor Arbeitsbeginn: Anlage und Messgerät auf berührungssichere Temperatur abkühlen.</li> </ul> |
| Wärmeisolation          | Die maximal mögliche Dicke der Wärmeisolationsschicht beträgt:<br>Bestellmerkmal "Einbaulänge", Option L5 "110mm 4": 100 mm (3,94 in)<br>Für dickere Isolationsschichten empfiehlt sich:<br>Bestellmerkmal "Einbaulänge", Option L6 "330mm 13": 320 mm (12,6 in)<br><b>FINWEIS</b><br><b>Überhitzung der Messelektronik durch Wärmeisolierung!</b><br>• Maximale Isolationshöhe beim Messumformerhals beachten, so dass der Messumfor-<br>merkopf komplett freibleibt.                                                                                                    |

A0015763

## 16.10 Konstruktiver Aufbau

Bauform, Maße Angaben zu den Abmessungen und Einbaulängen des Geräts: Dokument "Technische Information", Kapitel "Konstruktiver Aufbau"

Gewicht

#### Kompaktausführung

- Inklusive Messumformer
- Gewichtsangaben gelten für Standarddruckstufen und ohne Verpackungsmaterial.

#### Standardausführung

Gewicht in SI-Einheiten

| Sensorlänge<br>[mm]          | Gewicht<br>[kg]                                      |
|------------------------------|------------------------------------------------------|
| Bestellmerkmal "Einbaulänge" | Bestellmerkmal "Gehäuse", Option C "Alu beschichtet" |
| 110                          | 1,8                                                  |
| 330                          | 2,0                                                  |

#### Gewicht in US-Einheiten

| Sensorlänge<br>[in]          | Gewicht<br>[lbs]                                     |
|------------------------------|------------------------------------------------------|
| Bestellmerkmal "Einbaulänge" | Bestellmerkmal "Gehäuse", Option C "Alu beschichtet" |
| 4                            | 4,0                                                  |
| 13                           | 4,4                                                  |

#### Hygieneausführung

#### Gewicht in SI-Einheiten

| Sensorlänge<br>[mm]          | Gewicht<br>[kg]                                      |  |
|------------------------------|------------------------------------------------------|--|
| Bestellmerkmal "Einbaulänge" | Bestellmerkmal "Gehäuse", Option C "Alu beschichtet" |  |
| 3085                         | 1,8                                                  |  |

#### Gewicht in US-Einheiten

| Sensorlänge<br>[in]          | Gewicht<br>[lbs]                                     |  |  |
|------------------------------|------------------------------------------------------|--|--|
| Bestellmerkmal "Einbaulänge" | Bestellmerkmal "Gehäuse", Option C "Alu beschichtet" |  |  |
| 13                           | 4,0                                                  |  |  |

#### Zubehör

Hot tap (Wechselarmatur)

Gewicht in SI-Einheiten

| Hot tap<br>Ausführung                         | Gewicht<br>[kg] |
|-----------------------------------------------|-----------------|
| Ausführung mit Schweißstutzen (Ausführung V1) | 2,2             |
| Flanschausführung (Ausführung V2)             | 4,3             |
| Hubeinheit                                    | 7,8             |

Gewicht in US-Einheiten

| Hot tap<br>Ausführung                             | Gewicht<br>[lbs] |
|---------------------------------------------------|------------------|
| mit Nachrüstadapter (Ausführung V1)               | 4,0              |
| mit Schweißstutzen (Ausführung V2)                |                  |
| mit Flanschstutzen/Flanschadapter (Ausführung V3) | 9,5              |
| Hubeinheit                                        | 17,5             |

#### Werkstoffe

#### Gehäuse Messumformer

Kompaktausführung

- Bestellmerkmal "Gehäuse", Option A "Kompakt, Alu beschichtet": Beschichtetes Aluminium AlSi10Mg
- Fensterwerkstoff: Glas

#### Kabeleinführungen/-verschraubungen

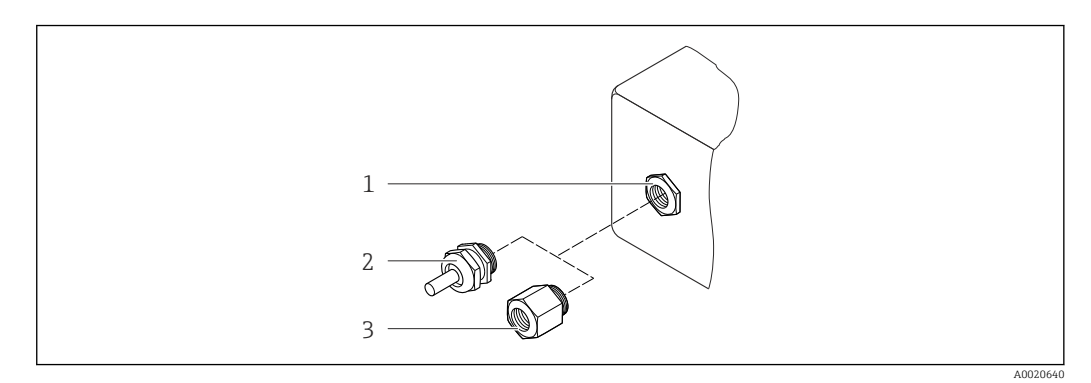

🖻 24 Mögliche Kabeleinführungen/-verschraubungen

- 1 Kabeleinführung im Messumformer-, Wandaufbau- oder Anschlussgehäuse mit Innengewinde M20 x 1,5
- 2 Kabelverschraubung M20 x 1,5
- 3 Adapter für Kabeleinführung mit Innengewinde G ½" oder NPT ½"

#### Bestellmerkmal "Gehäuse", Option A "Kompakt, Alu beschichtet"

| Kabeleinführung/-verschraubung                         | Zündschutzart       | Werkstoff          |
|--------------------------------------------------------|---------------------|--------------------|
| Kabelverschraubung M20 × 1,5                           | Für Nicht-Ex und Ex | Kunststoff         |
| Adapter für Kabeleinführung mit<br>Innengewinde G ½"   | -                   | Messing vernickelt |
| Adapter für Kabeleinführung mit<br>Innengewinde NPT ½" |                     |                    |

#### Gerätestecker

| Elektrischer Anschluss | Werkstoff                                                                                                    |
|------------------------|----------------------------------------------------------------------------------------------------|
| Stecker M12 × 1        | <ul> <li>Buchse: Rostfreier Stahl, 1.4404 (316L)</li> <li>Kontaktträger: Polyamid</li> <li>Kontakte: Messing vergoldet</li> </ul> |

#### Messaufnehmer

#### Messfühler

- Standardausführung:
  - Rostfreier Stahl, 1.4404 (316/316L)
  - Hastelloy AC22, 2.4602 (N06022)
- Hygieneausführung: Rostfreier Stahl, 1.4404 (316/316L), Sensorspitze aus Hastelloy AC22, 2.4602 (N06022)

#### Prozessanschlüsse

#### Standardausführung

Pressverschraubung G <sup>3</sup>/<sub>4</sub>" A, <sup>3</sup>/<sub>4</sub>" NPT:

- Rostfreier Stahl, 1.4404 (316L)
- Hastelloy AC22, 2.4602 ähnlich zu N06022

Anschweißstutzen:

- Rostfreier Stahl, 1.4404 (316L)
- Hastelloy AC22, 2.4602 ähnlich zu N06022

Überwurfmutter zu Pressverschraubung und Anschweissstutzen: Rostfreier Stahl, 1.4571 ähnlich zu 316Ti

#### Klemmringe:

- PEEK 450G
- Rostfreier Stahl, 1.4404 (316L)
- Hastelloy AC22, 2.4602 (N06022)

Dichtungsring EPDM/HNBR zu G ¾" A: Rostfreier Stahl, 1.4404 ähnlich zu 316L (äußerer Ring)

#### Hygieneausführung

- 1-½" Tri-Clamp, 2" Tri-Clamp ISO 2852/DIN 32676: Rostfreier Stahl, 1.4404 (316L)
- Kegelstutzen, DN40 DIN 11851, DN50 DIN 11851: Rostfreier Stahl, 1.4404 (316L)
- Bundstutzen, DN40 DIN 11864-1A, DN50 DIN 11864-1A: Rostfreier Stahl, 1.4404 (316L)
- Nutmutter DN40, DN50: Rostfreier Stahl, 1.4301 ähnlich zu 304

Auflistung aller erhältlichen Prozessanschlüsse (→ 🗎 123)

#### Zubehör

*Einschweißstutzen* Rostfreier Stahl, 1.4404 (316/316L)

#### Hot tap (Wechselarmatur)

- Prozessanschluss:
   Schweißstutzen: Rostfreier Stahl, 1.4404 (316/316L)
  - Flanschsstutzen/Flanschadapter: Rostfreier Stahl, 1.4404 (316L)
- Sensoranschluss: Rostfreier Stahl, 1.4404 (316/316L)
  Kugelventil:
- Rostfreier Stahl, CF3M, CF8M Dichtung: PTFE

Wetterschutzhaube

Rostfreier Stahl 1.4301

#### Prozessanschlüsse

#### Standardausführung

- Pressverschraubung:
- G ¾ A, ¾" NPT:
  - ISO 228/1

sein.

Überwurfmutter und Anschweißstutzen

#### Hygieneausführung

- Tri-Clamp: ISO 2852/DIN 32676
- Kegelstutzen mit Nutmutter (Milchrohrverschraubung): DIN 11851
- Bundstutzen mit Nutmutter: DIN 11864-1 Form A

📲 Zu den verschiedenen Werkstoffen der Prozessanschlüsse ( > 🗎 121)

### 16.11 Bedienbarkeit

Vor-Ort-BedienungBestellmerkmal "Anzeige; Bedienung", Option C "SD02"Anzeigeelemente4-zeilige AnzeigeAnzeige für die Darstellung von Messgrößen und Statusgrößen individuell konfigurierbarZulässige Umgebungstemperatur für die Anzeige: -20...+60 °C (-4...+140 °F)<br/>Außerhalb des Temperaturbereichs kann die Ablesbarkeit der Anzeige beinträchtigt

|                | Bedienelemente                                                                                                    |
|----------------|----------------------------------------------------------------------------------------------------|
|                | <ul> <li>Bei Bestellmerkmal "Anzeige; Bedienung", Option C:<br/>Vor-Ort-Bedienung mit 3 Drucktasten: ⊕, ⊙, €</li> <li>Bedienelemente auch in den verschiedenen Ex-Zonen zugänglich</li> </ul>                                                                                                    |
|                | Zusatzfunktionalität                                                                                                    |
|                | <ul> <li>Datensicherungsfunktion<br/>Die Gerätekonfiguration kann im Anzeigemodul gesichert werden.</li> <li>Datenvergleichsfunktion<br/>Die im Anzeigemodul gespeicherte Gerätekonfiguration kann mit der aktuellen Geräte-<br/>konfiguration verglichen werden.</li> <li>Datenübertragungsfunktion<br/>Die Messumformerkonfiguration kann mithilfe des Anzeigemoduls auf ein anderes<br/>Gerät übetragen werden.</li> </ul> |
| Fernbedienung  | HART-Protokoll                                                                                                    |
|                | <ul> <li>Bedienung via:</li> <li>HART-Protokoll</li> <li>Bedientools via FXA191, FXA195 <ul> <li>FieldCare</li> <li>AMS Device Manager</li> <li>SIMATIC PDM</li> </ul> </li> <li>HART-Handbediengeräte <ul> <li>Field Communicator 475</li> <li>Field Xpert SFX350</li> <li>Field Xpert SFX370</li> </ul> </li> </ul>                                                                                                    |
| Sprachen       | <ul> <li>Bedienung in folgenden Landessprachen möglich:</li> <li>Via Vor-Ort-Anzeige:<br/>Englisch, Deutsch, Französisch, Spanisch, Italienisch, Niederländisch, Portugiesisch, Polnisch, Russisch, Türkisch, Chinesisch, Japanisch, Koreanisch, Vietnamesisch, Tschechisch, Schwedisch</li> <li>Via Bedientools:<br/>Englisch, Deutsch, Französisch, Spanisch, Italienisch, Chinesisch, Japanisch</li> </ul>                 |
|                | 16.12 Zertifikate und Zulassungen                                                                                                    |
| CE-Zeichen     | Das Messsystem erfüllt die gesetzlichen Anforderungen der anwendbaren EG-Richtlinien.<br>Diese sind zusammen mit den angewandten Normen in der entsprechenden EG-Konformi-<br>tätserklärung aufgeführt.                                                                                                    |
|                | Endress+Hauser bestätigt die erfolgreiche Prüfung des Geräts mit der Anbringung des CE-<br>Zeichens.                                                                                                    |
| C-Tick Zeichen | Das Messsystem stimmt überein mit den EMV-Anforderungen der Behörde "Australian<br>Communications and Media Authority (ACMA)".                                                                                                    |
| Ex-Zulassung   | Die Geräte sind zum Einsatz im explosionsgefährdeten Bereich zertifiziert und die zu beachtenden Sicherheitshinweise im separaten Dokument "Safety Instructions" (XA) beigefügt. Dieses ist auf dem Typenschild referenziert.                                                                                                    |

| Lebensmitteltauglichkeit            | <ul><li>3A-Zulassung</li><li>EHEDG-geprüft</li></ul>                                                                                                    |  |  |  |
|-------------------------------------|----------------------------------------------------------------------------------------------------|--|--|--|
|                                     | Übersicht zu geeigneten Prozessanschlüssen (→ 🗎 123)                                                                                                    |  |  |  |
| Externe Normen und Richt-<br>linien | <ul> <li>EN 60529<br/>Schutzarten durch Gehäuse (IP-Code)</li> <li>EN 61010-1<br/>Sicherheitsbestimmungen für elektrische Mess-, Steuer-, Regel- und Laborgeräte</li> <li>IEC/EN 61326<br/>Emission gemäß Anforderungen für Klasse A. Elektromagnetische Verträglichkeit<br/>(EMV-Anforderungen).</li> <li>NAMUR NE 32<br/>Sicherung der Informationsspeicherung bei Spannungsausfall bei Feld- und Leitgeräten<br/>mit Mikroprozessoren</li> <li>NAMUR NE 43<br/>Vereinheitlichung des Signalpegels für die Ausfallinformation von digitalen Messumfor-<br/>mern mit analogem Ausgangssignal.</li> <li>NAMUR NE 53<br/>Software von Feldgeräten und signalverarbeitenden Geräten mit Digitalelektronik</li> <li>NAMUR NE 105<br/>Anforderungen an die Integration von Feldbus-Geräten in Engineering-Tools für Feldge-<br/>räte</li> <li>NAMUR NE 107<br/>Statuskategorisierung gemäß NE107</li> </ul> |  |  |  |
|                                     | <b>16.13 Zubehör</b><br>∭Überblick zum bestellbaren Zubehör (→ 🗎 108)                                                                                                    |  |  |  |

## 16.14 Ergänzende Dokumentation

Die folgenden Dokumenttypen sind verfügbar: • Auf der mitgelieferten CD-ROM zum Gerät

- Im Download-Bereich der Endress+Hauser Internetseite: www.endress.com → Download

| Standarddokumentation | Kommunikation | Dokumenttyp            | Dokumentationscode |
|-----------------------|---------------|------------------------|--------------------|
|                       |               | Kurzanleitung          | KA01155D           |
|                       |               | Technische Information | TI01127D           |

| Geräteabhängige Zusatzdo-<br>kumentation | Dokumenttyp         | Inhalt           | Dokumentationscode                                    |
|------------------------------------------|---------------------|------------------|-------------------------------------------------------|
|                                          | Safety Instructions | ATEX/IECEx Ex nA | XA01237D                                              |
|                                          | Einbauanleitung     |                  | Überblick zum bestell-<br>baren Zubehör:<br>(→ ≌ 108) |

# 17 Anhang

## 17.1 Übersicht zum Bedienmenü

Die folgende Tabelle gibt eine Übersicht zur gesamten Bedienmenüstruktur mit ihren Menüs und Parametern. In Klammern ist der Direktzugriffscode zum Parameter angegeben. Die Seitenzahlangabe verweist auf die zugehörige Beschreibung des Parameters.

## 17.1.1 Hauptmenü

| Hauptmenü | $\rightarrow$ | Language | (→ 🗎 55)  |
|-----------|---------------|----------|-----------|
|           |               | Betrieb  | (→ 🗎 126) |
|           |               | Setup    | (→ 🗎 126) |
|           |               | Diagnose | (→ 🗎 132) |
|           |               | Experte  | (→ 🗎 134) |

### 17.1.2 Menü "Betrieb"

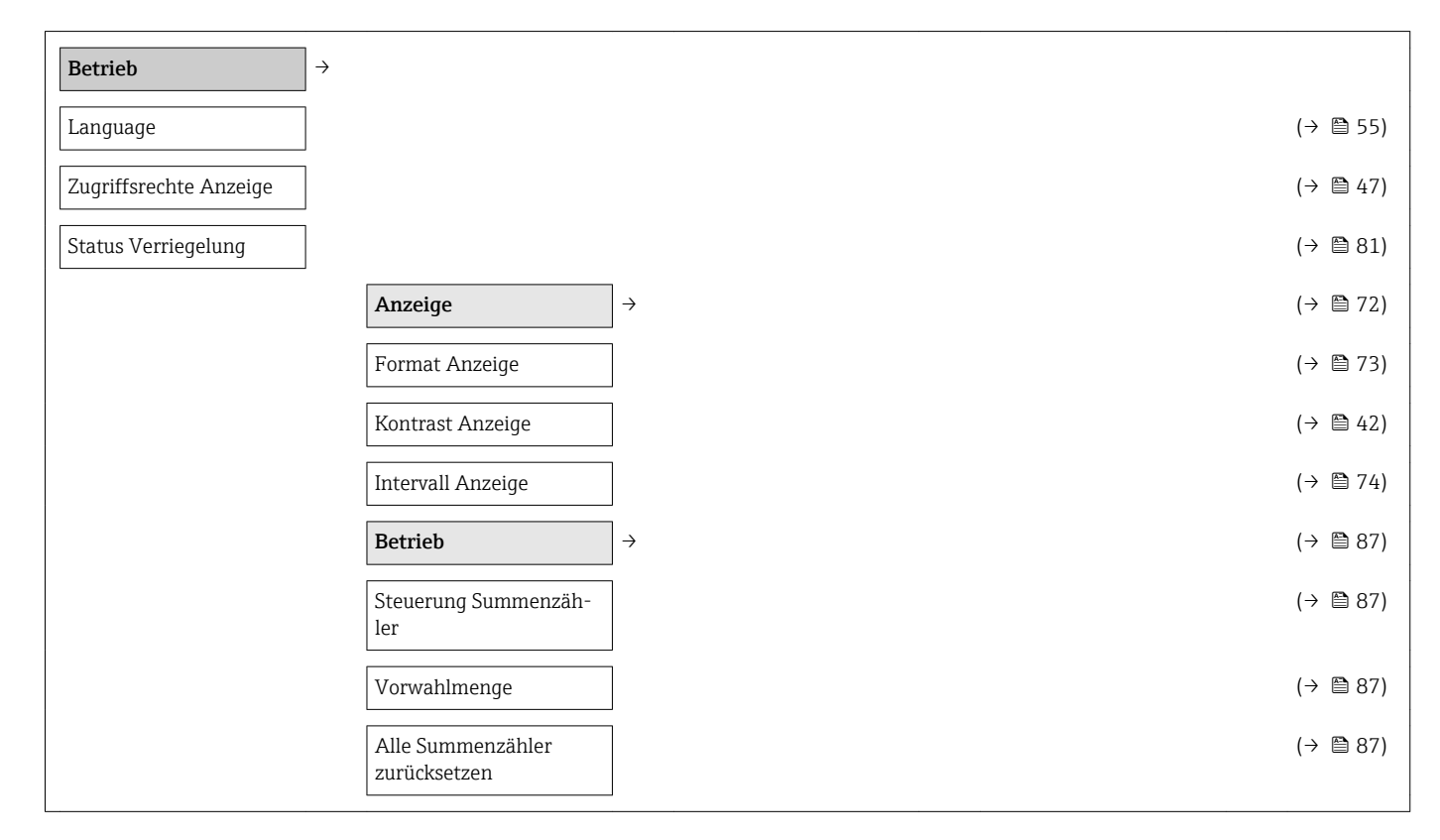

### 17.1.3 Menü "Setup"

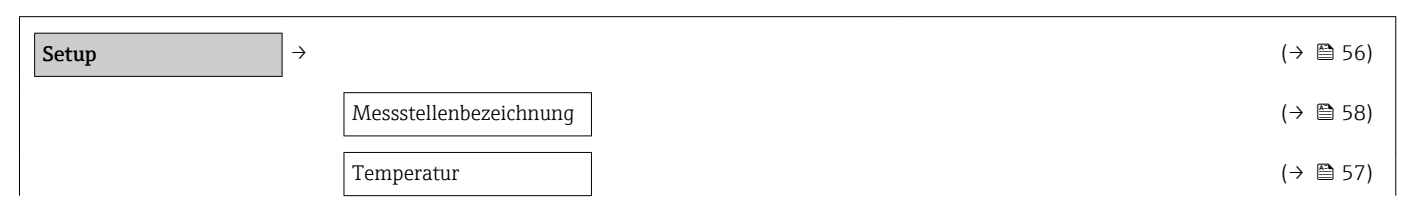

| Rohr           | innendurchmesser             |                     |          | (→ 🖺 57) |
|----------------|------------------------------|---------------------|----------|----------|
| Insta          | llationsfaktor               |                     |          | (→ 🖺 57) |
| Zuoro<br>gang  | dnung Statusein-             |                     |          | (→ 🖺 57) |
| Zuor<br>gang   | dnung Stromaus-              |                     |          | (→ 🗎 57) |
| 4 mA           | A-Wert                       |                     |          | (→ 🖺 57) |
| 20 m           | nA-Wert                      |                     |          | (→ 🖺 57) |
| Betri          | ebsart                       |                     |          | (→ 🖺 57) |
| Zuor<br>gang   | dnung Frequenzaus-           |                     |          | (→ 🗎 57) |
| Mess<br>frequ  | swert für Anfangs-<br>ienz   |                     |          | (→ 🗎 57) |
| Mess<br>quen   | swert für Endfre-<br>z       |                     |          | (→ 🗎 57) |
| Funk           | tion Schaltausgang           |                     |          | (→ 🖺 57) |
| Zuor           | dnung Grenzwert              |                     |          | (→ 🖺 58) |
| Auss           | chaltpunkt                   |                     |          | (→ 🖺 58) |
| Einsc          | chaltpunkt                   |                     |          | (→ 🖺 58) |
| Zuore          | dnung Status                 |                     |          | (→ 🖺 58) |
| Zuore<br>halte | dnung Diagnosever-<br>en     |                     |          | (→ 🗎 58) |
| Zuoro<br>gang  | dnung Impulsaus-             |                     |          | (→ 🖺 58) |
| Impu           | llswertigkeit                |                     |          | (→ 🖺 58) |
| Erwe           | eitertes Setup $\rightarrow$ | <b>&gt;</b>         |          | (→ 🖺 59) |
| Freig          | abecode eingeben             |                     |          | (→ 🖺 47) |
|                |                              | Systemeinheiten     | <i>→</i> | (→ 🖺 60) |
|                |                              | Volumenflusseinheit |          | (→ 🖺 60) |
|                |                              | Volumeneinheit      |          | (→ 🖺 60) |
|                |                              | Masseflusseinheit   |          | (→ 🖺 60) |
|                |                              | Masseeinheit        |          | (→ 🖺 61) |
|                |                              | Dichteeinheit       |          | (→ 🗎 61) |
|                |                              | Temperatureinheit   |          | (→ 🖺 61) |
|                |                              | Längeneinheit       |          | (→ 🖺 61) |

| Statuseingang                       | →                 | (→ 🗎 69) |
|-------------------------------------|-------------------|----------|
| Zuordnung Statusein-<br>gang        |                   | (→ 🗎 57) |
| Aktiver Pegel                       |                   | (→ 🗎 70) |
| Ansprechzeit Statusein-<br>gang     |                   | (→ 🗎 70) |
| Stromausgang 1                      | $]$ $\rightarrow$ | (→ 🖺 61) |
| Zuordnung Stromaus-<br>gang         |                   | (→ 🗎 57) |
| Masseflusseinheit                   |                   | (→ 🖺 60) |
| Volumenflusseinheit                 |                   | (→ 🖺 60) |
| Temperatureinheit                   |                   | (→ 🖺 61) |
| Strombereich                        |                   | (→ 🖺 63) |
| 4 mA-Wert                           |                   | (→ 🖺 57) |
| 20 mA-Wert                          |                   | (→ 🖺 57) |
| 20 mA-Wert                          |                   | (→ 🗎 57) |
| 4 mA-Wert                           |                   | (→ 🗎 57) |
| Fehlerverhalten                     |                   | (→ 🖺 63) |
| Fehlerstrom                         |                   | (→ 🖺 63) |
| Impuls-/Frequenz-/<br>Schaltausgang |                   | (→ 🗎 63) |
| Betriebsart                         |                   | (→ 🖺 57) |
| Zuordnung Impulsaus-<br>gang        |                   | (→ 🖺 58) |
| Zuordnung Frequenzaus-<br>gang      |                   | (→ 🖺 57) |
| Funktion Schaltausgang              |                   | (→ 🖺 57) |
| Zuordnung Diagnosever-<br>halten    |                   | (→ 🖺 58) |
| Zuordnung Grenzwert                 |                   | (→ 🗎 58) |
| Zuordnung Status                    |                   | (→ 🗎 58) |
| Masseflusseinheit                   |                   | (→ 🖺 60) |
| Masseeinheit                        |                   | (→ 🖺 61) |
| Volumenflusseinheit                 |                   | (→ 🖺 60) |
| Volumeneinheit                      |                   | (→ 🖺 60) |
| Einheit Summenzähler                |                   | (→ 🖺 69) |

| Temperatureinheit                   | ]                            |                   | $(\rightarrow$ | 🗎 61) |
|-------------------------------------|------------------------------|-------------------|----------------|-------|
| Impulswertigkeit                    |                              |                   | $(\rightarrow$ | 🖺 58) |
| Impulsbreite                        | ]                            |                   | (→             | 🖺 64) |
| Fehlerverhalten                     | ]                            |                   | $(\rightarrow$ | 🖺 64) |
| Anfangsfrequenz                     |                              |                   | (→             | 🖺 66) |
| Endfrequenz                         |                              |                   | $(\rightarrow$ | 🖺 66) |
| Endfrequenz                         | ]                            |                   | $(\rightarrow$ | 🖺 66) |
| Anfangsfrequenz                     | ]                            |                   | (→             | 🖺 66) |
| Messwert für Anfangs-<br>frequenz   |                              |                   | (→             | 🗎 57) |
| Messwert für Endfre-<br>quenz       |                              |                   | (→             | 🗎 57) |
| Messwert für Endfre-<br>quenz       |                              |                   | (→             | 🗎 57) |
| Messwert für Anfangs-<br>frequenz   |                              |                   | (→             | 🗎 57) |
| Fehlerverhalten                     |                              |                   | (→             | 🖺 66) |
| Fehlerfrequenz                      | ]                            |                   | $(\rightarrow$ | 🖺 66) |
| Einschaltpunkt                      | ]                            |                   | $(\rightarrow$ | 🖺 58) |
| Ausschaltpunkt                      | ]                            |                   | $(\rightarrow$ | 🗎 58) |
| Ausschaltpunkt                      | ]                            |                   | $(\rightarrow$ | 🗎 58) |
| Einschaltpunkt                      | ]                            |                   | $(\rightarrow$ | 🗎 58) |
| Einschaltverzögerung                | ]                            |                   | $(\rightarrow$ | 🖺 69) |
| Ausschaltverzögerung                | ]                            |                   | $(\rightarrow$ | 🖺 69) |
| Fehlerverhalten                     | ]                            |                   | $(\rightarrow$ | 🖺 69) |
| Invertiertes Ausgangssi-<br>gnal    |                              |                   | (→             | ₿ 64) |
| Ausgangsverhalten                   | $]$ $\rightarrow$            |                   | $(\rightarrow$ | 🗎 70) |
| Dämpfung Anzeige                    | ]                            |                   | $(\rightarrow$ | 🗎 70) |
| Stromausgang 1                      | $]$ $\rightarrow$            |                   |                |       |
|                                     |                              | Sprungantwortzeit | $(\rightarrow$ | 🖺 70) |
|                                     |                              | Dämpfung          | (→             | 🖺 70) |
| Impuls-/Frequenz-/<br>Schaltausgang | $\left  \rightarrow \right $ |                   |                |       |
|                                     |                              | Sprungantwortzeit | $(\rightarrow$ | 🗎 70) |

|                                               |                   | Dämpfung Ausgang | ] (→                               | 🖺 70)                                                            |
|-----------------------------------------------|-------------------|------------------|------------------------------------|------------------------------------------------------------------|
| Schleichmengenunter-<br>drückung              | $]$ $\rightarrow$ |                  | (→                                 | 🖺 71)                                                            |
| Zuordnung Prozessgröße                        | ]                 |                  | (→                                 | 🗎 71)                                                            |
| Einschaltpunkt Schleich-<br>mengenunterdrück. |                   |                  | (→                                 | 🗎 71)                                                            |
| Ausschaltpunkt Schleich-<br>mengenunterdrück. |                   |                  | (→                                 | 🖺 71)                                                            |
| Summenzähler                                  | $] \rightarrow$   |                  | (→                                 | 🖺 71)                                                            |
| Zuordnung Prozessgröße                        | ]                 |                  | (→                                 | 🗎 71)                                                            |
| Einheit Summenzähler                          | ]                 |                  | (→                                 | 🖺 69)                                                            |
| Fehlerverhalten                               | ]                 |                  | (→                                 | 🖺 71)                                                            |
| Anzeige                                       | $]$ $\rightarrow$ |                  | (→                                 | 🗎 72)                                                            |
| Format Anzeige                                | ]                 |                  | (→                                 | 🗎 73)                                                            |
| 1. Anzeigewert                                | ]                 |                  | (→                                 | 🗎 73)                                                            |
| 1. Wert 0%-Bargraph                           | ]                 |                  | (→                                 | 🗎 73)                                                            |
| 1. Wert 100%-Bargraph                         | ]                 |                  | (→                                 | 🗎 73)                                                            |
| 1. Nachkommastellen                           | ]                 |                  | (→                                 | 🗎 73)                                                            |
| 2. Anzeigewert                                | ]                 |                  | (→                                 | 🗎 73)                                                            |
| 2. Nachkommastellen                           | ]                 |                  | (→                                 | 🗎 73)                                                            |
| 3. Anzeigewert                                | ]                 |                  | (→                                 | 🗎 73)                                                            |
| 3. Wert 0%-Bargraph                           | ]                 |                  | (→                                 | 🗎 73)                                                            |
| 3. Wert 100%-Bargraph                         | ]                 |                  | (→                                 | 🗎 73)                                                            |
| 3. Nachkommastellen                           | ]                 |                  | (→                                 | 🗎 73)                                                            |
| 4. Anzeigewert                                | ]                 |                  | (→                                 | 🖺 73)                                                            |
| 4. Nachkommastellen                           | ]                 |                  | (→                                 | 🖺 73)                                                            |
| Language                                      |                   |                  | (Vi<br>zie<br>ab<br>@y<br>uir<br>) | erweis-<br>l exis-<br>rt nicht,<br>er<br>r.link.req<br>ed='true' |
| Intervall Anzeige                             | ]                 |                  | (→                                 | 🗎 74)                                                            |
| Dämpfung Anzeige                              | ]                 |                  | (→                                 | 🗎 74)                                                            |
| Kopfzeile                                     | ]                 |                  | (→                                 | 🖺 74)                                                            |

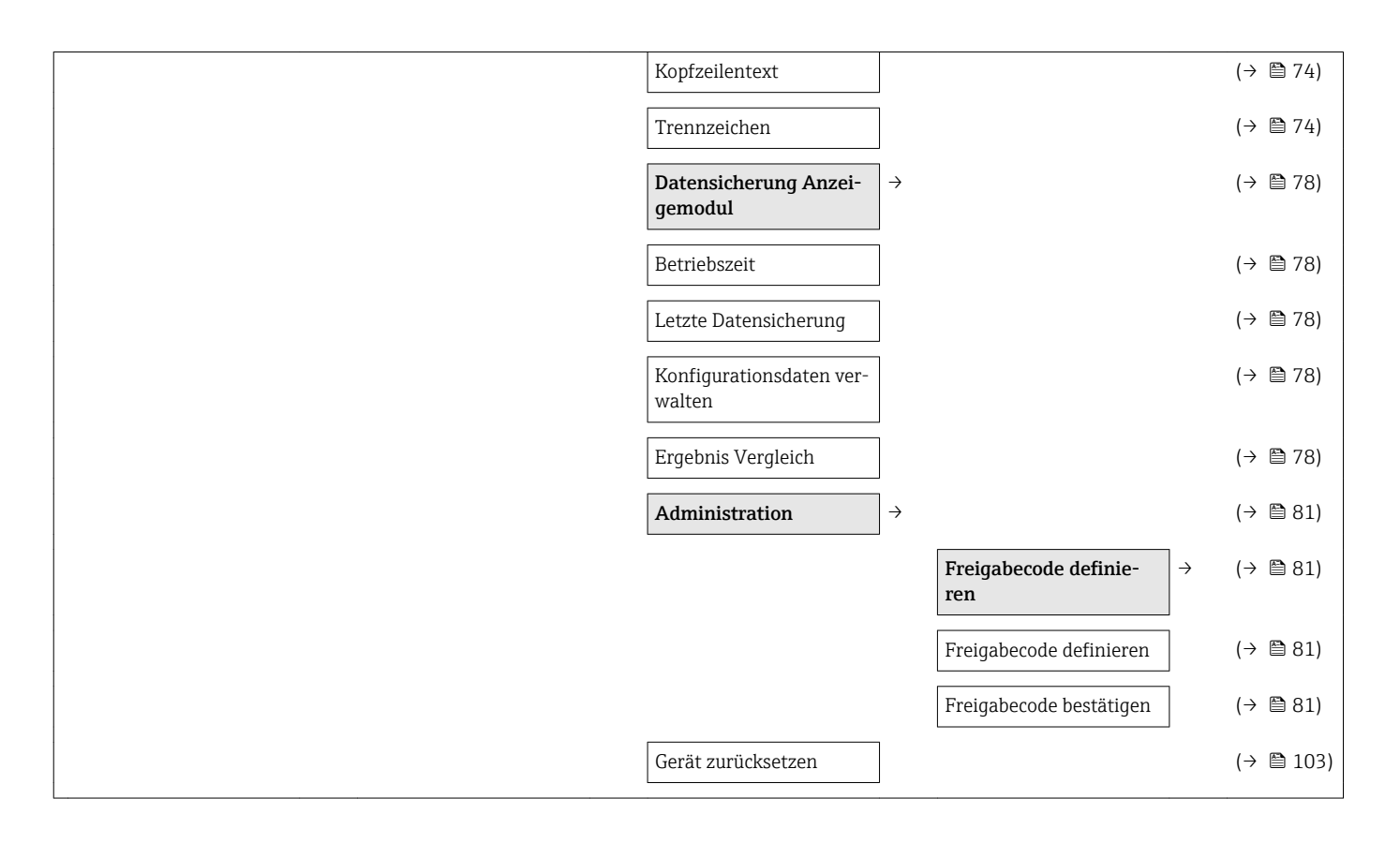

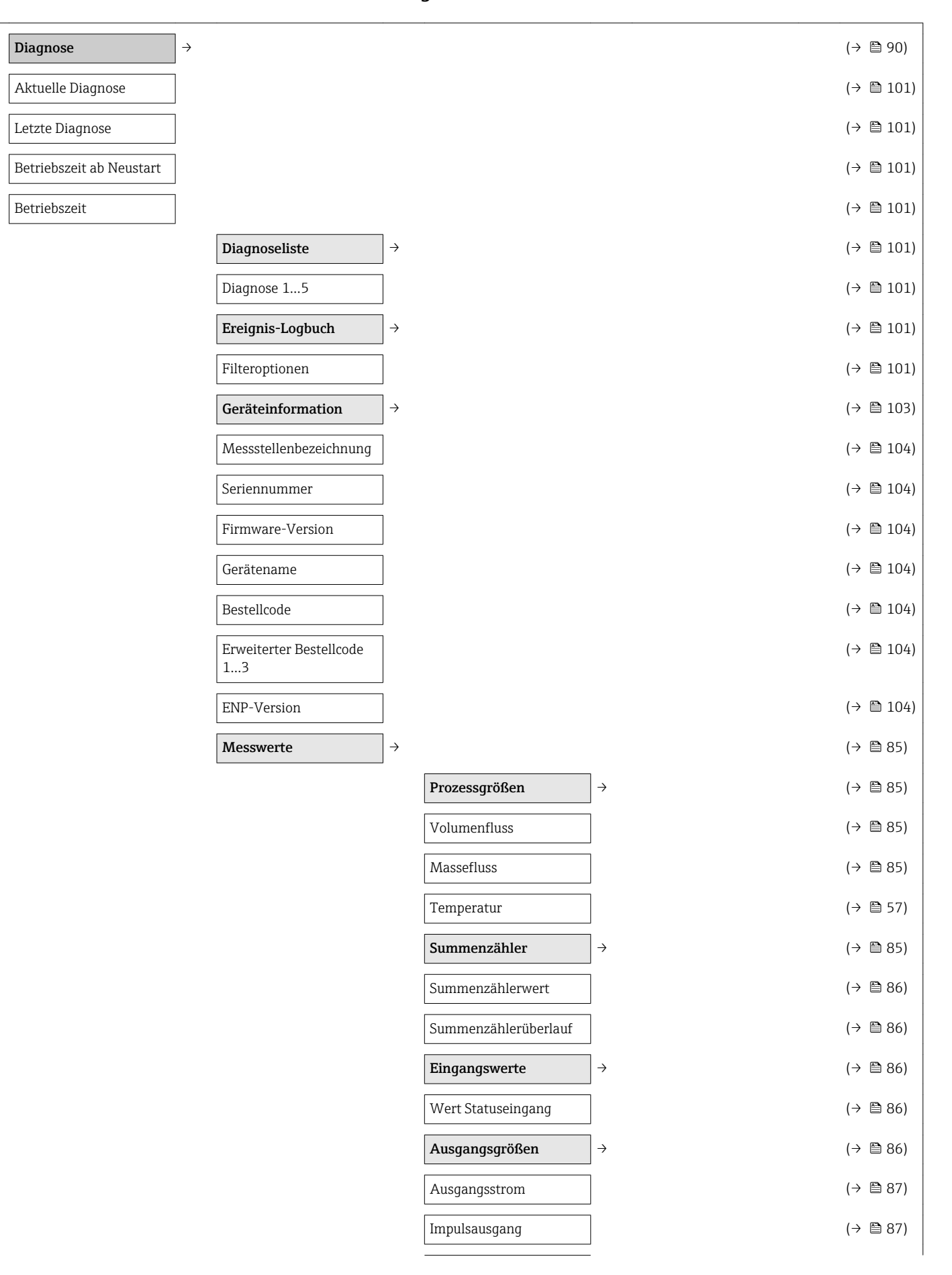

#### 17.1.4 Menü "Diagnose"

|   |                                      |               | Ausgangsfrequenz |  | (→ 🖺 87) |
|---|--------------------------------------|---------------|------------------|--|----------|
|   |                                      |               | Schaltzustand    |  | (→ 🖺 87) |
| [ | Messwertspeicher <sup>1)</sup>       | $\rightarrow$ |                  |  | (→ 🖺 88) |
| [ | Zuordnung 14. Kanal                  |               |                  |  | (→ 🖺 89) |
| [ | Speicherintervall                    |               |                  |  | (→ 🖺 89) |
| [ | Datenspeicher löschen                |               |                  |  | (→ 🖺 89) |
| [ | Simulation                           | $\rightarrow$ |                  |  | (→ 🗎 79) |
| [ | Zuordnung Simulation<br>Prozessgröße |               |                  |  | (→ 🖺 80) |
| [ | Wert Prozessgröße                    |               |                  |  | (→ 🖺 80) |
|   | Simulation Statusein-<br>gang        |               |                  |  | (→ 🖺 80) |
| [ | Eingangssignalpegel                  |               |                  |  | (→ 🖺 80) |
|   | Simulation Stromaus-<br>gang 1       |               |                  |  | (→ 🖺 80) |
| [ | Wert Stromausgang 1                  |               |                  |  | (→ 🖺 80) |
|   | Simulation Frequenzaus-<br>gang      |               |                  |  | (→ 🗎 80) |
| [ | Wert Frequenzausgang                 |               |                  |  | (→ 🖺 80) |
| [ | Simulation Impulsaus-<br>gang        |               |                  |  | (→ 🖺 80) |
| [ | Wert Impulsausgang                   |               |                  |  | (→ 🖺 80) |
|   | Simulation Schaltaus-<br>gang        |               |                  |  | (→ 🖺 80) |
| [ | Schaltzustand                        |               |                  |  | (→ 🗎 80) |
| [ | Simulation Gerätealarm               |               |                  |  | (→ 🖺 80) |
|   | Kategorie Diagnoseereig-<br>nis      |               |                  |  | (→ 🖺 80) |
|   | Simulation Diagno-<br>seereignis     |               |                  |  | (→ 🖺 80) |

1) Bestellmerkmal "Anwendungspaket", Option EA "Extended HistoROM", siehe Technische Information zum Gerät Kapitel "Anwendungspakete"

### 17.1.5 Menü "Experte"

### Übersicht Menü "Experte"

| Experte                       | $\rightarrow$ | (→ 🗎 35)  |
|-------------------------------|---------------|-----------|
| Direktzugriff (0106)          |               | (→ 🖺 44)  |
| Status Verriegelung (0004)    |               | (→ 🖺 47)  |
| Zugriffsrechte Anzeige (0091) |               | (→ 🖺 47)  |
| Freigabecode eingeben (0092)  |               | (→ 🖺 47)  |
|                               | System        | (→ 🗎 134) |
|                               | Sensor        | (→ 🗎 136) |
|                               | Eingang       | (→ 🗎 138) |
|                               | Ausgang       | (→ 🗎 139) |
|                               | Kommunikation | (→ 🗎 140) |
|                               | Applikation   | (→ 🗎 142) |
|                               | Diagnose      | (→ 🗎 142) |

#### Untermenü "System"

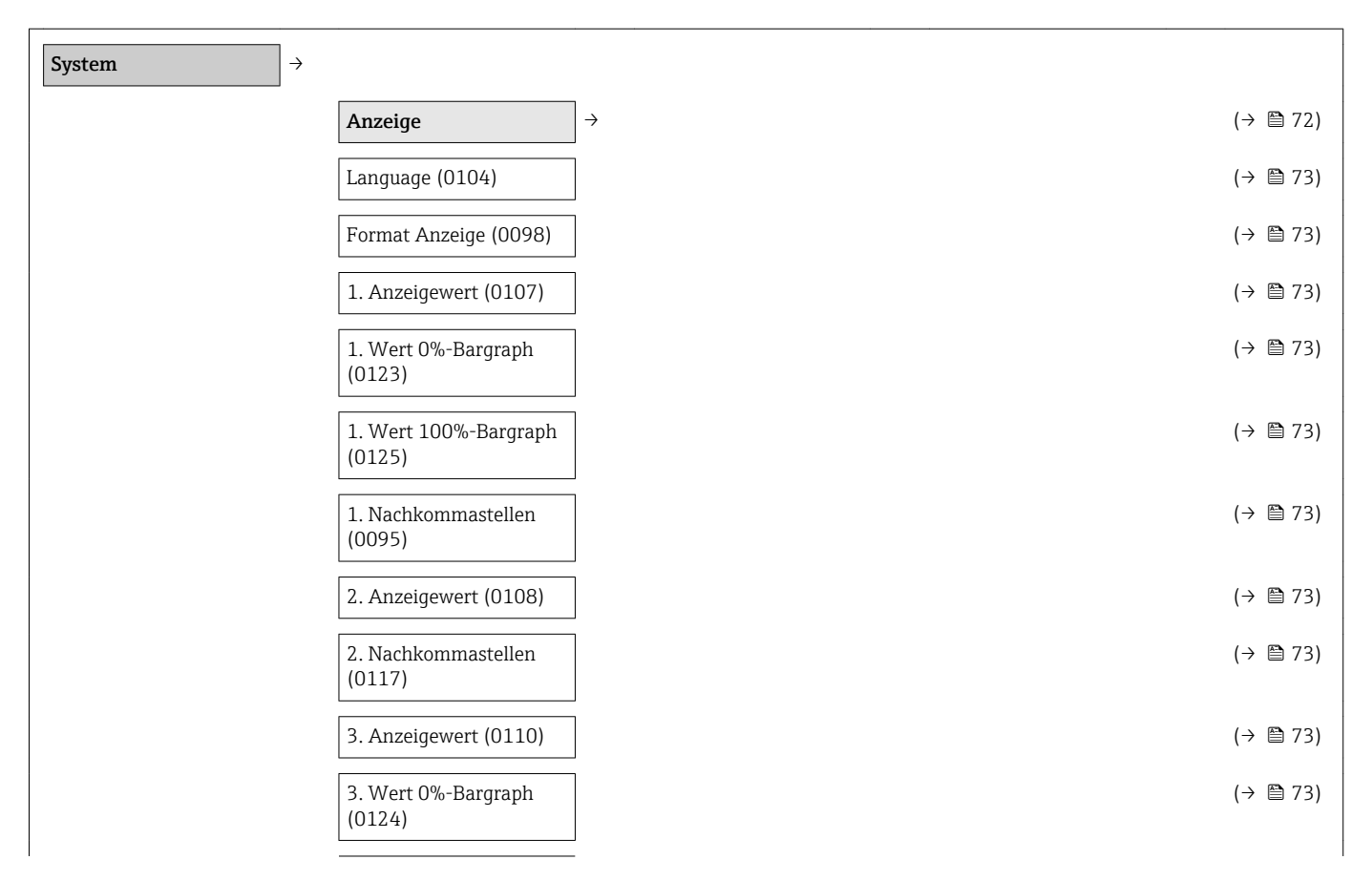

| 3. Wert 100%-Bargraph<br>(0126)                                                                                                    |                              | (→ 🖺 73)                                                                                                    |
|----------------------------------------------------------------------------------------------------|------------------------------|----------------------------------------------------------------------------------------------------|
| 3. Nachkommastellen<br>(0118)                                                                                                    |                              | (→ 🖺 73)                                                                                                    |
| 4. Anzeigewert (0109)                                                                                                    |                              | (→ 🗎 73)                                                                                                    |
| 4. Nachkommastellen<br>(0119)                                                                                                    |                              | (Verweis-<br>ziel exis-<br>tiert nicht,<br>aber<br>@y.link.req<br>uired='true'<br>)                                                                                                    |
| Intervall Anzeige (0096)                                                                                                    |                              | (→ 🗎 74)                                                                                                    |
| Dämpfung Anzeige<br>(0094)                                                                                                    |                              | (→ 🖺 74)                                                                                                    |
| Kopfzeile (0097)                                                                                                    |                              | (→ 🗎 74)                                                                                                    |
| Kopfzeilentext (0112)                                                                                                    |                              | (→ 🖺 74)                                                                                                    |
| Trennzeichen (0101)                                                                                                    |                              | (→ 🗎 74)                                                                                                    |
| Kontrast Anzeige (0105)                                                                                                    |                              | (→ 🖺 42)                                                                                                    |
| Zugriffsrechte Anzeige<br>(0091)                                                                                                    |                              | (→ 🖺 47)                                                                                                    |
|                                                                                                    |                              |                                                                                                    |
| Datensicherung Anzei-<br>gemodul                                                                                                    | $\left  \rightarrow \right $ | (→ 🖺 78)                                                                                                    |
| Datensicherung Anzei-<br>gemodul<br>Betriebszeit (0652)                                                                                                    | ] →<br>]                     | (→ 🗎 78)<br>(→ 🖺 78)                                                                                                    |
| Datensicherung Anzei-<br>gemodul<br>Betriebszeit (0652)<br>Letzte Datensicherung<br>(0102)                                                                                                    | ] →<br>]<br>]                | (→ 🗎 78)<br>(→ 🗎 78)<br>(→ 🖺 78)                                                                                                    |
| Datensicherung Anzei-<br>gemodulBetriebszeit (0652)Letzte Datensicherung<br>(0102)Konfigurationsdaten ver-<br>walten (0100)                                                                        | ] →<br>]<br>]                | <ul> <li>(→ &lt; <p>Participant</p></li> <li>(→ &lt; <p>Participant</p></li> <li>(→ &lt; <p>Participant</p></li> <li>(→ Participant</li> <li>(→ Participant</li> <li>(→ Participa</li></ul> |
| Datensicherung Anzei-<br>gemodulBetriebszeit (0652)Letzte Datensicherung<br>(0102)Konfigurationsdaten ver-<br>walten (0100)Ergebnis Vergleich<br>(0103)                                            | ] →<br>]<br>]<br>]           | $(\rightarrow \boxdot 78)$ $(\rightarrow \boxdot 78)$ $(\rightarrow \boxdot 78)$ $(\rightarrow \boxdot 78)$ $(\rightarrow \boxdot 78)$                                                                                                    |
| Datensicherung Anzei-<br>gemodulBetriebszeit (0652)Letzte Datensicherung<br>(0102)Konfigurationsdaten ver-<br>walten (0100)Ergebnis Vergleich<br>(0103)Diagnoseverhalten                           | }                            | <ul> <li>(→ <a>Phi 78)</a></li> <li>(→ <a>Phi 78)</a></li> <li>(→ <a>Phi 78)</a></li> <li>(→ <a>Phi 78)</a></li> <li>(→ <a>Phi 78)</a></li> </ul>                                                                                                    |
| Datensicherung Anzei-<br>gemodulBetriebszeit (0652)Letzte Datensicherung<br>(0102)Konfigurationsdaten ver-<br>walten (0100)Ergebnis Vergleich<br>(0103)DiagnoseverhaltenAlarmverzögerung<br>(0651) | <pre> } </pre>               | $(\rightarrow \boxdot 78)$ $(\rightarrow \boxdot 78)$ $(\rightarrow \boxdot 78)$ $(\rightarrow \boxdot 78)$ $(\rightarrow \boxdot 78)$ $(\rightarrow \boxdot 78)$                                                                                                    |
| Datensicherung Anzei-<br>gemodulBetriebszeit (0652)Letzte Datensicherung<br>(0102)Konfigurationsdaten ver-<br>walten (0100)Ergebnis Vergleich<br>(0103)DiagnoseverhaltenAlarmverzögerung<br>(0651) | <pre></pre>                  | <ul> <li>(→ &lt;□ 78)</li> <li>(→ □ 78)</li> <li>(→ □ 78)</li> <li>(→ □ 78)</li> <li>(→ □ 78)</li> <li>(→ □ 93)</li> <li>(→ □ 97)</li> </ul>                                                                                                    |

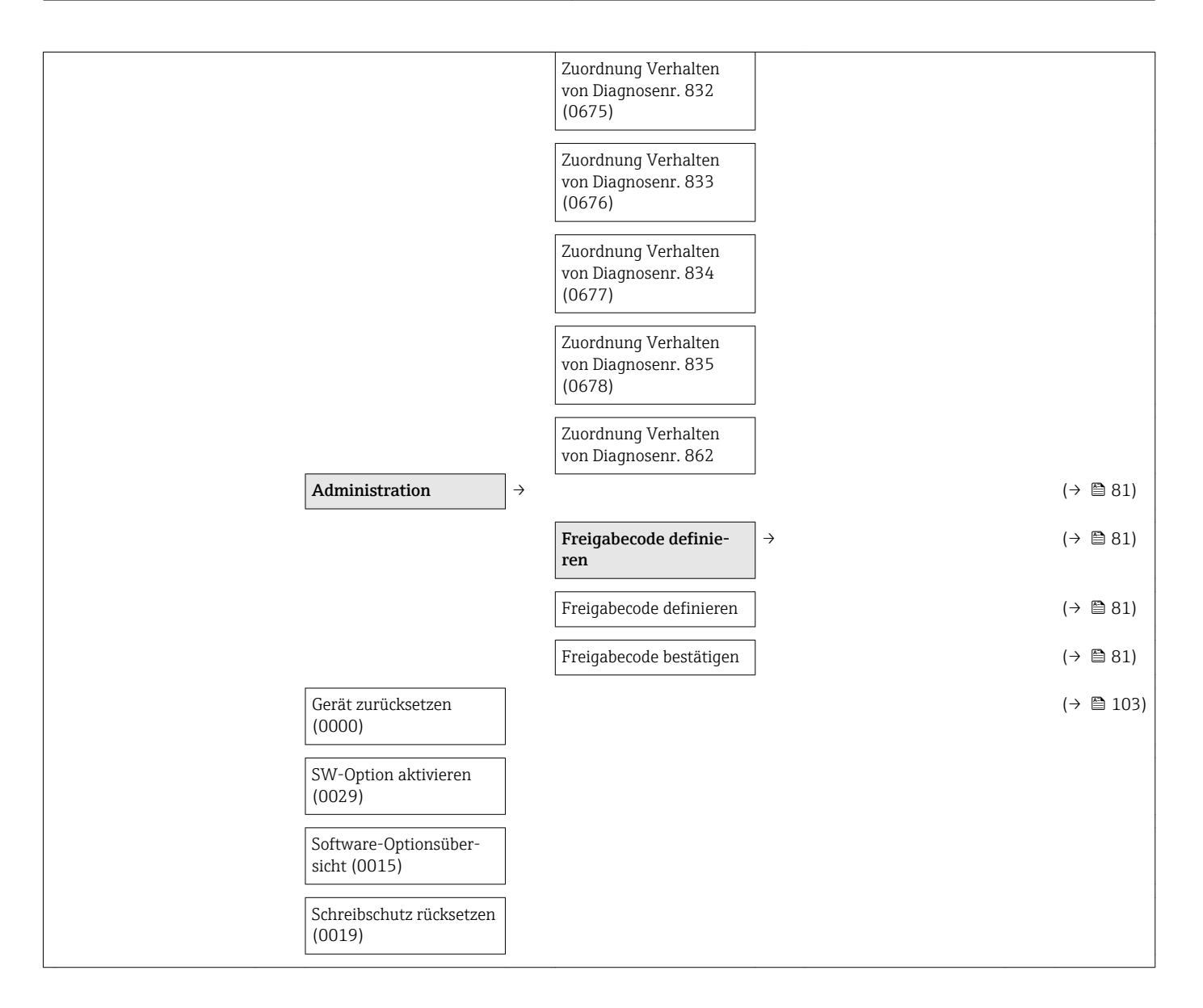

#### Untermenü "Sensor"

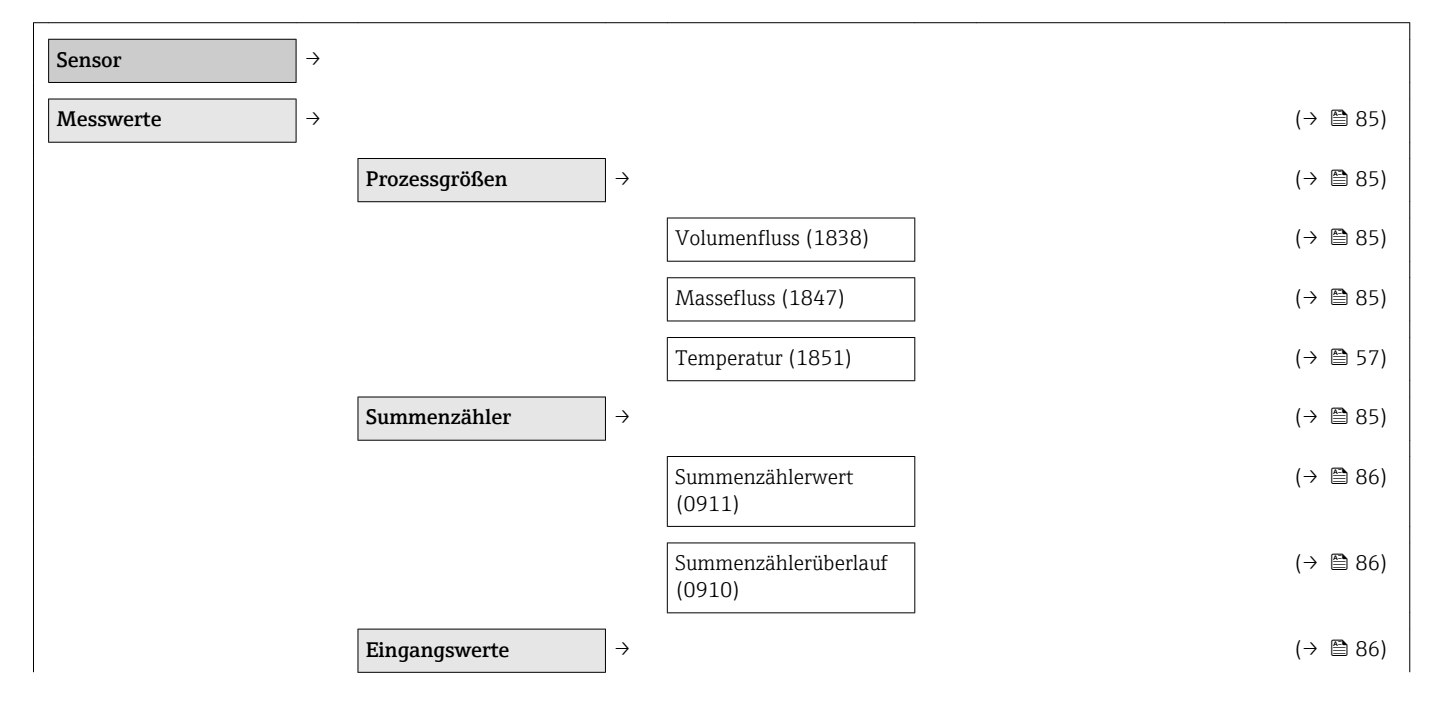

Endress+Hauser

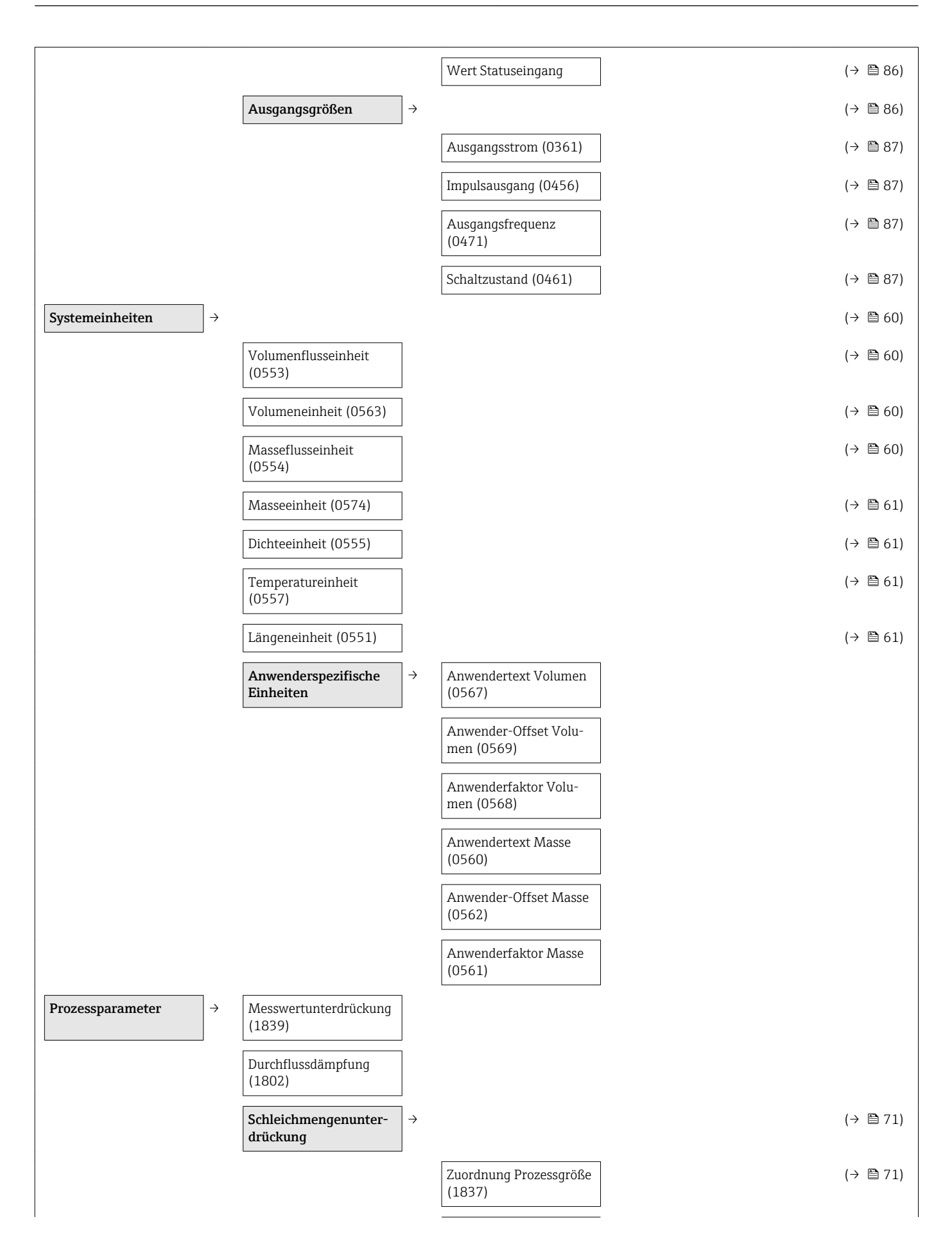

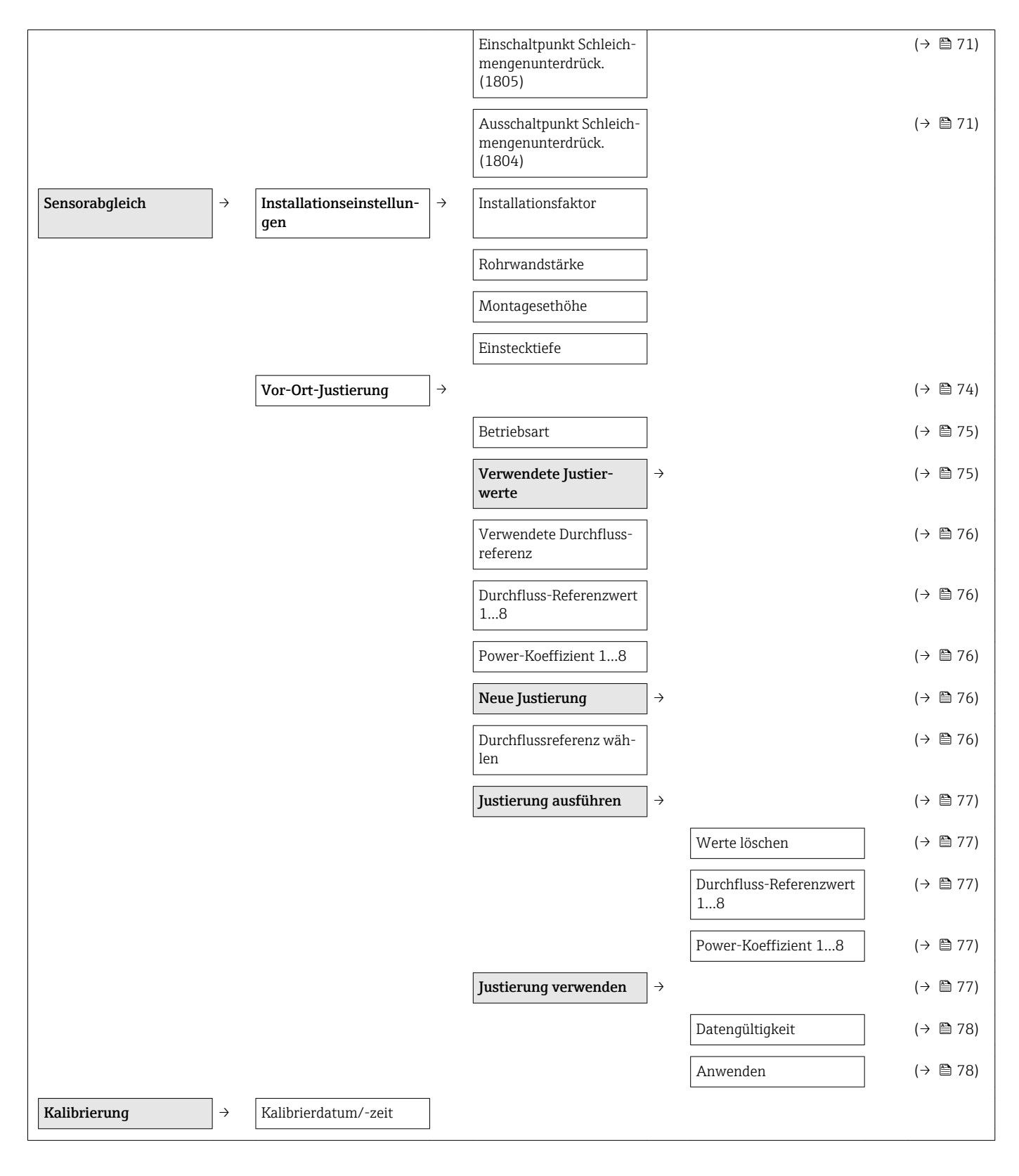

#### Untermenü "Eingang"

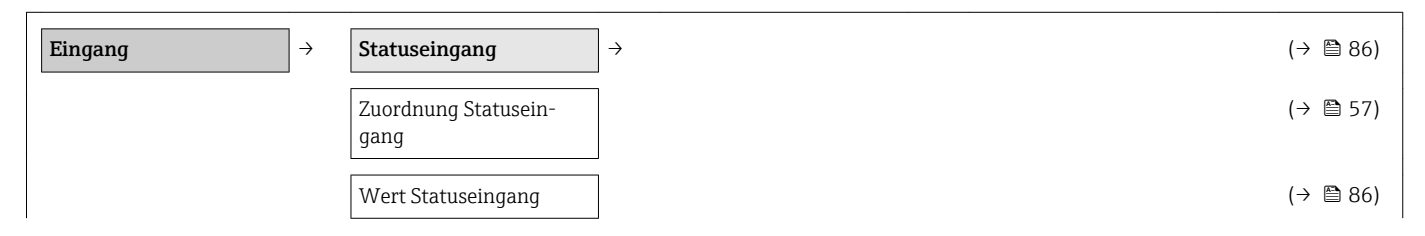

| Aktiver Pegel                   | (→ 🗎 70) |
|---------------------------------|----------|
| Ansprechzeit Statusein-<br>gang | (→ 🗎 70) |

#### Untermenü "Ausgang"

| Ausgang → | Stromausgang                             | ] → | (→ 🖺 61) |
|-----------|------------------------------------------|-----|----------|
|           | Zuordnung Stromaus-<br>gang (0359)       |     | (→ 🗎 57) |
|           | Strombereich (0353)                      |     | (→ 🖺 63) |
|           | Fester Stromwert (0365)                  | ]   |          |
|           | 4 mA-Wert (0367)                         |     | (→ 🖺 57) |
|           | 20 mA-Wert (0372)                        | ]   | (→ 🖺 57) |
|           | Dämpfung (0363)                          | ]   | (→ 🖺 70) |
|           | Sprungantwortzeit<br>(0378)              |     | (→ 🗎 70) |
|           | Fehlerverhalten (0364)                   | ]   | (→ 🖺 63) |
|           | Fehlerstrom (0352)                       | ]   | (→ 🖺 63) |
|           | Ausgangsstrom (0361)                     | ]   | (→ 🖺 87) |
|           | Anlaufverhalten (0368)                   | ]   |          |
|           | Anlaufstrom (0369)                       | ]   |          |
|           | Impuls-/Frequenz-/<br>Schaltausgang      | ] → | (→ 🗎 63) |
|           | Betriebsart (0469)                       | ]   | (→ 🖺 57) |
|           | Zuordnung Impulsaus-<br>gang (0460)      |     | (→ 🖺 58) |
|           | Impulswertigkeit (0455)                  |     | (→ 🖺 58) |
|           | Impulsbreite (0452)                      |     | (→ 🖺 64) |
|           | Fehlerverhalten (0480)                   | ]   | (→ 🖺 64) |
|           | Impulsausgang (0456)                     | ]   | (→ 🖺 87) |
|           | Zuordnung Frequenzaus-<br>gang (0478)    |     | (→ 🗎 57) |
|           | Anfangsfrequenz (0453)                   | ]   | (→ 🖺 66) |
|           | Endfrequenz (0454)                       | ]   | (→ 🖺 66) |
|           | Messwert für Anfangs-<br>frequenz (0476) |     | (→ 🗎 57) |

| Messwert für Endfre-<br>quenz (0475)    | (→ 🗎 57) |
|-----------------------------------------|----------|
| Dämpfung                                | (→ 🖺 70) |
| Sprungantwortzeit<br>(0491)             | (→ 🖺 70) |
| Fehlerverhalten (0451)                  | (→ 🖺 66) |
| Fehlerfrequenz (0474)                   | (→ 🖺 66) |
| Ausgangsfrequenz<br>(0471)              | (→ 🗎 87) |
| Funktion Schaltausgang<br>(0481)        | (→ 🗎 57) |
| Zuordnung Diagnosever-<br>halten (0482) | (→ 🗎 58) |
| Zuordnung Grenzwert<br>(0483)           | (→ 🗎 58) |
| Einschaltpunkt (0466)                   | (→ 🖺 58) |
| Ausschaltpunkt (0464)                   | (→ 🖺 58) |
| Zuordnung Status (0485)                 | (→ 🖺 58) |
| Einschaltverzögerung<br>(0467)          | (→ 🗎 69) |
| Ausschaltverzögerung<br>(0465)          | (→ 🗎 69) |
| Fehlerverhalten (0486)                  | (→ 🗎 69) |
| Schaltzustand (0461)                    | (→ 🖺 87) |
| Invertiertes Ausgangssi-<br>gnal (0470) | (→ 🗎 64) |

#### Untermenü "Kommunikation"

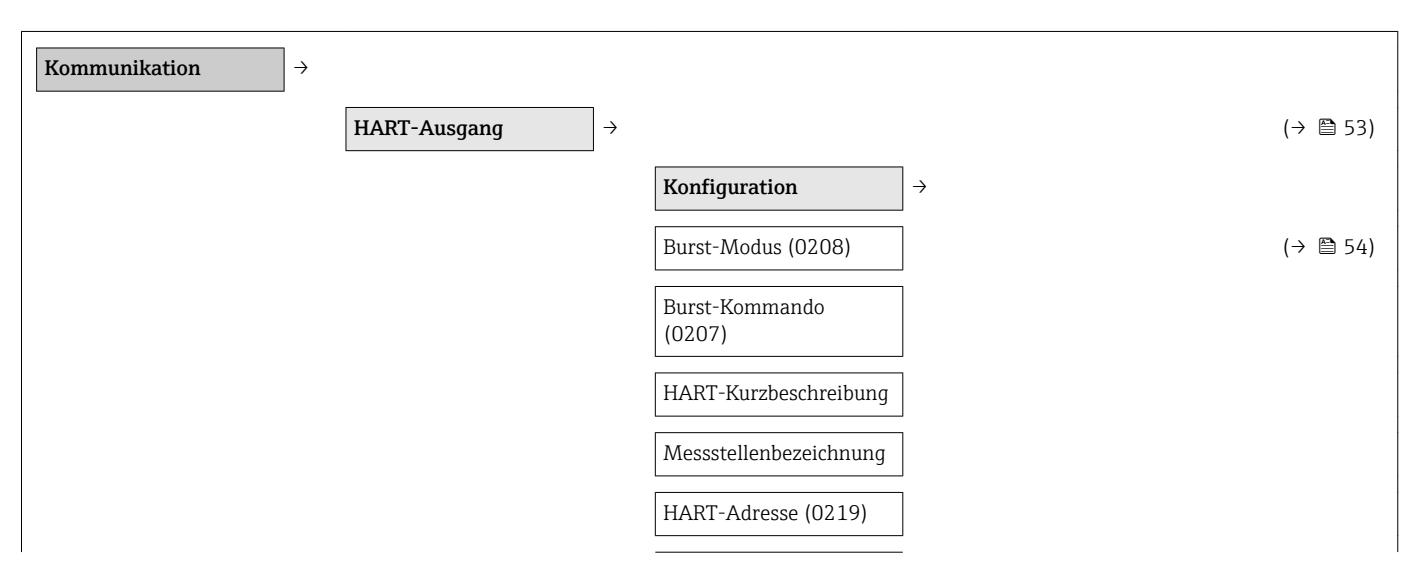

| Präambelanzahl (0217)           |                   |                                                                                     |
|---------------------------------|-------------------|-------------------------------------------------------------------------------------|
| Information                     | ightarrow         | (→ 🖺 103)                                                                           |
| Geräterevision (0204)           |                   | (Verweis-<br>ziel exis-<br>tiert nicht,<br>aber<br>@y.link.req<br>uired='true'<br>) |
| Geräte-ID (0221)                |                   | (Verweis-<br>ziel exis-<br>tiert nicht,<br>aber<br>@y.link.req<br>uired='true'<br>) |
| Gerätetyp (0222)                |                   | (Verweis-<br>ziel exis-<br>tiert nicht,<br>aber<br>@y.link.req<br>uired='true'<br>) |
| Hersteller-ID (0223)            |                   | (Verweis-<br>ziel exis-<br>tiert nicht,<br>aber<br>@y.link.req<br>uired='true'<br>) |
| HART-Revision (0205)            | ]                 | (→ 🖺 53)                                                                            |
| HART-Beschreibung<br>(0212)     |                   |                                                                                     |
| HART-Nachricht (0216)           | ]                 |                                                                                     |
| Hardware-Revision<br>(0206)     |                   |                                                                                     |
| Software-Revision<br>(0224)     |                   |                                                                                     |
| HART-Datum (0202)               | ]                 |                                                                                     |
| Ausgang                         | $]$ $\rightarrow$ | (→ 🖺 53)                                                                            |
| Zuordnung PV (0234)             |                   | (→ 🖺 53)                                                                            |
| Erster Messwert (PV)<br>(0201)  |                   | (→ 🗎 53)                                                                            |
| Zuordnung SV (0235)             | ]                 | (→ 🗎 53)                                                                            |
| Zweiter Messwert (SV)<br>(0226) |                   | (→ 🗎 53)                                                                            |
| Zuordnung TV (0236)             | ]                 | (→ 🖺 53)                                                                            |

| Dritter Messwert (TV)<br>(0228) | (→ 🗎 53) |
|---------------------------------|----------|
| Zuordnung QV (0237)             | (→ 🗎 53) |
| Vierter Messwert (QV)<br>(0203) | (→ 🗎 53) |

### Untermenü "Applikation"

| Applikation | $]$ $\rightarrow$ | Summenzähler                       | $]$ $\rightarrow$ | (→ 🖺 71) |
|-------------|-------------------|------------------------------------|-------------------|----------|
|             |                   | Zuordnung Prozessgröße<br>(0914)   |                   | (→ 🗎 71) |
|             |                   | Einheit Summenzähler<br>(0915)     |                   | (→ 🖺 69) |
|             |                   | Steuerung Summenzäh-<br>ler (0912) |                   | (→ 🖺 87) |
|             |                   | Vorwahlmenge (0913)                |                   | (→ 🖺 87) |
|             |                   | Fehlerverhalten (0901)             |                   | (→ 🗎 71) |
|             |                   | CIP/SIP                            | ightarrow         |          |
|             |                   | CIP/SIP-Modus                      |                   |          |

### Untermenü "Diagnose"

| Diagnose                           | <b>→</b>                         |                   | (→ 🖺 90)  |
|------------------------------------|----------------------------------|-------------------|-----------|
| Aktuelle Diagnose<br>(0691)        |                                  |                   | (→ 🗎 101) |
| Letzte Diagnose (0690)             |                                  |                   | (→ 🖺 101) |
| Betriebszeit ab Neustart<br>(0653) |                                  |                   | (→ 🗎 101) |
| Betriebszeit (0652)                | ]                                |                   | (→ 🖺 101) |
|                                    | Diagnoseliste                    | $]$ $\rightarrow$ | (→ 🖺 101) |
|                                    | Diagnose 15 (0692-<br>15)        |                   | (→ 🗎 101) |
|                                    | Ereignis-Logbuch                 | →                 | (→ 🖺 101) |
|                                    | Filteroptionen (0705)            | ]                 | (→ 🖺 102) |
|                                    | Geräteinformation                | $]$ $\rightarrow$ | (→ 🗎 103) |
|                                    | Messstellenbezeichnung<br>(0011) |                   | (→ 🗎 104) |
|                                    | Seriennummer (0009)              |                   | (→ 🗎 104) |

| Firmware-Version<br>(0010)                  |                   |                      |               | (→ | 🖹 104) |
|---------------------------------------------|-------------------|----------------------|---------------|----|--------|
| Gerätename (0013)                           | ]                 |                      |               | (→ | 🖺 104) |
| Bestellcode (0008)                          | ]                 |                      |               | (→ | 🗎 104) |
| Erweiterter Bestellcode<br>13 (0023–13)     |                   |                      |               | (→ | 🖺 104) |
| ENP-Version (0012)                          | ]                 |                      |               | (→ | 🖺 104) |
| Konfigurationszähler                        | ]                 |                      |               |    |        |
| Messwertspeicher <sup>1)</sup>              | $]$ $\rightarrow$ |                      |               | (→ | 🖺 88)  |
| Zuordnung 14. Kanal<br>(0851–14)            |                   |                      |               | (→ | 🖺 89)  |
| Speicherintervall (0856)                    | ]                 |                      |               | (→ | 🖺 89)  |
| Datenspeicher löschen<br>(0855)             |                   |                      |               | (→ | 🖺 89)  |
| Min/Max-Werte                               | $]$ $\rightarrow$ |                      |               |    |        |
|                                             |                   | Elektroniktemperatur | $\rightarrow$ |    |        |
|                                             |                   | Minimaler Wert       |               |    |        |
|                                             |                   | Maximaler Wert       |               |    |        |
|                                             |                   | Prozesstemperatur    | ÷             |    |        |
|                                             |                   | Minimaler Wert       |               |    |        |
|                                             | 1                 | Maximaler Wert       |               |    |        |
| Simulation                                  | ] →               |                      |               | (→ | 🗎 79)  |
| Zuordnung Simulation<br>Prozessgröße (1810) |                   |                      |               | (→ | 🖺 80)  |
| Wert Prozessgröße<br>(1811)                 |                   |                      |               | (→ | 🖺 80)  |
| Simulation Statusein-<br>gang               |                   |                      |               | (→ | 🖺 80)  |
| Eingangssignalpegel                         | ]                 |                      |               | (→ | 🗎 80)  |
| Simulation Stromaus-<br>gang 1 (0354)       |                   |                      |               | (→ | 🗎 80)  |
| Wert Stromausgang 1<br>(0355)               |                   |                      |               | (→ | 🖺 80)  |
| Simulation Frequenzaus-<br>gang (0472)      |                   |                      |               | (→ | ₿ 80)  |
| Wert Frequenzausgang<br>(0473)              |                   |                      |               | (→ | ₿ 80)  |
|                                             |                   |                      |               |    |        |

| Simulation Impulsaus-<br>gang (0458)    | (→ 🗎 80) |
|-----------------------------------------|----------|
| Wert Impulsausgang<br>(0459)            | (→ 🗎 80) |
| Simulation Schaltaus-<br>gang (0462)    | (→ 🗎 80) |
| Schaltzustand (0463)                    | (→ 🗎 80) |
| Simulation Gerätealarm<br>(0654)        | (→ 🗎 80) |
| Kategorie Diagnoseereig-<br>nis (0738)  | (→ 🗎 80) |
| Simulation Diagno-<br>seereignis (0737) | (→ 🗎 80) |

1) Bestellmerkmal "Anwendungspaket", Option EA "Extended HistoROM", siehe Technische Information zum Gerät Kapitel "Anwendungspakete"
# Stichwortverzeichnis

#### Α

| 11                                 |
|------------------------------------|
| AMS Device Manager51Funktion51     |
| Anforderungen an Personal          |
| Anschluss                          |
| siehe Elektrischer Anschluss       |
| Anschlusskabel                     |
| Anschlusskontrolle (Checkliste) 32 |
| Anschlussvorbereitungen            |
| Anschlusswerkzeug                  |
| Anwenderrrollen                    |
| Anwendungsbereich                  |
| Anzeige                            |
| Aktuelles Diagnoseereignis         |
| Letztes Diagnoseereignis           |
| siehe Vor-Ort-Anzeige              |
| Anzeigebereich                     |
| Bei Betriebsanzeige                |
| In Navigieransicht                 |
| Anzeigemodul drehen 27             |
| Anzeigewerte                       |
| 711m Status Verriegelung 84        |
| Applicator 111 111                 |
| Arbeitesisherheit 10               |
|                                    |
| Auldu 12                           |
| Aufhau Dadianmanä                  |
| Aufolu Beuleninienu                |
| Austalisignal                      |
| Ausgangskenngroßen                 |
| Ausgangssignal                     |
| Auslaufstrecken                    |
| Außenreinigung 105                 |
| Austausch                          |
| Gerätekomponenten                  |
| В                                  |
| Bedienelemente 42.94               |
| Bedienmenii                        |
| Aufhau 33                          |
| Manüe Untermenüe 33                |
| Üherreicht Monüe mit Darameter     |
| Untermonüe und Anwenderreilen      |
| Miranda 22                         |
| Wilzdrus                           |
| Bealenobernache                    |
| FieldCare                          |
| Bedienphilosophie                  |
| Bediensprache einstellen           |
| Bedientasten                       |
| siehe Bedienelemente               |
| Bedienungsmöglichkeiten            |
| Behebungsmaßnahmen                 |
| Aufrufen                           |
| Schließen                          |
| Bestellcode                        |
| Bestellcode (Order code)           |

| Bestimmungsgemäße Verwendung | . 9 |
|------------------------------|-----|
| Betrieb                      | 84  |
| Betriebsanzeige              | 36  |
| Betriebssicherheit           | 10  |
| Bürde                        | 30  |
|                              |     |

## ~

| L                                  |      |
|------------------------------------|------|
| C-Tick Zeichen                     | 124  |
| CE-Zeichen                         | 124  |
| CE-Zeichen (Konformitätserklärung) | . 10 |
| Checkliste                         |      |
| Anschlusskontrolle                 | . 32 |
| Montagekontrolle                   | 27   |

#### D

### Ε

| -                                    |
|--------------------------------------|
| Einbaulage (vertikal, horizontal) 18 |
| Einbaumaße                           |
| Einfluss                             |
| Messstofftemperatur                  |
| Eingabemaske                         |
| Eingang 111                          |
| Eingetragene Marken                  |
| Einlaufstrecken                      |
| Einsatz Messgerät                    |
| siehe Bestimmungsgemäße Verwendung   |
| Einsatz Messgeräte                   |
| Fehlgebrauch                         |
|                                      |

| Proline t | -mass | Т | 150 | HART |
|-----------|-------|---|-----|------|
|           |       |   |     |      |

| Grenzfälle                                  |
|---------------------------------------------|
| Restrisiken                                 |
| Einstellungen                               |
| Ausgangsverhalten                           |
| Bediensprache                               |
| Erweiterte Anzeigenkonfigurationen 72       |
| Gerät zurücksetzen                          |
| Gerätekonfiguration verwalten               |
| Impuls-/Frequenz-/Schaltausgang 63          |
| Justierung ausführen                        |
| Justierung verwenden                        |
| Messgerät an Prozessbedingungen anpassen 87 |
| Messstellenbezeichnung                      |
| Neue Justierung                             |
| Schleichmengenunterdrückung 71              |
| Simulation                                  |
| Statuseingang                               |
| Stromausgang                                |
| Summenzähler                                |
| Summenzähler zurücksetzen 87                |
| Summenzähler-Reset                          |
| Systemeinheiten                             |
| Verwendete Werte                            |
| Vor-Ort-Justierung                          |
| Elektrischer Anschluss                      |
| Bedientools                                 |
| Via HART-Protokoll                          |
| Via Service-Schnittstelle (CDI) 50          |
| Commubox FXA195 49                          |
| Commubox FXA291                             |
| Field Communicator 49                       |
| Handbediengeräte                            |
| Messgerät                                   |
| Schutzart                                   |
| Elektromagnetische Verträglichkeit 118      |
| Elektronikgehäuse                           |
| Drehen                                      |
| siehe Messumformergehäuse drehen            |
| Elektronikmodul                             |
| Elektronikmodule 31                         |
| Elektronikplatine                           |
| I/O-Elektronikmodule                        |
| Endress+Hauser Dienstleistungen             |
| Reparatur                                   |
| Wartung                                     |
| Entsorgung                                  |
| Ereignis-Logbuch filtern                    |
| Ereignishistorie                            |
| Ereignisliste 101                           |
| Ersatzteil                                  |
| Ersatzteile                                 |
| Erweiterter Bestellcode                     |
| Messaufnehmer                               |
| Messumformer                                |
| Ex-Anschlusswerte                           |
| Ex-Zulassung 124                            |
|                                             |

| F                       |   |
|-------------------------|---|
| Fehlermeldungen         |   |
| siehe Diagnosemeldungen |   |
| Fernbedienung           | 4 |
| Field Communicator      |   |
| Funktion                | 2 |
| Field Communicator 475  | 2 |
| Field Xpert             | C |
| Funktion                | C |
| FieldCare               | C |
| Bedienoberfläche        | 1 |
| Funktion                | C |
| Firmware                |   |
| Freigabedatum           | 3 |
| Version                 | 3 |
| Firmware-Historie       | 4 |
| Freigabecode            | 7 |
| Falsche Eingabe         | 7 |
| Freigabecode definieren | 1 |
| Funktionen              |   |
| siehe Parameter         |   |
| Funktionskontrolle      | 5 |
| Funktionsumfang         |   |
| AMS Device Manager      | 1 |
| Field Communicator 52   | 2 |
| Field Communicator 475  | 2 |
| Field Xpert             | C |
| FieldCare               | C |
| SIMATIC PDM 52          | 1 |
|                         |   |

#### G

| Galvanische Trennung              |
|-----------------------------------|
| Gerätebeschreibungsdateien 53, 53 |
| Gerätedokumentation               |
| Zusatzdokumentation               |
| Gerätekomponenten 12              |
| Gerätekonfiguration verwalten 78  |
| Gerätename                        |
| Messaufnehmer                     |
| Messumformer                      |
| Gerätereparatur 106               |
| Geräterevision                    |
| Gerätetypkennung                  |
| Geräteverriegelung, Status        |
| Gewicht                           |
| Kompaktausführung                 |
| Transport (Hinweise)              |

#### Η

| **                    |
|-----------------------|
| Hardwareschreibschutz |
| HART-Protokoll 124    |
| Gerätevariablen       |
| Messgrößen            |
| Revision              |
| Hauptelektronikmodul  |
| Hersteller-ID         |
| Herstellungsdatum     |
| Hilfetext             |
| Aufrufen              |
|                       |

| Erläuterung                               | · . | 45<br>45 |
|-------------------------------------------|-----|----------|
| HistoROM                                  |     | 78       |
| Ι                                         |     |          |
| Inbetriebnahme                            | ••• | 55       |
| Provide Planet a Planet a 11 and a second |     |          |

| Erweiterte Einstellungen   | 59  |
|----------------------------|-----|
| Messgerät konfigurieren    | 56  |
| Informationen zum Dokument | . 6 |
| Innenreinigung             | .05 |
| Installationskontrolle     | 55  |

### К

| Kabeleinführung                 |
|---------------------------------|
| Schutzart                       |
| Kabeleinführungen               |
| Technische Daten                |
| Klemmen                         |
| Klemmenbelegung                 |
| Klemmenspannung 30              |
| Kommunikationsspezifische Daten |
| Konformitätserklärung 10        |
| Kontextmenü                     |
| Aufrufen                        |
| Erläuterung                     |
| Schließen                       |

### L

| Lagerbedingungen         | 17  |
|--------------------------|-----|
| Lagerungstemperatur      | 17  |
| Lebensmitteltauglichkeit | 125 |
| Leistungsmerkmale        | 16  |
| Lesezugriff              | 47  |
| Linienschreiber          | 88  |

### М

| Maximale Messabweichung       |
|-------------------------------|
| Menü                          |
| Betrieb                       |
| Diagnose                      |
| Setup                         |
| Menüs                         |
| Zu spezifischen Einstellungen |
| Zur Messgerätkonfiguration 56 |
| Mess- und Prüfmittel 105      |
| Messaufnehmer                 |
| Messstoff-Temperaturbereich   |
| Montieren                     |
| Messbereich                   |
| Kalibrierter                  |
| Messbereich, empfohlen        |
| Messdynamik                   |
| Messeinrichtung               |
| Messgerät                     |
| Aufbau                        |
| Demontieren                   |
| Einschalten                   |
| Entsorgen                     |
| Konfigurieren                 |
| Messaufnehmer montieren       |

| Reparatur                              | .06        |
|----------------------------------------|------------|
| Umbau                                  | .06        |
| Via HART-Protokoll einbinden           | 53         |
| Vorbereiten für elektrischen Anschluss | 30         |
| Vorbereiten für Montage                | 25         |
| Messgerät anschließen                  | 30         |
| Messgerät identifizieren               | 14         |
| Messgrößen                             |            |
| Berechnete                             | .11        |
| Direkte                                | .11        |
| siehe Prozessgrößen                    |            |
| Messprinzip                            | 11         |
| Messstoffe                             | 9          |
| Messstofftemperatur                    |            |
| Einfluss                               | 17         |
| Messumformer                           |            |
| Anzeigemodul drehen                    | 27         |
| Gehäuse drehen                         | 26         |
| Signalkabel anschließen                | 31         |
| Messumformergehäuse                    |            |
| Drehen                                 | 26         |
| Messwerte ablesen                      | 85         |
| Messwerthistorie anzeigen              | 88         |
| Montage                                | 18         |
| Montagebedingungen                     | 10         |
| Ein- und Auslaufstrecken               | 23         |
| Einbaulage                             | 18         |
| Einbaumaße                             | 2.4        |
| Montageort                             | 18         |
| Systemdruck 24.1                       | 19         |
| Wärmeisolation 24, 1                   | 19         |
| Montagekontrolle (Checkliste)          | 2.7        |
| Montagemaße                            | <b>_</b> / |
| siehe Einhaumaße                       |            |
| Montageort                             | 18         |
| Montagevorbereitungen .                | 25         |
| Montagewerkzeug                        | 25         |
| ······································ |            |
|                                        |            |

#### N

| Navigationspfad (Navigieransicht) | 39  |
|-----------------------------------|-----|
| Navigieransicht                   |     |
| Im Untermenü                      | 38  |
| Im Wizard                         | 38  |
| Normen und Richtlinien 1          | .25 |

### P

| Parameter                                  |
|--------------------------------------------|
| Ändern                                     |
| Wert eingeben                              |
| Parametereinstellungen                     |
| Anzeige (Untermenü)                        |
| Ausgangsgrößen (Untermenü) 86              |
| Ausgangsverhalten (Untermenü) 70           |
| Betrieb (Untermenü)                        |
| Datensicherung Anzeigemodul (Untermenü) 78 |
| Diagnose (Menü)                            |
| Diagnoseverhalten (Untermenü)              |
| Eingangswerte (Untermenü)                  |
| Geräteinformation (Untermenü) 103          |

| Impuls-/Frequenz-/Schaltausgang (Wizard) 63, |  |
|----------------------------------------------|--|
| 65, 66                                       |  |
| Justierung ausführen (Untermenü) 77          |  |
| Justierung verwenden (Untermenü)             |  |
| Konfiguration (Untermenü)                    |  |
| Messwertspeicher (Untermenü)                 |  |
| Neue Justierung (Untermenü)                  |  |
| Prozessgrößen (Untermenü)                    |  |
| Schleichmengenunterdrückung (Untermenü) 71   |  |
| Setup (Menü)                                 |  |
| Simulation (Untermenü)                       |  |
| Statuseingang (Untermenü) 69                 |  |
| Stromausgang 1 (Wizard) 61                   |  |
| Summenzähler (Untermenü) 85                  |  |
| Summenzähler 1 (Untermenü) 71                |  |
| Systemeinheiten (Untermenü) 60               |  |
| Verwendete Justierwerte (Untermenü) 75       |  |
| Vor-Ort-Justierung (Untermenü)               |  |
| Zum Statuseingang                            |  |
| Parametereinstellungen schützen 81           |  |
| Produktsicherheit                            |  |
| Prozessanschlüsse                            |  |
| Prüfkontrolle                                |  |
| Anschluss                                    |  |
| Erhaltene Ware                               |  |
| Montage                                      |  |

#### R

| Re-Kalibrierung         | 105 |
|-------------------------|-----|
| Reaktionszeit           | 117 |
| Referenzbedingungen     | 116 |
| Reinigung               |     |
| Außenreinigung          | 105 |
| Innenreinigung          | 105 |
| Messfühlerreinigung     | 105 |
| Reparatur               | 106 |
| Hinweise                | 106 |
| Reparatur eines Geräts  | 106 |
| Rücksendung von Geräten | 106 |

## S

| 5                               |
|---------------------------------|
| Schleichmengenunterdrückung 114 |
| Schreibschutz                   |
| Via Freigabecode                |
| Via Verriegelungsschalter       |
| Schreibschutz aktivieren 81     |
| Schreibschutz deaktivieren 81   |
| Schreibzugriff                  |
| Schutzart                       |
| Schwingungsfestigkeit           |
| Seriennummer                    |
| Sicherheit                      |
| Sicherheitshinweise             |
| SIMATIC PDM                     |
| Funktion                        |
| Softwarefreigabe                |
| Speisegerät                     |
| Anforderungen                   |
| Sprachen, Vor-Ort-Bedienung     |
|                                 |

| Statusbereich                        |
|--------------------------------------|
| Bei Betriebsanzeige                  |
| In Navigieransicht                   |
| Statussignale                        |
| Störungsbehebungen                   |
| Allgemeine                           |
| Stoßfestigkeit                       |
| Stromaufnahme 115                    |
| Symbole                              |
| Für Diagnosesverhalten               |
| Für Kommunikation                    |
| Für Korrektur                        |
| Für Menüs                            |
| Für Messgröße                        |
| Für Messkanalnummer                  |
| Für Parameter                        |
| Für Statussignal                     |
| Für Untermenü                        |
| Für Verriegelung                     |
| Für Wizard                           |
| Im Statusbereich der Vor-Ort-Anzeige |
| Im Text- und Zahleneditor 41         |
| Systemaufbau                         |
| Messeinrichtung                      |
| siehe Messgerät Aufbau               |
| Systemdruck                          |
| Systemintegration                    |
|                                      |

### Т

### U

| Übersicht                   |
|-----------------------------|
| Bedienmenü                  |
| Umgebungstemperaturbereich  |
| Untermenü                   |
| Anzeige                     |
| Ausgangsgrößen              |
| Ausgangsverhalten           |
| Betrieb                     |
| Datensicherung Anzeigemodul |
| Diagnoseverhalten           |
| Eingangswerte               |

| Ereignisliste               |
|-----------------------------|
| Erweitertes Setup           |
| Freigabecode definieren     |
| Geräteinformation           |
| Justierung ausführen        |
| Justierung verwenden        |
| Konfiguration               |
| Messwertspeicher            |
| Neue Justierung             |
| Prozessgrößen               |
| Schleichmengenunterdrückung |
| Simulation                  |
| Statuseingang 69            |
| Summenzähler                |
| Summenzähler 1              |
| Systemeinheiten             |
| Übersicht                   |
| Verwendete Justierwerte 75  |
| Vor-Ort-Justierung          |

#### V

| Verpackungsentsorgung17Verriegelungsschalter82Versionsdaten zum Gerät53Versorgungsausfall116Versorgungsspannung30, 115Vor-Ort-Anzeige123Editieransicht40Navigieransicht38siehe Betriebsanzeige38siehe Diagnosemeldungsiehe Im StörungsfallVor-Ort-Bedienung59 |
|----------------------------------------------------------------------------------------------------|
| 1                                                                                                    |
| VV 105 106                                                                                                    |
| W@M 105,106                                                                                                    |
| W@M Device viewer 14, 106                                                                                                    |
| Warenannahme                                                                                                    |
| Wärmeisolation                                                                                                    |
| Wartung                                                                                                    |
| Wartungsarbeiten                                                                                                    |
| Werkstoffe                                                                                                    |
| Werkzeug                                                                                                    |
| Für elektrischen Anschluss                                                                                                    |
| Für Montage                                                                                                    |
| Transport                                                                                                    |
| Wiederholbarkeit 117                                                                                                    |
| Wizard                                                                                                    |
| Freigabecode definieren                                                                                                    |
| Impuls-/Frequenz-/Schaltausgang 63, 65, 66                                                                                                    |
| Stromausgang 1                                                                                                    |
|                                                                                                    |
| Z                                                                                                    |
| Zahleneditor                                                                                                    |
| 7                                                                                                    |

#### 

www.addresses.endress.com

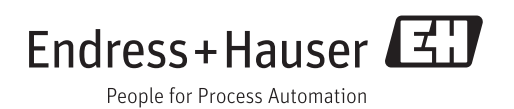